O3 – Conteúdo de apoio instrucional

Colectânea de fichas de aprendizagem através de game-design dirigida a professores

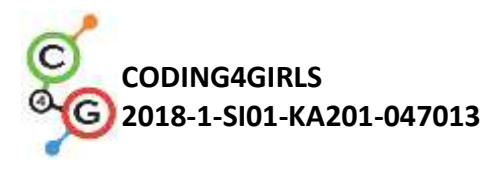

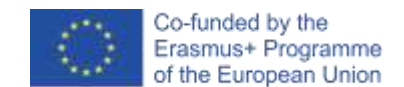

#### Dados do documento

Documento: O3/A1 - Coletânea de fichas de aprendizagem de jogos dirigida a professores
Intellectual Output № - Título: O3 – Conteúdo de apoio instrucional
Coordenador do Intellectual Output: Universidade South-West "Neofit Rilski" (Bulgária)
Parceiros envolvidos: Universidade de Liubliana (Eslovénia), Universidade de Rijeka (Croácia)

#### Isenção de responsabilidade

O apoio da Comissão Europeia à produção desta publicação não constitui um aval do seu conteúdo, que reflete unicamente o ponto de vista dos autores, e a Comissão não pode ser considerada responsável por eventuais utilizações que possam ser feitas com as informações nela contidas.

Coding4Girls, 2018-2020

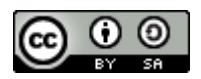

Creative Commons Attribution-ShareAlike 4.0 International Public License (<u>CC BY-SA 4.0</u>)

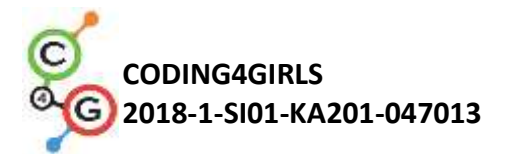

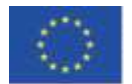

# FICHAS DE APRENDIZAGEM

As fichas de aprendizagem preparadas apresentam as atividades, desde as mais básicas, com apenas um conceito de programação, até às mais avançadas, que englobam vários conceitos. A tabela que se segue mostra a ordem proposta para a realização das atividades.

| CENÁ | RIOS DE APRENDIZAGEM BÁSICOS                                                                                                    | -     |
|------|----------------------------------------------------------------------------------------------------|-------|
| 1    | Introdução à plataforma do Snap!<br>Conhecer a plataforma de programação do Snap!                                                                                  | UL    |
| 2    | <b>É o momento de dar vida ao teu <i>sprite</i></b><br>Descobrir blocos de código, conectá-los, mover o <i>sprite</i> e fazê-lo dizer algo                         | UL    |
| 3    | <b>Mover-se pelo stage</b><br>Criar uma sequência de blocos significativa                                                                                          | UL    |
| 4    | Mudar de traje e virar                                                                                                    | UL    |
| 5    | Sons da quinta<br>Adicionar, importar, gravar e reproduzir som                                                                                                    | UL    |
| 6    | As férias de verão do camaleão, versão simples<br>Perceber o que são eventos, cores, valores Booleanos, verificar e responder a<br>dois estados de jogo diferentes | UL    |
| 7    | Ajudar o Príncipe e a Princesa a encontrarem os seus animais<br>Usar condicionais, desenhar                                                                        | UL    |
| 8    | <b>Desenhar com giz</b><br>Usar <i>loops</i> , virar, alterar o fundo                                                                                              | UL    |
| 9    | <b>Apanhar o lixo e limpar o parque</b><br>Trabalhar com variáveis, duplicar <i>sprites</i> , blocos de código                                                     | UL    |
| 10   | Alimentar os gatos<br>Usar variáveis (dentro/fora do <i>loop</i> ), <i>loops</i> , números aleatórios, concatenar<br><i>strings</i> , operadores, controlos        | UL    |
| 11   | Adivinhar o número de gatos no abrigo<br>Usar valores aleatórios, input de variáveis, condicionais, operadores de<br>comparação, contadores                        | UL    |
| CENÁ | RIOS DE APRENDIZAGEM AVANÇADOS                                                                                                    |       |
| 12   | <b>Apanhar comida saudável</b><br>Uso de variáveis, condicionais, <i>loops</i> , pontos de direção, valores aleatórios                                             | UL    |
| 13   | Storytelling                                                                                                    | SWU   |
| 14   | Desenhar                                                                                                    | UNIRI |

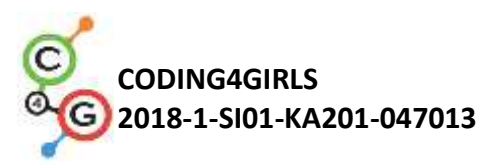

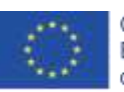

| 15   | Apanhar o rato<br>Usar <i>loops</i> , condicionais, variáveis                                                                                                    | UL    |
|------|----------------------------------------------------------------------------------------------------|-------|
| 16   | <b>Comprar comida para um piquenique</b><br>Usar variáveis, condicionais, operadores                                                                                         | UL    |
| 17   | Operações                                                                                                    | SWU   |
| 18   | Reciclar                                                                                                    | SWU   |
| 19.1 | Tocar piano 1                                                                                                    | SWU   |
| 19.2 | Tocar piano 2                                                                                                    | UNIRI |
| 20   | Teste                                                                                                    | SWU   |
| 21   | Jogo simplificado do PACMAN<br>Usar movimento do objeto baseado em eventos, sensores de cores, valores<br>Booleanos, verificar e responder a dois estados de jogo diferentes | UL    |

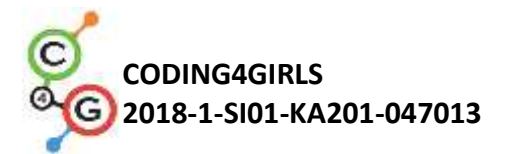

# INTRODUÇÃO

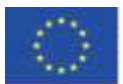

Ao longo do último século, importantes especialistas da área da psicologia identificaram os jogos como atividades cruciais para o desenvolvimento de competências muito importantes na criança, independentemente da faixa etária ou fase de desenvolvimento. Através do jogo, esta pode aprender a adaptar-se facilmente a novas circunstâncias e a lidar melhor com a mudança. Ao brincar, pode descobrir conceitos básicos sobre o mundo real e estabelecer as primeiras ligações entre eles.

Atualmente, os jogos são utilizados principalmente nas primeiras fases de desenvolvimento da criança, em casa ou no infantário. A aprendizagem na escola ainda é extremamente baseada num modelo tradicional em que o professor transmite o conhecimento e os alunos ocupam uma posição passiva. Por outro lado, as teorias de aprendizagem desenvolvidas ao longo do último século promovem novas abordagens de educação e aprendizagem, mais centradas nos estudantes, baseadas na resolução de problemas, direcionadas para objetivos educacionais superiores, motivadoras e, frequentemente, apoiadas pelas TIC.

A abordagem do CODING4GIRLS irá encorajar a participação em atividades de programação, através de uma "*low entry high ceiling approach*", que irá requerer um conhecimento baixo no início, sem, ainda assim, limitar os desafios de resolução de problemas para alunos mais avançados. Os alunos irão ser estimulados a terminar problemas parcialmente resolvidos ao acrescentarem blocos de código em falta ou ao criarem as suas próprias soluções. As atividades estão planeadas sequencialmente - umas são mais básicas, com apenas um conceito de programação, e outras são mais complexas, contendo vários conceitos. Ao desenvolvermos as atividades de aprendizagem no Snap!, focámo-nos nas características identificadas dos jogos preferidos pelas raparigas e nas atividades relacionadas com problemas do mundo real.

As fichas de aprendizagem preparadas apresentam, de forma concisa, informação que irá ajudar os instrutores a integrar os jogos sérios propostos e as metodologias de *design thinking* nas suas práticas de ensino. As fichas seguem o design das metodologias do CODING4GIRLS e incluem informação para a preparação das atividades destinadas a desenvolver as capacidades de programação de rapazes e raparigas. A informação disponibilizada é a seguinte:

- Objetivo geral de aprendizagem para cada atividade
- Conceitos abrangidos pela atividade
- Objetivos de aprendizagem específicos
- Resultados de aprendizagem esperados
- Guia passo-a-passo para a utilização da metodologia de aprendizagem CODING4GIRLS
- Métodos de avaliação do conhecimento desenvolvido
- Questões de partida para discussões entre os alunos

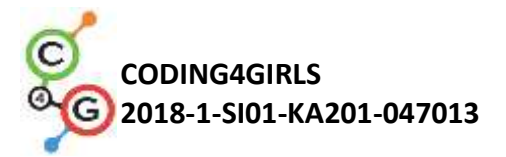

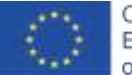

Foram desenvolvidas 21 fichas de aprendizagem, uma para cada uma das atividades preparadas. Os professores podem usar os cenários e os jogos seguindo a ordem proposta ou podem optar por outra, de acordo com as suas preferências e necessidades. As fichas incluem a função genérica do jogo sério proposto, incluindo os processos de interação do utilizador e o feedback, assim como descrições de todas as atividades de aprendizagem que serão implementadas no jogo sério.

As fichas de aprendizagem estão disponíveis em Inglês, assim como nos idiomas nacionais dos parceiros do projeto - Búlgaro, Croata, Grego, Italiano, Português, Esloveno e Turco.

# FICHAS DE APRENDIZAGEM

As fichas de aprendizagem preparadas apresentam as atividades, desde as mais básicas, com apenas um conceito de programação, até às mais avançadas, que englobam vários conceitos. A tabela que se segue mostra a ordem proposta para a realização das atividades.

| CENÁRIOS DE APRENDIZAGEM BÁSICOS |                                                                                                    |    |
|----------------------------------|----------------------------------------------------------------------------------------------------|----|
| 1                                | Introdução à plataforma do Snap!<br>Conhecer a plataforma de programação do Snap!                                                                                  | UL |
| 2                                | <b>É o momento de dar vida ao teu <i>sprite</i></b><br>Descobrir blocos de código, conectá-los, mover o <i>sprite</i> e fazê-lo dizer algo                         | UL |
| 3                                | <b>Mover-se pelo <i>stage</i></b><br>Criar uma sequência de blocos significativa                                                                                   | UL |
| 4                                | Mudar de traje e virar                                                                                                    | UL |
| 5                                | <b>Sons da quinta</b><br>Adicionar, importar, gravar e reproduzir som                                                                                              | UL |
| 6                                | As férias de verão do camaleão, versão simples<br>Perceber o que são eventos, cores, valores Booleanos, verificar e<br>responder a dois estados de jogo diferentes | UL |
| 7                                | Ajudar o Príncipe e a Princesa a encontrarem os seus animais<br>Usar condicionais, desenhar                                                                        | UL |
| 8                                | <b>Desenhar com giz</b><br>Usar <i>loops</i> , virar, alterar o fundo                                                                                              | UL |
| 9                                | <b>Apanhar o lixo e limpar o parque</b><br>Trabalhar com variáveis, duplicar <i>sprites</i> , blocos de código                                                     | UL |

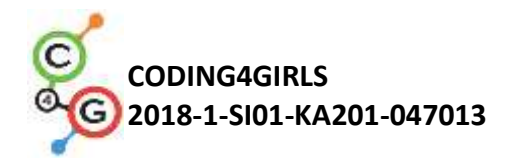

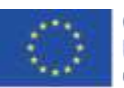

| 10   | Alimentar os gatos<br>Usar variáveis (dentro/fora do <i>loop</i> ), <i>loops</i> , números aleatórios,<br>concatenar strings, operadores, controlos                          | UL    |
|------|----------------------------------------------------------------------------------------------------|-------|
| 11   | Adivinhar o número de gatos no abrigo<br>Usar valores aleatórios, input de variáveis, condicionais, operadores de<br>comparação, contadores                                  | UL    |
| CENÁ | RIOS DE APRENDIZAGEM AVANÇADOS                                                                                                    |       |
| 12   | Apanhar comida saudável<br>Uso de variáveis, condicionais, <i>loops</i> , pontos de direção, valores aleatórios                                                              | UL    |
| 13   | Storytelling                                                                                                    | SWU   |
| 14   | Desenhar                                                                                                    | UNIRI |
| 15   | <b>Apanhar o rato</b><br>Usar <i>loops</i> , condicionais, variáveis                                                                                                    | UL    |
| 16   | <b>Comprar comida para um piquenique</b><br>Usar variáveis, condicionais, operadores                                                                                         | UL    |
| 17   | Operações                                                                                                    | SWU   |
| 18   | Reciclar                                                                                                    | SWU   |
| 19.1 | Tocar piano 1                                                                                                    | SWU   |
| 19.2 | Tocar piano 2                                                                                                    | UNIRI |
| 20   | Teste                                                                                                    | SWU   |
| 21   | Jogo simplificado do PACMAN<br>Usar movimento do objeto baseado em eventos, sensores de cores,<br>valores Booleanos, verificar e responder a dois estados de jogo diferentes | UL    |

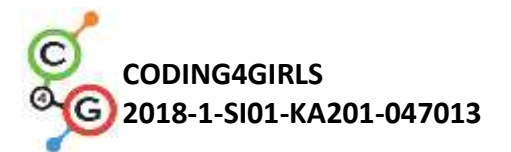

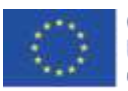

# **CENÁRIOS DE APRENDIZAGEM BÁSICOS**

#### Cenário de aprendizagem 1 - Introdução à plataforma do Snap!

| Título de cenário de<br>aprendizagem                 | Introdução à plataforma do Snap!                                                                                                    |
|------------------------------------------------------|----------------------------------------------------------------------------------------------------|
| Experiência prévia de<br>programação                 | /                                                                                                    |
| Objetivos de<br>aprendizagem                         | <ul> <li>Objetivos de aprendizagem gerais: <ul> <li>conhecer a plataforma de programação Snap!</li> </ul> </li> <li>Objetivos de aprendizagem específicos: <ul> <li>O estudante é capaz de adicionar um novo sprite</li> <li>O estudante é capaz de adicionar um traje a um sprite e editá-lo</li> <li>O estudante é capaz de centrar o sprite, de forma a que a rotação funcione adequadamente</li> <li>O estudante é capaz de adicionar um novo fundo ao stage e editá-lo</li> </ul> </li> </ul>                                                                       |
| Objetivo, tarefa e breve<br>descrição das atividades | Os estudantes adicionam um <i>sprite</i> , um traje a esse <i>sprite</i> ,<br>editam-no, e apagam um deles. O estudante cria um fundo para<br>o <i>stage</i> , edita-o, e apaga os indesejados.<br>Objetivo: Ao fim de uma hora, os estudantes irão desenhar a sua<br>personagem preferida e o seu ambiente, real ou imaginário, para<br>utilizar no contexto de um jogo. De forma a tornar a atividade<br>mais motivadora para todos os estudantes, o desenho de <i>sprites</i><br>foi identificado em estudos científicos como sendo adequado<br>para este grupo-alvo. |
| Duração das atividades                               | 45 minutos                                                                                                    |
| Estratégias e métodos de ensino e aprendizagem       | Demonstração pelo professor<br>Trabalho individual                                                                                                    |
| Formas de ensino                                     | Trabalho presencial<br>Trabalho individual                                                                                                    |

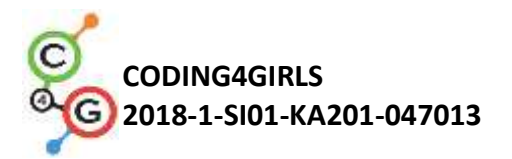

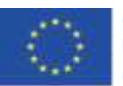

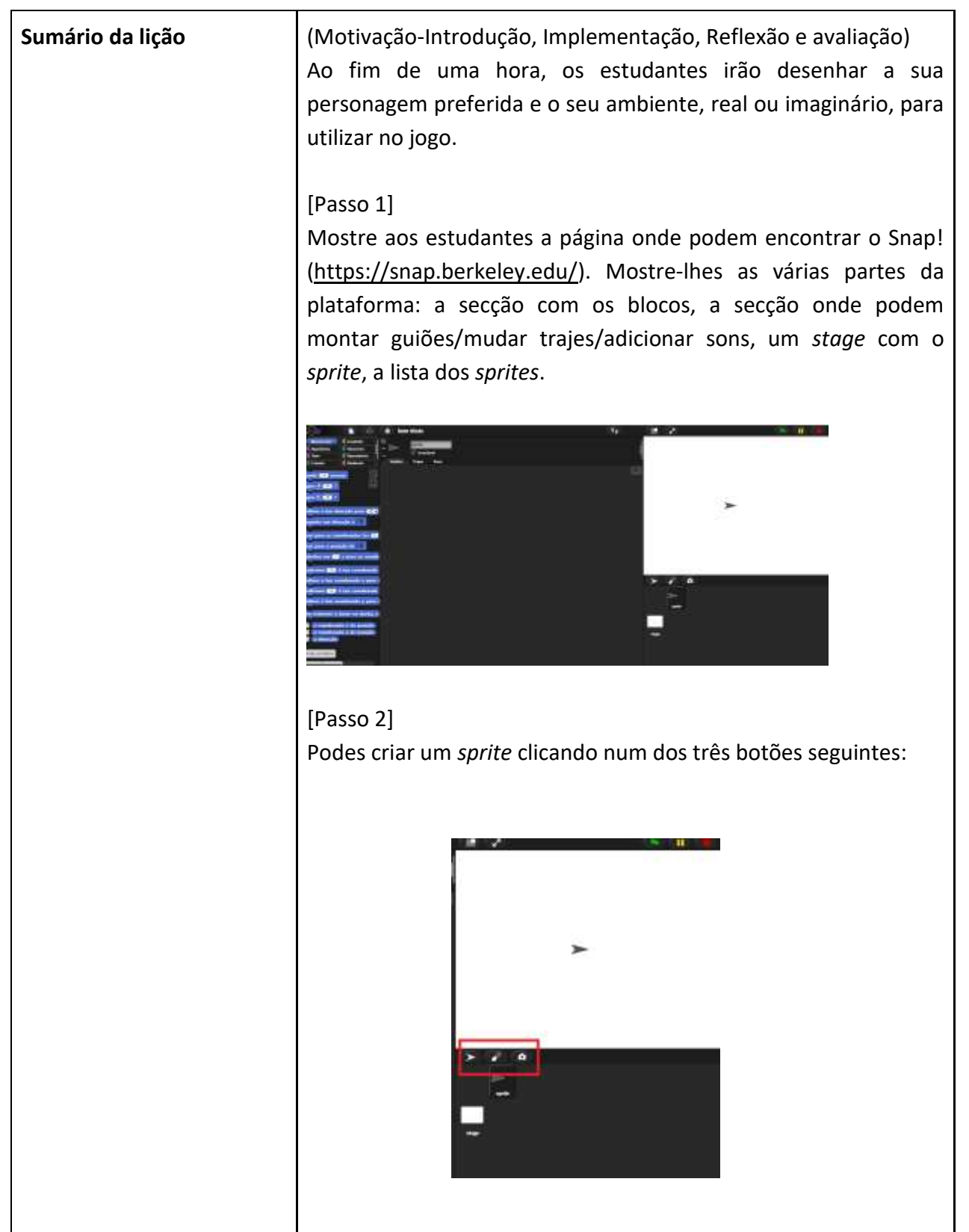

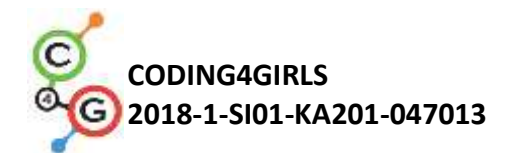

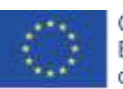

| Irás desenhar um novo <i>sprite</i> , por isso seleciona o pincel, e uma<br>nova janela irá aparecer, onde poderás desenhar o <i>sprite</i> da<br>mesma forma como farias no Paint.<br>Tarefa para os estudantes: Desenha o teu primeiro <i>sprite</i> . Tens<br>10 minutos.<br>Depois de o <i>sprite</i> estar desenhado, deves garantir que o centro<br>de rotação do <i>sprite</i> está onde queres. Para tal, usa                                                                                                    |
|----------------------------------------------------------------------------------------------------|
| IPasso 21                                                                                                    |
| [Passo 3]<br>Para editar o teu <i>sprite</i> , escolhe o separador Trajes, que apenas<br>será visível quando o teu <i>sprite</i> estiver a ser clicado. Clica com o<br>lado direito do rato num traje que queiras editar, e seleciona<br>"editar". No mesmo menu, podes também duplicar ou apagar o<br>teu traje.                                                                                                    |
| Semi Situito     1 y       aprile     - situitation       Gaulan     Taper       Tortemp     - and - and - an |
| [Passo 4]<br>Para importar um traje já existente, clica no ícone com uma folha<br>de papel, e escolhe Trajes                                                                                                    |
|                                                                                                    |

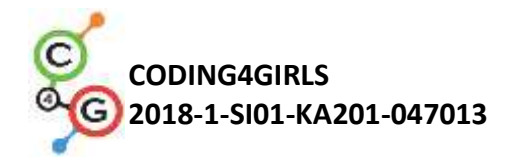

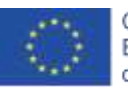

| Snict                                                                                                    | 0 Sem titulo                                                                                                    |
|----------------------------------------------------------------------------------------------------|----------------------------------------------------------------------------------------------------|
| Andreas<br>Andreas<br>San<br>Caleta<br>Caleta<br>Cal | Notas destr projecto<br>Char novo<br>Abir:<br>Guandar como<br>Importer<br>Exponse este projecto.<br>Exponse este projecto.<br>Exponse este projecto.<br>Exponse este projecto.<br>Esponse este projecto.<br>Esponse este projecto.<br>Esponse este projecto.<br>Esponse este projecto. |
| Arres a bas direc<br>portis ser direc;<br>ports at second<br>or para a posi;5                                                                                                    | Also parts (C)                                                                                                    |

Mais uma vez, esta opção só irá aparecer quando o teu *sprite* estiver a ser selecionado no *stage*.

Tarefa para estudantes: seleciona um traje e adiciona-a ao teu *sprite*.

[Passo 5]

Agora já tens a tua personagem; é altura de colocares um fundo no *stage*. Para tal, clica no *Stage*, em vez de na personagem. Para adicionar um novo fundo, seleciona o separador Backgrounds.

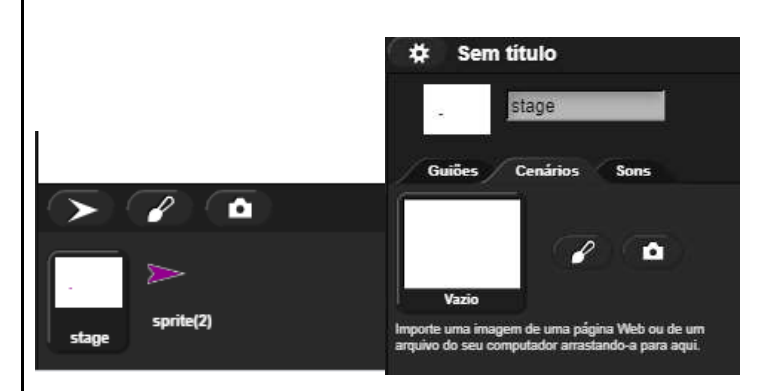

Tarefa para estudantes: desenhem o vosso próprio cenário. Tarefa para estudantes: procura entre os cenários existentes e importa um, de forma a ficares com dois.

Tarefa para estudantes: Encontra uma forma de editares o teu cenário. Depois, descobre como apagar um dos dois, de forma a ficares com um só.

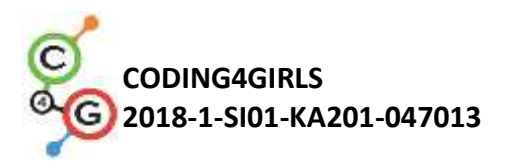

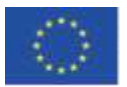

|                                             | Reflexão e avaliação:<br>Foram os estudantes capazes de desenhar a sua personagem e o |
|---------------------------------------------|---------------------------------------------------------------------------------------|
|                                             | ambiente onde esta vive? Tiveram problemas a fazê-lo? Como os                         |
|                                             | resolveram?                                                                           |
|                                             |                                                                                       |
| Instrumentos e recursos<br>para o Professor | https://snap.berkeley.edu/                                                            |
| Recursos/Materiais para os<br>alunos        | Instruções para o estudante (C4G1_InstructionsForStudent.docx)                        |
|                                             |                                                                                       |

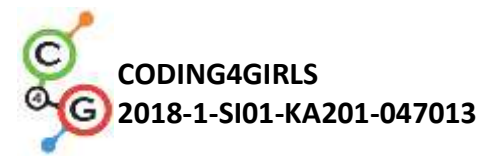

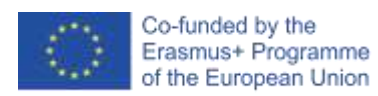

# Cenário de aprendizagem 2 - É o momento de dar vida ao teu sprite

| Título do cenário de      | É o momento de dar vida ao teu sprite                                                                                                    |
|---------------------------|----------------------------------------------------------------------------------------------------|
| aprendizagem              |                                                                                                    |
| Experiência prévia de     | /                                                                                                    |
| programação               |                                                                                                    |
| Objetivos de aprendizagem | <ul> <li>Objetivos gerais de aprendizagem: <ul> <li>O estudante sabe onde encontrar blocos de código e como conectá-los para formarem uma sequência</li> <li>O estudante sabe como movimentar o seu <i>sprite</i></li> <li>O estudante sabe como pôr o <i>sprite</i> a dizer algo</li> </ul> </li> <li>Objetivos de aprendizagem específicos orientados para o pensamento algorítmico: <ul> <li>Fazer uma sequência de blocos significativa</li> </ul> </li> </ul> |
| Objetivo, tarefa e breve  | Os estudantes descobrem onde estão guardados os blocos de                                                                                                    |
| descrição das atividades  | código e como escolher os mais apropriados, que categorias de                                                                                                    |
|                           | blocos existem, e como os conectar para formarem sequências.                                                                                                    |
| Duração das atividades    | 45 minutos                                                                                                    |
| Estratégias e métodos de  | Demonstração pelo professor                                                                                                    |
| ensino e aprendizagem     | Trabalho individual                                                                                                    |
| Formas de Ensino          | Ensino presencial<br>Trabalho individual                                                                                                    |
| Sumário da lição          | ((Motivação-Introdução, Implementação, Reflexão e Avaliação)                                                                                                    |
|                           | Durante esta hora, irás aprender a movimentar a tua<br>personagem, assim como fazê-la falar. Os professores podem<br>mostrar aos estudantes um exemplo de algo que irão programar<br>nesta hora.                                                                                                    |
|                           | [Passo 1]                                                                                                    |
|                           | Em primeiro lugar, vamos olhar para os blocos de código que<br>estão disponíveis para utilizares. Onde estão eles?<br>Do lado esquerdo, consegues encontrar diferentes categorias de<br>blocos: Movimento, Aparência, Caneta, Controlo, Sensores,<br>Operadores e Variáveis. Para começar, vamos utilizar os blocos<br>anda 10 passos                                                                                                    |

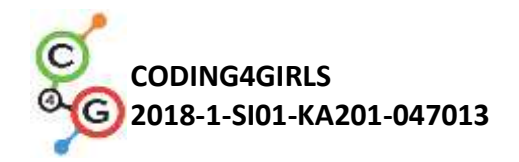

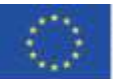

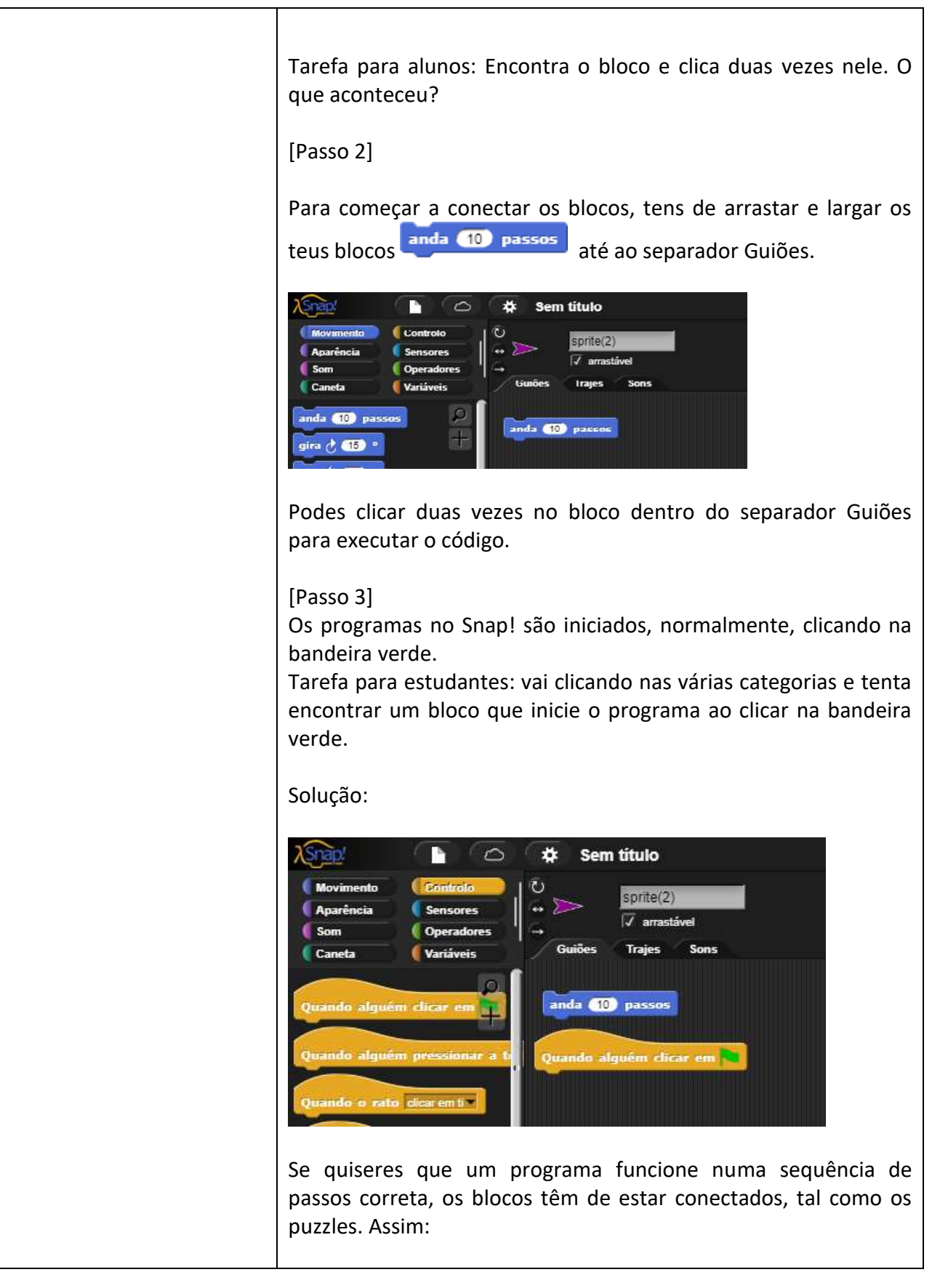

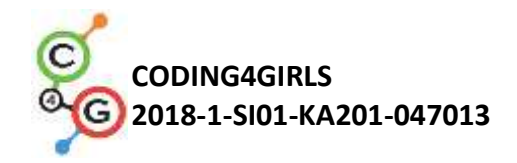

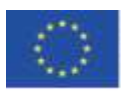

| Quando alguém clicar em <b>Ra</b><br>anda 10 passos                                                                                                    |
|----------------------------------------------------------------------------------------------------|
| Agora, de cada vez que clicares na bandeira verde, o <i>sprite</i> vai mover-se 10 passos, a partir de posições diferentes na imagem.                                                                                                    |
| [Passo 4]                                                                                                    |
| Se um bloco tiver um espaço branco, significa que podes alterar<br>os números ou letras escritas.<br>Tarefa para estudantes: Faz com que a tua personagem se mova<br>30 passos de cada vez, e não 10.                                                                                        |
| [Passo 5]                                                                                                    |
| Faz com que a tua personagem diga algo. Onde podes encontrarobloco"diz"?TentaperceberadizOialdurantedizOialduranteedizOial, e explica-a ao teu colega.                                                                                                    |
| [Passo 6]                                                                                                    |
| Encontraste ambos os comandos na categoria Aparência. A principal diferença é que quando selecionas diz ola , não dizes ao programa para esperar segundos antes de o código continuar, ou que deve parar de falar a determinada altura.                                                      |
| [Passo 7]                                                                                                    |
| Seleciona a tua personagem. Ao arrastá-la para o <i>stage</i> , move-a<br>para o lado esquerdo e programa um código que a faça<br>movimentar-se anda passos da sua posição à esquerda para o<br>lado direito do <i>stage</i> . Depois de cada movimentação, a<br>personagem deve dizer algo. |
| Move-a mais do que uma vez.                                                                                                    |
| Experimenta. A personagem ficou exatamente na mesma posição de cada vez que executaste o programa?                                                                                                    |
| Consegues encontrar um bloco que garanta que a tua personagem comece sempre na mesma posição e não saia do <i>stage</i> ?                                                                                                    |

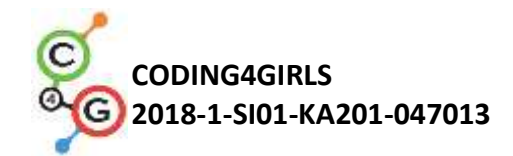

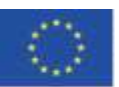

|                                      | Dica para o professor: se a personagem sair do <i>stage</i> , pode recuperá-la clicando nele com o lado direito do rato e escolhendo " <i>mostrar</i> ".                                                                                                    |
|--------------------------------------|----------------------------------------------------------------------------------------------------|
|                                      | O bloco que procuras é<br>Para determinar quais "x" e "y" estão certos, podes mover a tua<br>personagem para o local onde queres que ela esteja, clicar em "a<br>coordenada x da posição" e a "a coordenada y da posição" (no<br>fim da categoria Movimento) e irás conseguir ver o "x" e o "y"<br>atuais. Tens de escrever esses números nos espaços em branco e<br>ir para o bloco. |
|                                      | Reflexão e avaliação:                                                                                                    |
|                                      | Quantas vezes teve a tua personagem de completar a sequência<br>de se movimentar e falar? Foi o mesmo Número de vezes que o<br>resto da turma?<br>Qual é a razão para tal?                                                                                                    |
| Instrumentos e recursos              | Exemplo de programa:                                                                                                    |
| para o Professor                     | https://snap.berkeley.edu/snap/snap.html#present:Username=s                                                                                                    |
|                                      | pelac&ProjectName=C4G dog goes home                                                                                                    |
| Recursos/Materiais para os<br>alunos | <ul> <li>Instruções para alunos<br/>(C4G2_InstructionsForStudent.docx)</li> <li>Se o estudante não tiver desenhado o seu <i>sprite</i> e<br/>cenário, pode utilizar:<br/><u>https://snap.berkeley.edu/snap/snap.html#present:Us</u><br/><u>ername=spelac&amp;ProjectName=C4G_dog_goes_home_tmp</u></li> </ul>                                                                         |

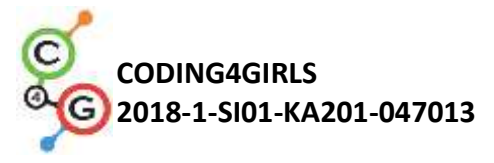

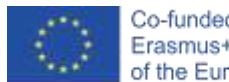

# Cenário de aprendizagem 3 – Mover-se pelo stage

| Título do cenário de  | Mover-se pelo <i>stage</i>                                                    |
|-----------------------|-------------------------------------------------------------------------------|
| aprendizagem          |                                                                               |
| Experiência prévia de | • O estudante sabe onde encontrar blocos de código e como os                  |
| programação           | conectar de forma a construir uma sequência.                                  |
| Objetivos de          | Objetivos gerais de aprendizagem:                                             |
| aprendizagem          | <ul> <li>Criar uma sequência significativa de blocos</li> </ul>               |
|                       | Objetivos de aprendizagem específicos, orientados para o                      |
|                       | pensamento algorítmico:                                                       |
|                       | • O estudante posiciona o <i>sprite</i> no <i>stage</i> .                     |
|                       | • O estudante altera a posição x e y do <i>sprite</i>                         |
|                       | • O estudante repete X vezes o <i>loop</i>                                    |
|                       | • O estudante sabe que a direção de movimento do <i>sprite</i> em             |
|                       | passos e relativa a direção para a quai o <i>sprite</i> esta orientado        |
|                       |                                                                               |
| Objetivo, tarefa e    | Breve descrição: O estudante aprende a movimentar o seu sprite na             |
| breve descrição das   | direção x e y, programa para resolver as tarefas propostas, aprende a         |
| atividades            | virar o seu <i>sprite</i> para uma direção diferente e percebe como tal afeta |
|                       | o bloco "mover passos".                                                       |
|                       | Tarefas: criar um programa que movimente o sprite na direção e y,             |
|                       | criar um programa que combine movimento e as direções x e y.                  |
|                       | Objetivo: diferenciar entre movimento nas direções x e y e repetir o          |
|                       | Іоор.                                                                         |
| Duração das           | 45 minutos                                                                    |
| atividades            |                                                                               |
| Estratégias e         | Demonstração pelo professor                                                   |
| métodos de ensino e   | Trabalho individual                                                           |
| aprendizagem          |                                                                               |
| Formas de ensino      | Ensino presencial                                                             |
|                       | Trabalho individual                                                           |
|                       |                                                                               |
|                       |                                                                               |

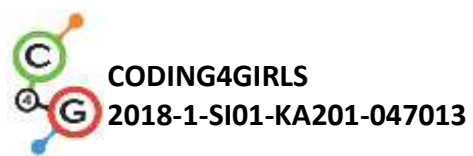

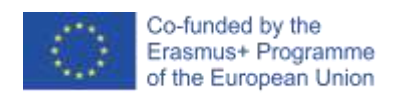

| Sumário da lição | (Motivação-Introdução, Implementação, Reflexão e Avaliação)                                                                                                    |
|------------------|----------------------------------------------------------------------------------------------------|
|                  | Irás ajudar diferentes animais a cumprirem os seus objetivos. Para tal,                                                                                                    |
|                  | irás precisar de lhes dar instruções sobre como se movimentarem                                                                                                    |
|                  | pelo <i>stage</i> .                                                                                                    |
|                  | [Tarefa 1]                                                                                                    |
|                  | Abre Catch the ball e adiciona código de forma a que o cão apanhe a                                                                                                    |
|                  | bola. Usa os blocos altera a tua coordenada x para 🕕 e espera 🔿 s                                                                                                    |
|                  | para fazer uma animação de um cão a movimentar-se em direção à                                                                                                    |
|                  | bola.                                                                                                    |
|                  | Uma possível solução para esta tarefa seria:                                                                                                    |
|                  | Image: Image: |
|                  | como podes ver, o x muda quando te moves para a direita ou para a                                                                                                    |
|                  | está à esquerda, quanto mais à esquerda estiver, maior é o seu                                                                                                    |
|                  | número. À direita do meio, os valores de x são maiores que 0.                                                                                                    |
|                  |                                                                                                    |

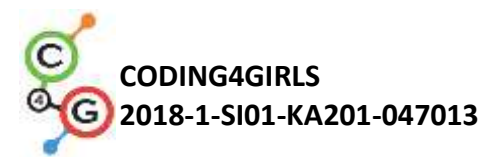

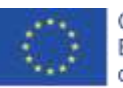

Dica: Se a atividade for feita com estudantes mais velhos, que já conhecem casas decimais, o tempo de espera pode ser menor, por exemplo 0.1. Se eles já souberem o que é um sistema de coordenadas, algumas explicações podem ser omitidas. [Tarefa 2] Abre Help monkey climb the tree e adiciona um código ao macaco para que ele apanhe as bananas. Usa os blocos altera a tua coordenada y para 🕕 espera para fazer uma animação do macaco a trepar a palmeira. Uma possível solução para esta tarefa seria: when 🚬 clicked ga to x: 🕕 y: 💶 vait 1 secs change y by 1 vait 🚺 secs change y by 10 wait 🕦 secs change y by 10 vait 🚺 secs change y by 1 ait 🚺 se change y by 📶 wait 🚺 secs change y by 10 wait 1 secs change y by 🔟 vait 1 se change y by 1 rait 🚹 secs change y by 📶 iii (1 change y by (10) vait 🕦 secs change y by 10 Como podes ver, o y muda quando te moves para cima ou para baixo.

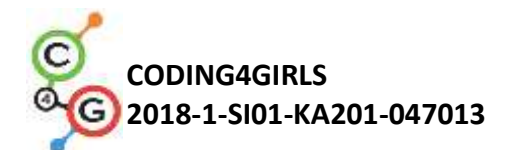

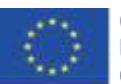

Se o y for 0, o teu *sprite* está no meio do *stage*. Tudo o que estiver mais alto do que o meio tem um x superior a 0. Se quiseres que o teu *sprite* esteja abaixo da linha média do *stage*, pensa que é como se estivesses a mergulhar – a profundidade a que estás depende do número de metros que colocas depois do "- ". Aqui, esse número corresponde ao número de passos abaixo da linha do meio a que estás. Se quiseres descer da árvore, usa **altera a tua coordenada y para** (-10)

Dica: Se a atividade for feita com estudantes mais velhos, que já conhecem casas decimais, o tempo de espera pode ser menor, por exemplo 0.1. Se eles já souberem o que é um sistema de coordenadas, algumas explicações podem ser omitidas.

[Passo 3]

Tiveste, em ambas tarefas, de forma intercambiável, usar dois blocos. Quantas vezes tiveste de **repetir o código**?

Há uma forma mais rápida de escrever este código, ordenando ao teu computador que o repita um certo número de vezes. Este é o *loop* "repete \_\_\_\_\_". Podes utilizá-lo quando uma mesma ação ou sequências de ações se repetem mais do que uma vez. Tenta repetir o

repete

vezes

🦲. O

código para ambas as tarefas, usando o loop

código que queres repetir tem de ser colocado dentro deste bloco, e tens de escrever no espaço em branco quantas vezes deve ser repetido.

Código para o cão:

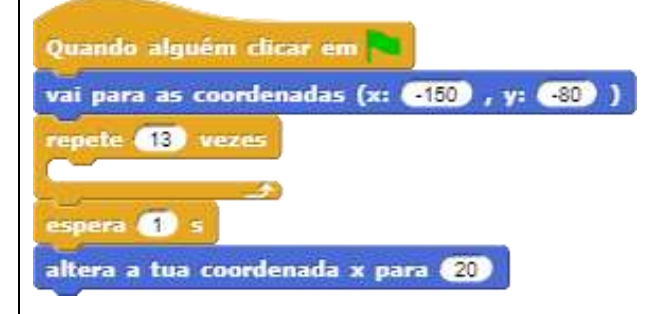

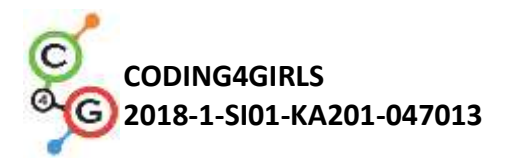

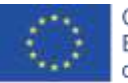

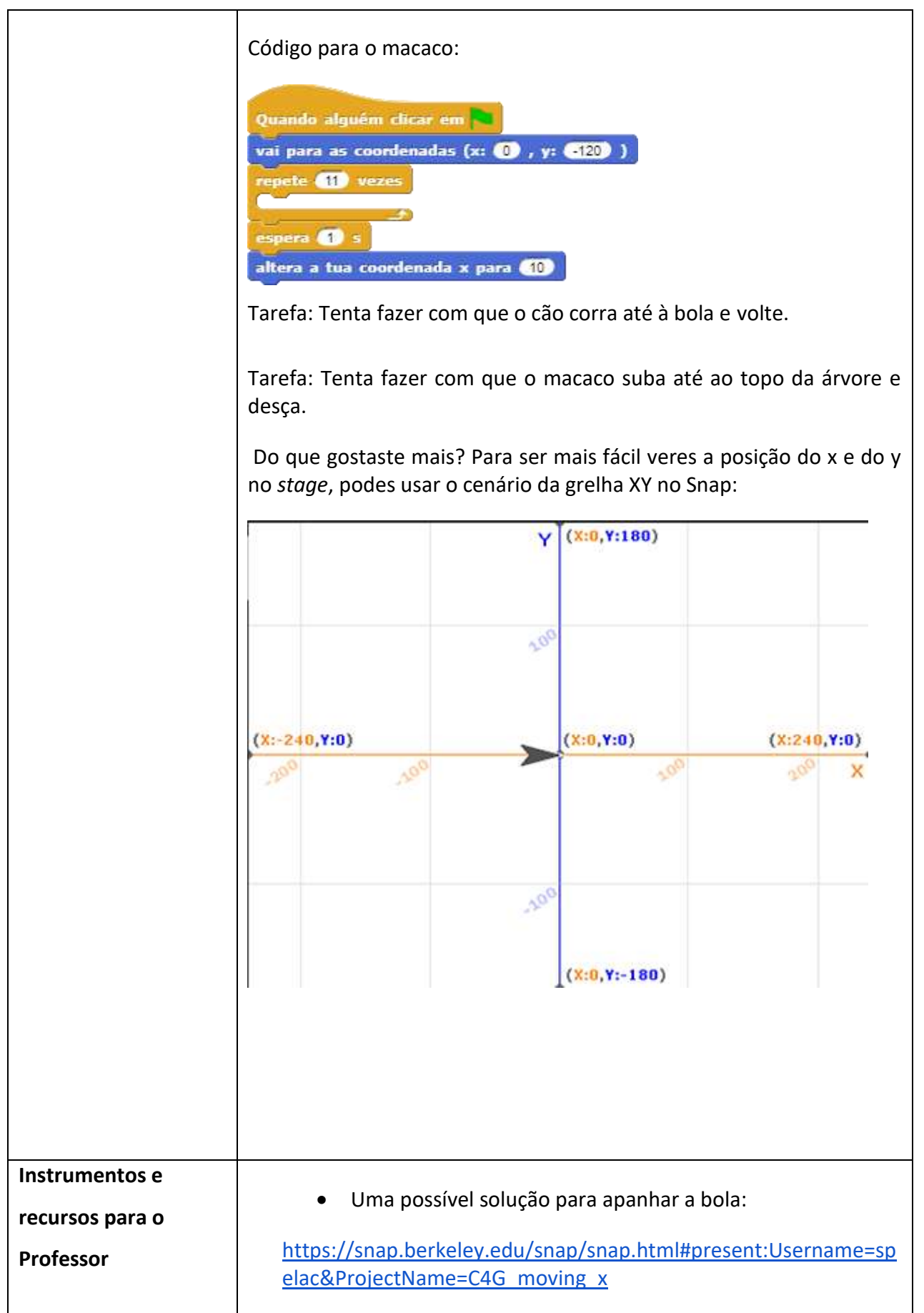

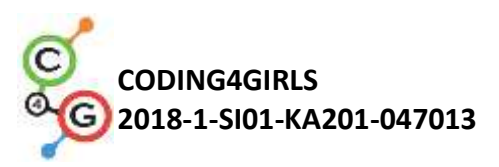

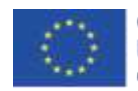

| <pre>#present:Username=sp<br/>II</pre>         |
|------------------------------------------------|
|                                                |
| <pre>#present:Username=sp climb the tree</pre> |
|                                                |

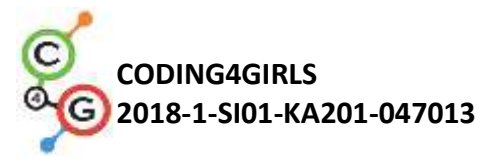

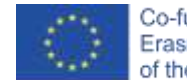

# Cenário de aprendizagem 4 – Mudar de traje e virar

| Título do cenário de   | Mudar de traje e virar                                                                                                    |  |  |
|------------------------|----------------------------------------------------------------------------------------------------|--|--|
| aprendizagem           |                                                                                                    |  |  |
| Experiência prévia de  | Movimento                                                                                                    |  |  |
| programação            |                                                                                                    |  |  |
| Objetivos de           | Objetivos gerais de aprendizagem:                                                                                                    |  |  |
| aprendizagem           |                                                                                                    |  |  |
|                        | <ul> <li>Construir uma sequência significativa de blocos</li> </ul>                                                                                          |  |  |
|                        | Objetivos de aprendizagem específicos, orientados para o<br>pensamento algorítmico:                                                                          |  |  |
|                        | • O estudante muda o traje do <i>sprite</i> para fazer uma animação                                                                                          |  |  |
|                        | <ul> <li>O estudante muda a rotação das personagens</li> </ul>                                                                                               |  |  |
| Objetivo, tarefa e     |                                                                                                    |  |  |
| breve descrição das    | <b>Breve descrição:</b> O estudante aprende a mudar o traje para fazer uma animação. Aprende também como alternar entre vários tinos                         |  |  |
| atividades             | diferentes de rotação do <i>sprite</i> .                                                                                                    |  |  |
|                        | <b>Tarefas:</b> criar um programa que mude o traje do <i>sprite</i> e selecionar, para cada programa, o tipo apropriado de rotação para cada <i>sprite</i> . |  |  |
|                        | <b>Objetivo:</b> saber como alterar o traje do <i>sprite</i> e como escolher o tipo                                                                          |  |  |
|                        | adequado de rotação para ele.                                                                                                    |  |  |
| Duração das atividades | 45 minutos                                                                                                    |  |  |
| Estratégias e métodos  |                                                                                                    |  |  |
| de ensino e            | Demonstração por parte do professor                                                                                                    |  |  |
| aprendizagem           | Trabalho individual                                                                                                    |  |  |
| Formas de ensino       | Ensino presencial                                                                                                    |  |  |
|                        | Trabalho individual                                                                                                    |  |  |

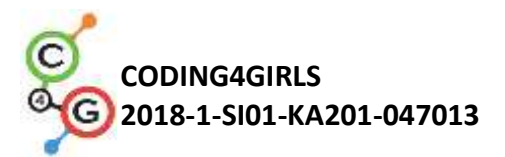

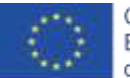

| Sumário da lição |                                                                                                    |
|------------------|----------------------------------------------------------------------------------------------------|
|                  | (Motivação-Introdução, Implementação, Reflexão e avaliação)                                                                                                    |
|                  | Irás aprender como animar um <i>sprite</i> de forma a que pareça que está<br>a andar, a dançar                                                                                                    |
|                  | [Passo 1]                                                                                                    |
|                  | Abre um novo projeto vazio, clica no ícone que parece uma folha de<br>papel, e seleciona Trajes                                                                                                    |
|                  | Clica na bailarina a, e depois em Importar. Faz o mesmo com a<br>bailarina b, c e d.                                                                                                    |
|                  | No separador Trajes, tens agora quatro trajes de bailarina. Podes<br>mudar o nome do <i>sprite</i> para "bailarina" na barra acima do separador<br>Trajes:                                                                                                    |
|                  | Trajes:<br>C4G_dancing<br>Calies Trajes Sons<br>Calies Trajes Sons<br>Cali |
|                  |                                                                                                    |

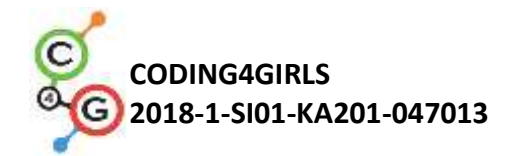

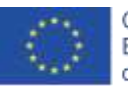

Agora volta ao separador Guiões e tenta criar um código que seja iniciado quando se clica na bandeira verde, que a cada segundo mude a aparência da bailarina, num total de 15 vezes. Irás precisar de usar o bloco passa para o próximo traje. Garante que tua bailarina começa e termina a sua dança com as duas pernas no chão. As posições iniciais e finais não fazem parte da sua dança.

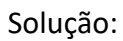

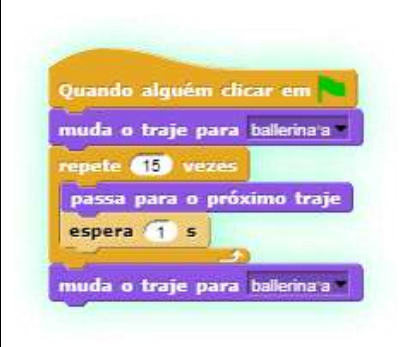

#### [Passo 2]

A nossa bailarina não quer estar na mesma posição o tempo todo, por isso faz pequenos movimentos de cada vez que muda de roupa. Adiciona este movimento à sua dança.

Possível solução:

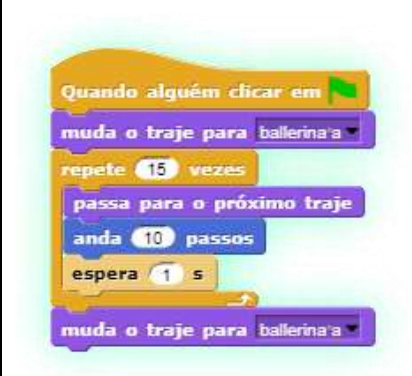

#### [Passo 3]

Abre um novo projeto e importa os trajes da Avery. Adiciona um cenário apropriado para a Avery andar. Cria uma animação, colocando-a a andar do lado esquerdo para o direito do *stage*. Tenta descobrir como a animar de forma a que os seus passos pareçam ligados uns aos outros, como na vida real.

Possível solução:

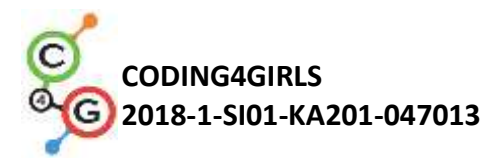

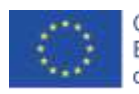

| Quando alguém clicar em<br>vai para as coordenadas (x: -220), y: 0) )<br>repete 14 vezes<br>passa para o próximo traje<br>anda 30 passos<br>espera 1 s                                                                                                    |
|----------------------------------------------------------------------------------------------------|
| [Passo 4]                                                                                                    |
| Até agora, escreveste programas em que o <i>sprite</i> apenas se movia<br>numa direção. Nesta tarefa, terás de rodar o rato, de forma a alcançar<br>o queijo. Para o fazer, podes escolher:                                                                                                    |
| altera a tua direcção para (90)<br>0° (direita)<br>-90° (esquerda)<br>(0) up<br>180° (baixo)<br>um valor ao acaso                                                                                                    |
| a) Dizer-lhe a direção na qual tem de olhar                                                                                                    |
| b) Podes dizer-lhe para se virar num determinado ângulo, na<br>direção dos ponteiros do relógio ou na direção<br>contrária gira 5 15 °. Um círculo completo tem 360 graus, por<br>isso, se quiseres virar-te para a direção oposta à qual estás agora,<br>viras 180 graus. Se quiseres virar para a tua esquerda, escolhes rodar<br>90 graus na direção contrária à dos ponteiros do relógio. Para virar<br>para a direita, rodas 90 graus na direção dos ponteiros do relógio. |
| Abre<br><u>https://snap.berkeley.edu/snap/snap.html#present:Username=spelac</u><br><u>&amp;ProjectName=C4G Find cheese</u> . Escreve o programa que o rato<br>terá de seguir para alcançar o queijo andando só na zona verde.<br>Aponta para a direção para a qual se dirige e usa o bloco anda<br>passos. Para ver como o rato se move, usa o "espera 1 segundo"<br>entre as linhas.                                                                                           |
| Solução:                                                                                                    |

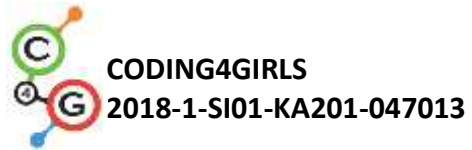

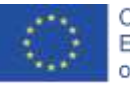

| Quando algué   | m clicar em 🍋      |                    |              |                         |
|----------------|--------------------|--------------------|--------------|-------------------------|
| vai para as c  | oordenadas (x: (   | -150) , y: 🖸       | 140 )        |                         |
| altera a tua o | lirecção para 🥺    | 💌 °                |              |                         |
| repete 🝊 ve    | 285                |                    |              |                         |
| anda 70 p      | assos              |                    |              |                         |
| altera a tua   | direcção para 🔇    |                    |              |                         |
| espera (1) :   | -                  |                    |              |                         |
| anda 70 p      | assos              |                    |              |                         |
| altera a tua   | direcção para 🔇    | • 🗸 0              |              |                         |
| espera 1       |                    |                    |              |                         |
|                |                    |                    |              |                         |
| gora tenta     | escrever um pr     | ograma co          | m rotação d  | le 90 graus.            |
|                |                    |                    |              |                         |
|                |                    |                    |              |                         |
| Quando algué   | m clicar em 💌      |                    |              |                         |
| vai para as c  | oordenadas (x: (   | -150 , y: •        | 140 )        |                         |
| altera a tua o | lirecção para 🧕 90 | <b>•</b>           |              |                         |
| repete 🕑 ve    | zes                |                    |              |                         |
| anda 70 p      | assos              |                    |              |                         |
| gira (° 90     |                    |                    |              |                         |
| anda 70 p      | assos              |                    |              |                         |
| gira 🕤 🤫       |                    |                    |              |                         |
|                |                    |                    |              |                         |
| ·              |                    |                    |              |                         |
| Passo 5]       |                    |                    |              |                         |
| Como viste.    | o rato moveu-s     | e em vária         | s direcões p | ara chegar ao           |
| queijo. Por v  | ezes, é normal     | que não qu         | ueiras que o | teu <i>sprite</i> fique |
| virado ao coi  | ntrário, mas ap    | enas que r         | ode para a e | esquerda ou dire        |
| Para certifica | ir de que ele se   | e move para        | a onde quer  | es, tens de clica       |
| cone apropr    | iado à esquerd     | a do teu <i>sp</i> | orite.       |                         |
| O I            | 940.40             | -                  |              |                         |
|                | ato                |                    |              |                         |
| - 480 L        | √ arrastável       |                    |              |                         |
| Guiões         | Trajes Sons        |                    |              |                         |
|                |                    |                    |              |                         |
|                |                    |                    |              |                         |

A seta circular significa que o teu sprite pode rodar em todas as direções (como o rato). A seta <-> significa que o teu sprite se irá mover apenas para a esquerda/direita (é este que deves selecionar para evitar que o cão caminhe sobre a sua própria cabeça).

A última seta, ->, significa que o sprite se mantém exatamente como

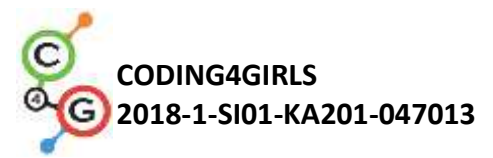

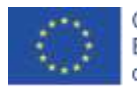

|                                                | está (podes usar este para o macaco).                                                                                                    |
|------------------------------------------------|----------------------------------------------------------------------------------------------------|
|                                                | Tenta reescrever os teus programas para o cão e o macaco, para que<br>eles se dirijam primeiro até ao objeto e depois regressem, virando-se.<br>Presta atenção e escolhe o modelo de rotação mais apropriado.                                                                                                    |
| Instrumentos e<br>recursos para o<br>Professor | <ul> <li>Soluções para o programa da bailarina:<br/><u>https://snap.berkeley.edu/snap/snap.html#present:Username=spelac</u><br/><u>&amp;ProjectName=C4G_dancing</u> <ul> <li>Avery a andar:<br/><u>https://snap.berkeley.edu/snap/snap.html#present:Usern</u><br/><u>ame=spelac&amp;ProjectName=C4G_Avery_walking</u> </li> <li>Solução para encontrar o queijo:<br/><u>https://snap.berkeley.edu/snap/snap.html#present:Usern</u><br/><u>ame=spelac&amp;ProjectName=C4G_Avery_walking</u> </li> </ul> </li> </ul> |
| Recursos/Materiais<br>para os alunos           | <ul> <li>Encontra o queijo<br/><u>https://snap.berkeley.edu/snap/snap.html#present:Usern</u><br/><u>ame=spelac&amp;ProjectName=C4G_Find_cheese</u> </li> <li>Instruções para o estudante<br/>(C4G4_InstructionsForStudent.docx)     </li> </ul>                                                                                                    |

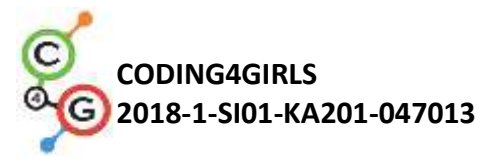

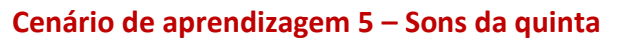

| Título do cenário de<br>aprendizagem | Sons da quinta                                                                                                    |
|--------------------------------------|----------------------------------------------------------------------------------------------------|
| Experiência prévia de programação    | <ul> <li>O estudante é capaz de adicionar um cenário</li> <li>O estudante é capaz de criar um <i>sprite</i>.</li> </ul>                                                                                                    |
|                                      | • O estudante sabe colocar o <i>sprite</i> a falar.                                                                                                    |
| Objetivos de                         | Objetivos gerais de aprendizagem:                                                                                                    |
| aprendizagem                         | • Adicionar som a partir da biblioteca de media do Snap!                                                                                                    |
|                                      | Importar som a partir de outras plataformas de média.                                                                                                    |
|                                      | Gravar um novo som                                                                                                    |
|                                      | Reproduzir som quando uma tecla é pressionada                                                                                                    |
|                                      | Objetivos específicos de aprendizagem, orientados para o pensamento algorítmico:                                                                                                    |
|                                      | • O estudante adicionar som a partir da biblioteca do Snap e consegue reproduzi-lo quando uma tecla é pressionada                                                                                                    |
|                                      | • O estudante importa som a partir do computador e consegue reproduzi-<br>lo pressionando uma tecla.                                                                                                    |
|                                      | • O estudante grava um novo som e consegue reproduzi-lo pressionando uma tecla.                                                                                                    |
| Objetivo, tarefa e                   | Breve descrição: Jogo simples de programação em que o jogador aprende                                                                                                    |
| breve descrição das<br>atividades    | os sons de animais pressionando certas teclas.                                                                                                    |
|                                      | <b>Tarefas</b> : Como primeiro passo, o estudante tem de escolher um cenário para a cena. Depois, o estudante tem de programar a camponesa para dizer as instruções: 1) se queres ouvir o cão, clica na tecla "D"!; 2) Se queres ouvir a vaca, clica na tecla "C"; 3) se queres ouvir a ovelha, clica na tecla "S"; 4) se queres ouvir o porco, clica na tecla "P"; 5) se queres ouvir o cavalo, clica na tecla "H"! Depois disso, o estudante tem de programar a tarefa ditada pela camponesa. |
|                                      | <b>Objetivo</b> : Será ensinado aos estudantes como adicionar um novo som e como o utilizar. Irão também aprender a usar o bloco do som ("toca o som [ <i>nome do som</i> ]") e o bloco de controlo ("quando a tecla [ <i>tecla</i> ] é pressionada").                                                                                                    |

Co-funded by the Erasmus+ Programme of the European Union

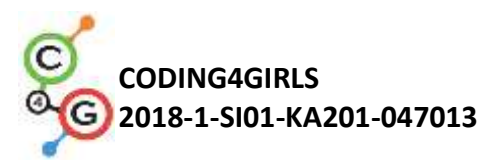

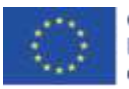

| Duração das atividades | 45 minutos                                                                                                    |  |
|------------------------|----------------------------------------------------------------------------------------------------|--|
| Estratégias e métodos  | Active learning, game-design based learning                                                                                                    |  |
| de ensino e            |                                                                                                    |  |
| aprendizagem           |                                                                                                    |  |
| Formas de ensino       | Ensino presencial Trabalho individual                                                                                                    |  |
|                        |                                                                                                    |  |
| Sumário da lição       | (Motivação-Introdução, Implementação, Reflexão e avaliação)                                                                                                    |  |
|                        | Motivação-Introdução                                                                                                    |  |
|                        | Motivamos os alunos através do jogo (eles não vêm o código). O objetivo da                                                                                                    |  |
|                        | "you wand to have<br>the cove, click, on<br>the key "C"!                                                                                                    |  |
|                        | lição é fazer com que o jogo fique assim:                                                                                                    |  |
|                        | [Passo 1]                                                                                                    |  |
|                        | O primeiro passo é escolher o cenário do jogo. Este deve ter vários animais.                                                                                                    |  |
|                        | Temos três opções:                                                                                                    |  |
|                        | <ol> <li>Os estudantes desenham os seus próprios cenários;</li> <li>Os estudantes procuram imagens gratuitas online;</li> <li>Nós disponibilizamos os cenários para os estudantes (se quisermos poupar tempo).</li> </ol> |  |

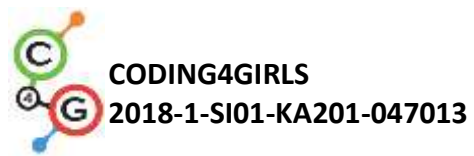

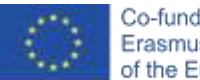

| Os estudantes já sabem como adicionar um cenário, por isso, podem fazê-lo                                      |
|----------------------------------------------------------------------------------------------------|
|                                                                                                    |
| individualmente.                                                                                               |
|                                                                                                    |
| [Passo 2]                                                                                                    |
| O segundo passo é adicionar a camponesa. Tal como no passo anterior,                                           |
| temos três opções:                                                                                             |
| 1) Os estudantes desenham eles próprios a camponesa;                                                           |
| 2) Os estudantes procuram imagens gratuitas online;                                                            |
| <ol> <li>Nós disponibilizamos a imagem da camponesa aos estudantes (se<br/>quisermos poupar tempo).</li> </ol> |
| Os estudantes já sabem como adicionar um novo sprite, por isso podem                                           |
|                                                                                                    |
| fazê-lo individualmente.                                                                                       |
| [Passo 3]                                                                                                    |
| A seguir, os alunos têm de programar as instruções para o jogador. As                                          |
| blocos <i>Aparência/diz</i> [] e <i>espera</i> [n]. Os alunos também já sabem                                  |
| concretizar este passo, por isso podem fazê-lo sozinhos.                                                       |
|                                                                                                    |

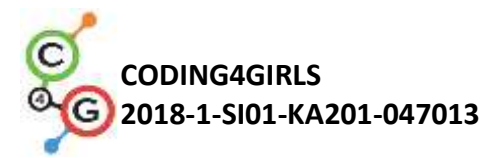

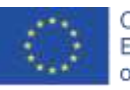

| Quando alguém clicar em<br>diz Serquiserrouvinorcão, coliquernarchaverDi durante (3) s<br>espera (1) s<br>diz SerquiserrouvinarovelharoliquernarchaverSi<br>espera (1) s<br>diz SerquiserrouvinarorporcoroliquernarchaverSi<br>espera (1) s<br>diz SerquiserrouvinarorporcoroliquernarchaverFil<br>espera (1) s<br>diz SerquiserrouvinarorporcoroliquernarchaverFil                                                                                                    |
|----------------------------------------------------------------------------------------------------|
| Implementação                                                                                                    |
| A seguir, mostramos aos estudantes como adicionar som ao jogo. Temos três opções:                                                                                                    |
| <ol> <li>Importar um ficheiro de áudio da biblioteca do Snap;</li> <li>Importar um som do próprio computador, arrastando-o até<br/>ao Snap!;</li> <li>Gravar um novo som no Snap!</li> </ol>                                                                                                    |
| As três opções são mostradas aos estudantes através de ensino presencial.                                                                                                    |
| Depois de serem apresentadas, os estudantes podem começar a programar                                                                                                    |
| as tarefas seguintes, individualmente (com o apoio do professor).                                                                                                    |
| [Passo 4]                                                                                                    |
| Os estudantes têm de programar o som do cão. Quando o jogador pressionar a tecla "D", o cão tem de ladrar. O estudante deve, em primeiro lugar, importar o som a partir da biblioteca do Snap! para o separador de som de fundo.                                                                                                    |
| Movementer       Notas deste projecto.         Aparência       Notas deste projecto.         Criar novo       AN         Otir       AN         Gaireta       Importar.         Exportar reste projecto.       Exportar reste projecto.         Exportar reste projecto.       Exportar reste projecto.         Parent todos on en       Trajes         Parent todos on en       Relation on en         International al 44100 Hz       Exportar resumo         International al 44100 Hz       Exportar resumo         International al 44100 Hz       Exportar resumo |

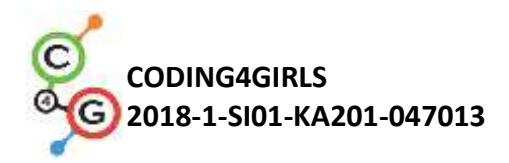

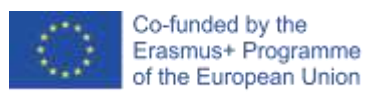

De seguida, escolhem o som que pretendem (Cão 1 ou Cão 2).

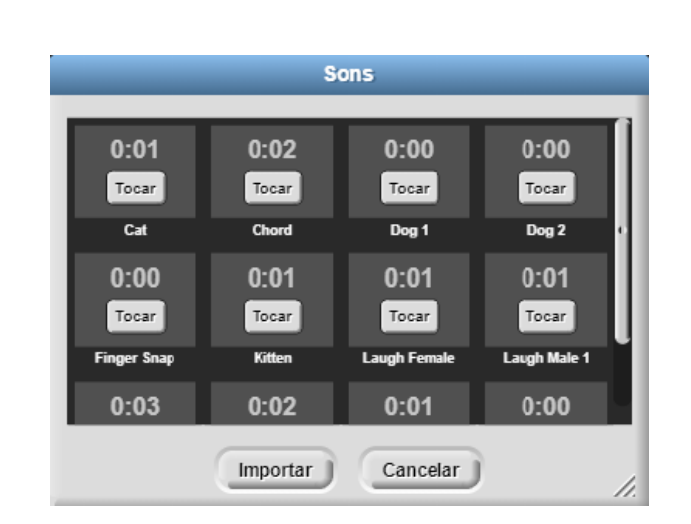

Os estudantes têm de programar o som do cão para ser reproduzido quando a tecla "D" for pressionada. Podem fazê-lo usando os blocos *Controlo/quando alguém pressionar [a tecla]* e *Som/toca o som [nome do som]*.

Quando alguém pressionar a tecla de toca o som Dog2

#### [Passo 5]

Os estudantes têm de programar os sons dos animais. Primeiro, têm de adicionar sons a partir dos seus computadores. Podem fazê-lo arrastando os sons para o separador do som.

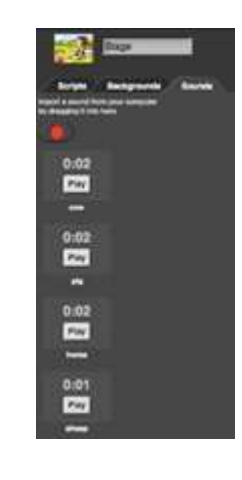

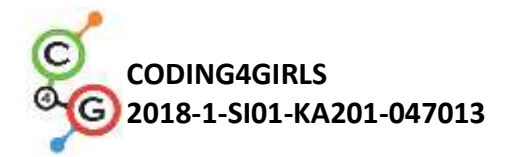

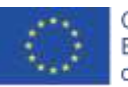

Depois de os sons terem sido importados, podemos clicar nestes com o lado direito do rato para mudar os seus nomes. No nosso caso, eles são "vaca", "porco", cavalo" e "ovelha". Depois, os estudantes têm de adicionar os sons aos guiões. Podem fazê-lo usando o bloco *Controlo/quando alguém* 

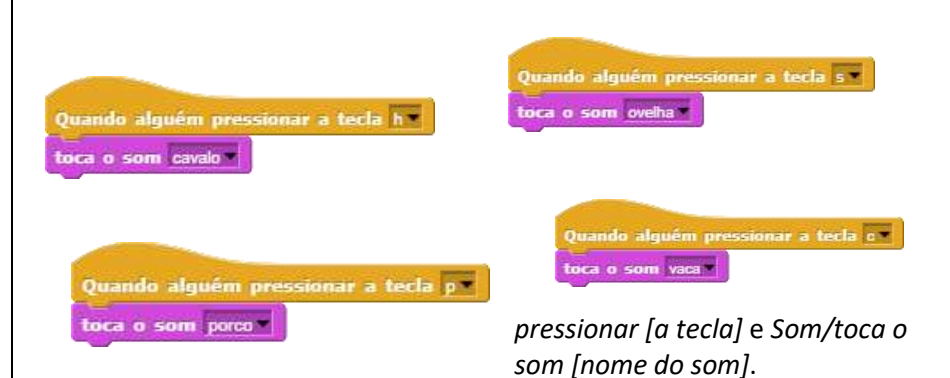

[Passo 6]

O próximo passo é programar a mensagem de boas vindas da camponesa. Quando o utilizador começar o jogo, a camponesa tem de dizer "Bemvindo/a à minha quinta". Em primeiro lugar, os estudantes têm de gravar esta mensagem. Para fazê-lo, usam o gravador de som (botão vermelho) localizado no separador de Som (da camponesa). Depois de gravar o som, têm de o guardar (botão Guardar).

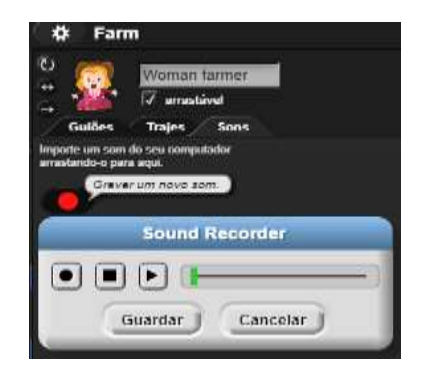

Depois de o som estar guardado, também podemos alterar o seu nome (clicando com o lado direito do rato). No nosso caso, chama-se "quinta".

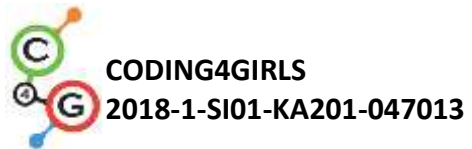

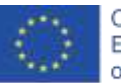

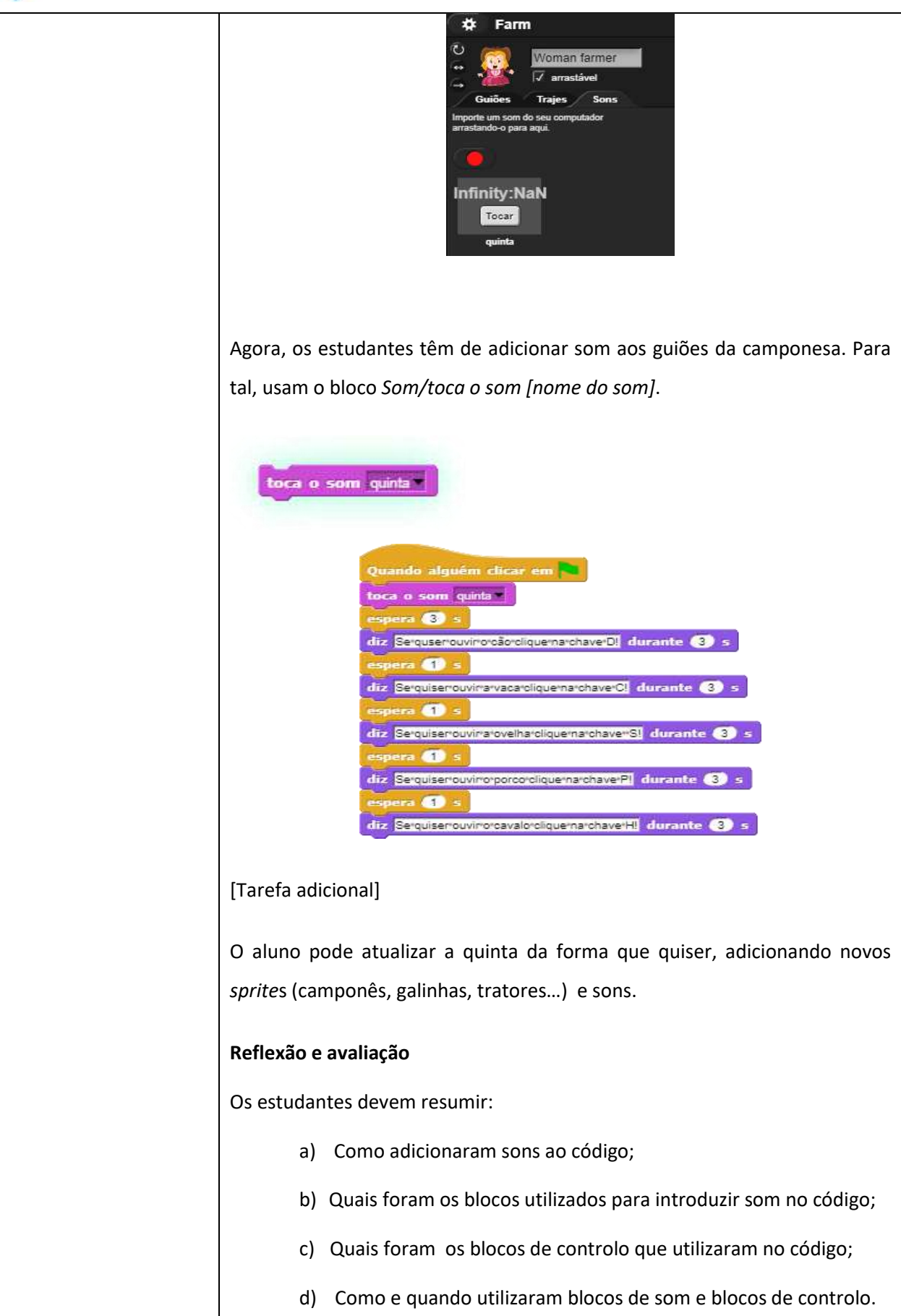

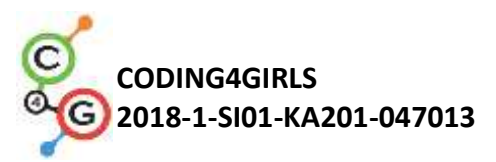

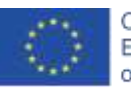

|                                                | [Código final]                                                                                                    |
|------------------------------------------------|----------------------------------------------------------------------------------------------------|
|                                                | A camponesa<br>Quando alguém clicar em<br>tocs o som quinta<br>espera 3 5<br>diz Serquiserouvinovoŝorcliquemarchaver01 durante 3 5<br>espera 1 5<br>diz Serquiserouvinavozarcliquemarchaver01 durante 3 5<br>espera 1 5<br>diz Serquiserouvinovporcorcliquemarchaver01 durante 3 5<br>espera 1 5<br>diz Serquiserouvinovporcorcliquemarchaver01 durante 3 5                                                                                                    |
|                                                | O cenário<br>Quando alguém pressionar a tecla<br>toca o som vaca<br>Quando alguém pressionar a tecla<br>Quando alguém pressionar a tecla<br>toca o som porco<br>Quando alguém pressionar a tecla<br>toca o som cevelo                                                                                                    |
| Instrumentos e<br>recursos para o<br>Professor | <ul> <li>Whole activity in Snap!:<br/><u>https://snap.berkeley.edu/project?user=tadeja&amp;project=Farm</u></li> <li>Website of free images: <u>https://pixabay.com/</u></li> <li>Website of free sounds: <u>https://www.zapsplat.com/</u></li> <li>Lajovic, S. (2011). Scratch. <i>Nauči se programirati in postani računalniški maček</i>. Ljubljana: Pasadena.</li> <li>Vorderman, C. (2017). <i>Računalniško programiranje za otroke</i>. Ljubljana: MK.</li> </ul> |
| Recursos/Materiais<br>para os alunos           | <ul> <li>Template in Snap!:<br/><u>https://snap.berkeley.edu/project?user=tadeja&amp;project=Soun</u><br/><u>ds%20of%20the%20farm 0</u></li> <li>Website of free images: <u>https://pixabay.com/</u></li> <li>Website of free sounds: <u>https://www.zapsplat.com/</u></li> <li>Instructions for student (C4G5 InstructionsForStudent.docx)</li> </ul>                                                                                                    |
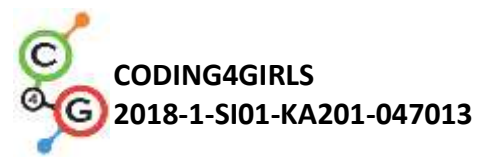

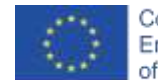

# Cenário de aprendizagem 6 – As férias de verão do camaleão

| Título do cenário de                                 | As férias de verão do camaleão                                                                                                    |
|------------------------------------------------------|----------------------------------------------------------------------------------------------------|
| aprendizagem                                         |                                                                                                    |
| Experiência prévia de                                | Não é requerida experiência prévia de programação                                                                                                    |
| programação                                          |                                                                                                    |
| Objetivos de                                         | Objetivos gerais de aprendizagem:                                                                                                    |
| aprendizagem                                         | <ul> <li>movimento do objeto baseado em eventos;</li> <li>sensores de cores singulares ou múltiplos;</li> <li>leitura de valores Booleanos em expressões lógicas;</li> <li>definir, diferenciar, verificar dinamicamente e responder a diferentes estados de jogo;</li> <li>Objetivos específicos de aprendizagem, orientados para o pensamento algorítmico:         <ul> <li>o estudante movimenta objetos com setas do teclado usando eventos, e tem em conta as restrições;</li> <li>o estudante usa um bloco de sensor de cor para obter o valor booleano para a leitura de sensores de cores singulares ou múltiplos;</li> <li>o estudante percebe que o estado do objeto pode ser expresso com as cores que o objeto toca,</li> <li>o estudante sabe distinguir entre dois estados (básicos) e cinco estados (completos) e sabe como expressá-los através de expressões lógicas,</li> <li>o estudante percebe que a posição do objeto muda dinamicamente e usa o <i>loop</i> infinito para repetidamente verificar o estado atual,</li> <li>o estudante usa a condicional if para dar respostas diferentes com base na posição atual do objeto</li> </ul> </li> </ul> |
| Objetivo, tarefa e breve<br>descrição das atividades | Breve descrição: Programar um jogo simples em que o objeto irá                                                                                                    |
|                                                      | mudar de traje com base na cor do cenário<br><b>Tarefas:</b> Os estudantes têm de programar o camaleão para mudar o<br>seu aspeto (traje) e dizer onde se encontra em cinco situações<br>diferentes: 1) quando estiver a nadar no mar, tem de mudar a sua cor<br>para azul e dizer "Estou a nadar no mar"; 2) quando estiver entre o<br>mar e a praia, a sua pele muda para metade azul, metade cor de                                                                                                    |
|                                                      | areia, e ele deve dizer "estou entre a praia e o mar", 3) na praia, ele                                                                                                    |

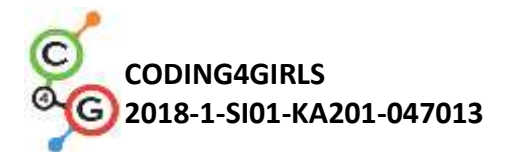

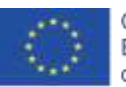

|                          | fica cor de areia e diz "estou a relaxar na praia", 4) entre a praia e a                                                                                                    |
|--------------------------|----------------------------------------------------------------------------------------------------|
|                          | floresta, ele fica metade verde, metade cor de areia e diz "estou entre                                                                                                    |
|                          | a praia e a floresta", 5) na floresta, a sua pele fica verde e ele diz                                                                                                    |
|                          | "estou a refrescar-me à sombra da árvore".                                                                                                    |
|                          | On actualmentos inão comboson o blaco do concerso do como                                                                                                    |
|                          |                                                                                                    |
|                          | aprender como o utilizar em expressões logicas para distinguir entre                                                                                                    |
|                          | estados dinamicamente em mudança e dar as respostas adequadas.                                                                                                    |
| Duração das atividades   | 45 minutos                                                                                                    |
| Estratégias e métodos de | Aprendizagem ativa, aprendizagem colaborativa, resolução de                                                                                                    |
| ensino e aprendizagem    | problemas                                                                                                    |
| Formas de ensino         | Ensino presencial                                                                                                    |
|                          | Trabalho individual/trabalho em pares/trabalho de grupo                                                                                                    |
| Sumário da lição         | (Motivação-Introdução, Implementação, Reflexão e avaliação)                                                                                                    |
|                          |                                                                                                    |
|                          | O camaleão foi de férias de verão. Ele gosta de dar mergulhos no mar,<br>relaxar na praia e, quando está demasiado calor, gosta de se abrigar à<br>sombra de uma árvore. Como é um camaleão, muda de cor de acordo<br>com o cenário em que se encontra.                                                                                                    |
|                          | [Versão básica]                                                                                                    |
|                          | Na versão básica, temos de distinguir entre dois estados:                                                                                                    |
|                          | [Passo 1]                                                                                                    |
|                          | Pedimos aos estudantes para editar o cenário de forma a que fique<br>dividido em duas partes, uma cor de areia e a outra azul, cada uma<br>delas representando um local diferente. O azul corresponde ao mar,<br>e a cor de areia corresponde à praia. Podemos dizer aos estudantes<br>para incluírem outros elementos para tornarem o cenário mais<br>realista, como ondas, castelos de areias, chapéus de sol, etc Devem<br>ter em atenção que não devem escolher itens muito grandes e<br>completamente de cores diferentes do que o cenário, porque nesse<br>caso o bloco de sensor de cor não será capaz de reconhecer em que<br>parte do cenário a personagem se encontra. |

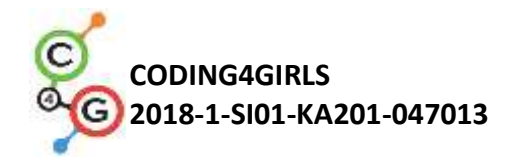

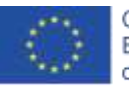

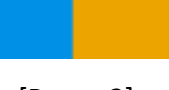

[Passo 2]

Têm de desenhar um camaleão e pintar a sua pele de duas cores diferentes

diferentes

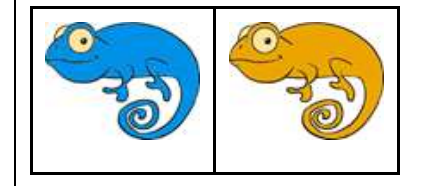

### [Passo 3]

Primeiro, têm de fazer, usando as teclas, com que o seu camaleão se mova em quatro direções diferentes. Podem escolher a sua própria combinação (por exemplo, teclas de setas ou WASD). A este ponto, é expectável que, com base em atividades anteriores, os estudantes já o saibam fazer. É importante relembrar o estudante que a personagem irá sair do *stage* se não utilizarem o bloco correto ao programarem o movimento (saltar se estiver na borda do bloco).

Para fazer com que o camaleão se mova de forma um pouco mais realista, queremos que ele se vire para a esquerda e direita na direção horizontal para a qual estamos virados (usando o bloco *aponta em direção a*).

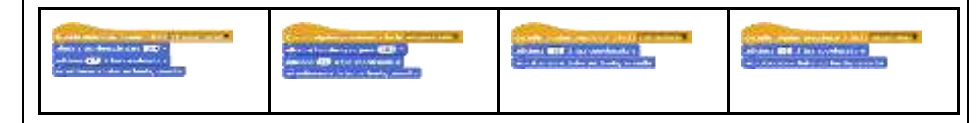

### [Passo 4]

Apresentamos aos estudantes a possibilidade de a personagem ter sensores para as cores em que toca. Com o bloco "estás a tocar na cor?" podemos obter a informação, na forma de valores booleanos – verdadeiro ou falso se ele estiver a tocar em determinada cor. Como recebemos valores booleanos neste bloco, podemos usá-lo para a condicional if, onde é decidido se queremos executar comandos listados no seu corpo ou não.

De seguida, discutimos com os estudantes quais serão as diferentes posições do camaleão na cena, e como podemos expressá-las usando o bloco de bloco *"estás a tocar na cor?"* 

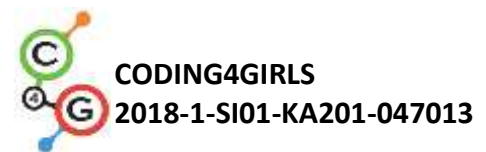

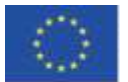

| Existem duas formas:                                                                                                    |
|----------------------------------------------------------------------------------------------------|
| <ol> <li>Ele está a tocar no azul -&gt; estás a tocar na cor [azul]?</li> <li>Ele está a tocar na cor de areia -&gt; estás a tocar na cor [cor de areia]?</li> </ol>                                                                                                    |
| Quando o camaleão toca numa determinada cor, temos de<br>mudar a sua aparência e também temos de o fazer dizer o<br>local onde se encontra. Podemos alterar a aparência do <i>sprite</i><br>alternando entre os seus vários trajes. Isto é feito através do<br>bloco <i>Aparência/mudar o traje para [opção]</i> onde podemos<br>selecionar o aspeto que pretendemos. Para fazer com que o<br>camaleão fale, usamos o bloco <i>Aparência/diz [texto]</i> .                                                                                                    |
| Como existem duas possibilidades, podemos usar o bloco condicional<br>"se –, então"                                                                                                    |
| Podemos escolher a cor que queremos verificar, e automaticamente a<br>outra cor ficará no "então". Como amostra, escolhemos a cor de<br>areia:                                                                                                    |
| se estás a tocar na cor , então<br>diz Estourarapanharisolinarpraia<br>muda o traje para kameleon_oranzen<br>senão;<br>diz Estourarinadar<br>muda o traje para kameleon_moder                                                                                                    |
| [Passo 5]                                                                                                    |
| Para situações em que temos de executar certos comandos durante<br>todo o programa, usamos o <i>loop</i> infinito. Tudo aquilo que fica sob o<br><i>"loop</i> infinito" irá ser executado repetidamente. Neste caso, podemos<br>dizer aos alunos que é exatamente isto que pretendemos para criar<br>este jogo.                                                                                                    |
| [Código final]                                                                                                    |
| Sende departs from the first sender a field departs from the first sender a field departs from the first sen |
| [Versão completa]                                                                                                    |

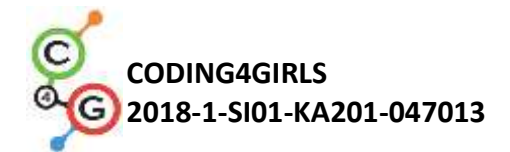

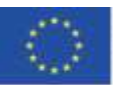

[Passo 1]

Pedimos aos estudantes para editar o cenário de forma a que fique dividido em três partes de cores diferentes, cada uma delas representando um local diferente: azul é para o mar, cor de areia para a praia, verde para a floresta. Eles podem também adicionar outros itens para tornar os locais mais realistas: ondas, conchas, castelos de areia, chapéus de sol, árvores, etc...., desde que tenham em atenção que não devem escolher itens muito grandes e completamente de cores diferentes do que o cenário, porque nesse caso o bloco de sensor de cor não será capaz de reconhecer em que parte do cenário a personagem se encontra.

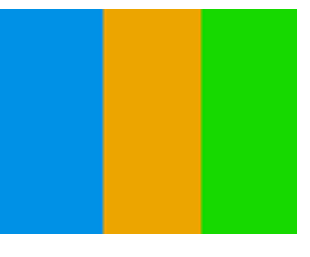

[Passo 2]

Os estudantes têm de desenhar um camaleão e pintar a sua pele com cinco combinações diferentes, representando a sua posição na cena:

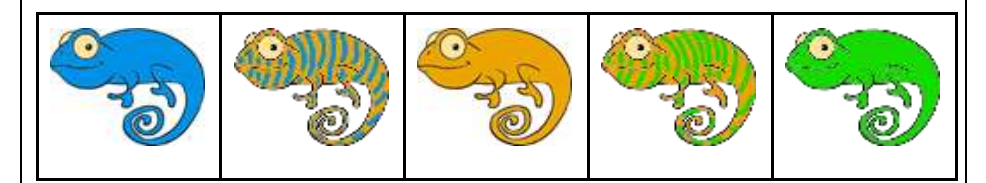

## [Passo 3]

Primeiro, têm de fazer, usando as teclas, com que o seu camaleão se mova em quatro direções diferentes. Podem escolher a sua própria combinação (por exemplo, teclas de setas ou WASD). A este ponto, é expectável que, com base em atividades anteriores, os estudantes já o saibam fazer. É importante relembrar aos alunos que se a personagem irá sair do *stage* se não utilizarem o bloco correto ao programarem o movimento (saltar se estiver na borda do bloco).

Para fazer com que o camaleão se mova de forma um pouco mais realista, queremos que ele se vire para a esquerda e direita na direção horizontal para a qual estamos virados (usando o bloco *aponta em direção a*).

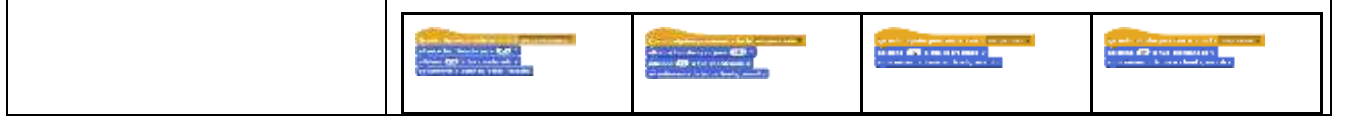

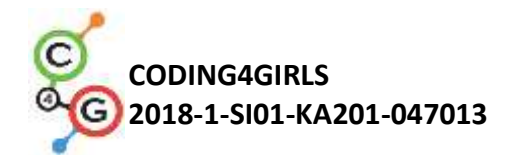

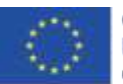

## [Passo 4]

| Apresentamos aos estudantes a possibilidade de a personagem ter<br>sensores para as cores em que toca. Com o bloco "estás a tocar na<br>cor?" podemos obter a informação, na forma de valores booleanos –<br>verdadeiro ou falso se ele estiver a tocar em determinada cor. Como<br>recebemos valores booleanos neste bloco, podemos usá-lo para a<br>condicional if, onde é decidido se queremos executar comandos<br>listados no seu corpo ou não.                                                                                                    |
|----------------------------------------------------------------------------------------------------|
| De seguida, discutimos com os estudantes quais serão as diferentes<br>posições do camaleão na cena, e como podemos expressá-las usando<br>o bloco "estás a tocar na cor?"                                                                                                    |
| Há 5 posições possíveis:                                                                                                    |
| <ol> <li>Ele está completamente na parte azul -&gt; estás a tocar na cor?<br/>[azul]</li> <li>Ele está entre a parte azul e a parte da areia -&gt; estás a tocar na<br/>cor [azul] E estás a tocar na cor [cor de areia]</li> <li>Ele está completamente na parte da areia -&gt; estás a tocar na<br/>cor? [cor de areia]</li> <li>Ele está entre a parte da areia e a parte verde -&gt; estás a tocar<br/>na cor [cor de areia] E estás a tocar na cor [verde]</li> <li>Ele está completamente na parte verde -&gt; estás a tocar na<br/>cor? [verde]</li> </ol>                                                                                                    |
| Quando o camaleão encosta numa determinada cor, temos de mudar<br>a sua aparência e também temos de o fazer dizer o local onde se<br>encontra. Podemos alterar a aparência do <i>sprite</i> alternando entre os<br>seus vários trajes. Isto é feito através do bloco Aparência/mudar o<br>traje para [opção] onde podemos selecionar o aspeto que<br>pretendemos. Para fazer com que o camaleão fale, usamos o bloco<br><i>Aparência/diz [texto]</i> .<br>Em primeiro lugar, tratamos das situações mais simples, em que o<br>camaleão é totalmente da mesma cor do que a cena:                                                                                                    |
| Image: State of the second second |
| De seguida, formamos uma expressão lógica, com o uso do operador<br>lógico E, porque queremos verificar se o camaleão está a tocar duas<br>cores ao mesmo tempo:                                                                                                    |

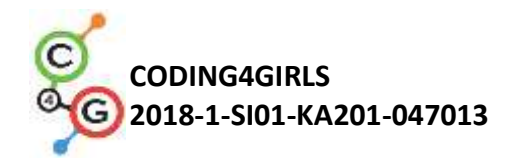

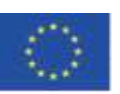

Se combinarmos as frases condicionais acima e as colocarmos sobre o bloco *Quando a bandeira verde é clicada*, notamos que essas condições estarão selecionadas apenas uma vez. Temos de chamar à atenção para tal porquê controlamos o movimento da personagem principal, e a posição do camaleão estará a mover-se durante o jogo todo. Por isso é que temos de verificar se estas condições estão selecionadas, não apenas uma vez, mas durante o jogo completo!

[Passo 5]

Em situações nas quais temos de executar comandos durante toda a duração do programa, usamos o *loop* infinito. Tudo o que estiver escrito sob o *loop* infinito vai ser executado repetidamente. Neste caso, podemos dizer aos alunos que é exatamente isto que pretendemos para criar este jogo.

## [Código final]

| Anna Anna Anna Anna Anna Anna Anna<br>Anna                                                                                                    | Derende depende providence à fainte de processiones<br>altres a line directale para COO -<br>adctana COO et las conseilendes a<br>na activeres à hatter na berda, veganités | Uneda equila president a terta em ana ana esta esta.<br>altera a tata direcção para Caro e<br>advense T à tre constructio e<br>ar estimente a batte as barda, semaito |
|----------------------------------------------------------------------------------------------------|----------------------------------------------------------------------------------------------------|----------------------------------------------------------------------------------------------------|
| endle a base as to be in the source of the source of | Bannala departmente de teche mercana da<br>affeitante (1737 à late cannelanando y<br>na mettermete a factor na facella, resmalla                                            | Grande algaten president a beile an paramete<br>adelane 🗊 2 tat constants y<br>er atlineren a hater ne herde, resarke                                                 |
| entitie at town for our of a solid at<br>Experimentations     entitie at town for our our our our our our our our our o                                                                                                    | Inner on the Content of Content                                                                                                    |                                                                                                    |
| And in case of the second second second                                                                                                    |                                                                                                    |                                                                                                    |

[Estudantes ajustam o código]

Para simplificar esta atividade, podemos preparar parte do código previamente num template e pedir aos estudantes que o completem.

Os estudantes que seguiram o caminho de aprendizagem sugerido já aprenderam a mover objetos usando teclas. Podem, por isso, incluir o código de movimento no template. Podem modificar as definições das teclas, de teclas de setas para personalizadas (WASD, por exemplo).

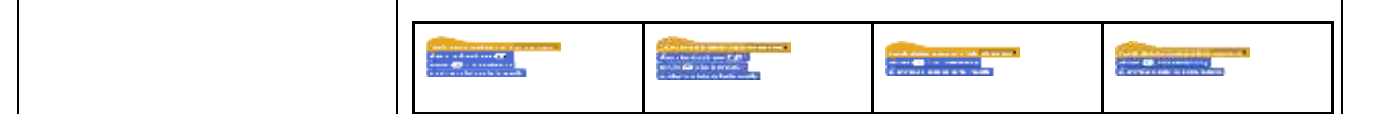

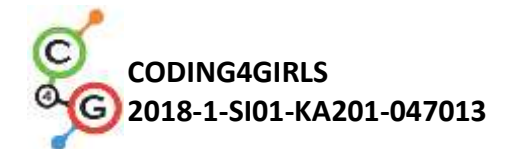

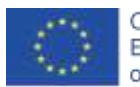

Para ajudá-los a compreender o conceito de *loop* infinito e perceber como o utilizar para verificar a cor do cenário, podes incluir código para detetar duas situações: 1) o objeto é inteiramente de uma só cor, 2) o objeto toca duas cores ao mesmo tempo. Pedimos aos estudantes que completem o código para ambos os casos. Template sugerido: Quando alguém clicar em 🍋 metre se estás a tocar na cor , então diz Estourarapanharisolinarpraia muda o traje para kameleon\_oranzen estás a tocar na cor 🗌 🗡 estás a tocar na cor então diz Estourentreroroceanorrerarpraia muda o traje para kameleon\_oranzen\_moder \* a sempre Atividade completa no Snap!: • Instrumentos e recursos Básico: para o Professor https://snap.berkeley.edu/project?user=zapusek&project=cha meleon simple Completo: https://snap.berkeley.edu/project?user=zapusek&project=cha meleon Lajovic, S. (2011). Scratch. Nauči se programirati in postani računalniški maček. Ljubljana: Pasadena. • Vorderman, C. (2017). Računalniško programiranje za otroke. Ljubljana: MK. Template no Snap!: • **Recursos/Materiais para** https://snap.berkeley.edu/project?user=zapusek&project=cha os alunos meleon template • Atividade pré-construída no Snap!: https://snap.berkeley.edu/project?user=zapusek&project=cha meleon half baked

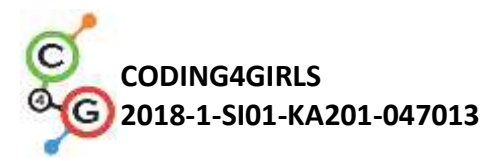

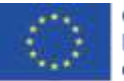

| <ul> <li>Instruções para os estudantes</li> </ul> |
|---------------------------------------------------|
| (C4G6_InstructionsForStudent.docx)                |
|                                                   |
|                                                   |

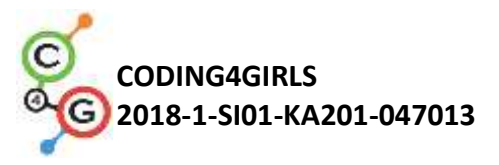

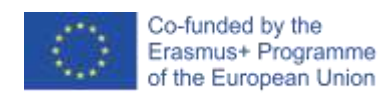

# Cenário de aprendizagem 7 - Ajudar o Príncipe e a Princesa a encontrarem os seus animais

| Título do cenário de  | Helping Prince and Princess to find their animals                                                                                              |
|-----------------------|----------------------------------------------------------------------------------------------------|
| aprendizagem          |                                                                                                    |
| Experiência prévia de | Adicionar texto ao <i>sprite</i>                                                                                                    |
| programação           | Movimento de objetos com as setas usando eventos                                                                                               |
|                       | Usar o condicional para estás a tocar para o estado do objeto                                                                                  |
|                       | Usar eventos                                                                                                    |
| Objetivos de          | Objetivos gerais de aprendizagem:                                                                                                    |
| aprendizagem          | <ul> <li>Condicionais para estás a tocar [cor]</li> <li>Movimento seguindo coordonadas</li> </ul>                                              |
|                       | <ul> <li>Levanta a tua caneta, baixa a tua caneta</li> </ul>                                                                                   |
|                       | • Cor da caneta                                                                                                    |
|                       | objetivos específicos de aprendizagem orientados para o pensamento algorítmico:                                                                |
|                       | • O estudante usa a condicional "if" para o estado dos objetos e                                                                               |
|                       | <ul> <li>coloca o objeto de volta, se tocar determinada cor</li> <li>O estudante determina coordenadas x e v iniciais para o sprite</li> </ul> |
|                       | <ul> <li>O estudante levanta e baixa a caneta para desenhar uma</li> </ul>                                                                     |
|                       | linha/caminho                                                                                                    |
|                       | • O estudante muda a cor da caneta dependendo do par que esta<br>a conectar                                                                    |
|                       | • O estudante apercebe-se que no início tem de apagar todos                                                                                    |
|                       | os caminhos anteriores                                                                                                    |
| Objetivo, tareta e    | Breve descrição: Os estudantes têm de ajudar a Princesa a encontrar o seu                                                                      |
| breve descrição das   | gato e o Príncipe a encontrar o seu cão. Para tal, têm de ir até à Princesa e                                                                  |
| atividades            | mostrar-lhe, desenhando uma linha, o caminho até ao seu gato, fazendo                                                                          |
|                       | depois o mesmo com o Príncipe. Os estudantes têm de evitar encontros                                                                           |
|                       | entre os dois animais, para que os caminhos não se cruzem.                                                                                     |
|                       | Tarefas: Em primeiro lugar, os estudantes têm de escolher o cenário                                                                            |
|                       | apropriado (labirinto). Depois adicionam cinco <i>sprites</i> ao labirinto (o seu                                                              |
|                       | sprite (uma rapariga), uma princesa, um príncipe, um cão e um gato.                                                                            |
|                       | Depois, têm de programar movimento com setas (usando eventos) para a                                                                           |
|                       | rapariga, tendo em atenção que a imagem não pode pisar a relva. Depois,                                                                        |
|                       | devem programar para desenhar com uma caneta e mudar a cor da caneta                                                                           |
|                       | usando eventos. Além disso, também devem programar o evento inicial,                                                                           |
|                       | que limpa o caminho, e a rapariga que dará as instruções.                                                                                      |

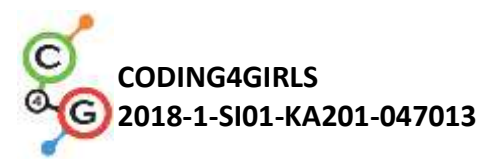

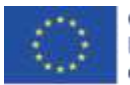

|                      | Objetivo: Os estudantes irão aprender a desenhar através do movimento                                                                                                    |
|----------------------|----------------------------------------------------------------------------------------------------|
|                      | com as setas. Além disso, irão aprender a usar condicionais para impedir                                                                                                    |
|                      | que o <i>sprite</i> se mova pelo ecrã todo.                                                                                                    |
| Duracao da Atividade | 30 minutos                                                                                                    |
| Estratégias e        | Aprendizagem ativa, aprendizagem baseada em game-design, resolução                                                                                                    |
| métodos de ensino e  | de problemas                                                                                                    |
| aprendizagem         |                                                                                                    |
| Formas de ensino     | Aprendizagem Presencial                                                                                                    |
|                      | Trabalho individual                                                                                                    |
|                      |                                                                                                    |
| Sumário da lição     | <ul> <li>(Motivação-Introdução, Implementação, Reflexão e avaliação)</li> <li>Logo no início, é dado aos estudantes: <ul> <li>Cenário</li> <li>Sprite da rapariga</li> <li>Código do movimento numa direção</li> </ul> </li> </ul>                    |
|                      | A rapariga decide ajudar a Princesa a encontrar o seu gato e o Príncipe a encontrar o seu cão. Para tal, irá desenhar os caminhos a percorrer até aos animais. Para evitar confusão, os caminhos devem ser de cores diferentes e não devem cruzar-se. |
|                      | [Passo 1]<br>Nós pedimos aos alunos que editassem o cenário de plano de fundo - um                                                                                                    |
|                      |                                                                                                    |

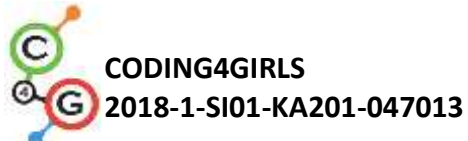

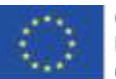

labirinto. Para a implementação do "se estás a tocar na cor" ou o cenário (relva) deve ser monocromático ou o caminho deve-se ter uma moldura monocromática, como no nosso caso. Para evitar esses problemas com encontrar o cenário apropriado nós disponibilizamos o cenário. [Passo 2] Os estudantes já têm a rapariga no início. Eles precisam encontrar outros quatro sprites (imagens) e colocá-los no labirinto. Para todos os sprites (imagens) deve-se definir o tamanho adequado (que deve ser menos que a largura dos caminhos do labirinto). Para cada imagem usa-se o código: Quando alguém clicar em altera o teu tamanho para 🕓 % O tamanho recomendado para a rapariga é 8%, os outros sprites (imagens) podem ser maiores. [Passo 3] Depois eles tem que fazer o movimento da rapariga em quatro direções utilizando as teclas. Assumimos que os estudantes já saibam fazer isso devido as aulas anteriores. De qualquer modo nós damos o código de uma direção, que os ajudam a construir os outros três. rdenada x para (10 a tua coordenada x para 🔒 10 [Passo 4]

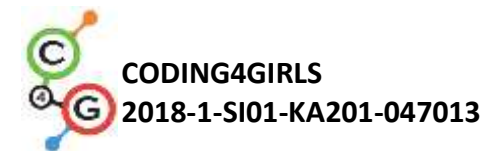

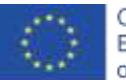

No próximo passo tem que se prevenir o movimento das raparigas pelo campo. Se faz isso adicionando uma barreira condicional ao tocar na cor castanha. Se a rapariga estiver a tocar na cor castanha (fim do caminho), ela volta 10 passos para trás. Nós não vemos aqueles dois passos e é como se a rapariga continuasse na mesma posição. Esse é um código para mover-se para a direita, portanto 10 passos para trás significa trocar x por -10. estás a tocar na cor altera a tua coordenada x para 🔒 10 Adiciona-se esse código em baixo do código anterior, por exemplo, para a seta da direita: Quando alguém pressionar a tecla seta para a direita 🕶 altera a tua coordenada x para 10 estás a tocar na cor altera a tua coordenada x para -10 É necessário fazer o mesmo para as outras 3 direções. [Passo 5] Em seguida, deve-se programar o desenho. Se faz isso pelos blocos "levanta a tua caneta" e "baixa a tua caneta" utilizando " Quando alguém pressionar a tecla...". Quando a tecla "D" é pressionada e a rapariga se move, ela desenha uma linha. Quando a tecla "E" é pressionada, o desenho para. Da mesma maneira escolhe-se a cor da caneta ao pressionar a tecla. Quando alguém pressionar a tecla b 💌 Quando alguém pressionar a tecla p altera a cor da tua caneta para altera a cor da tua caneta para

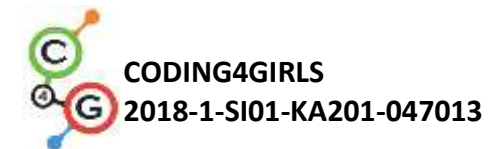

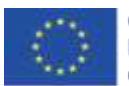

[Passo 6] Por fim, os estudantes programam o comando "guando se clica na bandeira verde", onde adicionam algumas instruções que a rapariga diz no início. Ao jogar, para-se e joga-se novamente, os estudantes verão que é bom adicionar os seguintes blocos: levanta a tua caneta (caso estiver permanecido abaixo do jogo anterior), limpar (limpa-se o caminhos feitos nos jogos anteriores) e ir para x, y (a rapariga sempre começa nas determinadas coordenadas, que estão dentro do caminho e não na relva). Para determinar as coordenadas de início para as raparigas, apanha-se a rapariga com o rato e coloca-se no local que deseja-se que ela inicie. Depois clica-se nos blocos de movimentação, onde encontra-se a posição x e y. Ao clicar na posição x descobre-se a posição x da rapariga, ocorre o mesmo com y. Quando alguém clicar em 🔜 altera o teu tamanho para 🚯 % levanta a tua caneta apaga tudo do palco diz Help-the-Prince-and-the-Princess-to-find-their-animals durante (4) s diz Show them the right-way-by-drawing-the path durante (4) s diz Be-careful, paths may not cross durante (4) s [Código Final] Rapariga nar a tecia seta para cima 🖛 altera a tua coordenada y para 10 altera o teu tamanho para 🔒 estás a tocar na cor 🔳 💦 nta a tua caneta altera a tua coordenada y para 🕞 10 ga tudo do palco Help the Prince and the Princess to find their animals durante (4) s Show them the right way by drawing the path durante (4) s onar a tecla seta para baixo 💌 Be-careful, paths may not cross durante (4) s altera a tua coordenada y para 🔒 10 estás a tocar na cor 📕 💙 er altera a tua coordenada y para 10 ar a tecia e 🖷 ta para a esquerda 💌 altera a tua coordenada x para 🔒 10 estás a tocar na cor 🔳 🍌 litera a tua coordenada x para 💶 ta para a direita 🖛 ara a tua coordenada x para (10) cor da tua caneta para stás a tocar na cor 🔳 🔪 altera a tua coordenada x para 🕕

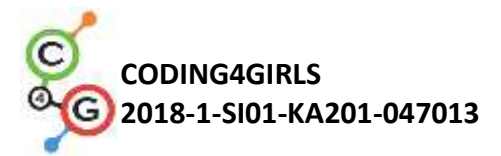

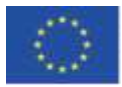

|                     | Exemplo Princesa:                                                                                                    |
|---------------------|----------------------------------------------------------------------------------------------------|
|                     |                                                                                                    |
|                     | Quando alguém clicar em                                                                                                    |
|                     | altera o teu tamanho para 25 %                                                                                                    |
|                     | [Tarefas adicionais]                                                                                                    |
|                     | Os estudantes podem adicionar as tarefas extras se desejarem ou podem seguir as tarefas abaixo:                                                                      |
|                     | • Determine as coordenadas iniciais para o Príncipe e para a Princesa                                                                                                |
|                     | e escreva o código do movimento deles. Determine o tamanho                                                                                                    |
|                     | animais deles.                                                                                                    |
|                     | <ul> <li>Adicione outro sprite (animal) para a rapariga.</li> </ul>                                                                                                  |
|                     | <ul> <li>Cada sprite deve desenhar com uma cor diferente.</li> <li>Aiusta as instrucãos inicipio</li> </ul>                                                          |
|                     | <ul> <li>Ajuste as instruções iniciais.</li> <li>Adicione instruções para mover um sprite e desenhar ao clicar no sprite</li> </ul>                                  |
|                     | Por exemplo, a Princesa diz: "Move-me pressionando as teclas W, S, A e D.                                                                                            |
|                     | Eu desenho o caminho ao pressionar a tecla 3. Eu paro de desenhar ao                                                                                                 |
|                     | pressionar a tecla 4. Ajuda-me encontrar meu gato!".                                                                                                    |
|                     | Atividade completa em Snap!:                                                                                                    |
| Instrumentos e      | https://snap.berkeley.edu/project?user=mateja&project=Helping%                                                                                                    |
| recursos para o     | 20Prince%20and%20Princess%20to%20find%20their%20animals                                                                                                    |
| Professor           | <ul> <li>Atividade em Snap! com tarefas adicionais (possivel soluçao):</li> <li>https://snap.borkelov.edu/project2usor=mateia&amp;project=Helping%20Brinc</li> </ul> |
|                     | e%20and%20Princess%20to%20find%20their%20animals%20%2B                                                                                                    |
|                     | %20Add.%20Task                                                                                                    |
|                     | • Lajovic, S. (2011). Scratch. Nauči se programirati in postani                                                                                                    |
|                     | računalniški maček. Ljubljana: Pasadena.                                                                                                    |
|                     | <ul> <li>Vorderman, C. (2017). Racunalnisko programiranje za otroke.<br/>Liubliana: MK.</li> </ul>                                                                   |
| Obietivo, tarefa e  | <ul> <li>Atividade pré-construída no Spanl:</li> </ul>                                                                                                    |
|                     |                                                                                                    |
| breve descrição das | https://snap.berkeley.edu/project?user=mateja&project=Helping%20Princ                                                                                                |
| atividades          | e%20and%20Princess%20to%20find%20their%20animals%20-                                                                                                    |
|                     | <u>%20Part</u>                                                                                                    |
|                     | <ul> <li>Instruções para os alunos (C4G7_InstructionsForStudent.docx)</li> </ul>                                                                                     |

#### Cenário de Aprendizagem 8 - Desenhar com giz

| •                    | -                |
|----------------------|------------------|
| Título do cenário de | Desenhar com giz |

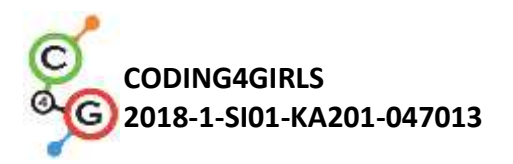

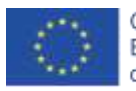

| Aprendizagem       |                                                                                                    |
|--------------------|----------------------------------------------------------------------------------------------------|
| Experiência Prévia | Adicionar texto para o <i>sprite</i>                                                                                                    |
| de programação     | Desenhar com caneta ( <i>pen up, pen down,</i> definir cor)                                                                                                    |
|                    | Mover-se com os passos                                                                                                    |
|                    | Utilizar <i>loops</i>                                                                                                    |
|                    | Utilizar eventos                                                                                                    |
| Objetivos de       | Objetivos Gerais de Aprendizagem:                                                                                                    |
| Aprendizagem       | <ul> <li>Virar para 90 graus</li> <li>Apontar em direção</li> <li>Mudar cenário</li> </ul>                                                                                                    |
|                    | <ul> <li>Objetivos de aprendizagem específicos orientados por pensamento algorítimico: <ul> <li>Estudantes usam <i>loop repeat</i> quando os mesmos blocos repetem-se 2/4 vezes</li> <li>Estudantes usam virar para 90 graus quando desenham diferentes formatos (quadrado, retângulo e a letra "T")</li> <li>Estudantes percebem o significado de apontar em direção 90</li> <li>Estudantes sabem como mudar o cenário em combinação com um evento quando a tecla é pressionada</li> </ul> </li> </ul>                                                                                                    |
| Objetivo, Tarefa e | Descrição breve: O jogador recebe três planos de fundo diferentes e tem                                                                                                    |
| uma breve          | que conectar pontos em três formatos diferentes - um quadrado, um retângulo e a letra "T".                                                                                                    |
| descrição das      | Tarefas: Os estudantes escolhem o fundo "boardS" e iniciam a                                                                                                    |
| atividades         | desenhando um quadrado. O ponto de início é o ponto "A". Enquanto<br>desenham o quadrado, certos passos repetem-se 4 vezes, portanto ao<br>invés de escrever o mesmo código 4 vezes, pode-se utilizar um <i>loop</i><br><i>repeat</i> 4 vezes. Depois desenha-se um retângulo, também utilizando um<br>loop repeat, dessa vezes repete-se 2 vezes. Na última tarefa deve-se<br>conectar os pontos no formato da letra "T", onde deve-se descobrir o<br>número de passos. Pode-se usar o <i>loop repeat</i> quando possível.<br><b>Objetivo: Estudante serão introduzidos a desenhar diferentes formas</b><br><b>com um código. Eles aprenderão a usar o loop repeat para encurtar o</b><br><b>código e mudar o cenário.</b> |
| Duração das        | 60 minutos                                                                                                    |
| atividades         |                                                                                                    |
| Estratégias e      | Aprendizagem Ativa, Aprendizagem através de game-design, resolução                                                                                                    |
| Métodos de ensino  | de problemas                                                                                                    |
| e aprendizagem     |                                                                                                    |

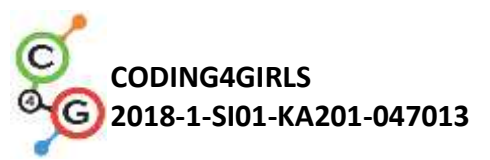

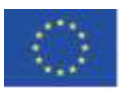

| Formas de Ensino | Trabalho presencial                                                                                                    |
|------------------|----------------------------------------------------------------------------------------------------|
|                  | Trabalho Individual/ Trabalho em pares                                                                                                    |
| Sumário da Lição | (Motivação-Introdução, Implementação, Reflexão e Avaliação)                                                                                                    |
|                  | Inicialmente é dado aos estudante:                                                                                                    |
|                  | <ul> <li>Três planos de fundo com todas os pontos que devem ser conectados</li> <li>Imagem de um giz</li> <li>O giz quer desenhar um quadrado, um retângulo e conectar os pontos</li> </ul> |
|                  | para fazer o formato da letra "T", mas não sabe como se mover e como                                                                                                    |
|                  | se virar. Escreva um código e mostre ao giz como fazer isso!                                                                                                    |
|                  | [Passo 1]                                                                                                    |
|                  | DRAW A SQUARE                                                                                                    |
|                  | Estudantes iniciam com esse cenário. Eles escrevem um código para                                                                                                    |
|                  | desenhar um quadrado. Iniciando no ponto "A"" eles movem x passos                                                                                                    |
|                  | até o ponto "C", vira 90 graus para a esquerda, move x passos até o                                                                                                    |
|                  | ponto "A" (e vira 90 graus para a esquerda).                                                                                                    |

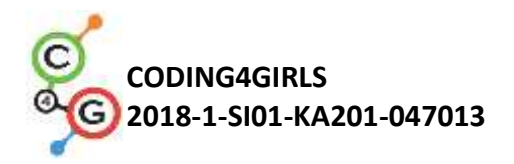

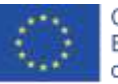

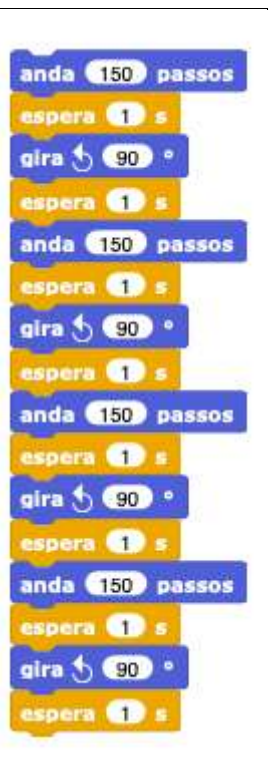

Utilizar o virar 90 graus é a forma mais fácil, uma vez em que podemos usá-lo sempre (apenas depende se queremos virar para a esquerda ou para a direita). Usar ponto em direção 0º, 90º, 180º, -90º é outra opção, mas é mais complicada de se utilizar porque temos quatro opções distintas e não podemos utilizar o repetir *loop* nas mesmas. *O bloco Espera 1 segundo* é adicionado apenas para se ver o desenho / todos os passos. Sem esse bloco o código aconteceria tudo em um segundo. Os estudantes devem testar sem este bloco para conseguir entender o seu significado.

Pergunta-se ao estudante como eles poderiam encurtar o código, se possível. Há alguma parte que repete? A resposta é sim. Ao invés de escrever o mesmo código 4 vezes, dentro da programação utiliza-se repetir *loop*.

| epete ( | 4   | vezes |
|---------|-----|-------|
| anda 🤇  | 150 | passo |
| espera  | 1   | s     |
| gira 🕁  | 90  | •     |
| espera  | 1   | s     |

Se quisermos ver de facto o que desenhamos temos que colocar um bloco *pen down* antes do *repeat loop*.

#### baixa a tua caneta

Se quisermos que o giz não fique a girar enquanto vira, clica-se em

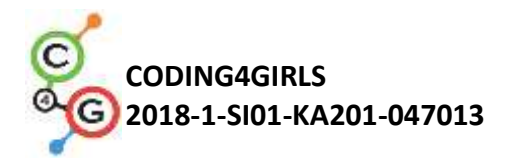

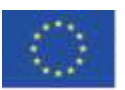

"don't rotate" em direção ao bloco.

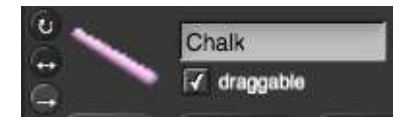

#### [Passo 2]

Para ativar o código, os estudantes utilizam o bloco de evento, por exemplo, quando a tecla S está pressionada. Pode-se também definir a cor da caneta, e, assim como já sabe-se devido às atividades anteriores, blocos seguintes: levanta a tua caneta (caso tivesse ficado para baixo do jogo anterior), limpar (limpa o desenho do jogo anterior) e vai para as coordenadas x, y (para que o giz permaneça nestas coordenadas). Por vezes, acontece pararmos o programa durante o jogo e então a imagem vira em uma "direção estranha". Isso é um problema quando o jogo começa novamente, se a imagem virou erradamente, irá, por exemplo, para baixo e não diretamente para o primeiro passo. Para evitar esse problema, adiciona-se um block *point na direção 90*°.

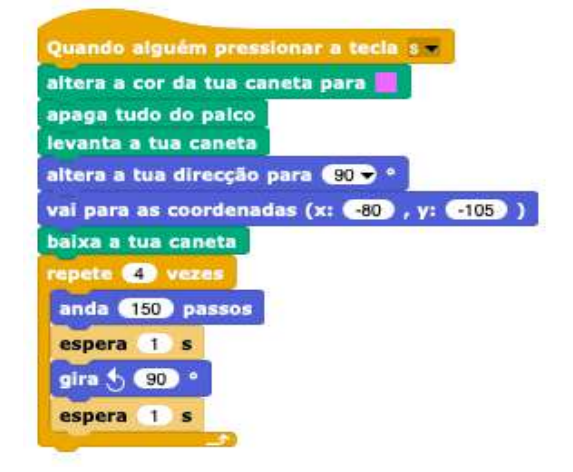

### [Passo 3]

Após desenhar um quadrado, queremos desenhar um retângulo. Isso significa que temos mudar o fundo.Fazemos isso em dois passos:

a) Clicamos no fundo (chamado de board, no lado direito do ecrã).

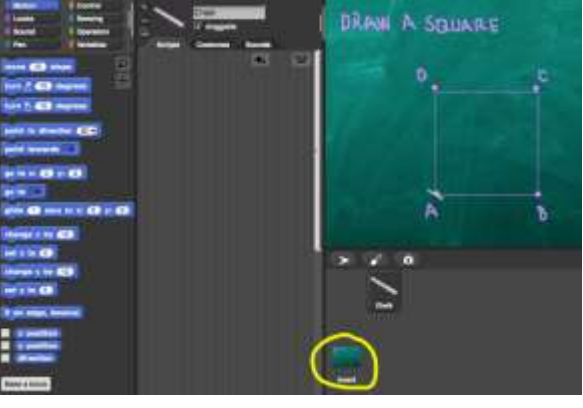

Ao clicar em *planos de fund*o podemos ver todos os três planos de fundo

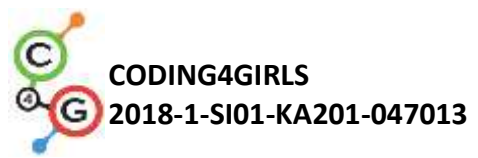

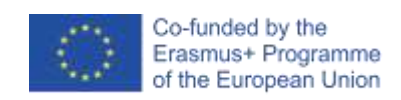

| necessários ( <i>boardSquare, boardRectangle, boardT</i> ), já preparados para                                   |
|----------------------------------------------------------------------------------------------------|
| essa atividade.                                                                                                  |
| board                                                                                                    |
| Guiões Cenários Sons                                                                                             |
| e o                                                                                                    |
| Veste<br>Imports uma imagem de uma págins Web ou de um<br>acquivo do seu computador arraxtanto-a para equi.      |
|                                                                                                    |
| boardSource                                                                                                    |
| and the second second second second second second second second second second second second second second second |
| BoariPretange                                                                                                    |
| boardY                                                                                                    |
|                                                                                                    |
| bourdAdditional                                                                                                  |
|                                                                                                    |
|                                                                                                    |
|                                                                                                    |
| Para programar um código os estudantes devem clicar em Scripts. Para                                             |
| programar mudar um cenário escolhido escolhe-se um bloco de eventos                                              |
| quando a tecla R está pressionada e depois troca-se para personalizar                                            |
| boardRectangle.                                                                                                  |
| board                                                                                                    |
| Plant Board                                                                                                    |
| Guiões Cenários Sons                                                                                             |
|                                                                                                    |
| Quando alguém pressionar a tecla r                                                                               |
| muda o traje para boardRectangle                                                                                 |
| a) Seleciona-se o giz                                                                                            |
|                                                                                                    |

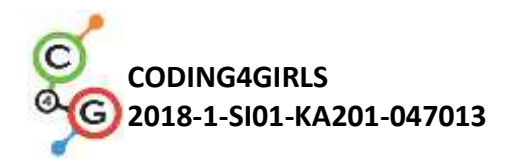

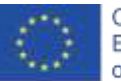

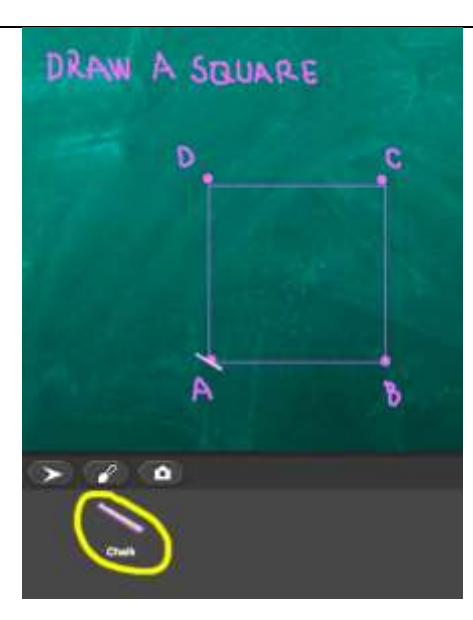

Abaixo do código do [Passo 2] os estudantes adicionam um bloco, onde eles dirão ao jogador o que fazer para mudar o cenário, que é, pressionar a tecla "R".

Sav

Press/Ritorcontinue. for (2) secs

[Passo 4]

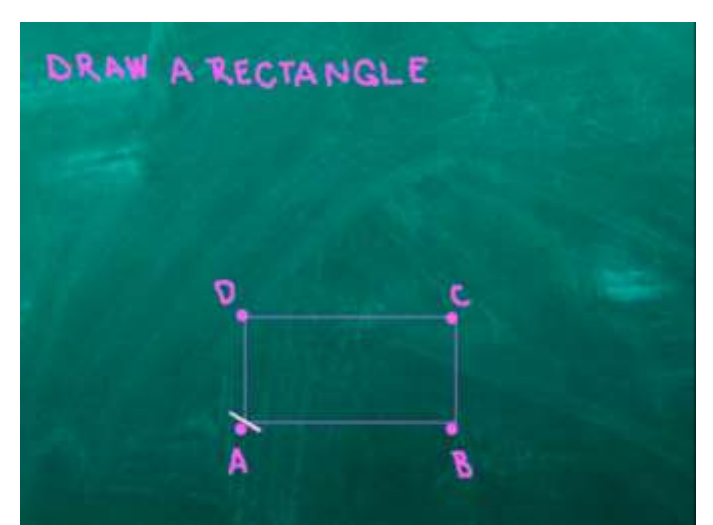

Após pressionar a tecla "R", o cenário muda para este. Assim com anteriormente, precisa-se conectar os pontos e desenhar um retângulo. Os estudantes podem copiar o bloco de códigos anterior e corrigi-los para que o programa desenhe um retângulo. Muda-se a repetição de *loop*. Agora, o loop vai-se repetir 2 vezes.

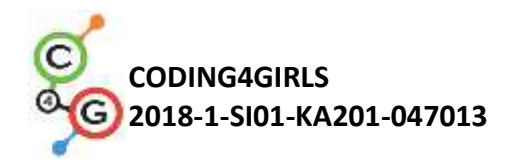

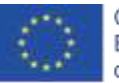

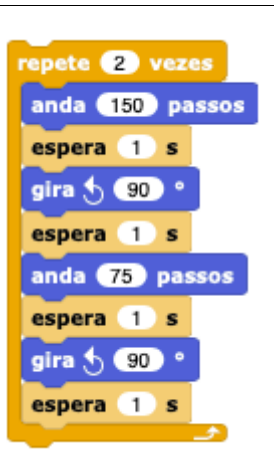

[Passo 5]

Após desenhar um retângulo, os estudantes irão conectar os pontos no formato de uma letra "T". Isso significa que deve-se mudar o cenário, portanto nesta passo repete-se o [Passo 3], apenas muda-se a letra ("T") e personaliza (boardT):

 a) Clica-se no fundo (named board, no lado direito do ecrã), onde devem escrever o código para mudar o cenário. Eles farão isso com quando a tecla T pressionada e depois trocar para personalizar boardT.

> Quando alguém pressionar a tecla t 👻 muda o traje para boardT 👻

 b) Clica-se novamente no giz e abaixo do código do [Passo 4] adiciona-se um bloco, onde dirão ao jogador o que fazer para mudar o cenário, que é, pressionar a tecla "T".

diz Press-T-to-continue. durante (2) s

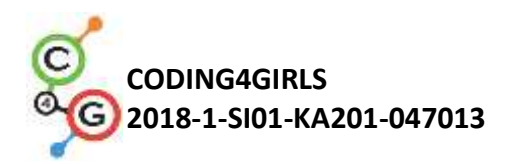

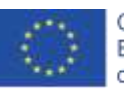

[Step 6]

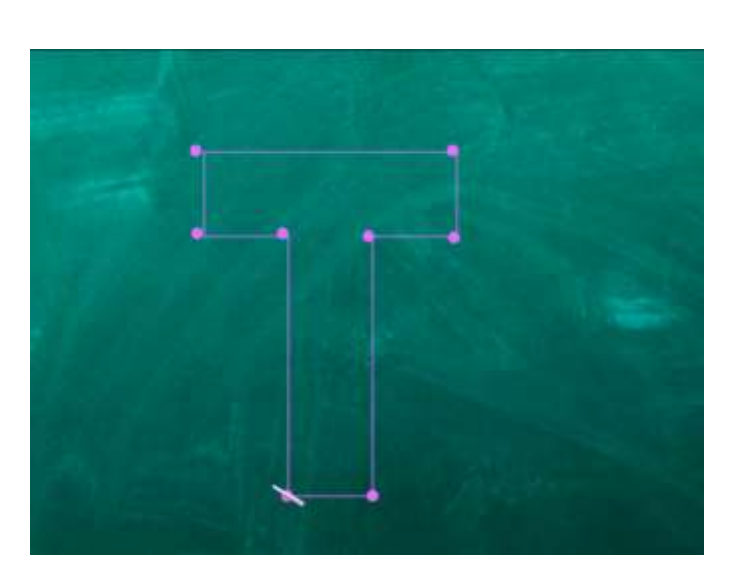

Depois de pressionar a tecla "T", o cenárip muda para esse. Assim como no anterior, precisa-se conectar os pontos e desenhar a letra "T"" Os estudantes podem copiar o bloco de códigos anterior e corrigi-los. Os estudantes terão que mudar as coordenadas, que não são as mesmas que as anteriores. Eles já sabem como determinar as coordenadas certas devido a atividade anterior. Depois devem escrever um código para desenhar a letra "T". Eles precisam descobrir o número de passos. Uma solução possível é:

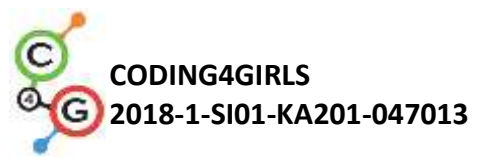

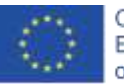

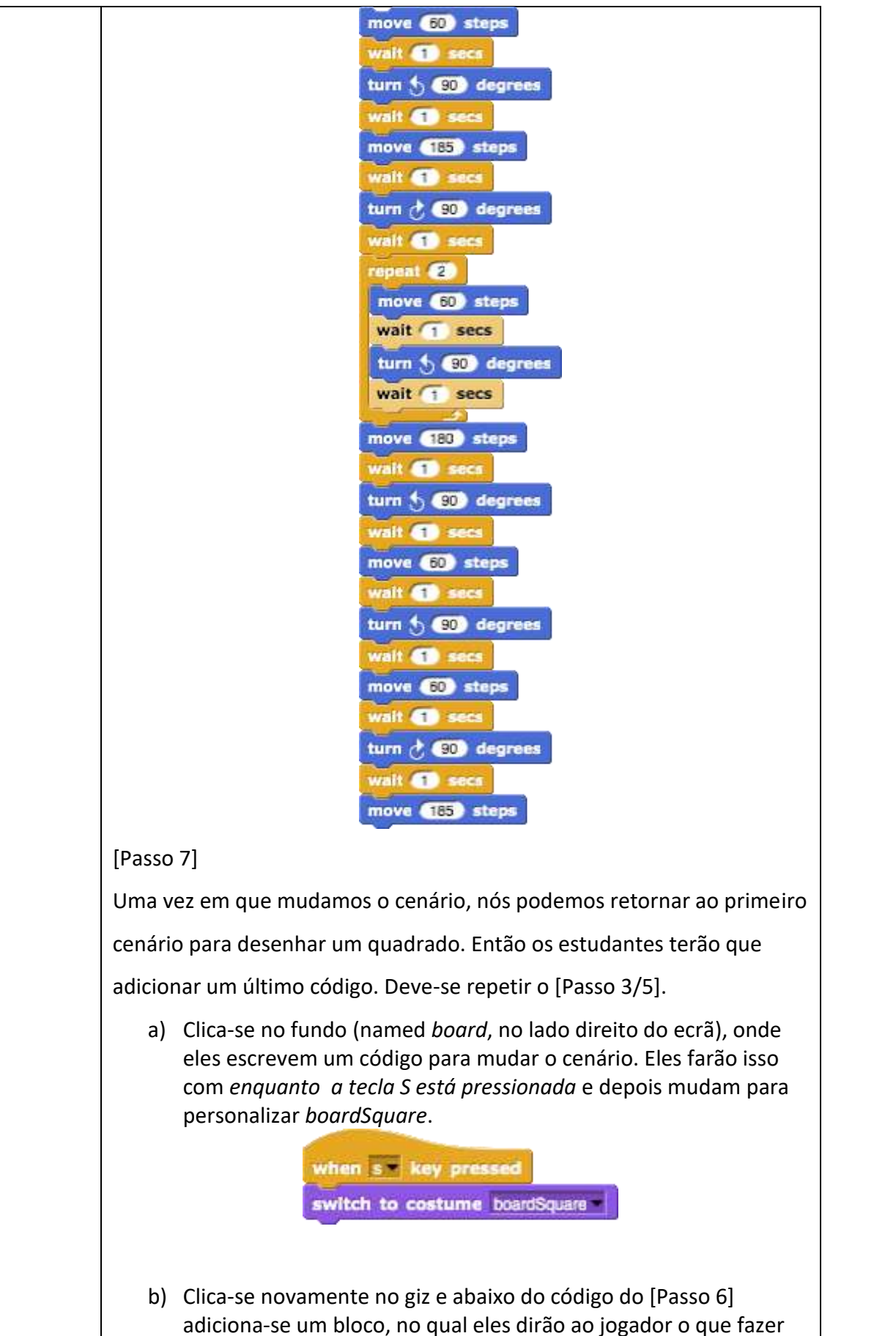

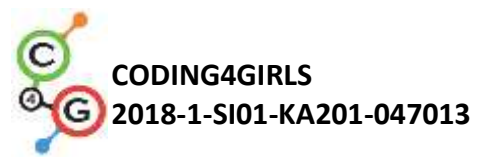

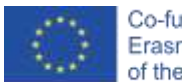

|                              | para mudar o cenário, que é pressionar a tecla "S".                                                                                                    |
|------------------------------|----------------------------------------------------------------------------------------------------|
|                              | say Press/S-to-start from the beginning, for (2) secs                                                                                                    |
|                              | [Código Final]                                                                                                    |
|                              | <pre>prever equate prime manue 1 hot 1 ** in prime 2 cor da hat canada para prime in ac correct at hat canada para prime in ac correct at hat canada para prime in ac correct para in a correct para in ac correct para in accord para in a correct para in accord para in a correct para in accord para in accord para in a correct para in accord para in a correct para in accord para in accord para in a correct para in accord para in a correct para in a correct para in accord para in accord para in a correct para in accord para in accord para in accord para in a correct para in accord para in accord para in accord para in accord para in a correct para in accord para in accord para in a correct para in accord para in a correct para in accord para in a correct para in accord para in accord para in accord para in a correct para in accord para in a correct para in accord para in a correct para in accord para in accord para in a correct para in accord para in a correct para in accord para in accord para i</pre> |
|                              | [Tarefas adicionais]                                                                                                    |
|                              | Os estudantes nodem adicionar tarefas extras de acordo com os sous                                                                                                    |
|                              | desejos ou podem seguir as tarefas seguintes:                                                                                                    |
|                              | <ul> <li>Adicionar um fundo novo e desenhar alguns pontos.</li> </ul>                                                                                                    |
|                              | <ul> <li>Escrever um código que conecta os pontos. Pode-se desenhar um</li> </ul>                                                                                                    |
|                              | cenário ou utilizar algum já fornecido.                                                                                                    |
|                              |                                                                                                    |
| Instrumentos e               | <ul> <li>Toda a atividade em Snap!:<br/><u>https://snap.berkeley.edu/project?user=mateja&amp;project=Drawin</u><br/>g%20with%20a%20chalk</li> </ul>                                                                                                    |
| recursos para o<br>Professor | Lajovic, S. (2011). Scratch. Nauči se programirati in postani                                                                                                    |
| F10162201                    | <ul> <li>racunalniski macek. Ljubljana: Pasadena.</li> <li>Vorderman, C. (2017). Računalniško programiranje za otroke.<br/>Ljubljana: MK.</li> </ul>                                                                                                    |

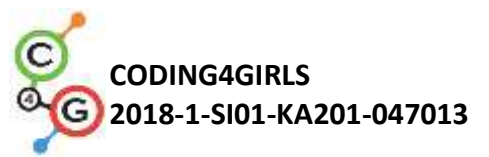

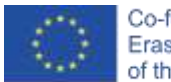

| Referências/                    | Atividade pré-construída em Snap!:                                                                                                    |
|---------------------------------|----------------------------------------------------------------------------------------------------|
| Materiais para os<br>estudantes | <ul> <li><u>https://snap.berkeley.edu/project?user=mateja&amp;project=Drawing%20with%20a%20chalk%20-%20Part</u></li> <li>Instruções para os alunos (C4G8_InstructionsForStudent.docx)</li> </ul> |

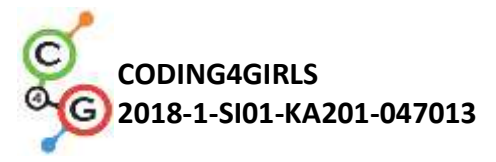

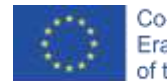

# Cenário de Aprendizagem 9 - Apanhar o lixo e limpar o parque

| Título do cenário de         | Apanhar o lixo e limpar o parque                                                                                                    |
|------------------------------|----------------------------------------------------------------------------------------------------|
| Aprendizagem                 |                                                                                                    |
| Experiência Prévia           | Definir as coordenadas iniciais                                                                                                    |
| de programação               | Definir o tamanho do <i>sprite</i>                                                                                                    |
|                              | Adicionar texto ao sprite                                                                                                    |
|                              | Movimento do objeto com a setas de direção                                                                                                    |
|                              | Usar as condições <i>está a tocar em</i> para alterar o estado do objeto                                                                                                    |
| Objetivos de<br>Aprendizagem | Objetivos gerais de aprendizagem:                                                                                                    |
|                              | <ul> <li>Vallavels</li> <li>Mostrar e esconder sprites (imagens)</li> <li>Duplicar sprites (imagens)</li> <li>Duplicar um bloco de código</li> <li>Condições</li> </ul>                                                                                                    |
|                              | <ul> <li>Objetivos de Aprendizagem específicos com base em um pensamento em algoritmo: <ul> <li>Os alunos usam variáveis para contar o desperdício coletado.</li> <li>Os alunos utilizam <i>esconder imagem</i> quando a mesma é tocada e <i>mostrar</i> a imagem novamente no início do jogo</li> <li>Os alunos sabem como duplicar as imagens (por exemplo: de uma garrafa para quatro garrafas).</li> <li>Os alunos sabem como duplicar um <i>bloco de código</i> (da imagem de uma garrafa a uma imagem de papel ).</li> <li>Os alunos sabem como utilizar as condições para confirmar se o <i>sprite</i> é revelado e se todo o lixo é apanhado.</li> </ul> </li> </ul> |
| Objetivo, Tarefa e           | Breve descrição: O parque está cheio de lixo e a rapariga decide                                                                                                    |
| uma breve                    | limpá-lo. Após apanhar todo o lixo, ela põe tudo no caixote do lixo.                                                                                                    |
| descrição das                | Tarefa: Os alunos devem começar por definir as coordenadas iniciais                                                                                                    |
| atividades                   | para a rapariga. O jogo termina quando a rapariga recolher todo o                                                                                                    |
|                              | lixo e colocá-lo no caixote de lixo. Para que isso aconteça, os alunos                                                                                                    |
|                              | terão de utilizar variáveis para contar os pontos ( 1 lixo apanhado = 1                                                                                                    |
|                              | ponto). Quando a rapariga toca no lixo, ela recolhe-o, o lixo se                                                                                                    |
|                              | esconde e o número de pontos aumenta para 1. Quando ela não                                                                                                    |
|                              | cumpre a tarefa de recolher todo o lixo e vai ao caixote de lixo mais                                                                                                    |

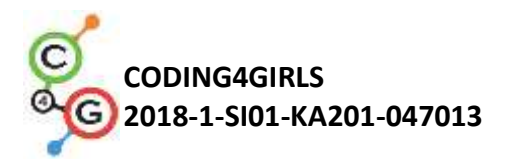

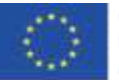

|                   | cedo do que o previsto, o caixote diz que ela deve recolher todo o                                                                                                    |
|-------------------|----------------------------------------------------------------------------------------------------|
|                   | lixo e só depois voltar.                                                                                                    |
|                   | Objetivo: Os alunos aprenderão como usar variáveis e como                                                                                                    |
|                   | duplicar blocos de código ou todas as imagens                                                                                                    |
| Duração das       | 45 minutos                                                                                                    |
| atividades        |                                                                                                    |
| Estratégias e     | Aprendizagem ativa, aprendizagem baseada em game-design e                                                                                                    |
| Métodos de ensino | resolução de problemas.                                                                                                    |
| e aprendizagem    |                                                                                                    |
| Formas de Ensino  | Ensino Presencial                                                                                                    |
|                   | Trabalho individual                                                                                                    |
|                   |                                                                                                    |
|                   | É dado aos alunos inicialmente:<br>• Contexto<br>• A imagem da Rapariga (com o código de movimento), a<br>imagem da garrafa, a imagem do papel e a do caixote de lixo<br>A rapariga deseja fazer uma caminhada e aproveitar o seu dia no<br>parque. No entanto, quando chega ao parque, encontra-o repleto de<br>lixo, e ela decide recolher todo o lixo. Finalmente, após a limpeza, ela<br>consegue deitar-se na relva limpa e aproveitar o dia de sol.<br>• • • • • • • • • • • • • • • • • • • |
|                   |                                                                                                    |

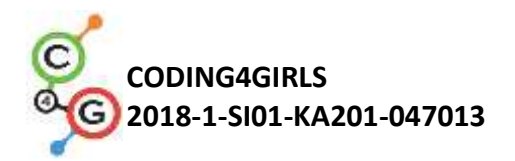

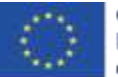

#### [Passo 1]

O fundo é dado, assim como a imagem da rapariga com o código para movimento com chaves e condições caso a linha castanha seja

| era a tua direcção para 🕕 🕫                                                                                                    |                                                                                                    |
|----------------------------------------------------------------------------------------------------|----------------------------------------------------------------------------------------------------|
| sda (10) passos                                                                                                    | Quanta aligners premiume a techi temperaturan                                                                                                    |
| e estás a locar na cor 🌒 , então                                                                                                | alleres a bis sheet, in pass (120 -                                                                                                    |
| anda 🔞 passos                                                                                                    | anda (10) persets                                                                                                    |
|                                                                                                    | and the second second se |
|                                                                                                    | anda Eta alan                                                                                                    |
|                                                                                                    | and a proven                                                                                                    |
|                                                                                                    | inde EES paraes                                                                                                    |
|                                                                                                    | Anda (223) parawa                                                                                                    |
| Quande alguers pressionar a tacka sets para a responta v                                                                        | Quando alguén, pressionar a techa seta paran áreta v                                                                                                    |
| Quando alquéro pressionar a becla seb para a esquerta •<br>altera a tua direcção para (40) *                                    | Ando 1922 passes<br>Quando alguén pressionar a tecta seta para a tireta *<br>altera a tua direcção para * 20 * *                                                                                                    |
| Quanda alquém pressionar a tecta ses para a esperita v<br>eltera a tua direcção para (20) =                                     | Quando algurim pressionar a techa seta para a direta<br>altera a tua direcção para (20) 0<br>anda (10) passos                                                                                                    |
| Quanda alquem pressionar a barla sespenta e<br>altera a tua direcção para (30) °<br>anda (10) passos<br>se estás a tocar na cor | Quando alguém pressionar a techa sela para a tireta<br>altera a tua direcção para (20) 0<br>anda (10) passos                                                                                                    |

Os alunos devem definir as coordenadas iniciais para que a rapariga seja capaz de ir do bloco x a y. As coordenadas são escolhidas individualmente, mas é crucial que estejam no percurso. Os alunos já sabem como definir as coordenadas iniciais devido às atividades previamente realizadas. Eles também podem adicionar algumas instruções, por exemplo:

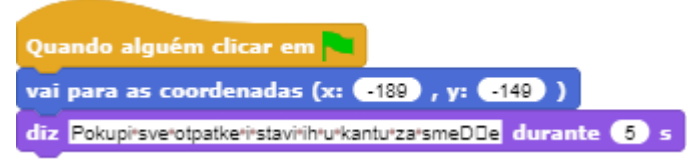

#### [Passo 2]

Para contar a quantidade de lixo que a rapariga recolheu, iremos usar variáveis.

O que é uma variável ?

A variável é como uma caixa onde guardamos algumas informações. No nosso caso, conseguimos ver a nossa variável como uma caixa , designada por pontuação. Quando a rapariga recolhe um lixo, o lixo é guardado numa variável de pontuação. Esta variável conta quanto lixo a rapariga recolheu.

Como criamos uma variável?

| Movimento | Controlo   | 1                        |                            |
|-----------|------------|--------------------------|----------------------------|
| Aparência | Sensores   | 🧿 para todos os objectos | 🔵 apenas para este objecto |
| om        | Operadores | (OK)                     | Canadar                    |
| aneta     | Variáveis  | OK                       | Calicelar                  |

Qual o nome da variável?

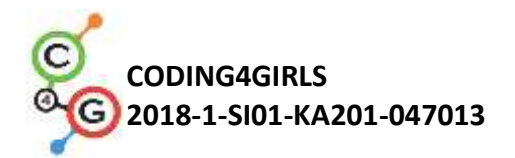

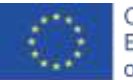

Selecionamos o bloco laranja de "*Variáveis*", depois selecionamos o botão *Fazer uma "Variável*", escreva o nome de uma variável e selecione o botão OK. Depois disto, o bloco de pontos aparecerá.

points

Se a caixa for verificada, a variável com o seu valor estará visível no ecrã.

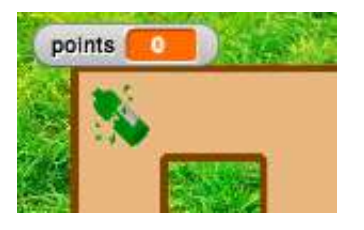

No início do jogo, o valor da variável tem de ser 0, pois o lixo ainda não foi recolhido. Abaixo do código do [passo 1] o aluno deve adicionar o bloco *"altera*\_para\_" e atribuir o valor 0. Ao selecionar *drop down* no menu, eles conseguem escolher a variável apropriada, os pontos.

altera pontuação 🛛 para 🛛

[Passo 3]

Os alunos escrevem o código para a garrafa. A ideia é que a imagem desapareça ( o que significa estar escondido) quando toca na rapariga.

O código irá começar quando *a imagem* toca a rapariga. A partir daí temos de pensar em qual situação ela deve apanhar o lixo. Se decidimos que o lixo se esconde quando é recolhido, só é possível apanhar se o lixo ainda estiver lá = estar visível. Se a imagem da garrafa continuar lá, deve ser recolhida e despejada na "caixa da variável". Deste modo, antes havia um total de 0 elementos na variável de pontos, agora há o valor 1. Podemos concluir que ao apanhar o lixo, muda-se o número da variável (pontos) para 1 e aumenta sempre nesse valor. Quando o lixo é recolhido, escondemo-lo.

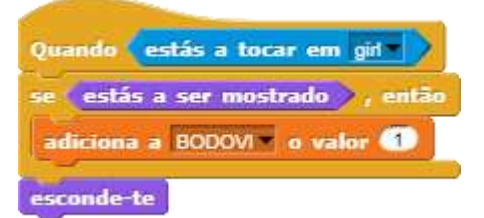

Agora podemos testar se o código está correto Selecionamos a bandeira vermelha e recolhemos a garrafa .Deste modo, a garrafa deve desaparecer e o número de pontos deve ser 1.

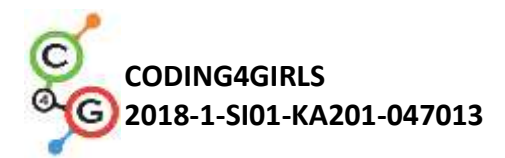

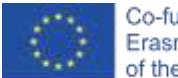

Depois, ao iniciar uma nova partida do jogo, selecionamos a bandeira vermelha. O que acontece? Onde está a garrafa agora? A garrafa está escondida, escondemos anteriormente. Assim sendo, no início do jogo, devemos programar de modo a que a garrafa esteja visível. Conseguimos fazer isso ao selecionar o bloco *mostra-te* 

> Quando alguém clicar em 🍋 mostra-te

### [Passo 4]

Agora os alunos querem ter mais garrafas no seu jogo para poderem duplicar facilmente a *imagem*. Para isso, devem selecionar com o botão direito do rato na imagem e escolher a opção *duplicar*.

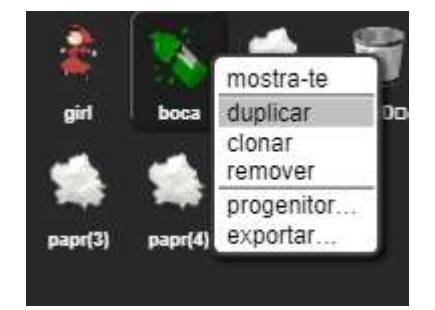

Agora, apenas selecione com o rato a nova garrafa e leve-a até a algum lado dentro do labirinto.

Eles podem repetir este passo e duplicar a garrafa novamente. [Passo 5]

Agora os alunos querem ter o mesmo código para a *imagem do papel*. Eles conseguem duplicar o código da garrafa ao clicar com o lado direito do rato no bloco de código:

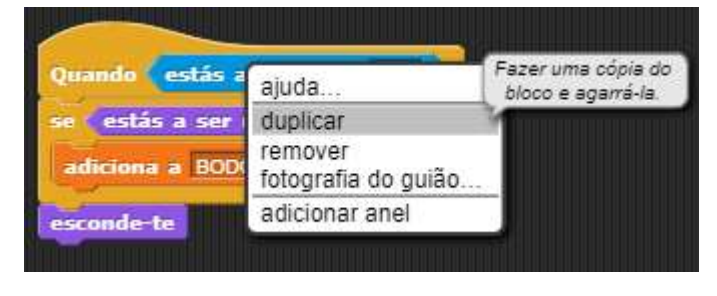

E largá-lo sobre a imagem do papel, ao selecionar com o rato no papel

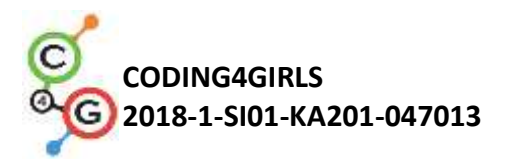

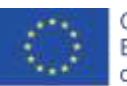

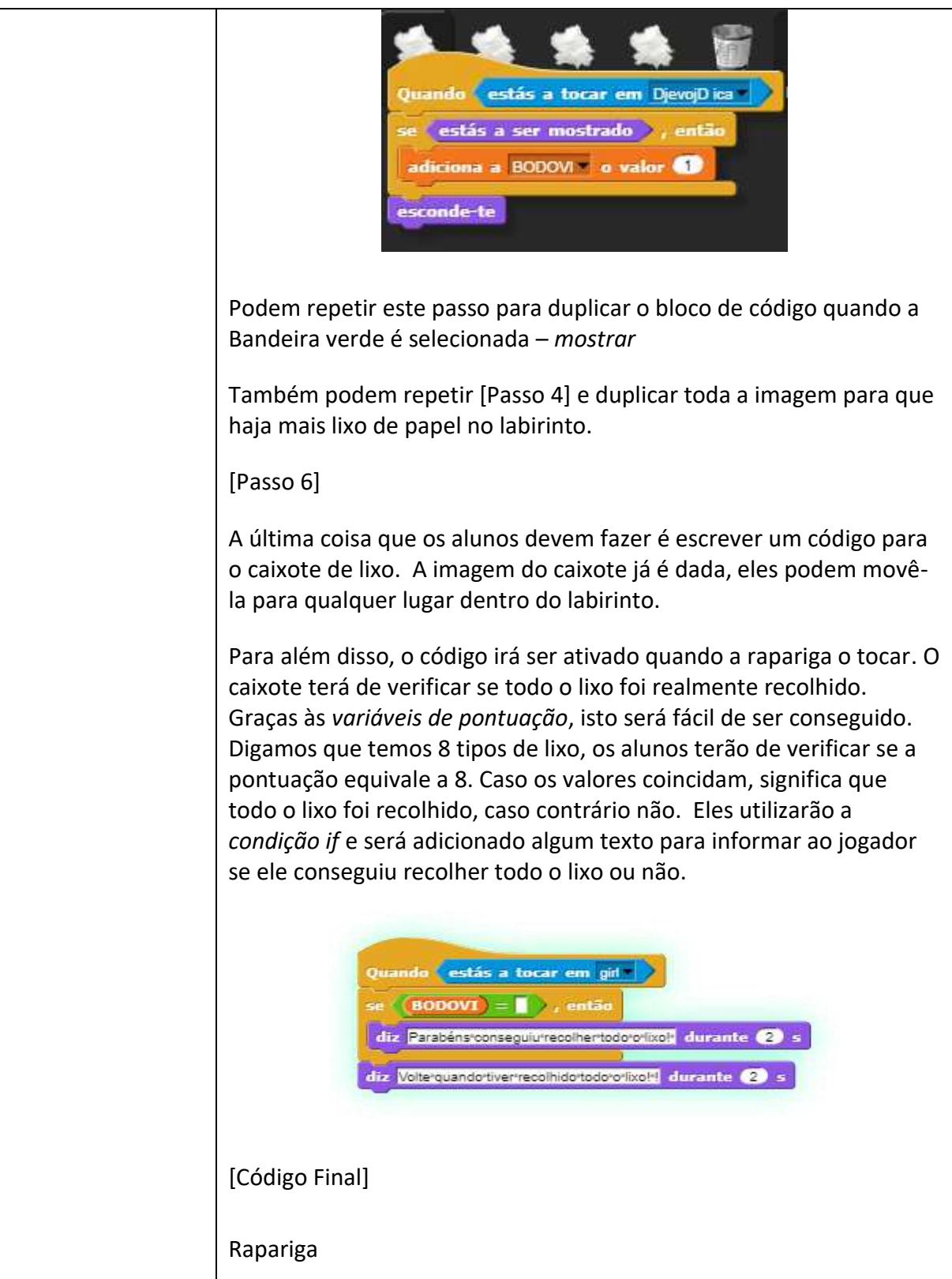

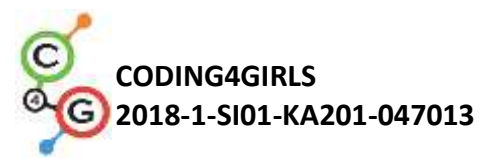

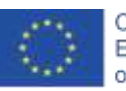

| <pre>sense set a ser mostrado ( ) enter set a ser mostrado ( ) enter set a ser mostrado ( ) enter set a ser mostrado ( ) enter set a ser mostrado ( ) enter set a ser mostrado ( ) enter set a ser mostrado ( ) enter set a ser mostrado ( ) enter set a ser mostrado ( ) enter set a set a ser mostrado ( ) enter set a set a ser mostrado ( ) enter set a set a ser mostrado ( ) enter set a set a ser mostrado ( ) enter set a set a ser mostrado ( ) enter set a set a ser mostrado ( ) enter set a set a set</pre> |
|----------------------------------------------------------------------------------------------------|
| Caixote de Lixo                                                                                                    |
| Quando alguém clicar em<br>se pontuação = 8 , então<br>diz Parabéns!*Conseguiu*recolher*todorofixo! durante 2 s<br>senão,<br>diz Volte*quandortive**recolhidortodorofixo! durante 2 s                                                                                                    |
| <ul> <li>[Tarefas adicionais]</li> <li>Os alunos podem adicionar tarefas adicionais se quiserem, ou podem seguir as tarefas abaixo indicadas: <ul> <li>Adicionar outro tipo de lixo. (Por exemplo: Lixo biodegradável).</li> <li>O caixote de lixo pode dizer por exemplo: "Recolheste X garrafas, Y papéis e Z melancias".</li> <li>Se o jogador ou jogadora apanhar todo o lixo, o caixote poderá dizer: "Parabéns! Conseguiste recolher todo o lixo!"</li> </ul> </li> </ul>                                                                                                    |
| <ul> <li>Se o jogador ou jogadora nao recomer todo o fixo, o calxote<br/>poderá informar quais tipos de lixo ainda não foram<br/>recolhidos, por exemplo: " Ainda não recolheste todas as</li> </ul>                                                                                                    |

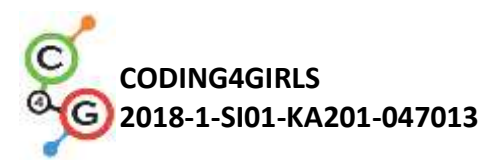

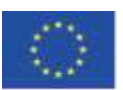

|                                                | garrafas", "Ainda não recolheste todas as melancias" e "Volta quando recolheres todo o lixo".                                                                                                    |
|------------------------------------------------|----------------------------------------------------------------------------------------------------|
| Instrumentos e<br>recursos para o<br>Professor | • Todas as atividades em Snap!:<br><u>https://snap.berkeley.edu/project?user=mateja&amp;project=Picking%20</u><br><u>up%20trash%20and%20cleaning%20the%20park</u>                                                                                                    |
|                                                | <ul> <li>Atividades com tarefas adicionais (soluções possíveis):<br/>https://snap.berkeley.edu/project?user=mateja&amp;project=Picking%20<br/>up%20trash%20and%20cleaning%20the%20park%20%2B%20Add.%2<br/>OTask</li> <li>Lajovic, S. (2011). Scratch. Nauči se programirati in postani<br/>računalniški maček. Ljubljana: Pasadena.</li> <li>Vorderman, C. (2017). Računalniško programiranje za otroke.<br/>Ljubljana: MK.</li> </ul> |
| Recursos/Materiais<br>para alunos              | <ul> <li>Atividades Pré-construídas em Snap":<br/><u>https://snap.berkeley.edu/project?user=mateja&amp;project=Picking%20up%20trash%20and%20cleaning%20the%20park%20-%20Part</u></li> <li>Instruções para o aluno<br/>(C4G9_InstructionsForStudent.docx)</li> </ul>                                                                                                    |

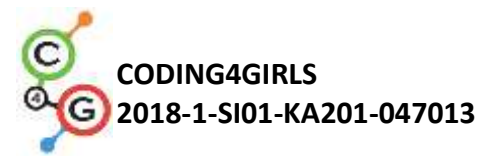

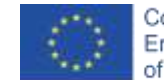

## Cenário de Aprendizagem 10 - Alimentar os gatos

| Título do cenário de  | Alimentar os Gatos                                                                                                    |
|-----------------------|----------------------------------------------------------------------------------------------------|
| Aprendizagem          |                                                                                                    |
| Experiência Prévia de | Condições ( bloco se , então, senão, )                                                                                                    |
| nrogramação           | <ul> <li>Imprimir o toxto (bloco diz)</li> </ul>                                                                                                    |
| programação           |                                                                                                    |
| Objetives de          | Objetivos gerais de aprendizagem:                                                                                                    |
| Objetivos de          | <ul> <li>Definir e aumentar o valor da variavel,</li> <li>Atribuir uma um valor da variável dentre (fora de loop)</li> </ul>                                |
| Aprendizagem          | <ul> <li>Attribuir una uni valor da variavel dentro/fora do loop</li> <li>Loop (repetir pivezes)</li> </ul>                                                 |
|                       | <ul> <li>números aleatórios</li> </ul>                                                                                                    |
|                       | <ul> <li>concatenar uma string.</li> </ul>                                                                                                    |
|                       | <ul> <li>operadores: lógica, aritmética,</li> </ul>                                                                                                    |
|                       | • Input                                                                                                    |
|                       | Objetivos de aprendizagem específicos orientados para um                                                                                                    |
|                       | pensamento com base algorítmica.                                                                                                    |
|                       | • Os alunos reconhecem a situação <i>for</i> que usa repetir n vezes o                                                                                      |
|                       | loop / ciclo,                                                                                                    |
|                       | • O aluno é capaz de diferenciar entre a atribuição de um valor                                                                                             |
|                       | em todas as interações do <i>loop/ciclo</i> e apenas uma vez antes                                                                                          |
|                       | do mesmo.                                                                                                    |
|                       | <ul> <li>Os alunos usam o bioco <i>input</i> para obter o numero do jogador.</li> <li>Os alunos sabem como usar operações aritméticas para gerar</li> </ul> |
|                       | Os alunos sabem como usar operações antineticas para gerar     a resposta certa                                                                             |
|                       | <ul> <li>Os alunos usam a frase se - então para verificar o nível de</li> </ul>                                                                             |
|                       | assertividade da resposta do jogador, e assim, dar a resposta                                                                                               |
|                       | mais apropriada,                                                                                                    |
|                       | • O aluno sabe como usar uma variável para contar as respostas                                                                                              |
|                       | correctas.                                                                                                    |
| Objetivo, Tarefa e    | Breve descrição: Programar um jogo onde o jogador terá de realizar                                                                                          |
| uma breve descrição   | dez cálculos de multiplicação e contar as respostas correctas.                                                                                              |
|                       | Tarefa: Programar a atividade e a forma como a Marta irá perguntar                                                                                          |
| das atividades        | repetidamente aos jogadores pelo número de gatos que ela                                                                                                    |
|                       | consegue alimentar numa determinada sala do abrigo. O numero                                                                                                |
|                       | números dovom ser definidos aleatoriamento. Também é importante                                                                                             |
|                       | temos de ter um contador para contar as respostas correctas. No                                                                                             |
|                       | primeiro abrigo é importante aparecer a explicação da tarefa para o                                                                                         |
|                       | iogador e apenas depois disso o iogo pode comecar. O iogo acaba                                                                                             |
|                       | após a Marta ter perguntado o número de gatos dez vezes. Todas as                                                                                           |
|                       | vezes, ela tem de responder se a resposta dada está correta ou não.                                                                                         |
|                       | No final da atividade, ela tem de explicar resumidamente o nível de                                                                                         |
|                       | sucesso do jogador(a), dizendo quantas vezes o jogador acertou e                                                                                            |
|                       | quantas vezes ele estava errou.                                                                                                    |

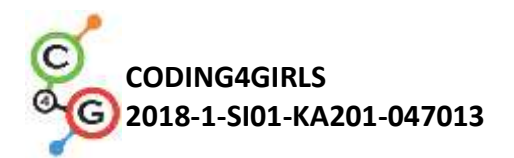

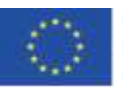

|                     | Os alunos serão introduzidos ao conceito de atribuição múltipla de valores aleatórios variáveis dentro de um <i>loon (</i> ciclo e como ó visívo) |  |  |
|---------------------|----------------------------------------------------------------------------------------------------|--|--|
|                     | valores aleatórios variáveis dentro de um <i>loop</i> /ciclo e como é visível                                                                     |  |  |
|                     | também como obter, testar e contar a resposta dos logadores.                                                                                      |  |  |
| Duração das         | 45 minutos                                                                                                    |  |  |
| atividades:         |                                                                                                    |  |  |
| Estratégias e       | Aprendizagem ativa, colaborativa e com base em resolução de                                                                                       |  |  |
| Métodos de ensino e | problemas.                                                                                                    |  |  |
| aprendizagem        |                                                                                                    |  |  |
| Formas de Fusine    | Ensino presencial                                                                                                    |  |  |
| Formas de Ensiño    | Trabalho individual /trabalho em pares /trabalho em equipa                                                                                        |  |  |
|                     |                                                                                                    |  |  |
| Sumário da Lição    | (Motivação-Introdução, implementação, reflexão e avaliação)                                                                                       |  |  |
|                     | O abrigo visa alimentar os gatos em dez salas diferentes da casa. Em                                                                              |  |  |
|                     | cada divisória há um número aleatórios de tigelas (De 2 a 10), de                                                                                 |  |  |
|                     | diversos tamanhos (1 a 5) mas dentro de cada sala os tamanhos das                                                                                 |  |  |
|                     | tigelas não variam. O tamanho de das tigelas define quantos gatos                                                                                 |  |  |
|                     | conseguem comer ali, por exemplo: Se o tamanho da tigela for o 3,                                                                                 |  |  |
|                     | significa que 3 gatos conseguem comer ali. Ajude a definir o número                                                                               |  |  |
|                     | de gatos que conseguem ser alimentados em cada divisão do abrigo.                                                                                 |  |  |
|                     | [Passo 1]                                                                                                    |  |  |
|                     | Em primeiro lugar, damos as instruções aos alunos para                                                                                            |  |  |
|                     | desenvolverem o design e um background interessante para o jogo.                                                                                  |  |  |
|                     | Se quisermos poupar tempo, podemos fornecer previamente o fundo                                                                                   |  |  |
|                     | já definido.                                                                                                    |  |  |
|                     |                                                                                                    |  |  |
|                     | [Passo 2]                                                                                                    |  |  |
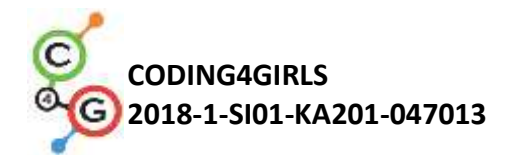

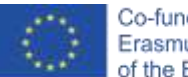

Temos de selecionar um novo traje para a imagem predefinida da

tartaruga que irá representar a guarda do abrigo de gatos.

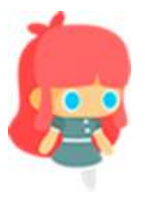

### [Passo 3]

Para guardar os valores necessários precisamos de três variáveis: 1) para guardar o número de respostas correctas, 2) para atribuir um número aleatório de tigelas dentro de cada sala do abrigo (2-10) e 3) para atribuir um número aleatório para a capacidade das tigelas (1-5). O contador das respostas corretas deverá ser definido inicialmente com o valor 0 e os outros dois não precisam ser definidos antes do loop/ciclo, porque iremos atribuir sempre um número aleatório a cada iteração do loop. Também queremos contar os quartos, mas não é necessário uma variável especial para o fazer. Iremos utilizar a mesma variável para o loop. O seu número será definido inicialmente com o valor 1 e aumentará sempre nesse valor para cada iteração até que chegue ao número 10. Isto é replicado da contagem dos quartos.

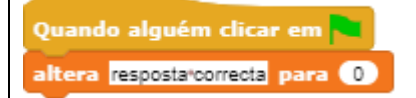

#### [Passo 4]

De seguida, temos de programar as instruções para o jogador. Faremos isso através da opção *Aparência/dizer* e *esperar um bloco de n segundos*.

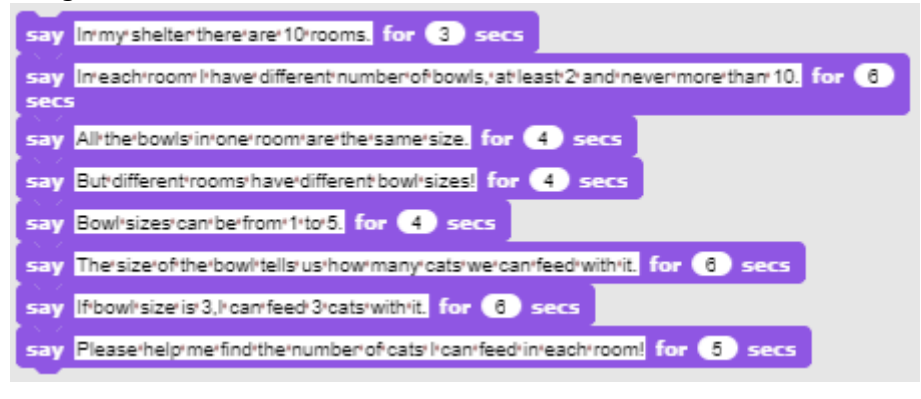

## [Passo 5]

Nós discutimos com os alunos quais são as ações que irão acontecer em cada sala e, por tanto, serão as mesmas. Estes são comandos que deverão ser substituídos dentro do bloco do loop para serem executados durante cada iteração do loop/ciclo.

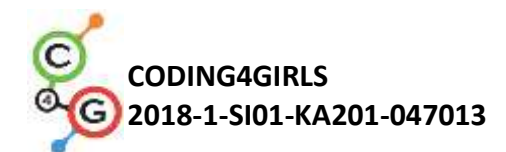

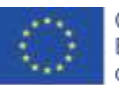

Primeiramente, teremos de atribuir aleatoriamente um valor (1-10) para o número de tigelas e os respectivos tamanhos naquela sala em específico (1-5). Depois, teremos de perguntar ao jogador quantos jogadores conseguiremos alimentar naquela sala. A resposta do jogador terá de ser verificada, temos de responder apropriadamente e confirmar se está correta ( através do contador de respostas corretas). No final de cada interação teremos de aumentar o número da sala em 1.

[Passo 6]

Para atribuir o número aleatórios de tigelas e os respectivos tamanhos, usaremos as [opções] *Variáveis/alterações* dos valores com *Operadores/um valor ao acaso entre* [n] e [m].

altera <u>o número de tigelas</u> para um valor ao acaso entre 2 e 10 altera <u>o tamanho da tigela</u> para um valor ao acaso entre 1 e 5

## [Passo 7]

Queremos perguntar aos jogadores pelo número de gatos que conseguimos alimentar dentro da [cadeia] de *Sensores/pergunta* e *bloco esperar*, caso contrário irá aparecer apenas por determinados segundos e depois será atualizada com outra nova frase. Desta forma, os jogadores acabam por esquecer rapidamente quantas tigelas/tamanhos existem na presente sala. De modo, é importante construir uma cadeia com origem em uma combinação de textos, referências e variáveis usando os blocos *Operadores/a junção de* [*Cadeia 1*]. Teremos de expandir este bloco para que a frase completa caiba.

a junção de Theretare: (number\_of\_bowls) bowls. The bowl size bowl\_size). How many cats can i feed? ()

Temos de colocar esta longa frase no espaço dentro da [cadeia] e o *bloco espera*r para obtermos a resposta do jogador(a).

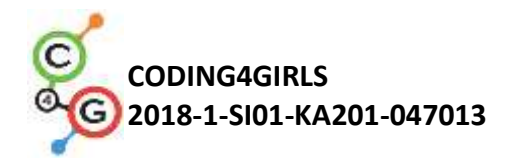

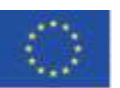

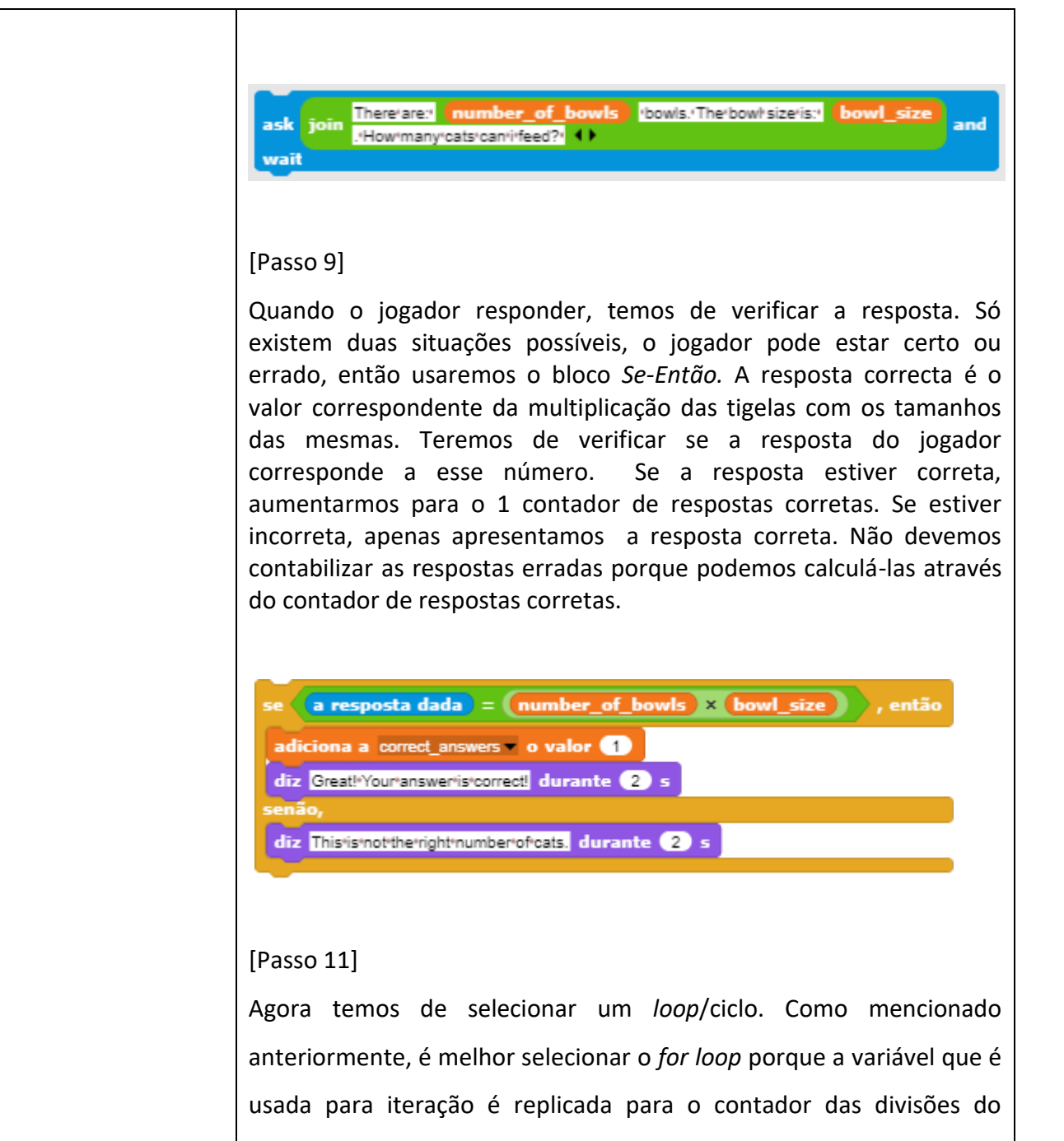

abrigo.

## [Passo 12]

Quando o *loop*/ciclo parar, o jogo acaba. A partir daí fornecemos a informação com as conquistas do jogador. O Número de respostas correctas é armazenado no contador de respostas correctas; o número de respostas erradas pode ser calculado.

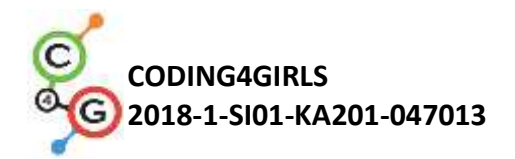

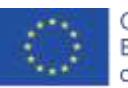

| [Final code]                                                                                                    |
|----------------------------------------------------------------------------------------------------|
| Quando alguém clicar em<br>altera correct_answers v para 0<br>diz Nomeurabrigortemosr10rsalas durante 3 s                                                                                                    |
| diz<br>Emicadaisalaitenhoinúmerosivariadosideitigelas. Tenhoisempreipeloimenusiduasitigelasieinoimáximoi 10.<br>durante 6 s                                                                                                    |
| diz Todas'as'tigelas'da'mesma'sala'tê'o'mesmo'tamanho. durante (4) s<br>diz Mas'em'quartos'diferentes'existem'diferentes'tamanhos'de'tigelas! durante (4) s                                                                                          |
| diz Ostamanhosidasitigelasivariamientreritiato, durante (4) s<br>diz Ottamanhoidattigelaidiz-nosiquantosigatosiconseguimosialimentar, durante (6) s<br>diz Severtamanhoidattigelatfor/2isionficatoueiconseguimosialimentaritrésinatos, durante (6) s |
| diz Porfavor, ajuda-mera definirar quantidade de gatos que consigoralimentar remicada sala!<br>durante 5 s                                                                                                    |
| para i de 1 a 10 , repete                                                                                                    |
| altera bowl_size para um valor ao acaso entre 1 e 5                                                                                                    |
| diz a junção de Intherroom: i) () durante 2 s<br>pergunta<br>a junção de Há number_of_bowls) Tigelas.ºOtamanho'das'tigelas'é: bowl_size<br>Quantos'gatos'consigo'alimentar? ()<br>e espera pela resposta                                             |
| adiciona a correct_answers = o valor 1<br>diz Otimol*A*sua*resposta*está*correcta! durante 2 s<br>senão,                                                                                                    |
| diz Essenaoreionumeroideigatosi durante 2 s<br>diz<br>a junção de Airespostaicorrectaié: number_of_bowls × bowl_size gatos ()<br>durante 2 s                                                                                                    |
| se i < 10 , então<br>diz Tente'descobririo'número'certo'de'gatos'na'próxima'salalª durante (2 s                                                                                                    |
| diz Oʻjogoʻacabou! durante 2 s                                                                                                    |
| diz a junção de Respondeulocorrectamente correct answers vezes () durante<br>5 s<br>diz a junção de respondeulocorrectamente (10 a correct answers) vezes ()                                                                                         |
| durante 5 s                                                                                                    |
| [Versão básica da atividade]                                                                                                    |
| Para poupar tempo, podemos utilizar a versão básica do cenário.<br>Nesta versão, todos os conceitos essenciais estão incluídos, outras<br>funcionalidades descritas anteriormente podem ser atualizadas mais                                         |

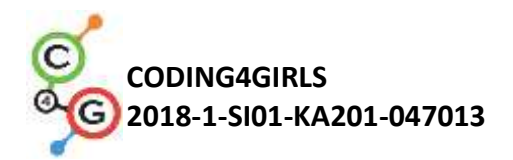

Γ

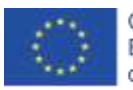

#### tarde através de upgrades.

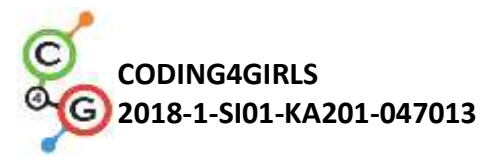

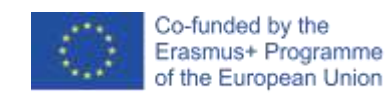

# Cenário de Aprendizagem 11 - Adivinhar o número de gatos no abrigo.

| Adivinhar o número de gatos no abrigo                                                                                                   |  |
|----------------------------------------------------------------------------------------------------|--|
|                                                                                                    |  |
|                                                                                                    |  |
| • condições (bloco <i>Se</i> )                                                                                                    |  |
| <ul> <li>imprimir o texto (bloco <i>dizer</i>)</li> </ul>                                                                               |  |
|                                                                                                    |  |
|                                                                                                    |  |
| Objetivos de Aprendizagem Gerais:                                                                                                    |  |
| <ul> <li>valores aleatórios,</li> </ul>                                                                                                 |  |
| <ul> <li>atribuição de variáveis,</li> </ul>                                                                                            |  |
| • resposta do utilizador,                                                                                                    |  |
| • repetir ate o loop/ciclo,                                                                                                    |  |
| <ul> <li>comparar operadores,</li> <li>contador</li> </ul>                                                                              |  |
| Objetivos de aprendizagem específicos orientados para um                                                                                |  |
| pensamento com base algorítmica:                                                                                                    |  |
| <ul> <li>Os alunos atribuem valores aleatórios para a variável,</li> </ul>                                                              |  |
| • Os alunos usam o bloco input para obter o número do jogador,                                                                          |  |
| <ul> <li>Os alunos usam repetir até ao loop, para perguntar</li> </ul>                                                                  |  |
| repetidamente ao jogador para que ele introduza o número e                                                                              |  |
| realize o teste do valor,                                                                                                    |  |
| • Os alunos realizam o teste do valor com o <i>sentence if</i> e o                                                                      |  |
| comparador de operadores e dá a resposta apropriada,                                                                                    |  |
| • Os alunos definem a condição de repetição do loop para                                                                                |  |
| verificar se o jogo realmente acabou,                                                                                                   |  |
| <ul> <li>Os alunos compreendem que não e necessario testar para<br/>verificar se o jogo acabou porque já está implicitamento</li> </ul> |  |
| nresente nas condições                                                                                                    |  |
| <ul> <li>Os alunos devem implementar um contador para contar as</li> </ul>                                                              |  |
| tentativas do iogador e usar o valor final para distinguir os dois                                                                      |  |
| possíveis resultado.                                                                                                    |  |
| Breve Descrição: Programar um jogo simples, em que logo no início é                                                                     |  |
| atribuído a uma variável um número aleatório entre 1 a 100. O                                                                           |  |
| jogador tentará adivinhar ao digitar os números. E obterão as                                                                           |  |
| respostas se o valor da resposta for : superior, inferior ou igual ao                                                                   |  |
| valor aleatório definido.                                                                                                    |  |
| Tarefa: Programar o abrigo da Martha para definir o número de gatos                                                                     |  |
| aleatoriamente, perguntar ao jogador o seu nome. De seguida, Marta                                                                      |  |
| tera de cumprimentar o jogador com o nome dele ou dela e depois                                                                         |  |
| o número, ola doverá responder: 1) Se a tentativa for inferior ac                                                                       |  |
| número definido, ela diz: "O número de gatos é superior" 2) Se a                                                                        |  |
| tentativa do jogador for superior ao número definido, ela deverá                                                                        |  |
|                                                                                                    |  |

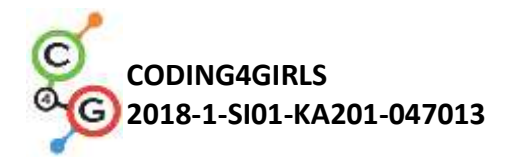

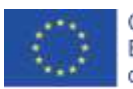

|                      | dizer: "O número de gatos é inferior", 3) Se a tentativa for correta,   |  |
|----------------------|-------------------------------------------------------------------------|--|
|                      | ela diz: "Excelente, acertaste no número de gatos". Programe o          |  |
|                      | contador que ira contabilizar todas as tentativas do jogador. Quando    |  |
|                      | de tentativas é inferior a 5. Nesse caso, o jogador recebe o gato, caso |  |
|                      | contrário não.                                                          |  |
|                      | Objetivo: Os alunos serão ensinados a realizar as repetições até ao     |  |
|                      | loop/ciclo e como definir as condições que serão capazes de rastrear    |  |
|                      | implicitamente a condição que termina o jogo. Para além disso,          |  |
|                      | aprenderão como usar variáveis em situações distintas: definir um       |  |
| Duração do Atividado | valor aleatorio, um contador ou a obter as respostas dos jogadores      |  |
| Duração da Atividade | 45 minutos                                                              |  |
| Estratégias e        | Aprendizagem ativa, colaborativa e com base na resolução de             |  |
| Métodos de ensino e  | problemas                                                               |  |
| aprendizagem         |                                                                         |  |
|                      | Ensino presencial                                                       |  |
| Formas de Ensino     | Trabalho individual/Trabalho em pares / Trabalho em equipa              |  |
|                      |                                                                         |  |
|                      |                                                                         |  |
|                      |                                                                         |  |
| Sumário da Lição     | (Motivação-Introdução, Implementação, Reflexão e Avaliação)             |  |
|                      |                                                                         |  |
|                      | Marta, a guarda do abrigo de gatos, quer que adivinhem o número         |  |
|                      | exacto de gatos que ela tem em seu abrigo. O número de gatos está       |  |
|                      | entre 1-100. Quando o jogador(a) tentar adivinhar o número, ela         |  |
|                      | responderá se o número é inferior, superior ou igual a resposta certa.  |  |
|                      | Se o jogador(a) acertar o número em menos de 5 tentativas, receberá     |  |
|                      | um gato, caso contrário, corá convidado(a) a jogar novamento            |  |
|                      | um gato, caso contrano, sera convidado(a) a jogar novamente.            |  |
|                      | [Passo 1]                                                               |  |
|                      |                                                                         |  |
|                      | A primeira tarefa é fazer um cenário interessante para o jogo. Os       |  |
|                      | alunos podem desenhar um por conta própria ou utilizar imagens com      |  |
|                      | licença gratuita disponíveis online. Para poupar tempo, podemos         |  |
|                      | preparar um cenário previamente                                         |  |
|                      | preparar un centro previamente.                                         |  |
|                      |                                                                         |  |

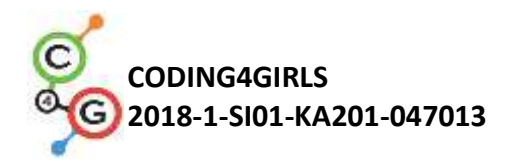

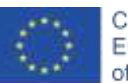

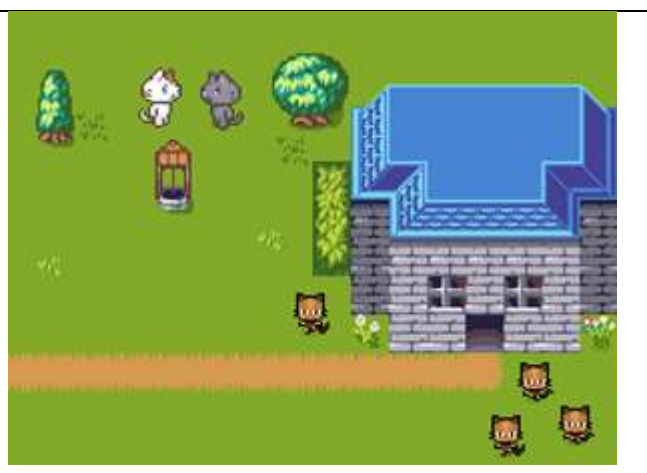

# [Passo 2]

Temos de selecionar um novo traje para a imagem (turtle sprite) que representará a guarda do abrigo.

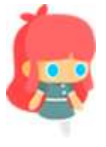

## [Passo 3]

Nós discutimos com os alunos que este seria um jogo interessante para ser jogado mais de uma vez, se o número de gatos for definido de forma aleatória. De modo a tornar o número aleatório disponível para uma comparação das respostas, temos de os armazenar nas variáveis. Atualmente, as variáveis (assumimos que eles ainda não sabem os conceitos das listas) são a única forma de recordar um determinado valor no *snap*. Isto deve acontecer quando o programa inicia (*Evento/Quando alguém clicar em bandeira verde*).

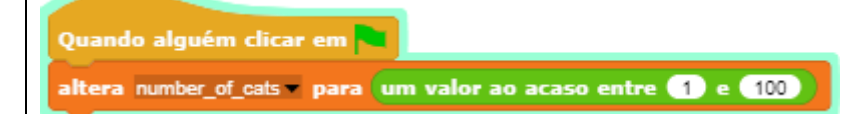

## [Passo 4]

A guarda do abrigo pergunta aos jogador(a) pelo seu nome para poder cumprimentar-lo(a). Isto é feito da seguinte forma, Sensores/pergunta[como te chamas] e esperar. A resposta do jogador(a) fica armazenado na built-in variável designada *resposta dada*. Para cumprimentá-la , temos de participar com algum cumprimento da [string] armazenada na variável *answer*. Isto é feito da seguinte forma: *Operadores/ bloco junção [string 1][string 2]*. Para exibir o texto, usamos Aparência/diz [string] durante n segundos.

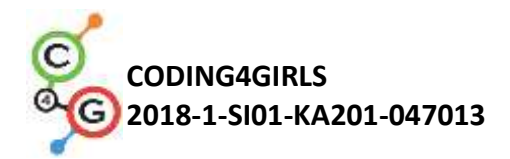

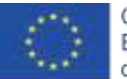

Também utilizamos esses blocos para escrever instruções de como deve-se jogar o jogo. Podemos também enfatizar que é muito importante estar atento a duração da exibição do texto.

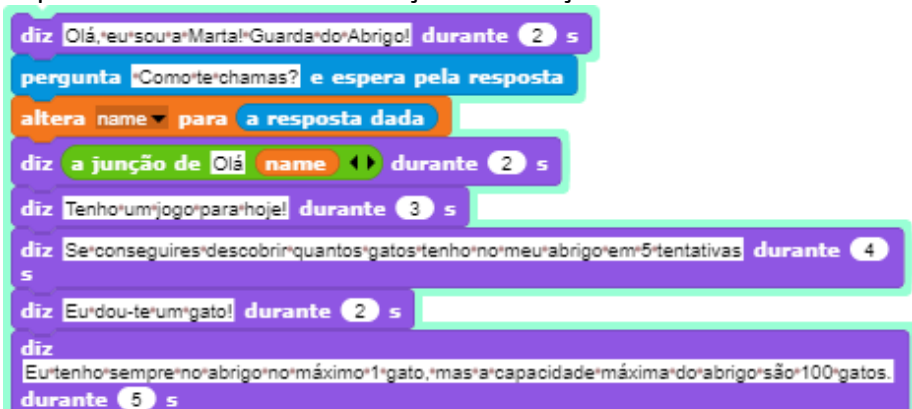

#### [Passo 5]

Discutimos com os alunos, a impossibilidade de prever quantas vezes os jogadores terão de tentar até chegarem ao valor certo. A pessoa pode ter muita sorte e descobrir de primeira ou talvez utilize a cinco tentativas para acertar ou até pode vir a precisar de mais, é dificil saber! E por isso é importante escolher o *loop* certo para esta tarefa. A guarda do abrigo tem de perguntar repetidamente pelo número e dar a resposta apropriada até que o jogador chegue no número correcto. O único *loop* que podemos utilizar para implementar a funcionalidade deseja é *repeated until[condition] loop*. A condição é relativamente fácil de ver, temos de realizar o *loop* até que o jogador responda, e fica armazenado na variável *built-in igual ao valor armazenado na variável cat\_number*.

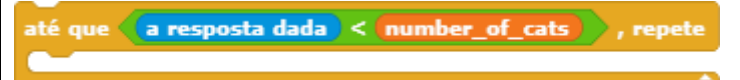

## [Passo 6]

De seguida, temos de perguntar aos alunos quais são os comandos que irão no corpo do *loop/ciclo*. Qual é a atividade ou os comandos que serão repetidos até o jogador(a) acertar o número correto? Primeiramente, temos de perguntar ao jogador para inserir o número, depois temos de responder com base nesse valor.

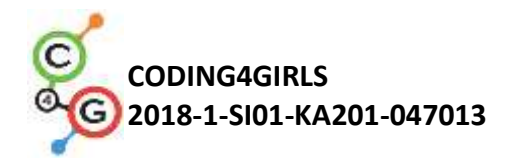

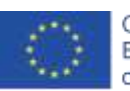

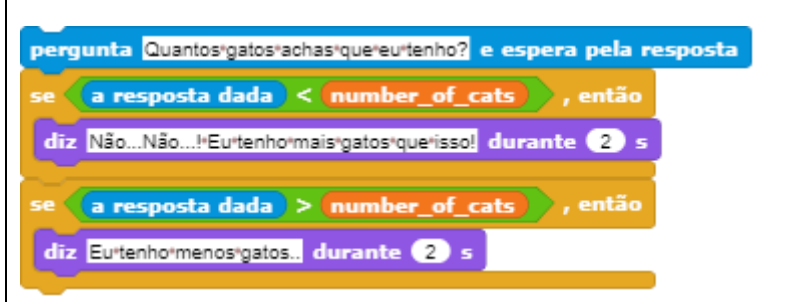

## [Passo 7]

A última questão a ser explicada ou discutida com os alunos é quando o *loop/ciclo* irá terminar e o que isso implica. Quando a resposta do jogador(a) for igual ao número certo de gatos, ambas as condições no corpo do *loop/ciclo* serão falsas, então o *loop* irá prosseguir para a próxima iteração, confirmando a condição do loop. E nesse caso, a condição será verdadeira, então o *loop* irá terminar e os comandos que seguem após o loop serão executados. Ou seja, quando o *loop* terminar sabemos que o jogador(a) acertou no número. A partir daí podemos responder de acordo.

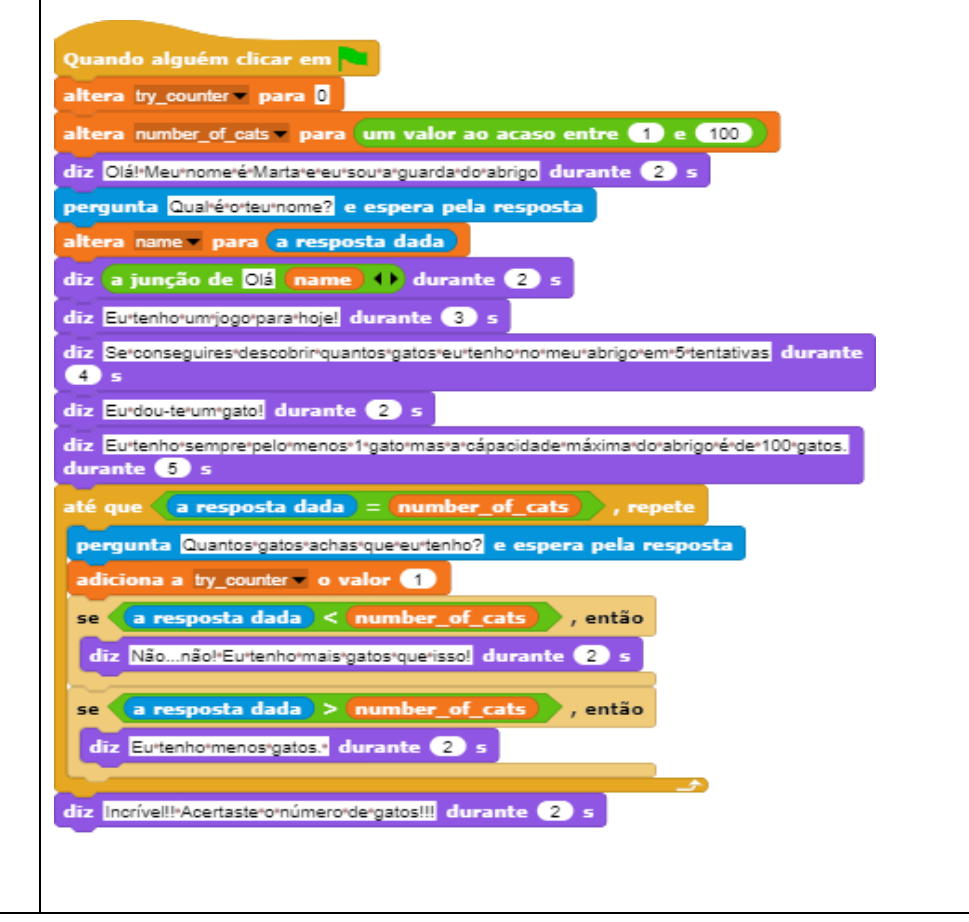

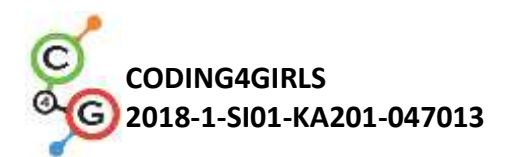

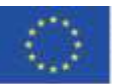

#### [Passo 9]

Temos de criar uma nova variável que terá a função de de contador e o valor inicial será 0. Discutimos com os alunos a relevância do início da variável e a diferença entre definir o valor e aumentá-lo. Quando definimos o valor da variável, o valor anterior perde-se. E isso não está certo para o contador. Se aumentarmos o valor para algum número, nós adicionamos esse valor a qualquer valor que já estivesse presente anteriormente na variável. E neste caso, isso é exatamente o que queremos. Sempre que o jogador inserir um novo número queremos que o valor aumente em 1.

## [Passo 10]

Depois de obter a resposta certa, temos de verificar se o valor da variável do contador para decidir se o jogador(a) receberá o gato ou não. Pois o *Snap* só tem operadores lógicos de menos (<) e não de menos ou igual, a condição para decidir se o jogador(a) fica com o gato ou não é *cat\_counter* < 6. Este é também um bom exemplo para usar o bloco de condição *Se-Então* para diferenciar entre os dois casos.

[Código Final]

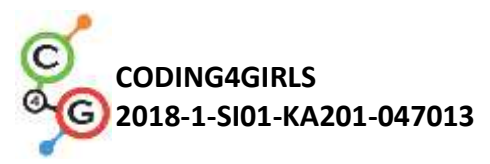

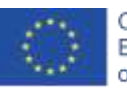

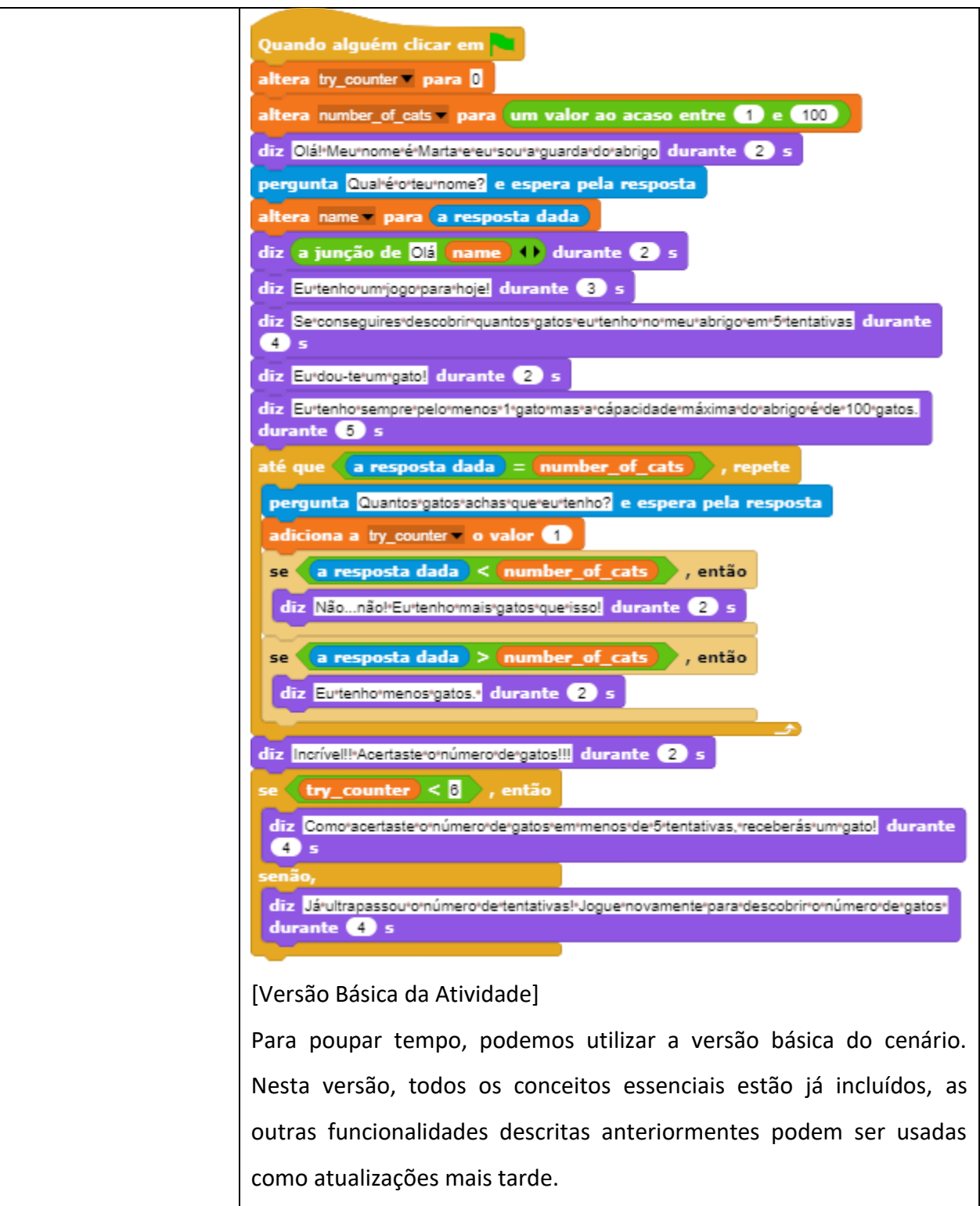

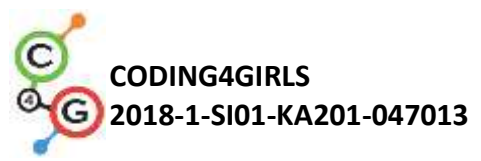

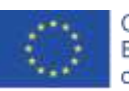

|                                                | Quando alguém clicar em<br>altera ty_counter para ()<br>altera number_of_cats * para um valor ao acaso entre () e (10)<br>até que (a resposta dada = number_of_cats), repete<br>pergunta Quantos:gatos:achas:que:eu:tenho? e espera pela resposta<br>adiciona a ty_counter * o valor ()<br>se (a resposta dada < number_of_cats), então<br>diz Nãonãol:Eu:tenho:mais:gatos:que:issol durante (2) s<br>se (a resposta dada > number_of_cats), então<br>diz Eu:tenho:menos:gatos: durante (2) s<br>diz Incrívell!:Acertaste:onuímero:de:gatos!!! durante (2) s |
|------------------------------------------------|----------------------------------------------------------------------------------------------------|
| Instrumentos e<br>recursos para o<br>Professor | <ul> <li>Todas as atividades em Snap!:<br/><u>https://snap.berkeley.edu/project?user=zapusek&amp;project=cat</u><br/><u>s in a shelter</u></li> <li>Lajovic, S. (2011). Scratch. Nauči se programirati in postani</li> </ul>                                                                                                    |
|                                                | računalniški maček. Ljubljana: Pasadena.                                                                                                    |
|                                                | <ul> <li>Vorderman, C. (2017). Računalniško programiranje za otroke.<br/>Ljubljana: MK.</li> </ul>                                                                                                    |
| Recursos/Materiais                             | Template da Atividade em Snap!:                                                                                                    |
| para alunos                                    | https://snap.berkeley.edu/project?user=zapusek&project=cats_in_a_                                                                                                    |
|                                                | shelter template                                                                                                    |
|                                                |                                                                                                    |
|                                                | <ul> <li>Instrução para os alunos(C4G11_InstructionsForStudent.docx)</li> </ul>                                                                                                    |
|                                                |                                                                                                    |

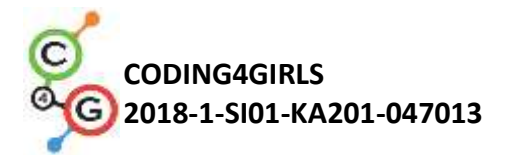

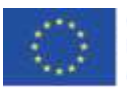

# CENÁRIOS DE APRENDIZAGEM AVANÇADA

# Cenário de Aprendizagem 12 - Apanhar comida saudável

| Título do cenário de         | Apanhar comida saudável                                                                                                    |  |
|------------------------------|----------------------------------------------------------------------------------------------------|--|
| aprendizagem                 |                                                                                                    |  |
| Experiência prévia de        | Adicionar teste para sprite                                                                                                    |  |
| programação                  | Mostrar e esconder as imagens                                                                                                    |  |
|                              | Usar pontos de direção                                                                                                    |  |
|                              | Usar valores ao acaso                                                                                                    |  |
|                              | Uso de variáveis para contar os pontos                                                                                                    |  |
|                              | Usar a repetição do loop/ciclo                                                                                                    |  |
|                              | Usar o loop eterno                                                                                                    |  |
|                              | Usar as condições                                                                                                    |  |
| Objetivos de<br>aprendizagem | Objetivos gerais de aprendizagem:<br>• Variáveis<br>• Condições<br>• Loop/ciclo<br>• Apontar em direção<br>• Valores ao acaso                                                                                                    |  |
|                              | Objetivos de aprendizagem específicos, orientados para o pensamento algorítmico:                                                                                                    |  |
|                              | <ul> <li>Os alunos usam variáveis para impedir que o jogo comece<br/>antes que a rapariga acabe de falar (opcional)</li> <li>Os alunos usam <i>if statement</i> para verificar (com a ajuda da<br/>variável) se a comida pode começar a mover-se.</li> <li>Os alunos usam a repetição do <i>loop/ciclo</i> para o<br/>movimento da comida até que os pontos sejam inferiores<br/>a 5</li> <li>Os alunos usam os pontos de direção 180 (para baixo)<br/>para a imagem mover-se para baixo.</li> <li>Os alunos escolhem aleatoriamente o número de passos.</li> <li>Os alunos escolhem aleatoriamente para mover em uma<br/>posição ao acaso</li> <li>Os alunos usam <i>um valor ao acaso</i> para mover da posição<br/>(opcional) de x (ao acaso) para y (fixo)</li> </ul> |  |
| Objetivo, tarefa e breve     | Breve Descrição: A rapariga está a apanhar comida. Ela tem de                                                                                                    |  |
| descrição das atividades     | ser cuidadosa, pois apenas alimentos saudáveis dão pontos !<br><b>Tarefa:</b> Os alunos têm de programar duas imagens diferentes,                                                                                                    |  |

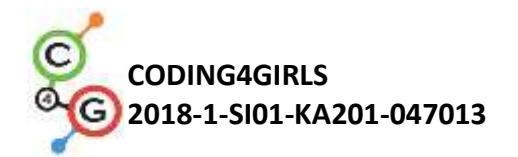

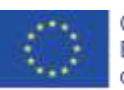

|                                                   | uma rapariga que dá as instruções, diz o que fazer para iniciar o<br>jogo e conta os pontos; e a comida que cai aleatoriamente da<br>parte superior do ecrã.<br>Para além disso, os alunos podem adicionar uma variável e <i>if</i><br><i>statement</i> para prevenir que a comida se mova antes que a<br>rapariga acabe de falar.<br><b>Objetivo: Os alunos devem aprender a como mover</b><br>aleatoriamente por x passos e escolher a posição e como usar a<br>variável as condições para prevenir outros eventos.                                                                                                    |
|---------------------------------------------------|----------------------------------------------------------------------------------------------------|
| Duração das atividades                            | 45 minutos                                                                                                    |
| Estratégias e métodos de<br>ensino e aprendizagem | Aprendizagem ativa, aprendizagem baseada em game-design, resolução de problemas                                                                                                    |
| Formas de ensino                                  | Trabalho individual / Trabalho em pares                                                                                                    |
| Sumário da Licao                                  | (Motivação-Introdução, Implementação, Reflexão e Avaliação) A rapariga está a apanhar comida. Cada comida saudável traz 1 ponto, enquanto as comidas não saudáveis retiram 1 ponto. O jogo começa com algumas instruções, dadas pela rapariga. Depois disso, ela desaparece. Quando o jogador(a) alcançar os 5 pontos, a comida desaparece e a rapariga volta a aparecer. Image: The second second seco |

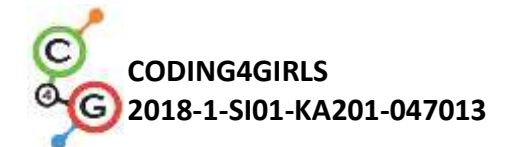

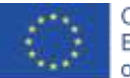

Os alunos escolhem o cenário e adicionam a imagem principal, como por exemplo, a rapariga. A rapariga dá algumas instruções no início e depois esconde-se. Como vimos nas atividades anteriores, é importante programar o bloco *mostrar* quando a bandeira for clicada (ao jogar novamente se a imagem permanecer escondida).

O código é, por exemplo:

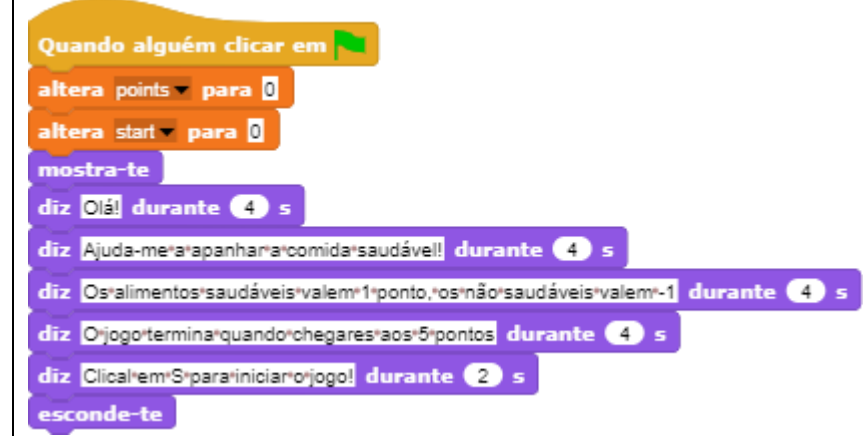

Retornaremos a esta imagem mais tarde. Vamos escrever um

código para a fruta agora.

[Passo 2]

Os alunos adicionam um novo sprite de um alimento saudável,

por exemplo: uma maçã.

Primeiramente, eles devem programar o movimento da imagem (*sprite*), que é da parte superior para a parte inferior, e para isso selecionam os seguintes blocos:

altera a tua direcção para 180 • anda o passos

Se não querem as as maçãs fiquem de cabeça para baixo, podem escolher a terceira opção *não roda* no bloco de pontos de direção.

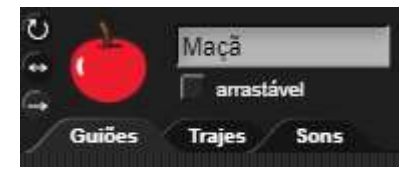

Para tornar o jogo mais interessante, o número de passos pode ser escolhido ao acaso, então a velocidade pode não ser sempre a

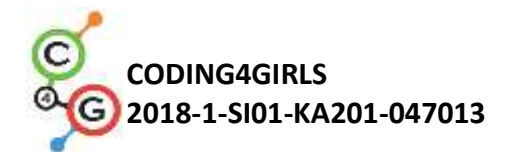

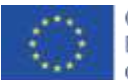

| mesma. Por exemplo | ): |
|--------------------|----|
|--------------------|----|

anda (um valor ao acaso entre 🚹 e 2) passos

Neste caso, o aluno pode utilizar o bloco *está a tocar na borda* juntamente com a condição *if*. Se a maçã tocar no limite, será movida para uma posição ao acaso. Os Blocos de movimento nos disponibilizam o seguinte bloco:

vai para a posição de um'ponto'ao'acaso 🖛

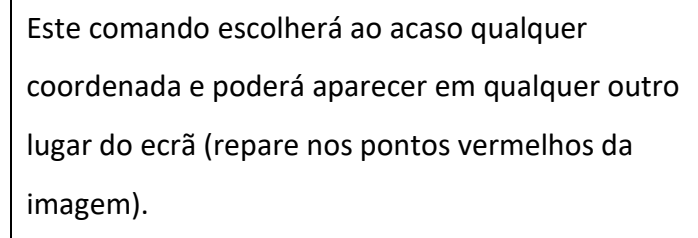

Se queremos que a maçã apareça sempre na parte superior do ecrã, o valor de y pode ser definido de forma fixa, e apenas o valor de x será escolhido

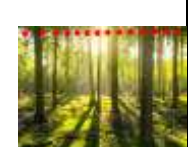

aleatoriamente. Com o código seguinte a maça irá aparecer sempre no topo do ecrã (repare nos pontos vermelhos da imagem)

vai para as coordenadas (x: um valor ao acaso entre -200) e 200), y:

#### [Passo 3]

Agora os alunos conseguem a variável dos *pontos*, que será usada para contar. A pontuação deve de estar definida com o valor 0 no início ( na imagem da rapariga ).

adiciona a pontuação 🛛 o valor 🕕

#### [Passo 4]

Se queremos que a maçã movimente-se constantemente, precisamos de um *loop/ciclo*. Os alunos podem usar o loop *repetir até* e definir a condição. Por exemplo, queremos que o jogo acabe quando os 5 pontos são alcançados. Então a condição será pontos = 5 e o *loop* irá repetir até que a condição seja falsa. Quando a condição for verdadeira, ou seja, quando a pontuação

for equivalente a 5, o *loop* para.

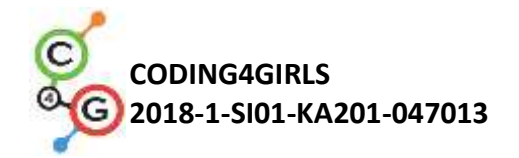

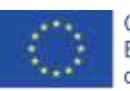

até que (<mark>5 = (points)</mark> , repete

### [Passo 5]

Não queremos que a maçã apareça logo no início, apenas depois das instruções serem dadas pela rapariga.Os alunos podem programar para que a maçã apareça quando *key é selecionada*. Mas para isso, eles têm de adicionar o bloco *mostrar* antes da repetição do *loop/ciclo* e *desaparecer* depois disso. Por agora o código completo está desta forma:

| mos  | tra-te                          | repete           |                    |            |
|------|---------------------------------|------------------|--------------------|------------|
| alte | era a tua direcção para         | (180 •           |                    |            |
| se   | estás a tocar em abo            | nda , então      | passos             |            |
| va   | ii para as coordenadas<br>50) ) | (x: (um valor ao | acaso entre (-200) | e 200), y: |
|      |                                 | <u></u>          |                    |            |

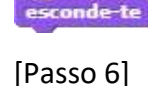

O que acontece quando a maçã é selecionada (ou clicada pelo

rato) ? A maçã tem de esconder-se, contar como

pontuação, mudar de posição e aparecer novamente. Os pontos mudam de 1 em 1 e para a posição o código pode ser o mesmo que o anterior.

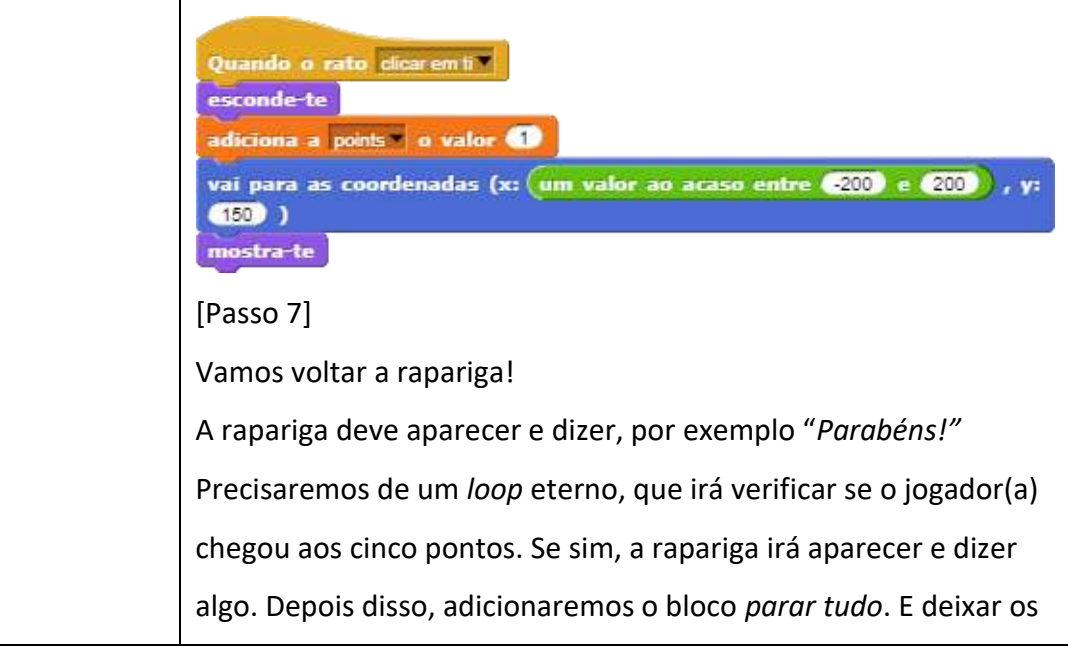

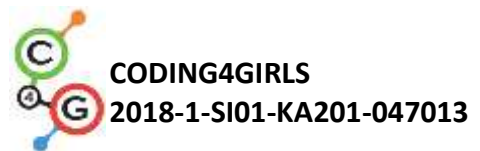

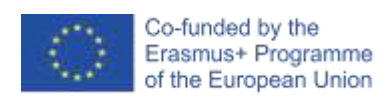

| alunos descobrirem sozinhos o que isso significa (sem o sinal de                                                                                                    |
|----------------------------------------------------------------------------------------------------|
| parar a rapariga estará presente no ecrã com a frase Parabéns                                                                                                    |
| por um tempo indefinido).                                                                                                    |
| repete<br>se points = 5 , então<br>mostra-te<br>diz Parabéns!*Conseguiu*apanharomúmero*suficiente*de*alimentos*saudáveis!* durante (5)<br>s<br>pára tudo v<br>para sempre -                                                                                                    |
| [Passo 8]                                                                                                    |
| Quando o jogo for jogado novamente, os alunos já terão<br>conhecimento das instruções (do [Passo 1]) e vão desejar saltar<br>essa informação. Para isso podem clicar o "S" antes, assim o jogo<br>irá começar, mas a rapariga continuará falando. Para prevenir isso<br>podemos criar outra variável (chamada <i>start</i> ), que deverá estar<br>definida como 0 inicialmente. Assim, depois das instruções, a<br>variável <i>start</i> mudará para 1.                                                                                                    |
| diz Olá! durante 4 s<br>diz Ajuda-me'a'apanhar'a'comida'saudável! durante 4 s                                                                                                    |
| diz Os'alimentos'saudáveis'valem'1'ponto'e'os'que'não'saudáveis'valem'-1 durante 4 s                                                                                                    |
| diz Ojogoterminarquandorchegaresraosr5rpontos durante (4) s<br>diz Clicarem:Srparariniciarrojogo durante (2) s<br>esconde-te<br>altera start v para (1)                                                                                                    |
| Agora, temos de programar para que a maçã só apareça quando a<br>variável <i>start</i> seja igual a 1, e os alunos farão isso com <i>if</i><br><i>statement</i> . Com isso, os alunos não serão capazes de executar o<br>jogo antes que a rapariga pare de falar.<br>Outra coisa pode acontecer quando jogamos novamente. Se<br>paramos o jogo quando temos, por exemplo, 3 pontos, a maçã<br>não irá desaparecer. Neste caso, quando começarmos o jogo<br>novamente, a maçã estará visível antes que a rapariga acabe de<br>falar. Como não queremos isso, adicionamos o código para que a<br>maçã se esconda no início do jogo.<br>Agora o código da maçã está da seguinte forma: |
|                                                                                                    |

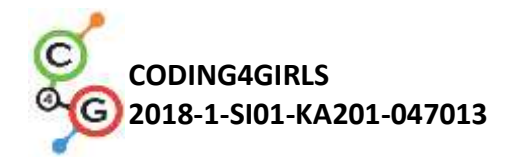

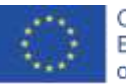

| Quando alguém pressionar a tecla s<br>se start = 1 , então<br>mostra-te<br>até que 5 = pontuação , repete<br>altera a tua direcção para 180 °<br>anda um valor ao acaso entre 1 e 2 passos<br>se estás a tocar em aborda , então<br>vai para as coordenadas (x: um valor ao acaso entre -200 e 200 , y:<br>150 )<br>esconde-te |
|----------------------------------------------------------------------------------------------------|
| Quando alguém clicar em esconde-te                                                                                                    |
| [Passo 9]                                                                                                    |
| Os alunos agora podem duplicar a imagem da maçã muitas vezes<br>e mudar o traje (se quiserem).<br>O código será o mesmo.<br>A única diferença é com a comida que não é saudável, onde eles<br>perdem 1 ponto ao selecioná-la.                                                                                                  |
| altera pontuação para -1                                                                                                    |
| [Código Final ]                                                                                                    |
| Rapariga                                                                                                    |

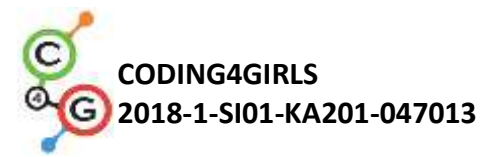

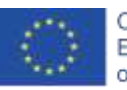

| Quando alguém clicar em         altera start para []         altera start para []         inostra-te         dz Olā durante () s         dz Ajuda-metararoomidarsaudávell durante () s         dz Ojogo terminarguando chegares aos Sipontos durante () s         dz Ojogo terminarguando chegares aos Sipontos durante () s         dz Ojogo terminarguando chegares aos Sipontos durante () s         esconde te         altera start para []         repete         dz Parabénsi-Conseguiurecolherros alimentos: saudávels durante () s         pára tudo         utor                    |
|----------------------------------------------------------------------------------------------------|
| Maçã                                                                                                    |
| Quando alguém pressionar a tecla s<br>se estar = ; então<br>mostra-te<br>altera a tua direcção para 180 °<br>anda (um valor au acaso entre î e 2 passos<br>se estás a tocar em abonda , então<br>vai para as coordenadas (x: (um valor ao acaso entre 200 e 200 , y:<br>150 )<br>esconde-te<br>altera entre esconde te<br>altera a scoordenadas (x: (um valor ao acaso entre 200 e 200 , y:<br>150 )<br>esconde-te<br>altera a scoordenadas (x: (um valor ao acaso entre 200 e 200 , y:<br>150 )<br>esconde-te<br>altera a scoordenadas (x: (um valor ao acaso entre 200 e 200 , y:<br>150 ) |
| <ul> <li>[Tarefas Adicionais]</li> <li>Os alunos podem adicionar tarefas adicionais de acordo com a sua vontade, e podem seguir as seguintes tarefas:</li> <li>Mudar o jogo para que a imagem da tigela apanhe o alimento.</li> <li>Adicionar uma nova imagem (uma tigela). É possível desenhar, encontrar online ou anexar uma fotografia para a imagem da tigela.</li> </ul>                                                                                                    |

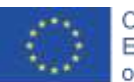

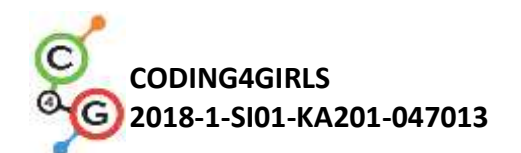

|                         | <ul> <li>do ecrã) e escrever o código para o movimento da tigela<br/>(esquerda e direita, e se quiser, cima e baixo). As imagens<br/>dos alimentos têm de desaparecer e aparecer em outra<br/>localização aleatória quando encostam na tigela ( e não<br/>mais com o clique do rato no alimento, como<br/>anteriormente).</li> <li>Mudar as regras – Deixe que o jogo acabe quando o<br/>jogador chegar aos 20 pontos (o jogador(a) vence o jogo)<br/>ou quando ele apanhar 3 alimentos que não são saudáveis<br/>(jogador(a) perde).</li> <li>Adicionar mais imagens de alimento para tornar o jogo<br/>mais interessante.</li> <li>Mudar o traje da tigela quando o jogador atinge uma<br/>determinada pontuação, por exemplo: 5,10,15 pontos.</li> </ul> |
|-------------------------|----------------------------------------------------------------------------------------------------|
| Instrumentos e recursos | • Todas as atividades em Snap!:                                                                                                    |
| para o Professor        | https://snap.berkeley.edu/project?user=mateja&project=                                                                                                    |
|                         | Catching%20healthy%20food                                                                                                    |
|                         | • Todas as atividades em Snap! Com tarefas adicionais                                                                                                    |
|                         | (soluções possíveis):                                                                                                    |
|                         | https://snap.berkeley.edu/project?user=mateja&project=                                                                                                    |
|                         | Catching%20healthy%20food%20%2B%20Add.%20Task                                                                                                    |
|                         | • Lajovic, S. (2011). Scratch. Nauči se programirati in postani                                                                                                    |
|                         | računalniški maček. Ljubljana: Pasadena.                                                                                                    |
|                         | • Vorderman, C. (2017). Računalniško programiranje za                                                                                                    |
|                         | otroke. Ljubljana: MK.                                                                                                    |
| Recursos/Materiais para | Atividade pré-construída em Snap!:                                                                                                    |
| alunos                  | https://snap.berkeley.edu/project?user=mateja&project=                                                                                                    |
|                         | C4G12 Catching%20healthy%20food%20-%20Part                                                                                                    |
|                         | <ul> <li>Instruções para o aluno</li> </ul>                                                                                                    |
|                         | (C4G12_InstructionsForStudent.docx)                                                                                                    |
|                         | <ul> <li>Imagens: bowl1.png, bowl2.png, bowl3.png, bowl4.png</li> </ul>                                                                                                    |
|                         |                                                                                                    |

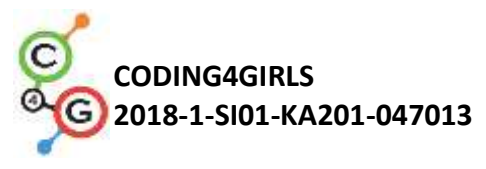

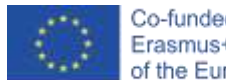

# Learning Scenario 13 - Storytelling

| Título do cenário de         | Storytelling                                                                                                    |
|------------------------------|----------------------------------------------------------------------------------------------------|
| Aprendizagem                 |                                                                                                    |
| Experiência Prévia           | Mostrar e esconder a imagem (sprite)                                                                                                    |
| de programação               | Utilizar condições                                                                                                    |
|                              | Utilizar <i>diz</i> (dos looks group)                                                                                                    |
|                              | Utilizar espere por segundos                                                                                                    |
| Objetivos de<br>Aprendizagem | <ul> <li>Objetivos gerais de aprendizagem:</li> <li>Mover-se e mudar de tamanho</li> <li>Difunde a mensagem</li> <li>Compor a estrutura do storytelling</li> <li>Mudar o cenário das cenas</li> <li>Objetivos de aprendizagem orientados pelo pensamento algorítmico:</li> <li>Os estudantes planeiam os diálogos e atividades das imagens dentro da história</li> <li>Os estudantes usam <i>difunde a mensagem</i> para os diálogos entre imagens</li> <li>Os estudantes usam mover e mudar de tamanho para as imagens</li> <li>Os estudantes refatoram e extendem o código dos sprites (imagens)</li> </ul> |
| Objetivo, Tarefa e           | Breve descrição: O coelho conta a história da Alice no país das Maravilhas.                                                                                                    |
| uma breve                    | Ele inicia o storytelling com diversas                                                                                                    |
| descrição das                | frases contrárias ao cenário rotulado<br>em Alice no país das maravilhas                                                                                                    |
| atividades                   | <ul> <li>história da Alice começa na floresta.</li> <li>Ela anda e questiona-se "Onde estou?" / Para ver a Alice mover-se para longe, o seu tamanho é reduzido gradualmente junto ao movimento. Ela chega na encruzilhada e vê o Gato Cheshire numa árvore. Inicia-se uma conversa entre a Alice e o Gato Cheshire.</li> <li>A conversa está representada na imagem:</li> <li>Tarefas: Os estudantes devem</li> </ul>                                                                                                    |

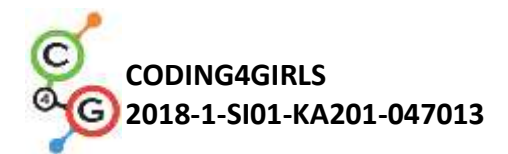

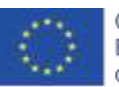

|                   | experimentar através de um breve exemplo da história do encontro entre<br>a Alice e o Gato, baseando a sincronização do diálogo por um bloco de<br>pausa. Depois eles revêem uma segunda versão da história usando<br><i>difunde a mensagem</i> . Os comandos de mensagens são inseridos. Os<br>estudantes completam o código das personagens de acordo com o texto<br>da imagem. A tarefa é complicada ao introduzir a mudança da decoração<br>do cenário por <i>difunde a mensagem</i> e <i>move</i> r a Alice pela floresta antes<br>dela encontrar o gato.<br><b>Objetivo: Os estudantes aprenderão a planear um storytelling, como<br/>utilizar <i>difunde a mensagem</i> para sincronização das atividades das<br/>imagens (sprites) e mudanças do stage</b> |
|-------------------|----------------------------------------------------------------------------------------------------|
| Duração das       | 90 minutos                                                                                                    |
| atividades        |                                                                                                    |
| Estratégias e     | Aprendizagem ativa, aprendizagem baseada em game-design e resolução                                                                                                    |
| Métodos de ensino | de problemas                                                                                                    |
| e aprendizagem    |                                                                                                    |
| Formas de Ensino  | Trabalho individual/Trabalho a pares / Discussões presenciais                                                                                                    |
| Sumário da Lição  | (Motivação-Introdução, implementação, Reflexão e avaliação)                                                                                                    |
|                   | 1. O professor(a) discute com os alunos a história da Alice no país das                                                                                                    |
|                   | Maravilhas e mostra a imagem da Alice encontrando o Gato Cheshire. O                                                                                                    |
|                   | professor ou professora explica que a história da Alice pode ser recriada                                                                                                    |
|                   | através da utilização de codificação. Os estudantes são encarregados de                                                                                                    |
|                   | iniciar o projecto e ver os códigos das imagens (sprites).                                                                                                    |
|                   | https://snap.berkeley.edu/project?user=ddureva&project=Alice 1                                                                                                    |
|                   | Discussão: Quem começa a falar primeiro? Quando Alice é envolvida e                                                                                                    |
|                   | quando - o Gato? Porque não há sincronização no diálogo dos                                                                                                    |
|                   | personagens? A resposta está na inexatidão do cálculo do tempo em que                                                                                                    |
|                   | cada personagem "fala" e "a falta de intervalo para esperar por um                                                                                                    |
|                   | personagem terminar sua resposta".                                                                                                    |
|                   | Os códigos são comentados e a tabela é completada:                                                                                                    |

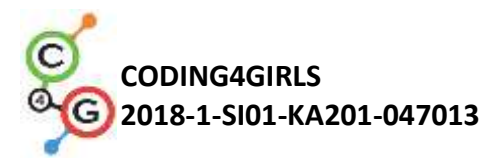

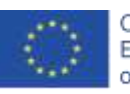

| Guides Cat<br>Guides Cat<br>That<br>Guides signific<br>variante as coo<br>meetra to<br>meetra to<br>meetra to | enastävel<br>es Sans<br>säisar em <b>Ta</b><br>rdenaides (at: C7C) , yt (132) ) | Alco<br>and an analysis<br>Galaxies and Analysis<br>Departure of the<br>analysis of a analysis<br>and a analysis of a analysis<br>and a analysis of a analysis<br>and a analysis of a analysis<br>and a analysis of a analysis<br>and a analysis of a analysis of a analysis<br>and a analysis of a analysis of a analysis<br>and a analysis of a analysis of a analysis of a analysis<br>and a analysis of a analysis of a analysis of a analysis<br>and a analysis of a analysis of a analysis of a analysis<br>and a analysis of a analysis of a analysis of a analysis of a analysis<br>analysis of a analysis of a analysi | el<br>Sona<br>Gene (ac @ctc?) , yr (@c2)) ) |                    |
|----------------------------------------------------------------------------------------------------|---------------------------------------------------------------------------------|----------------------------------------------------------------------------------------------------|---------------------------------------------|--------------------|
| the the separat                                                                                               | s good deal on which s you want to right of sourcent all to                     | ator Wyour volume from the                                                                                                    | ua, which way I bught is go from th         | and durants. COD a |
| Sprite                                                                                                    | Atividade                                                                       | Começar no                                                                                                    | Momento                                     | Duração            |
|                                                                                                    |                                                                                 | início                                                                                                    | final                                       |                    |
| Coelho                                                                                                    | Diz: Olá! Já ouviste                                                            | 0                                                                                                    | 14                                          | 14                 |
|                                                                                                    | falar da Alice e das                                                            |                                                                                                    |                                             |                    |
|                                                                                                    | suas aventuras no                                                               |                                                                                                    |                                             |                    |
|                                                                                                    | país das maravilhas?                                                            |                                                                                                    |                                             |                    |
|                                                                                                    | Agora vamos ver uma                                                             |                                                                                                    |                                             |                    |
|                                                                                                    | das suas histórias.                                                             |                                                                                                    |                                             |                    |
| Alice                                                                                                    | Diz: Poderia dizer-me,                                                          | 9                                                                                                    | 21                                          | 12                 |
|                                                                                                    | por favor, para qual                                                            |                                                                                                    |                                             |                    |
|                                                                                                    | caminho eu devo                                                                 |                                                                                                    |                                             |                    |
|                                                                                                    | seguir a partir daqui?                                                          |                                                                                                    |                                             |                    |
| Gato                                                                                                    | Diz: Isso depende de                                                            | 10                                                                                                    | 20                                          | 10                 |
|                                                                                                    | ONDE queres                                                                     |                                                                                                    |                                             |                    |
|                                                                                                    | chegar!"                                                                        |                                                                                                    |                                             |                    |
| A conclus                                                                                                    | l<br>ão é que sincronizar com                                                   | o bloco espere                                                                                                    | por segun                                   | dos pode           |
| causar er                                                                                                    | ros no comportamento de                                                         | os personagens                                                                                                    | dentro do st                                | orytelling.        |
|                                                                                                    |                                                                                 |                                                                                                    |                                             |                    |
| 2. O profe                                                                                                    | essor é encarregado em ir                                                       | niciar e rever o r                                                                                                    | proiecto de c                               | ódigo              |
| https://sr                                                                                                    | ap.berkelev.edu/project                                                         | ?user=ddureva&                                                                                                    | oroiect=Alic                                | е 2                |
| Oubic cão                                                                                                    | os comandos não familio                                                         | ros ató agora?                                                                                                    |                                             | <u></u>            |
| Quais Sau                                                                                                    |                                                                                 | ares are agold?                                                                                                    |                                             |                    |
| Os código                                                                                                    | os da Alice_1 e Alice_2 sad                                                     | o comparados.                                                                                                    |                                             |                    |

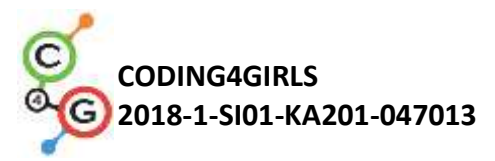

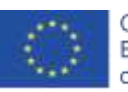

| Alice_1                                                                                                    | Alice_2                                                                                                    |
|----------------------------------------------------------------------------------------------------|----------------------------------------------------------------------------------------------------|
| C Rabot<br>                                                                                                    | Guides Team See                                                                                                    |
| Granda aquille there an R<br>de Assoc forante (2 +<br>de Associate con Accession contentement forgetant) durante (2 +<br>de Associate con Accession contentement forgetant)<br>de Associate contentement durante (2 + | Dannen, elgenim sitter en la<br>de lacali decenin () e<br>de lacali decenin () e<br>de lacali de contrata en strateccient de<br>de lacali e mensiogen () en la                        |
| U<br>Alice<br>arradited<br>Galter<br>Trajes Bane                                                                                                    | Alce<br>are arealised<br>tables Trajer Same                                                                                                    |
| Quando niguén citar an<br>val sara as coordenadas (s: @22 , vi @2 )<br>ennes @ .<br>diz 21 decento @ s<br>ets Wedewordsimercense, wicktway ince/Maypstombasel decents (10 =                                           | Connection elegenderes contractes and<br>metadosartes<br>trait partie des conservérendeses (art: Cotta) a y t: Cotta d<br>Connection metadosartes de traites<br>des parties d'arteres |
| Cat                                                                                                    | Gis II decents C a                                                                                                    |
| artantieri<br>Ganhes Trape Sons<br>Quaesta elavion chicar en 10<br>Vel pers as coordonades (x) (12 , y) (11))<br>marces ta<br>esame (12) :                                                                            | Ansanders<br>Gastine Treigen Score<br>Generation Alignadien schmater and<br>Treisektra-bie<br>Weil party nie cookredienadies (r.) (2748), y/ (2128) 5                                 |
| <ol> <li>Blocos para difundir a mensagem</li> </ol>                                                                                                    | são introduzidos:                                                                                                    |
| difunde a mensagem 🔽 difunde a mensagem                                                                                                    | e espera Quando receberes a mer                                                                                                    |
| É discutido que as mensagens difu                                                                                                    | ndidas têm como alvo todas                                                                                                    |
| personagens, mas só podem ser re                                                                                                    | cebidas por algumas persor                                                                                                    |
| Difunda a management of a blace                                                                                                    | le espera requer, a todos os                                                                                                    |
| Difunde a mensagem e o bioco d                                                                                                    |                                                                                                    |
| personagens que receberam, perfo                                                                                                    | ormar suas ações e depois as                                                                                                    |
| Difunde a mensagem e o bioco c<br>personagens que receberam, perfo<br>do sprite (imagens) que enviou a n                                                                                                    | ormar suas ações e depois as<br>nensagem continua.                                                                                                    |

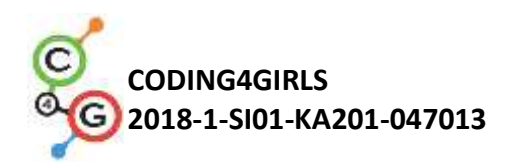

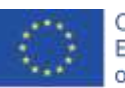

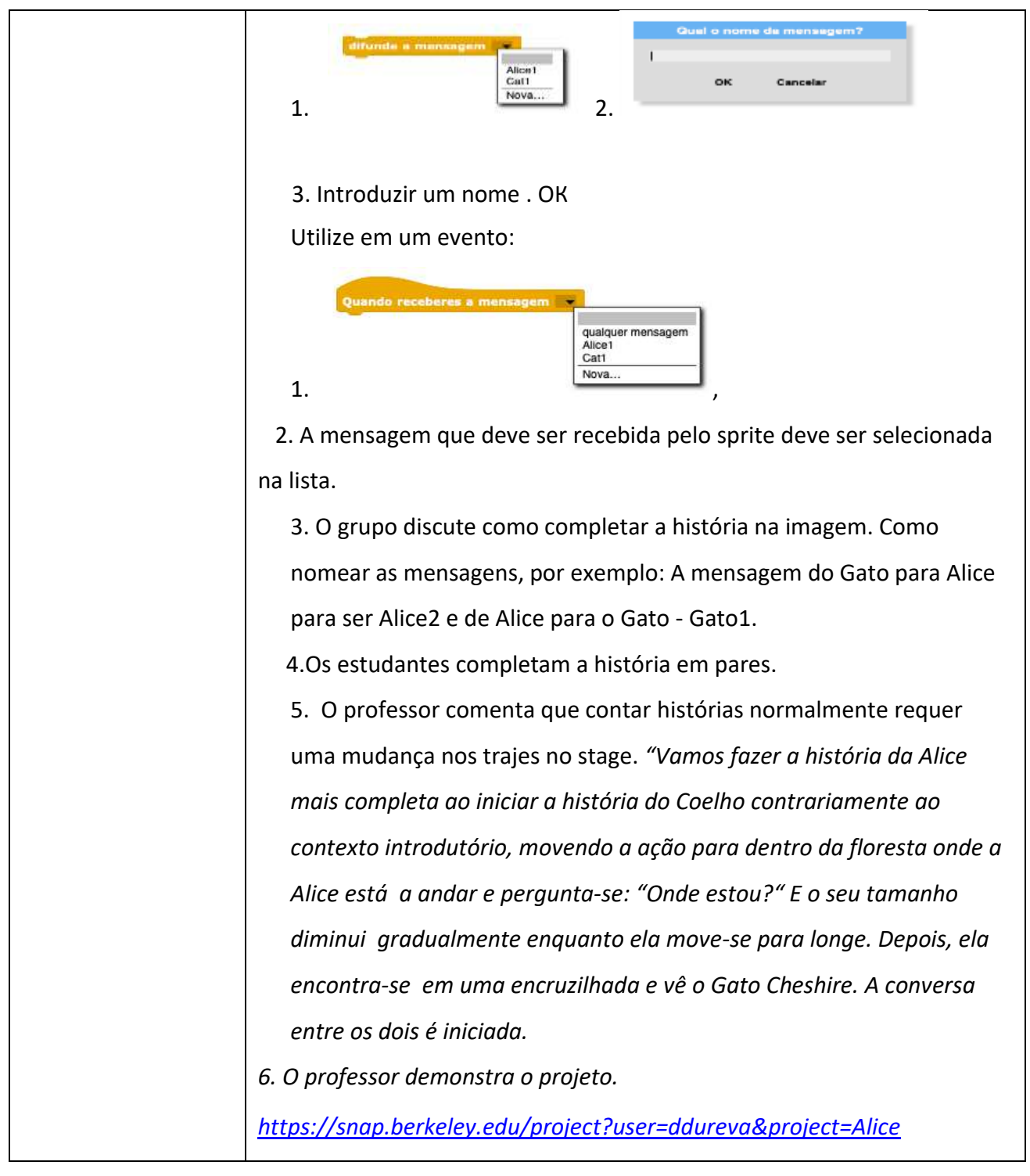

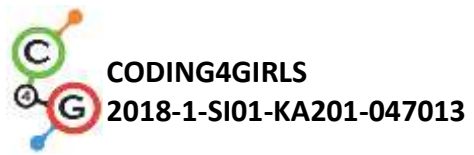

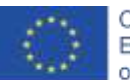

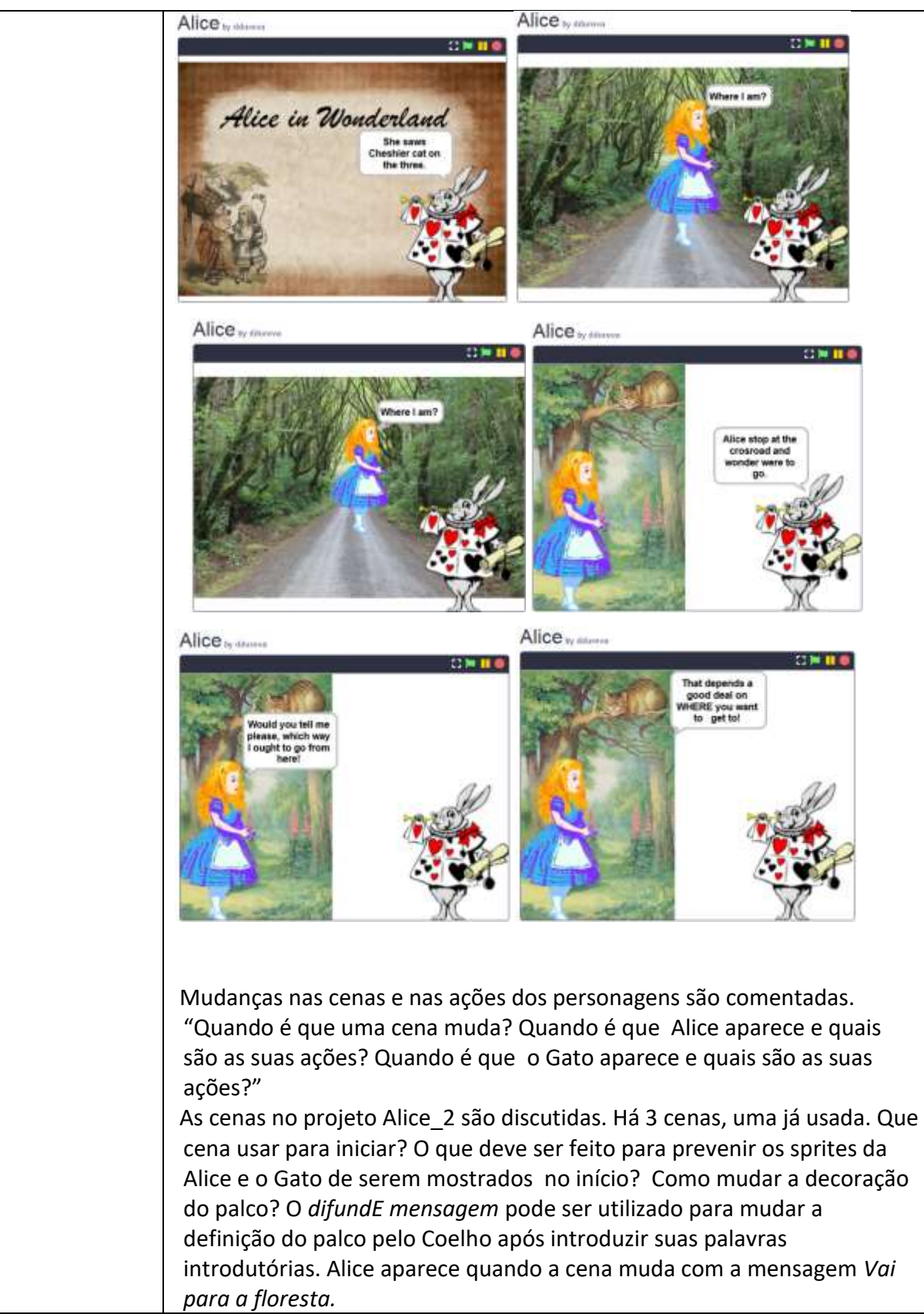

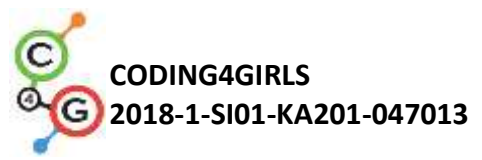

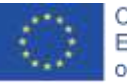

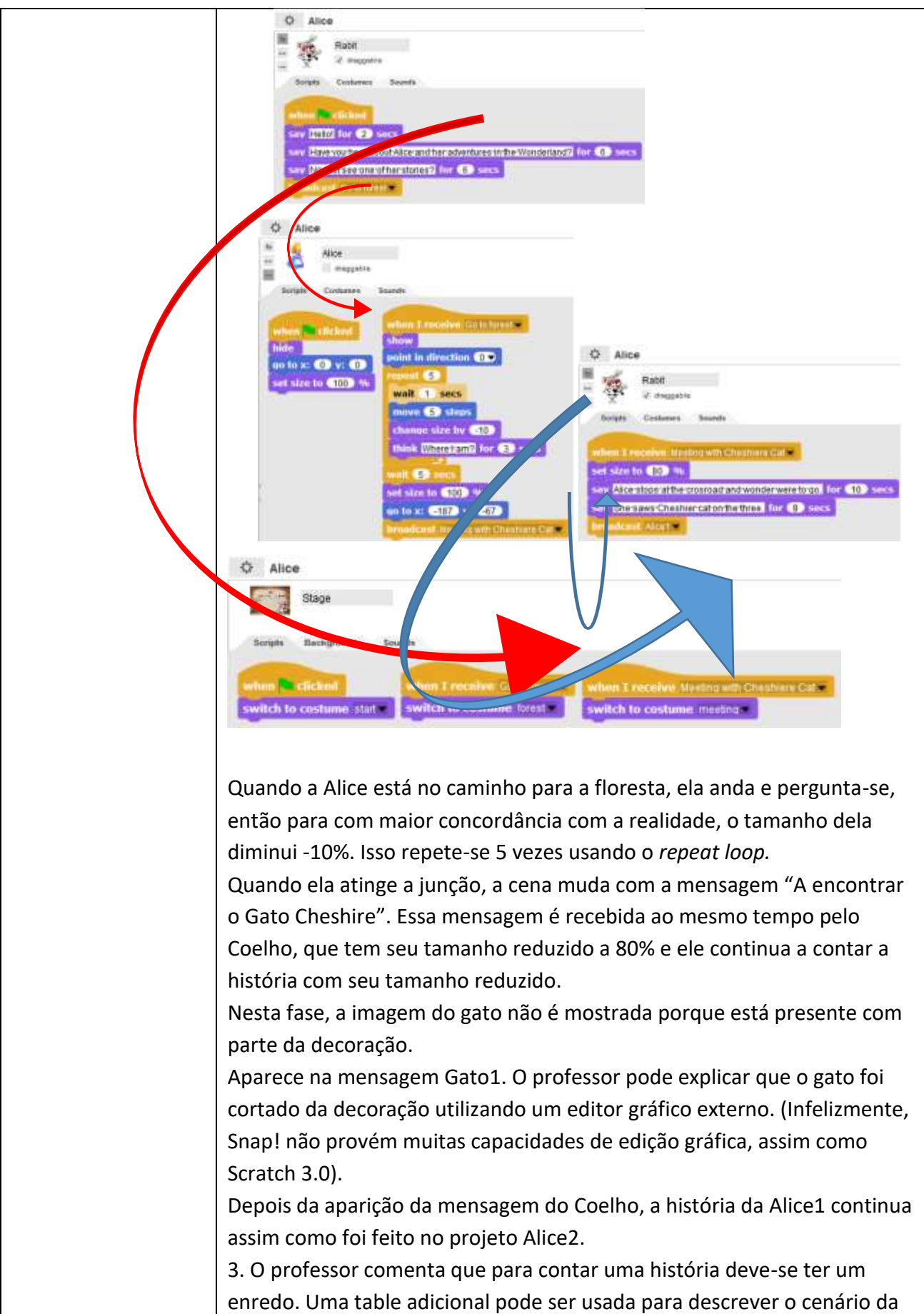

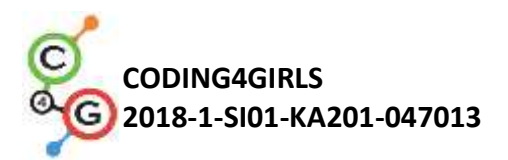

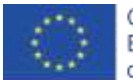

|                   | história. (Appendix 1) Ao critério do professor a table finalizada pode ser                                                                                                    |  |
|-------------------|----------------------------------------------------------------------------------------------------|--|
|                   | oferecida completa ou parcialmente completa e os estudantes, guiados                                                                                                    |  |
|                   | pela ilustração, podem completá-la.                                                                                                    |  |
|                   | 4. Os estudantes são encarregados de descrever os cenários examinados                                                                                                    |  |
|                   | e completar a história do projeto Alice_2 em pares.                                                                                                    |  |
| Referências/      | Toda a atividade em Snap!:                                                                                                    |  |
| Materiais para os | https://snap.berkeley.edu/project?user=ddureva&project=Alice                                                                                                    |  |
| estudantes        |                                                                                                    |  |
| Referências/      |                                                                                                    |  |
| Materiais para os |                                                                                                    |  |
| estudantes        | <ul> <li>Would you tell<br/>me, please, which way I<br/>ought to go from here?"<br/>That depends a good deal<br/>on where you<br/>want to get to," said<br/>the Cat.</li> <li>'I don't much care<br/>where," said Alice.</li> <li>Then it doesn't matter<br/>which way you go,"<br/>said the Cat.</li> <li>https://snap.berkeley.edu/project?user=ddureva&amp;project=Alice 1</li> <li>https://snap.berkeley.edu/project?user=ddureva&amp;project=Alice 2</li> <li>Instructions for student (C4G13_InstructionsForStudent.docx)</li> </ul> |  |

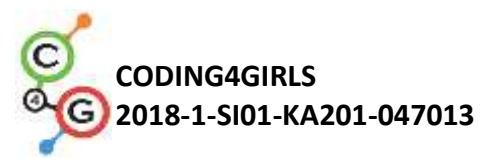

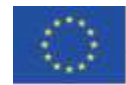

Appendix 1. Enredo da história/ Cenários

| Nome        | Design                     | Ações                                                                                                    | Notas                                                                                                    |
|-------------|----------------------------|----------------------------------------------------------------------------------------------------|----------------------------------------------------------------------------------------------------|
| 1. Início   | Alice<br>in the Wonderland | A história começa<br>com a cena<br>(Quando a<br>bandeira verde é<br>clicada)                                                                   | Em oposição a esse cenário<br>o Coelho introduz a história.                                                                                                    |
| 2. Floresta |                            | O cenário aparece<br>quando o Coelho<br>se refere à sua<br>introdução (Uma<br>mensagem de <i>Vai</i><br><i>para a floresta</i> foi<br>enviada) | Em oposição a esse cenário,<br>Alice aparece posicionada<br>no centro do stage. Ela<br>começa a mover-se e a<br>perguntar-se "Onde eu<br>estou?" . O sprite<br>gradualmente tem seu<br>tamanho reduzido por 10%<br>5 vezes. Quando chega ao<br>fim do caminho (na<br>encruzilhada), a cena muda<br>para Encontro. (Alice -<br>manda difunde a<br>mensagem- Encontro com o<br>Gato <i>Cheshire</i> ). |
| 3.Encontro  |                            | Aparece quando a<br>mensagem da<br>Alice: <i>Encontro</i><br><i>com o Gato</i><br><i>Cheshire</i> é<br>recebida.                               | Aqui Alice e o Gato são<br>parte do cenário. Para<br>utilizar a imagem da Alice,<br>antes da mensagem, ela é<br>posicionada para que ela<br>cubra a própria imagem na<br>decoração. A imagem do<br>Gato aparece após alguns<br>momentos. Enquanto o<br>cenário muda o Coelho<br>continua a contar a história.<br>Mais tarde a conversa é<br>entre Alice e o Gato<br>Cheshire.                        |

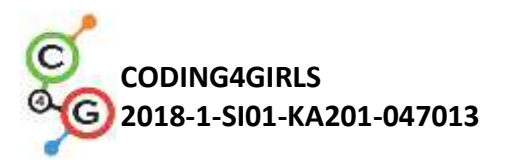

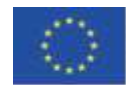

Imagens (Sprites)

| Imagens<br>(Sprite) | Ações                                                                                                    | Cenário do<br>palco         |
|---------------------|----------------------------------------------------------------------------------------------------|-----------------------------|
| Rabbit              | No início:<br>Diz: Olá! (Por 2 segundos)<br>Diz: Já ouviste falar da Alice e das suas aventuras no país das<br>Maravilhas? (Por 6 segundos)<br>Diz: Agora vamos ver uma das suas histórias! (Por 6 segundos)<br>Envia a mensagem <i>Vai para a floresta</i> .                                                                                                    | Aire is Reviewand<br>Start  |
| Alice               | No início:<br>Esconde do palco; a posição no centro do palco e tamanho<br>100%, pronto para ser exposto contra o novo cenário.                                                                                                    | Aler is Reversions<br>Start |
| Cat                 | No início<br>Esconde do palco; posicionado em x: -74, y: 133 (As posições<br>são pré-determinadas depois do Gato Cheshire ser posicionado<br>no palco do Encontro.                                                                                                    | Aire is Reverance           |
| Alice               | Recebe a mensagem Vá para a floresta:<br>A imagem aparece no palco.<br>Repetido 5 vezes: esperando por 1 segundo; movendo 5<br>passos; redução de tamanho (mudança de -10); indagamento:<br>Onde eu estou?<br>Preparando para a próxima decoração: esperando 2 segundos;<br>restaurando o tamanho do Sprite (mudança de 100%) e<br>posicionando x em: -187, y: -67<br>Enviar mensagem: A encontrar com o Gato Cheshire. | forest                      |
| Rabbit              | Sem ação. Apenas torna-se visível a decoração anterior.                                                                                                    | forest                      |
| Rabbit              | Recebe a mensagem: A encontrar com o Gato Cheshire.<br>Tamanho muda para 80%<br>Ele diz: "Alice para na encruzilhada e pergunta-se para onde ir.<br>(por 10 segundos).<br>Ele diz, "Ela viu o Gato Cheshire na árvore. " (por 8 segundos)<br>Envia uma mensagem Alice1                                                                                                    | meeting                     |
| Alice               | Recebe a mansagem <i>Alice1</i> .<br>Move-se para frente (Isso é necessário porque o Gato aparece<br>depois dela, que previne que as linhas da Alice apareçam na<br>caixa de diálogo se ela não estiver na camada da frente).<br>Ela diz: <i>"Olá!"</i> (por 2 segundos).<br>Ela diz <i>"Poderia dizer-me, por favor, para qual caminho eu devo</i><br><i>seguir a partir daqui?"</i> (por 10 segundos).                | meeting                     |

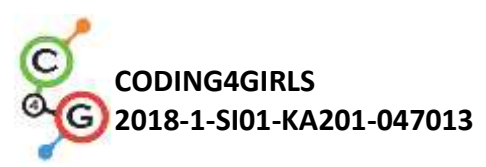

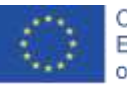

|        | Enviar uma mensagem de transmissão para o Gato: Gato1.                                                                                                    |         |
|--------|----------------------------------------------------------------------------------------------------|---------|
| Cat    | Recebe a mensagem do Gato1.<br>O Sprite aparece no palco.<br>Ele diz: "Isso depende de ONDE queres chegar!" (por 10<br>segundos).<br>Envia uma mensagem <i>Alice2</i> .           | meeting |
| Alice  | Recebe a mensagem Alice2.<br>Diz:<br>Envia a mensagem Gato2.                                                                                                    | meeting |
| Cat    | Recebe a mensagem Gato2.<br>Diz:<br>Envia a mensagem Coelho1.                                                                                                    | meeting |
| Rabbit | Recebe a mensagem Coelho1.<br>Diz: "Qual é a moral da história?" (por 8 segundos)<br>Diz: "Para saber que caminho seguir, deve-se primeiramente<br>determinar o ponto de chegada" | meeting |

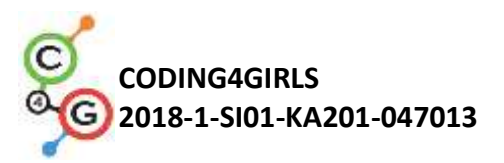

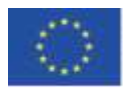

## Cenário de Aprendizagem 14 - Desenhar

| Título do                            | Desenhar                                                                   |
|--------------------------------------|----------------------------------------------------------------------------|
| cenário de                           |                                                                            |
|                                      |                                                                            |
| aprendizagem                         |                                                                            |
| Experiência                          | Adicionar sprite (imagem)                                                  |
| prévia de                            | Utilizar ponto de direção                                                  |
| Utilizar variáveis para contar ponto |                                                                            |
| programação                          | Utilizar loop repeat                                                       |
|                                      | Utilizar condicionais                                                      |
| Objetivos de                         | Objetivos Gerais de aprendizagem:                                          |
| aprendizagem                         | Variáveis                                                                  |
|                                      | Condições                                                                  |
|                                      | • Loop (ciclos)                                                            |
|                                      | Ponto de direção                                                           |
|                                      | Operadores                                                                 |
|                                      | Objetivos de aprendizagem específico orientados por raciocínio             |
|                                      | algorítmico:                                                               |
|                                      | <ul> <li>Estudantes usam caneta para desenhar</li> </ul>                   |
|                                      | Estudantes usam loops para desenhar                                        |
|                                      | <ul> <li>Estudantes mudam o valor da variável enquanto desenham</li> </ul> |
|                                      | • Estudantes usam ponto em direção para desenhar objetos no palco          |
|                                      | <ul> <li>Estudantes usam transmissão para controlar o sprite</li> </ul>    |
|                                      | <ul> <li>Estudantes usam condicionais para mudar o stage</li> </ul>        |
|                                      | <ul> <li>Estudantes usam operador &gt; para mudar o stage</li> </ul>       |
| Objetivo, Tarefa                     | Breve descrição: O clima mudou muito, o ar está extremamente poluído       |
| e uma breve                          | devido às indústrias. As árvores precisam ser plantadas a fim de           |
|                                      | melhorar a qualidade do ar!                                                |
| descrição das                        | Tarefas: Para melhorar a qualidade do ar, estudantes precisam              |
| atividades                           | programar um sprite para desenhar 2 diferentes tipos de árvores -          |
|                                      | pinheiro e carvalho, e botões que simbolizem os diferentes tipos de        |
|                                      | árvores. Quando o botão é clicado, um tipo específico de árvore é          |
|                                      | desenhado.                                                                 |
|                                      | Objetivo: Estudantes aprenderão a desenhar no Snap!, para mudar de         |
|                                      | cor e a grossura da caneta, e como usar as variáveis e as condições que    |
|                                      | causam um evento.                                                          |
| Duração das                          | 45 minutos                                                                 |
| atividades                           |                                                                            |

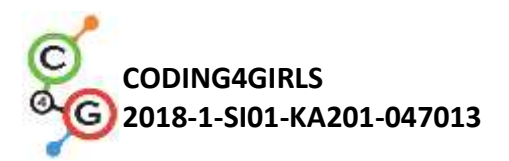

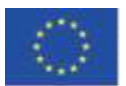

| Estratégias e    | Aprendizagem ativa, aprendizagem baseada em game-design, resolução                                                                  |  |
|------------------|----------------------------------------------------------------------------------------------------|--|
| métodos de       | de problemas                                                                                                    |  |
| ensino e         |                                                                                                    |  |
| aprendizagem     |                                                                                                    |  |
| Formas de        | Trabalho individual / Trabalho em pares                                                                                             |  |
| ensino           |                                                                                                    |  |
| Sumário da lição | (Motivação - Introdução, Implementação, Reflexão e Avaliação)                                                                       |  |
|                  | No início do jogo, uma indústria que causa mudanças climáticas e a                                                                  |  |
|                  | variável que mostra a qualidade do ar aparece no stage. É preciso                                                                   |  |
|                  | plantar árvores para melhorar a qualidade do ar. Dois diferentes tipos                                                              |  |
|                  | de árvores podem ser desenhadas, pinheiro e carvalho. Quando um                                                                     |  |
|                  | pinheiro é desenhado, o ar melhora em 3, e ao desenhar um carvalho o                                                                |  |
|                  | ar melhora em 2 unidades. Quando a qualidade do ar atinge 10                                                                        |  |
|                  | unidades, o cenário do stage muda para um campo.                                                                                    |  |
|                  | [Passo 1]                                                                                                    |  |
|                  | Estudantes precisam abrir o programa Improve the Climate que contém                                                                 |  |
|                  | modelos de cenários (indústria e relva) e sprites ( um lápis, um pinheiro,                                                          |  |
|                  | um carvalho e um sprite chamado <i>clear</i> ).                                                                                     |  |
|                  | Também, adicione um novo sprite – lápis ("lápis" das imagens                                                                        |  |
|                  | oferecidas). Porque o sprite (imagem) é muito grande, deve-se ser                                                                   |  |
|                  | reduzido a 50%. A posição inicial do lápis (coordenadas) deve-se ser                                                                |  |
|                  | especificada, por exemplo: X= -10, y = -10.                                                                                         |  |
|                  | Quando alguém clicar em R<br>mostra-te<br>altera o teu tamanho para 50 %<br>vai para as coordenadas (x: <10 , y: <10 )              |  |
|                  | [Passo 2]                                                                                                    |  |
|                  | A imagem do lápis (sprite) deve receber mensagens "pinheiro" e "carvalho" e desenhar as árvores apropriadas em resposta a mensagem. |  |

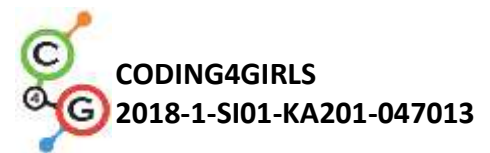

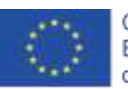

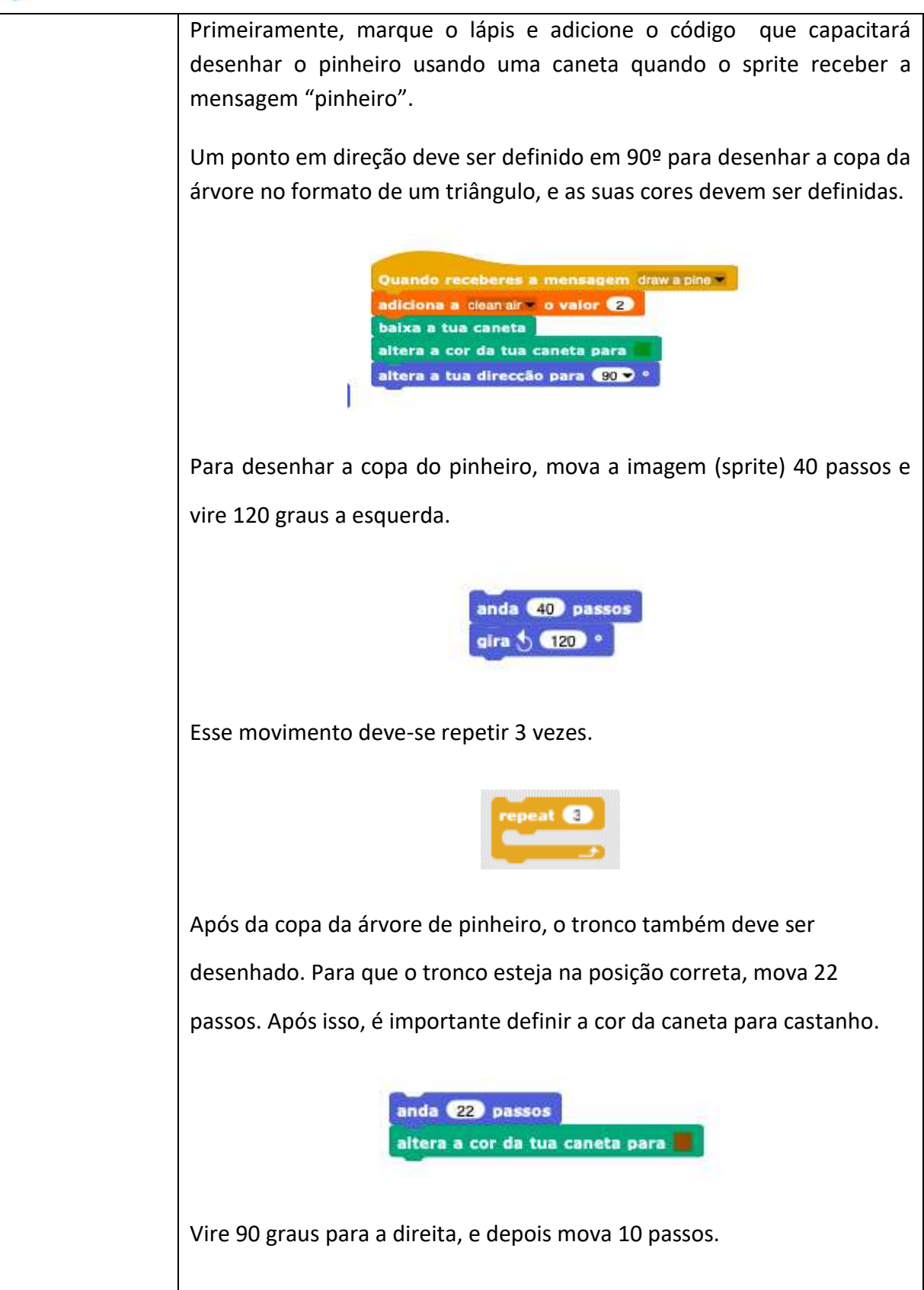
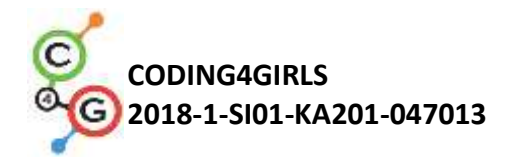

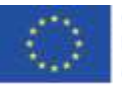

gira 👌 🤫 ° 🔤

Esse movimento deve ser repetido 3 vezes.

No final, é necessário levantar a caneta para que a imagem (sprite) não deixe um traço durante o próximo movimento. Para além disso, a caneta deve ser movida para uma posição aleatória.

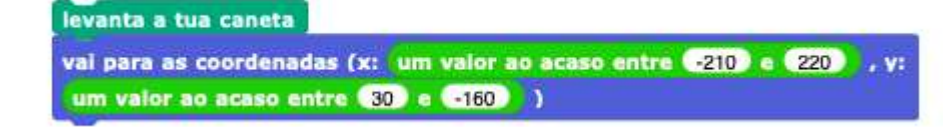

## [Passo 3]

Assim como anteriormente, é necessário adicionar o código do lápis para desenhar os carvalhos. O carvalho deve ser desenhado quando a imagem (sprite) receber a mensagem "carvalho". Um ponto em direção deve ser definido em 90º para manter a copa da árvore redonda, a caneta deve estar abaixo e a cor deve ser escolhida.

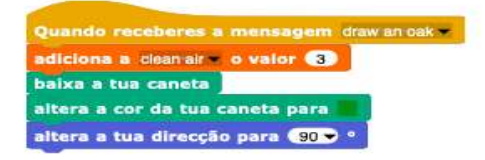

Para desenhar a copa do pinheiro, mova o sprite 1 passo e vire 3 graus a esquerda após cada passo.

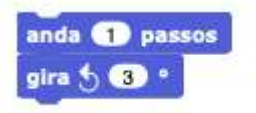

Esse movimento deve ser repetido 120 vezes.

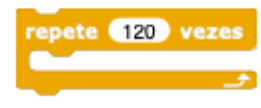

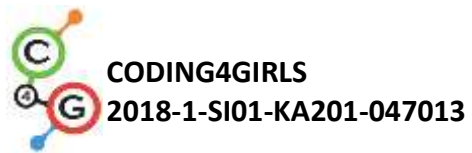

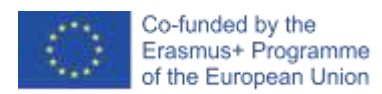

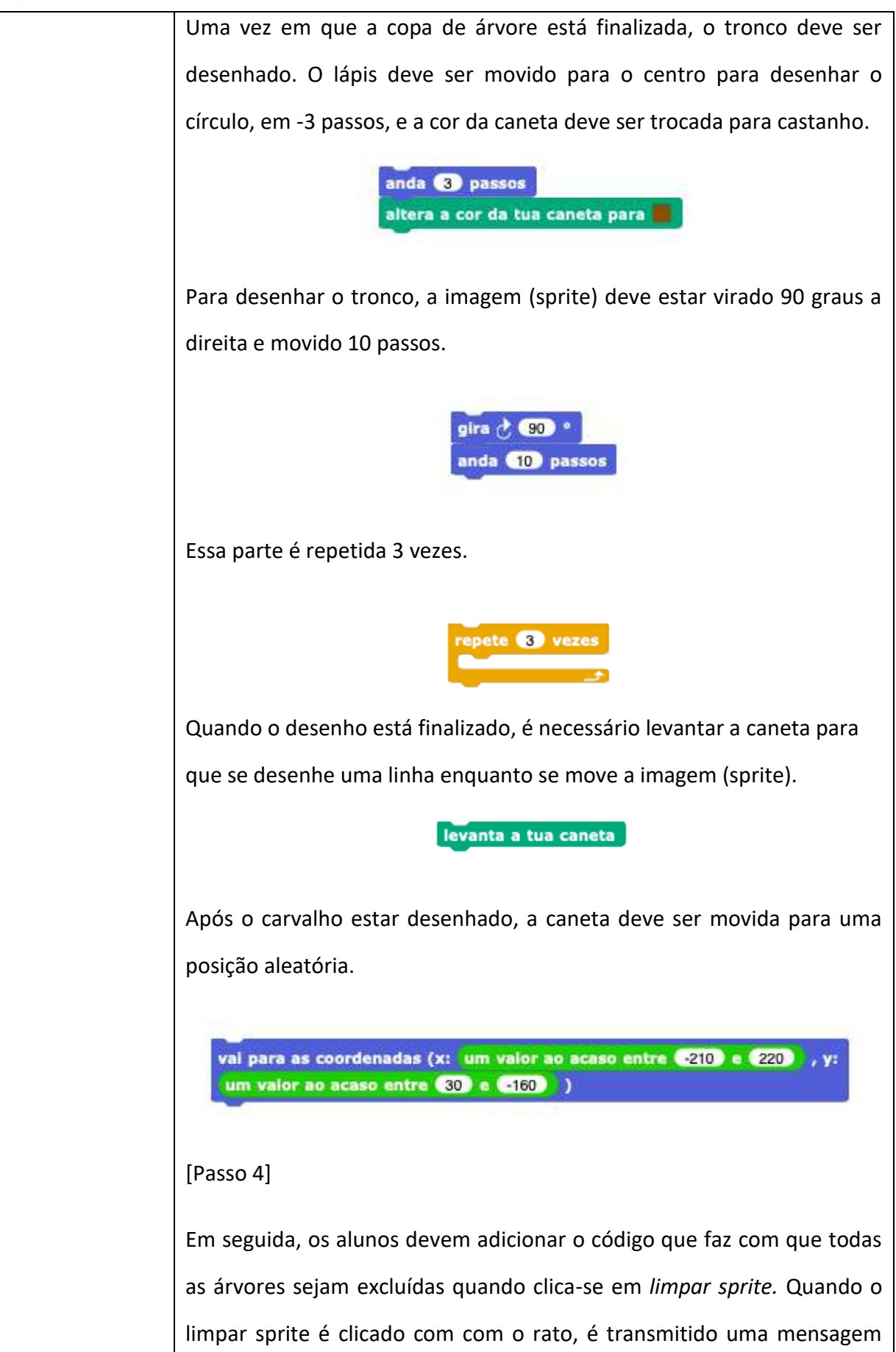

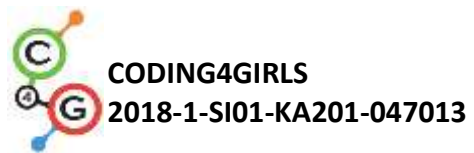

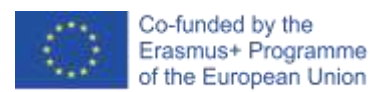

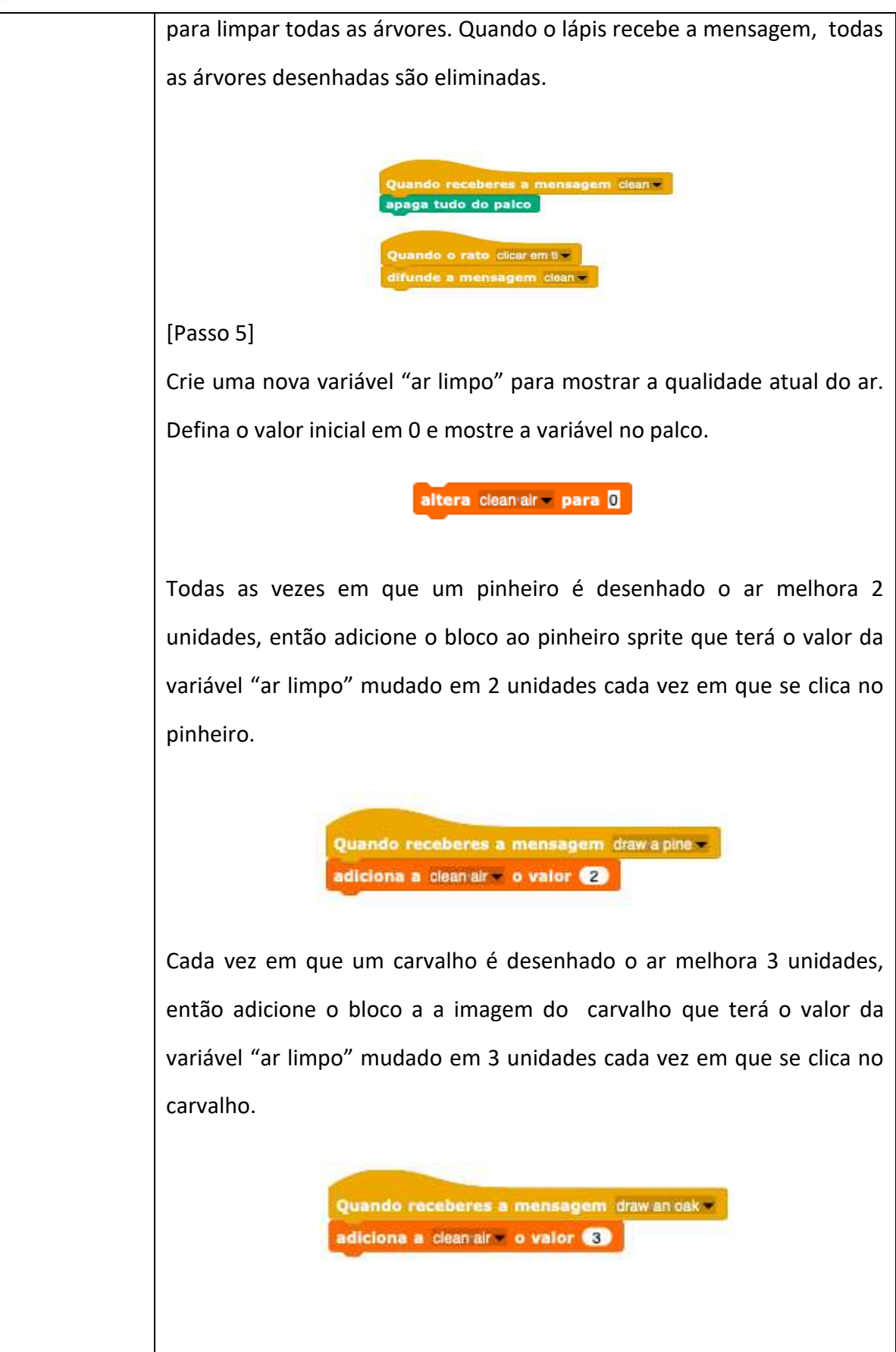

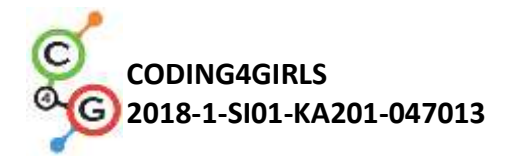

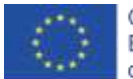

## [Passo 6]

Quando a variável "ar limpo" atingir 10, o stage deve mudar para relva. Portanto, através do materiais descarregados adicione um novo cenário "relva" para o palco (cenário é dos materiais descarregados).

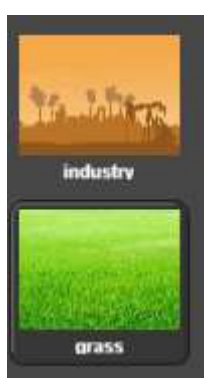

Adicione um bloco de início "Quando" da paleta de "Controle" ao lápis.

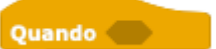

Então, adicione operador >.

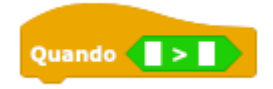

Defina para que o sprite transmita a mensagem "relva" quando a variável "ar limpo" estiver maior que 10.

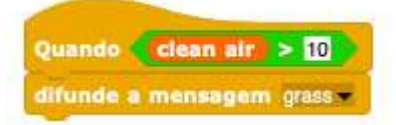

Adicione o código ao palco para mudar o traje para "relva" quando a mensagem "relva" for recebida.

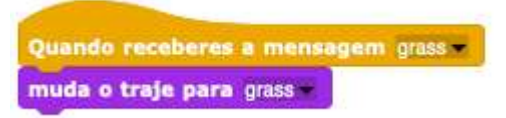

[[Tarefa Adicional]

É possível fazer um upgrade no jogo ao adicionar animais que aparecem

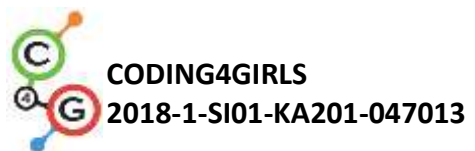

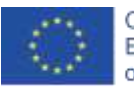

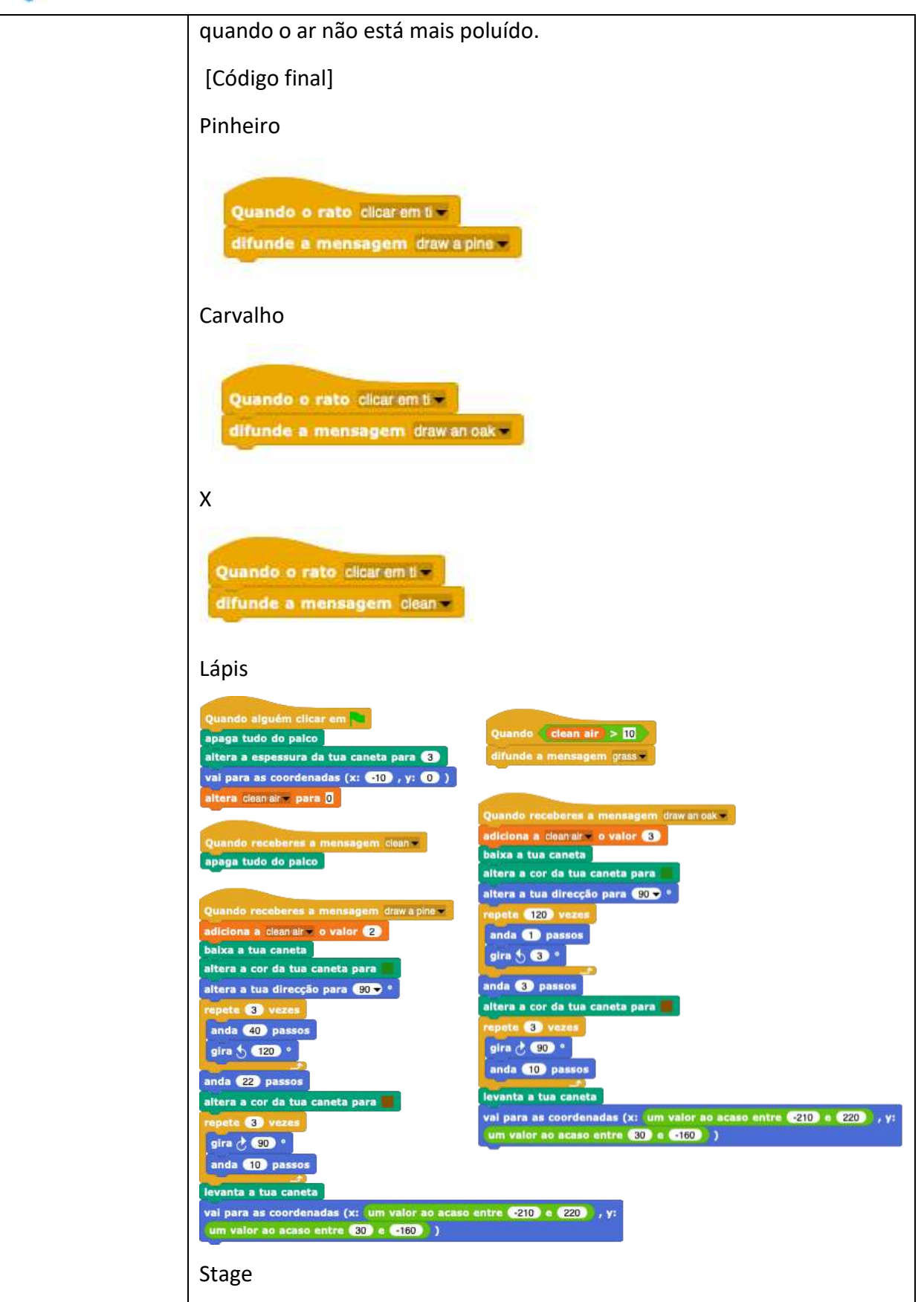

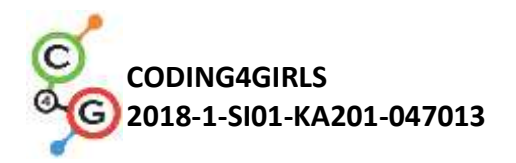

ſ

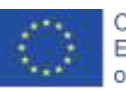

-

|                | Quando alguém clicar em Russer<br>muda o traje para industry muda o traje para grass m |
|----------------|----------------------------------------------------------------------------------------|
| Referências/   | Snap! projeto "Desenhar":                                                              |
| Materiais para | https://snap.berkeley.edu/project?user=tadeja&project=Improve%20the%20cl               |
| os estudantes  | <u>imate</u> (9.1.2020)                                                                |
| Referências/   | <ul> <li>Programar a Línguagem no Snap!: <u>https://snap.berkeley.edu/</u></li> </ul>  |
| Materiais para | (9.1.2020)                                                                             |
| os estudantes  | <ul> <li>Instruções para o aluno (C4G14_InstructionsForStudent.docx)</li> </ul>        |
|                |                                                                                        |

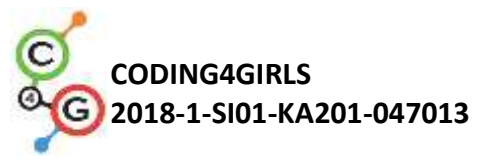

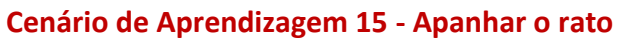

| Cenário de                                           | Apanhar o Rato                                                                                                    |
|------------------------------------------------------|----------------------------------------------------------------------------------------------------|
| Aprendizagem<br>Título                               |                                                                                                    |
| Experiência Prévia<br>de Programação<br>Obietivos de | <ul> <li>O aluno pode adicionar um novo cenário.</li> <li>O aluno pode adicionar um novo sprite.</li> <li>O aluno pode adicionar um novo som.</li> <li>O aluno sabe como colocar o sprite a dizer algo.</li> <li>O aluno sabe como alterar a fantasia de sprite para fazer uma animação</li> <li>O aluno sabe movimentar o objeto com as setas, usando eventos e tendo em consideração as restrições.</li> <li>O aluno sabe diferenciar dois estados diferentes e sabe como expressá-los com expressões lógicas.</li> <li>O aluno sabe como usar as condições.</li> </ul>                                                                                                    |
| Aprendizagem                                         | <ul> <li>Loop infinito;</li> <li>números aleatórios;</li> <li>contador;</li> <li>cronómetro.</li> </ul>                                                                                                    |
|                                                      | <ul> <li>Objetivos de aprendizagem específicos orientados no pensamento algorítmico: <ul> <li>O aluno usa <i>loop</i> infinito para mover os <i>sprites</i>;</li> <li>O aluno usa números aleatórios para determinar a posição do <i>sprite</i>, mover o <i>sprite</i> para etapas aleatórias e girar o <i>sprite</i> para graus aleatórios.</li> <li>O aluno implementa o contador para contar a captura dos ratos e usa o valor final para avaliar o sucesso do jogador.</li> <li>O alunos usa o cronômetro para determinar o fim do jogo.</li> </ul> </li> </ul>                                                                                                    |
| Objetivos, Tarefas e<br>uma Breve                    | <b>Breve Descrição</b> : Programar um jogo em que o jogador ( o gato) tem como objetivo apanhar o rato.                                                                                                    |
| Descrição das<br>Atividades                          | <ul> <li>Taretas: Programar a actividade na qual o gato vai apanhar o rato. O gato vai ser movido pelo jogador com as setas e o rato vai-se mover aleatoriamente. Quando o gato toca no rato, o rato vai esconder-se e aparecerá numa localização aleatória. Existe também o contador que vai contar o número de vezes que o gato apanha o rato. Também é necessário o cronómetro para terminar o jogo. Depois da atividade, a rapariga tem que resumir o quão bem sucedido o jogador foi, para isso ela conta quantas vezes o jogador apanhou o rato.</li> <li>Objetivo: O aluno será introduzido ao conceito de atribuição de valores aleatórios de variáveis múltiplas. Eles aprenderão a usar o bloco "Operadores/escolher ao acaso [x] a [y]"</li> </ul> |
| Duração das                                          | 45 minutos                                                                                                    |
| Atividades                                           |                                                                                                    |

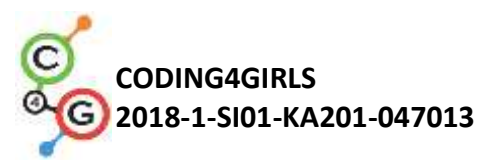

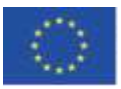

| Estratégia e      | Aprendizagem ativa, aprendizagem colaborativa, solução de problemas e                   |
|-------------------|-----------------------------------------------------------------------------------------|
| Métodos de ensino | aprendizagem através de game-design .                                                   |
| e aprendizagem    |                                                                                         |
| Formas de Ensino  | Ensino presencial                                                                       |
|                   | Trabalhar em pares/ trabalho de grupo                                                   |
|                   |                                                                                         |
|                   |                                                                                         |
| Sumário da licão  | (Motivação -Introdução, Implementação, Reflexão e avaliação)                            |
| <b>j</b>          | Motivação-Introdução                                                                    |
|                   | Motivar os alunos através da demonstração do jogo. Debater com eles como                |
|                   | é que devem comecar a programar este jogo, Juntamente, com o alunos.                    |
|                   | determinar as seguências de passos, por exemplo :                                       |
|                   | 1. Escolher o cenário e adicionar sprites:                                              |
|                   | <ol> <li>Programar o gato para se mover com as setas:</li> </ol>                        |
|                   | 3 Programar o rato para se mover aleatoriamente:                                        |
|                   | 4 Programar o rato para se esconder( e anarecer numa localização                        |
|                   | aleatória) quando toca no gato:                                                         |
|                   | 5 Programar o contador :                                                                |
|                   | 6 Adicionar o cronómetro e determinar o fim do jogo:                                    |
|                   | 7 Adicionar a ranariga e programá-la para resumir quão hem sucedido                     |
|                   | o jogador foi                                                                           |
|                   | 0 jugadoi 101,<br>9 Programar a ranariga nara saltar guando ela toca no rato:           |
|                   | 0. Adicionar o som do gato/rato                                                         |
|                   | 9. Automat o sont do gatoriato                                                          |
|                   | 10. 810.                                                                                |
|                   | 11.<br>Os alunas nodam ajudar com os nassos ou criar as suas próprias rogras do         |
|                   | US alunos pouem ajudar com os passos ou char as suas prophas regras do                  |
|                   | jogo(mas tem de segun passos arrojados).                                                |
|                   |                                                                                         |
|                   |                                                                                         |
|                   |                                                                                         |
|                   |                                                                                         |
|                   | Introduzimos o operador para a atribuição de valores ao acaso.                          |
|                   | pick random 1 to 10                                                                     |
|                   | Os alunos irão programar as seguintes tarefas em pares/grupos com a ajuda do professor. |

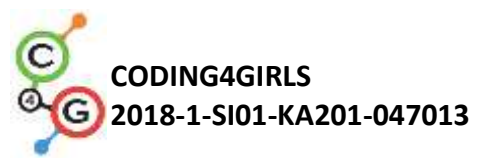

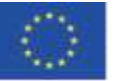

| Implementação                                                                    |
|----------------------------------------------------------------------------------|
| [Passo 1]                                                                        |
| O primeiro passo e determinar o fundo do jogo. Os alunos pesquisam por           |
| e o rato                                                                         |
|                                                                                  |
| Mouse Cat                                                                        |
| [Passo 2]                                                                        |
| [r 8350 2]<br>Os alunos programam o gato para se mover com as setas. Aqui têm de |
| determinar o que acontece se o gato estiver no limite.                           |
|                                                                                  |
| Quando alguém clicar em ma                                                       |
| altera o teu tamanho para (60) %                                                 |
| altera Score - para O                                                            |
| mostra a variável Score -                                                        |
| repete                                                                           |
| se a tecla seta para cina y esta a ser pressionada , entac                       |
| altera a tua dirección para (0 x *                                               |
|                                                                                  |
| se a tecla seta para baixo está a ser pressionada ), então                       |
| anda 10 passos                                                                   |
| altera a tua direcção para teo                                                   |
| se a tecla seta para a direita está a ser pressionada , então                    |
| anda 10 passos                                                                   |
| altera a tua direcção para (90 💙 °                                               |
| se 💊 tecla seta para a esquerda 👻 está a ser pressionada 🔪, então                |
| anda 10 passos                                                                   |
| altera a tua direcção para <90 🗢 *                                               |
| se estiveres a bater na borda, ressalta                                          |
| para sempre —                                                                    |
| [Passo 3]                                                                        |
| Os alunos têm que programar o rato para se movimentar aleatoriamente.            |
| Neste caso, a ideia é que o rato num loop ao acaso dê um número aleatório        |
| de passos e gire em graus aleatórios. Os alunos fazem isso com o bloco           |
| Movimento/ anda [x]passos e o bloco Movimento/gira [x] graus no qual             |
| eles inserem o operador um valor ao acaso[x]to[y].                               |

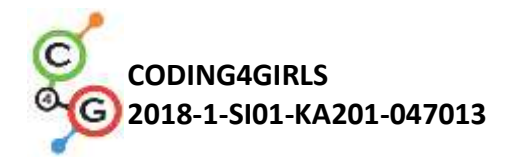

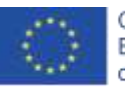

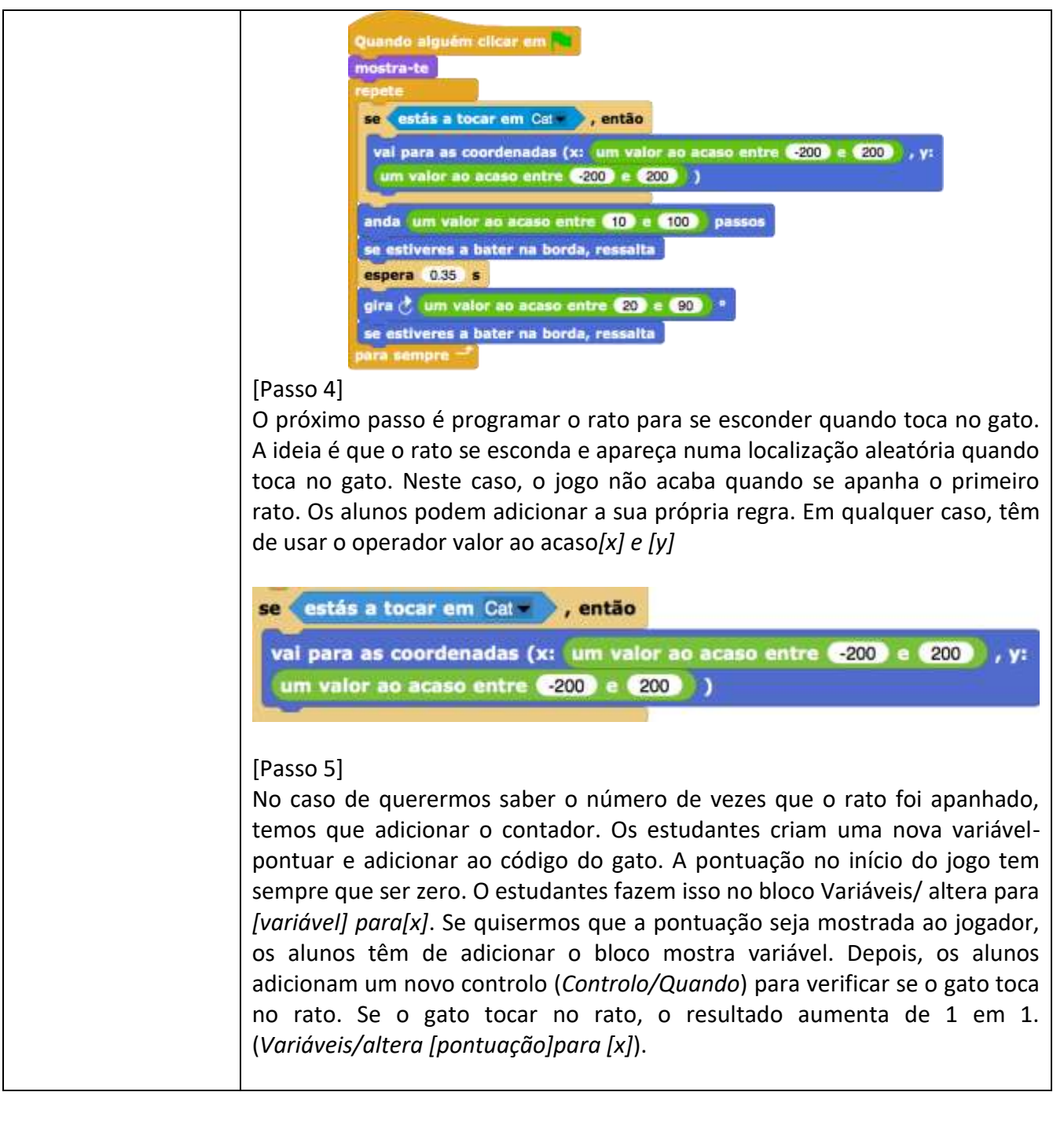

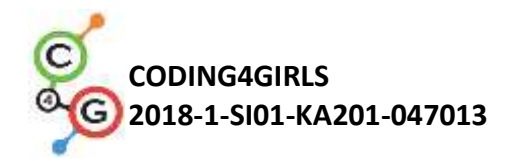

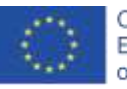

| Quando alguém clicar em         mostra-te         altera o teu tamanho para 60 %         attera Score = para 0         mostra a variável Score =         repete         se a tecla seta para cima está a ser pressionada , então         anda 10 passos         altera s tua direcção para 0 °         se a tecla seta para cadreta está a ser pressionada , então         anda 10 passos         altera a tua direcção para 180 ° *         se a tecla seta para adreta está a ser pressionada , então         anda 10 passos         altera a tua direcção para 180 ° *         se a tecla seta para adreta está a ser pressionada , então         anda 10 passos         altera a tua direcção para 90 ° *         se e stiveres a bater na borda, ressalta         para sempre —                                                                                                    |
|----------------------------------------------------------------------------------------------------|
| [Passo 6]<br>Os alunos determinam quando é que o jogo acaba. Eles fazem isso ao<br>adicionar o cronómetro. Depois de algum tempo ( ex.: 30 segundos) o rato e<br>o gato desaparecem, a variável pontuação é escondida e o jogo termina.           Quando [ = 53]           Vector [ = 53]           Vector [ |
| Quando       o       valor do cronômetro       = 30         attera o teu tamanho para       150       %         val para as coordenadas (x: <185), y: <15)                                                                                                    |
|                                                                                                    |

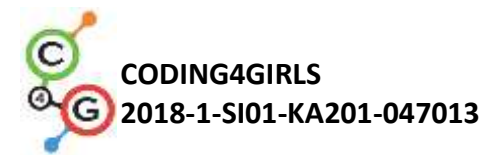

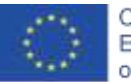

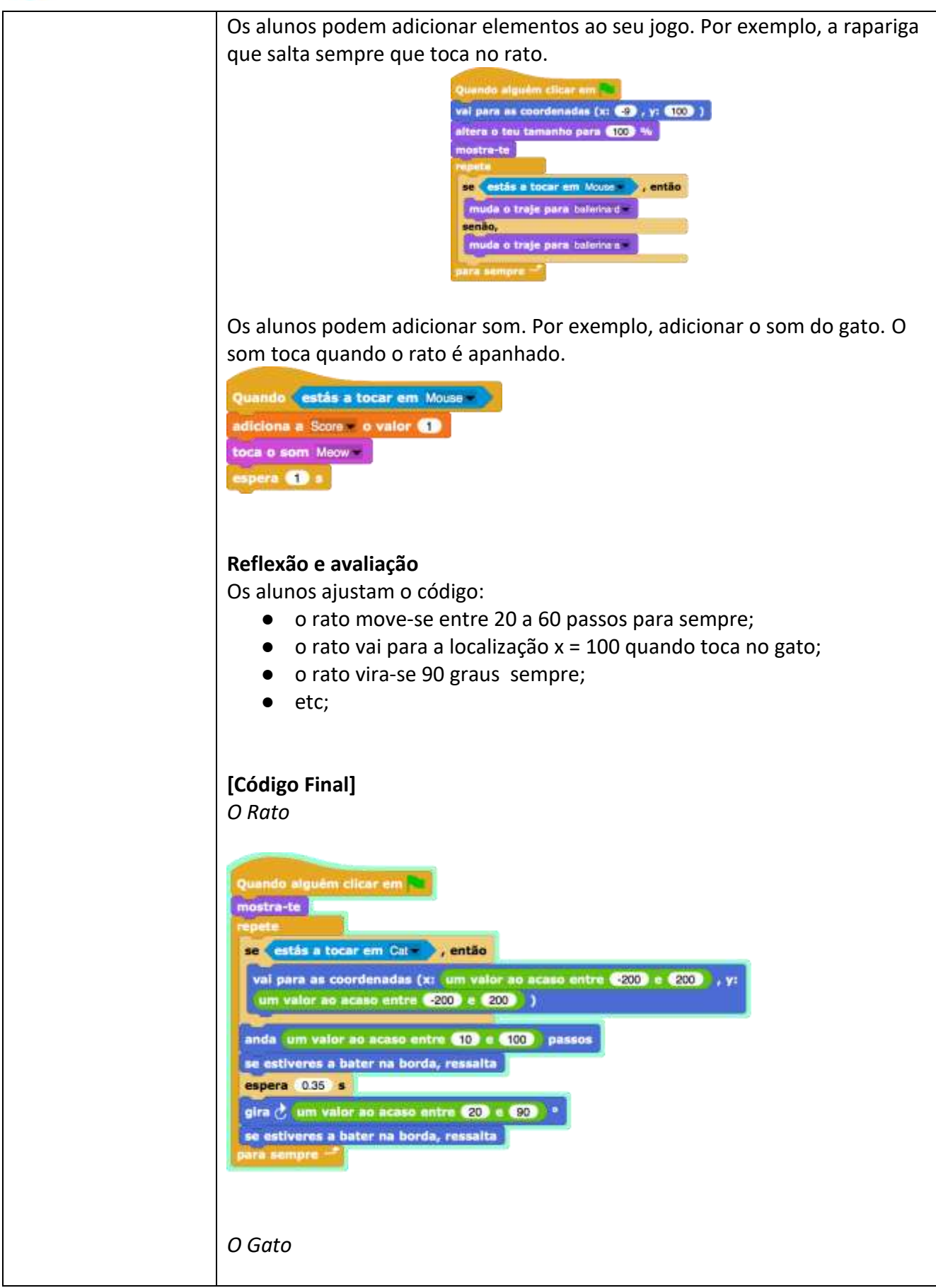

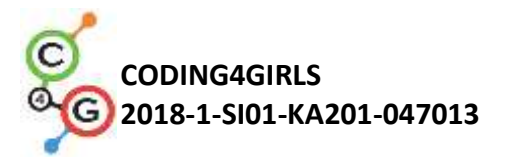

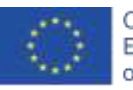

|                 | Quando alguém clicar em                                                                                                    |
|-----------------|----------------------------------------------------------------------------------------------------|
|                 | altera o teu tamanho para (60) %                                                                                                    |
|                 | altera Score - para 0                                                                                                    |
|                 | repete                                                                                                    |
|                 | se a tecla seta para cima está a ser pressionada , então                                                                                        |
|                 | aitera a tua direcção para 🛈 🔊 *                                                                                                    |
|                 | se (a tecia seta para baixo - está a ser pressionada), então                                                                                    |
|                 | anda 10 passos                                                                                                    |
|                 | altera a sua orreccio para 180                                                                                                    |
|                 | anda 10 passos                                                                                                    |
|                 | altera a tua direcção para 🐵 🔹                                                                                                    |
|                 | se a tecla seta para a esquerda - está a ser pressionada , então                                                                                |
|                 | altera a tua direcção para 🚱 🗢                                                                                                    |
|                 | se estiveres a bater na borda, ressalta                                                                                                    |
|                 | para sempre                                                                                                    |
|                 | A ranariaa                                                                                                    |
|                 | , , , , , , , , , , , , , , , , , , ,                                                                                                    |
|                 | Quanda alguén: tilizar em                                                                                                    |
|                 | mostra-te atter tamanho para 180 Ma                                                                                                    |
|                 | allara Scool por Q                                                                                                    |
|                 | reports                                                                                                    |
|                 | set a tecla seta presiona está a ser pressionada , então<br>ande 610 parsos                                                                     |
|                 | altera a tue direcção para (D-) *                                                                                                    |
|                 | se a tech sola para techo está a ser pressionada , então                                                                                        |
|                 | altera s tus direcção para (100) *                                                                                                    |
|                 | se a tecla sola para diola - está a ser pressioneda -, então abara o teu tamenho para (150 %)                                                   |
|                 | anda (10) pessos val para as coordenadas (xr. (186) , yr. (16) )<br>altara a tus direcção para (197) *                                          |
|                 | se a techa sola sola sola sola sola sola sola sol                                                                                               |
|                 | anda 10 passes diz Congressional durante 2 s                                                                                                    |
|                 | se estiveres a bater na borda, ressalta diz a junção de (torcupit Soore mod) 41 durante 🔾 a                                                     |
|                 | O Eurodo                                                                                                    |
|                 |                                                                                                    |
|                 | Quando alguém clicar em                                                                                                    |
|                 | reinicia o cronómetro                                                                                                    |
|                 |                                                                                                    |
| Instrumentos e  | Toda a atividade no Snap!:                                                                                                    |
| Recursos para o | https://snap.berkeley.edu/project?user=tadeja&project=Catch%20th                                                                                |
| Professor       | <u>e%20mouse</u>                                                                                                    |
|                 | <ul> <li>vveusite para imagens gratis: <u>mtps://pixabay.com/</u></li> <li>Laiovic S (2011) Scratch Nauči se programirati in postani</li> </ul> |
|                 | računalniški maček. Liubliana: Pasadena.                                                                                                    |
|                 | • Vorderman, C. (2017). <i>Računalniško programiranje za otroke</i> .                                                                           |

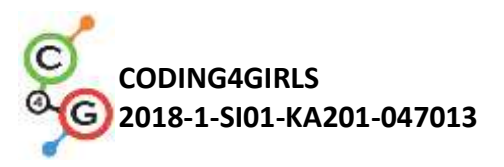

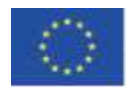

|                    | Ljubljana: MK.                                                                                    |
|--------------------|---------------------------------------------------------------------------------------------------|
| Recursos/Materiais | Template in Snap!:                                                                                |
| para os alunos     | <u>https://snap.berkeley.edu/project?user=tadeja&amp;project=Catch%20th</u><br><u>e%20mouse_0</u> |
|                    | <ul> <li>Website para imagens grátis: <u>https://pixabay.com/</u></li> </ul>                      |
|                    | <ul> <li>Instruções para os alunos (C4G15_InstructionsForStudent.docx)</li> </ul>                 |

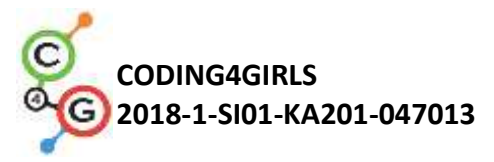

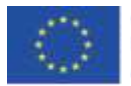

# Cenário de Aprendizagem 16 - Comprar comida para um piquenique

| Cenário de            | Comprar comida para um piquenique                                                                          |
|-----------------------|----------------------------------------------------------------------------------------------------|
| Aprendizagem          |                                                                                                    |
| Título                |                                                                                                    |
| Experiência Prévia de | Adição de texto para a imagem ( <i>sprite</i> )                                                            |
| programação           | Mostrar e esconder os <i>sprites</i>                                                                       |
|                       | Usar operadores                                                                                            |
|                       | Usar variáveis                                                                                             |
|                       | Usar concatenação de sequências                                                                            |
|                       | Usar condições                                                                                             |
| Objetivos de          | Objetivos de Aprendizagem Gerais:                                                                          |
| Aprendizagem          | Variáveis                                                                                                  |
|                       | Condicionais                                                                                               |
|                       | Operadores                                                                                                 |
|                       | Objetivos de aprendizagem específicos orientados para o pensamento                                         |
|                       | algorítmico:                                                                                               |
|                       | <ul> <li>Os alunos usam variáveis para definir o preço para as<br/>diferentes imagens (sprites)</li> </ul> |
|                       | <ul> <li>Os alunos mudam o valores das variáveis, já que o orcamento</li> </ul>                            |
|                       | muda guando o jogador compra comida.                                                                       |
|                       | <ul> <li>Os alunos usam a condição if para verificarem o dinheiro</li> </ul>                               |
|                       | disponível                                                                                                 |
|                       | <ul> <li>Os alunos usam operadores para junção de texto - valores das</li> </ul>                           |
|                       | variáveis-texto                                                                                            |
|                       | <ul> <li>Os alunos usam operadores para compararem preços e</li> </ul>                                     |
|                       | orçamentos                                                                                                 |
|                       | <ul> <li>Os alunos usam operadores (subtração) para alterar os valores</li> </ul>                          |
|                       | das variáveis                                                                                              |
| Objetivos, Tarefas e  | Breve descrição: A rapariga vai fazer um piquenique e precisa de ajuda                                     |
| Breve descrição das   | para comprar alguma comida. Ela tem 15 euros e não pode gastar                                             |
| atividades            | mais do que esse valor. Quando ela compra alguma coisa, o valor do                                         |
|                       | orçamento muda. Se o orçamento for demasiado baixo, ela não                                                |
|                       | poderá comprar a comida escolhida.                                                                         |
|                       | Tarefa: Os alunos têm de programar 3 imagens ( <i>sprites</i> ) diferentes : a                             |
|                       | rapariga, a comida (que eles podem duplicar com diferenças ligeiras) e                                     |
|                       | o botão de terminar. A rapariga dá instruções, diz quanto dinheiro o                                       |
|                       | jogador tem e no fim (ao clicar no botão de terminar) ela diz quantos                                      |
|                       | produtos saudáveis e quantos não saudáveis o jogador comprou. A                                            |
|                       | comida diz o seu preço quando o rato passa por cima. Se o jogador                                          |
|                       | tiver dinheiro suficiente, pode comprar um produto e o valor do                                            |
|                       | orçamento muda. De outra forma, a comida não pode ser comprada.                                            |
|                       | Objetivo: Os alunos irão aprender a trabalhar com variáveis: definir                                       |
|                       | diferentes valores de início, usar as condições para comparar os                                           |
|                       | valores das variáveis, mudar o valor das variáveis, usar as variáveis                                      |
|                       | para contar a comida saudável e não saudável. Além disso, eles irão                                        |
|                       | repetir adição de texto, junção de texto e condições Se.                                                   |

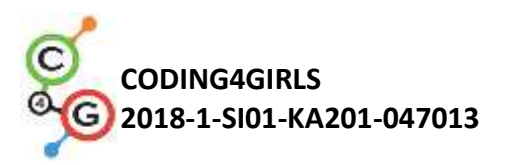

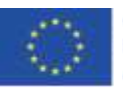

| Duração das         | 45 minutos                                                                      |
|---------------------|---------------------------------------------------------------------------------|
| atividades :        |                                                                                 |
| Estratégias e       | Aprendizagem ativa, aprendizagem através de game-design e                       |
| Métodos de ensino e | resolução de problemas.                                                         |
| aprendizagem        |                                                                                 |
| Formas de ensino    | Trabalho individual/ Trabalho em pares                                          |
|                     |                                                                                 |
|                     |                                                                                 |
| Sumário da Licão    | (Motivação-Introdução, Implementação, Reflexão e avaliação)                     |
| Samano da Lição     | A ranariga está na loia a comprar comida para o niguenique. Ela tem             |
|                     | 15 euros. Ela consegue ver o preco da comida guando o rato nassa nor            |
|                     | cima e compra clicando na comida selecionada as compras não                     |
|                     | devem superar o valor que ela tem disponível. Ao clicar no botão                |
|                     | terminar ela diz quantes produtos saudávois o não saudávois o                   |
|                     | terminar, ela diz quantos produtos saudaveis e não saudaveis o                  |
|                     | Cake costs 8 EUR.                                                               |
|                     |                                                                                 |
|                     | FINISH                                                                          |
|                     | jogador comprou.                                                                |
|                     |                                                                                 |
|                     | [Passo 1]<br>Esta atividade é para ser realizada individualmente ou em pares. O |
|                     | professor dá algumas sugestões, explica as partes mais difíceis e ajuda         |
|                     | Os alunos escolhem o fundo e adicionam o sorite principal, ex. : a              |
|                     | ranariga. A ranariga dá algumas instruções no início, ex :                      |
|                     | diz Helei durante (2) s                                                         |
|                     | diz [Have a pionic today, help me to buy some food] durante (4) s               |
|                     | [Passo 2]                                                                       |
|                     | Neste jogo, iremos precisar de algumas variáveis :                              |
|                     | • Orçamento, para definir a quantidade de dinheiro disponível                   |
|                     | <ul> <li>healthy_food, para contar quantos elementos saudáveis o</li> </ul>     |
|                     | jogador comprou                                                                 |
|                     | • unhealthy_food, para contar quantos elementos não saudáveis                   |
|                     | o jogador comprou                                                               |
|                     | • uma variável para cada comida ex.: <i>watermelon_price</i> , para             |
|                     | definir o preço de cada comida                                                  |

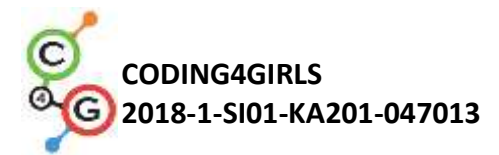

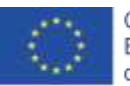

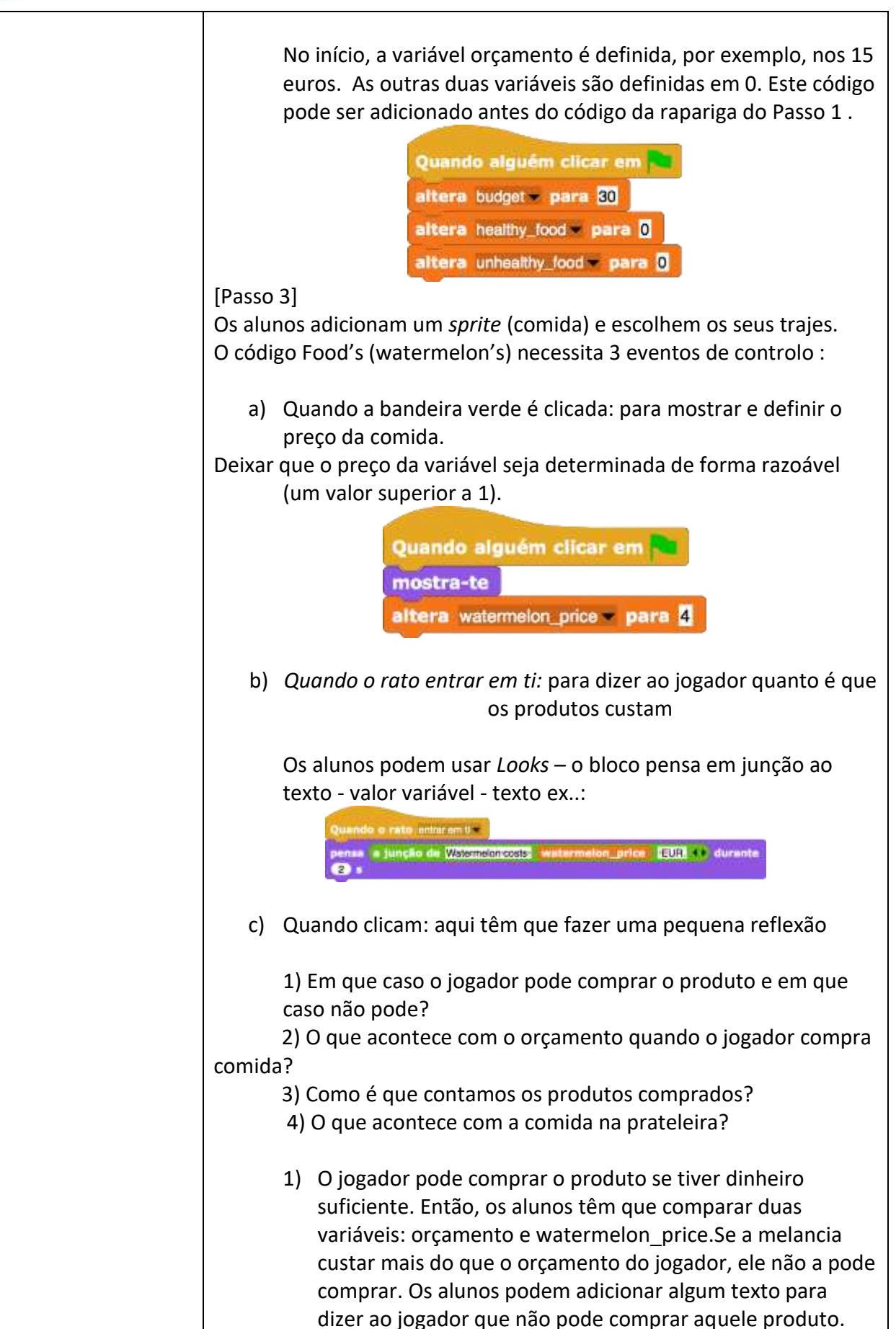

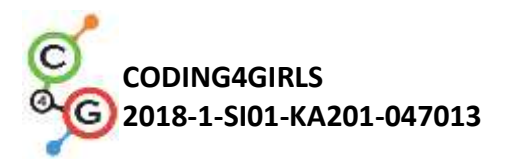

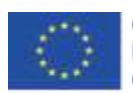

| se ( watermelon_price >> budget ) ), então<br>diz You don't have enough money, durante (5) s<br>senão,                                                                                                    |
|----------------------------------------------------------------------------------------------------|
| <ul> <li>2) Se o jogador tem 15 euros e comprar a melancia por 4 euros, ele agora tem 15-4 =11 euros. Então, o valor do orçamento é agora :</li> <li>valor do orçamento anterior – watermelon_price.</li> <li>diz Great-choicel durante (2) s</li> </ul>                                                                                                    |
| <ul> <li>altera budget para (budget ) watermelon_price )</li> <li>Os alunos podem adicionar alguma texto aqui também.</li> <li>3) A contagem do número de produtos comprados vai ser foito com healthy, food variable by 1</li> </ul>                                                                                                    |
| <ul> <li>4) Quando a comida é selecionada, esconde-se</li> </ul>                                                                                                    |
| Uma solução possível é:                                                                                                    |
| Quantità di mito, dicar ente -<br>es vestermatina, price de hudget v , entile<br>de Veu don'haves noughendrey (durante ) s<br>reade,<br>de Constatotes) durante () s<br>ette Constatotes) durante () s<br>ette Constatotes) durante () s<br>ette constatotes) durante () s<br>ette constatotes () s<br>ette constatotes () s<br>ette const |
| [Passo 4]<br>Para ter mais comida nas prateleiras, os alunos têm que duplicar o<br>imagem da melancia. Se a segunda comida for um bolo. O código do<br>[Passo 3] precisa de algumas mudanças.<br>Os alunos têm de :                                                                                                    |
| <ul> <li>Mudar o traje</li> <li>Criar uma nova variável : <i>cake_price</i></li> <li>Definir o preço do bolo: <i>cake_price</i></li> <li>Mudar o código de cada bloco de <i>watermelon_price</i> com <i>cake_price</i></li> <li>Mudar a respecta ao comprar o bolo</li> </ul>                                                                                                    |
| <ul> <li>Mudar change healthy_food by 1 to change unhealthy_food by 1</li> <li>Ex.: . o código "guando o rato clicar em ti"para o bolo pode ser:</li> </ul>                                                                                                    |

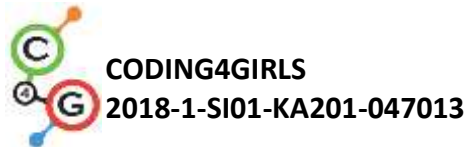

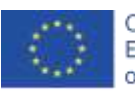

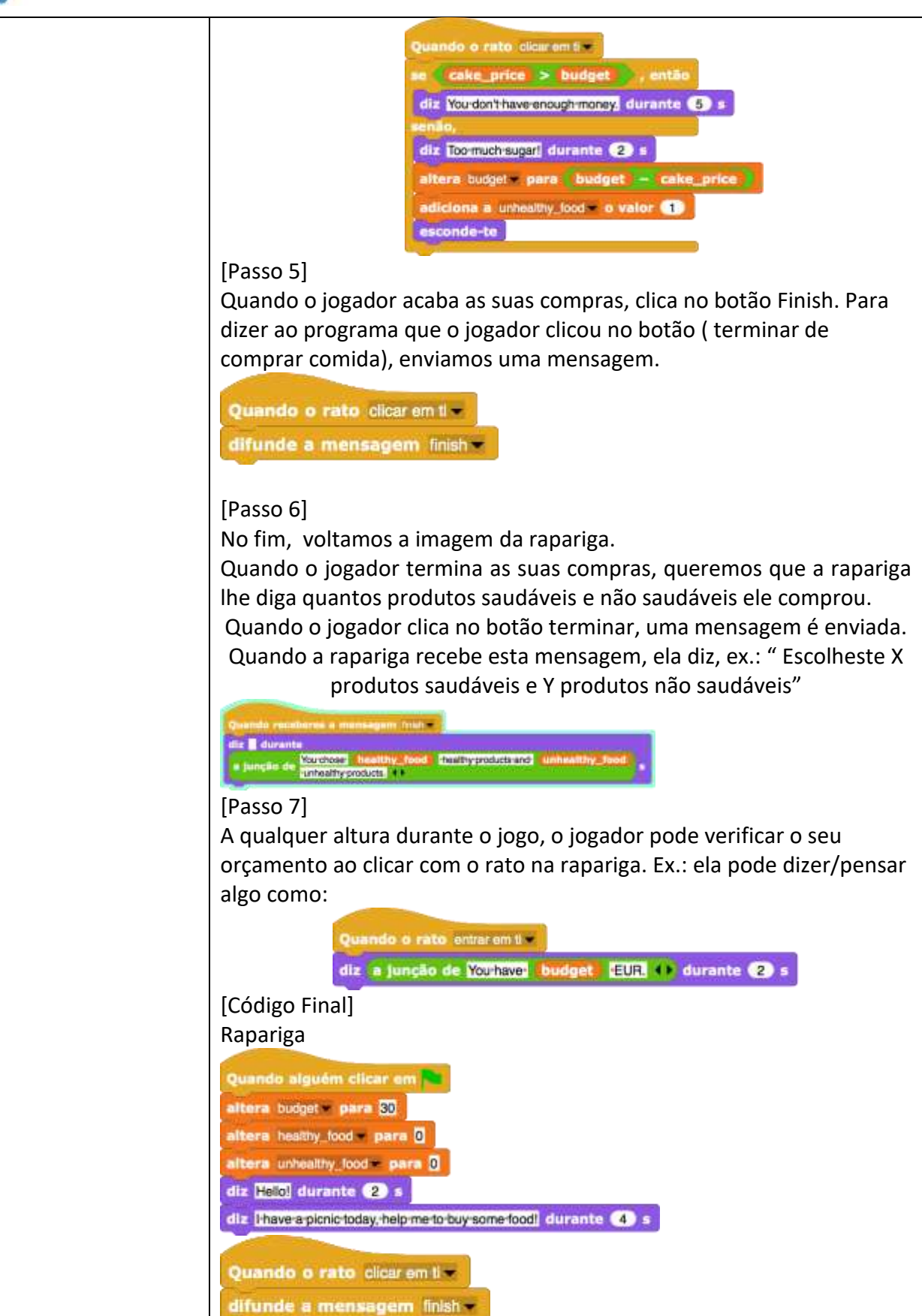

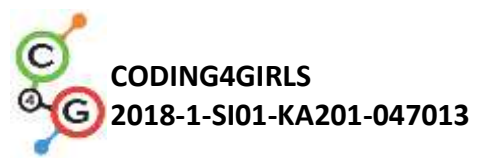

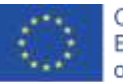

|                    | Quando o rato entrarem tim                                                                                                    |
|--------------------|----------------------------------------------------------------------------------------------------|
|                    | Comida                                                                                                    |
|                    |                                                                                                    |
|                    | se (cake_price > budget), entilo                                                                                                    |
|                    | diz You don't have enough money, durante (5) s                                                                                           |
|                    | diz Too-much-sugar) durante (2) s                                                                                                    |
|                    | altera budgot - para (budget - cake_price )                                                                                              |
|                    | adiciona a unhealthy food - o valor (1)                                                                                                  |
|                    | adiciona a no_friese o valor 1                                                                                                    |
|                    | se no_fries 3 , então                                                                                                    |
|                    | Betão Terminor                                                                                                    |
|                    | Botao Terminar                                                                                                    |
|                    | Quando o rato clicar em ti 💌                                                                                                    |
|                    | difunde a mensagem finish -                                                                                                    |
|                    | [Tarefas Adicionais]                                                                                                    |
|                    | Os alunos podem adicionar tarefas extra de acordo com os seus                                                                            |
|                    | desejos ou podem seguir as tarefas abaixo:                                                                                               |
|                    | <ul> <li>Mudar o jogo para se conseguir comprar cada comida 3 vezes.</li> </ul>                                                          |
|                    | <ul> <li>Dar mais dinheiro ao jogador no início.</li> </ul>                                                                              |
|                    | <ul> <li>No fim, a rapariga diz também quantos produtos o jogador<br/>comprou. Ex : "Comprasto 2x molancia 1x uvas 2x batatas</li> </ul> |
|                    | fritas."                                                                                                    |
| Instrumentos e     | Toda a atividade em Snap!:                                                                                                    |
| Recursos para o    | https://snap.berkeley.edu/project?user=mateja&project=Buyi                                                                               |
| professor          | <ul> <li>Actividade em Snap! com tarefas adicionais ( possíveis</li> </ul>                                                               |
|                    | soluções):                                                                                                    |
|                    | https://snap.berkeley.edu/project?user=mateja&project=Buyi                                                                               |
|                    | <u>11g/0201000/020101/020d/02001010/0207020/0207020/0201035K</u>                                                                         |
|                    | • Lajovic, S. (2011). Scratch. Nauči se programirati in postani                                                                          |
|                    | računalniški maček. Ljubljana: Pasadena.<br>• Vorderman C. (2017). Bačunalniško programiranje za otroko                                  |
|                    | Ljubljana: MK.                                                                                                    |
| Recursos/Materiais | Instruções para o aluno (C4G16_InstructionsForStudent.docx)                                                                              |
| para os estudantes |                                                                                                    |
|                    |                                                                                                    |

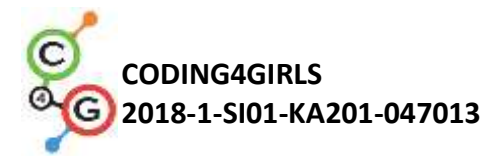

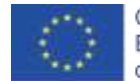

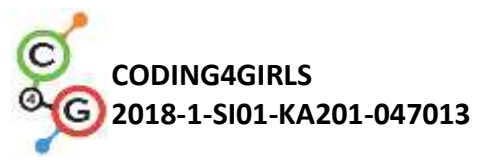

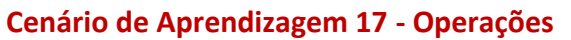

| Título do Cenário de | Operações                                                                          |
|----------------------|------------------------------------------------------------------------------------|
| Aprendizagem         |                                                                                    |
| Experiência de       | Usar variáveis para contar os pontos e escolher a imagem do stage e do             |
| programação prévia   | sprite                                                                             |
|                      | Usar números aleatórios para escolher o stage décor e a imagem do sprite           |
|                      | Usar <i>loop</i> infinito                                                          |
|                      | Usar condições                                                                     |
|                      | Usar operações para comparar                                                       |
|                      | Usar sensores para o diálogo( perguntare esperar)                                  |
|                      | Usar transmissão de eventos                                                        |
| Objetivos de         | Objetivos de aprendizagem gerais:                                                  |
| aprendizagem         | Variáveis                                                                          |
|                      | Condições                                                                          |
|                      | • Loop                                                                             |
|                      | Sensores de blocos                                                                 |
|                      | Transmissão de eventos                                                             |
|                      |                                                                                    |
|                      | Resultados de aprendizagem específicos orientados para o pensamento                |
|                      | algorítmico:                                                                       |
|                      | • Os alunos usam variáveis para contar pontos e para adicionar os                  |
|                      | traies do stage e dos <i>sprites</i>                                               |
|                      | <ul> <li>Os alunos usam variáveis para contar pontos</li> </ul>                    |
|                      | <ul> <li>Os alunos iniciam variáveis para a contagem de pontos</li> </ul>          |
|                      | <ul> <li>Os alunos usam condicionais e operações lógicas</li> </ul>                |
|                      | • Os alunos usam a transmissão de eventos para mudar o <i>sprite</i> e             |
|                      | calcular o resultado final.                                                        |
| Objetivos, Tarefas e | Breve descrição:                                                                   |
| Breve descrição das  | Vamos ver enquanto jogamos se o jogador dominou as operações                       |
| atividades           | aritméticas no Snap!. As regras são as seguintes: Durante 10 vezes gerar           |
|                      | operações aritméticas onde o primeiro operante possua 6 números                    |
|                      | aleatórios e o segundo operante seja um número entre 1 e 3. O jogador tem          |
|                      | que introduzir a resposta correta. As respostas certas e erradas são               |
|                      | contabilizadas. No fim do jogo, o resultado correto é reportado.                   |
|                      | Tarefas: Os alunos têm que definir o cenário/ o stage décor/ e o traje do          |
|                      | <i>sprite;</i> planear as variáveis requeridas, determinar os blocos que precisam. |
|                      | No fim, têm que criar os códigos para o <i>sprite</i> do stage.                    |
|                      | As tarefas adicionais podem ser:                                                   |
|                      | • Configurar o <i>sprite</i> , dependendo do resultado, para dizer : " Bom         |

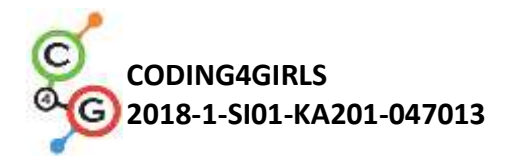

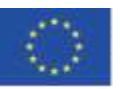

|                   | para ti!" ou " Tu não sabes muito bem as operações aritméticas no<br>Snap! ainda!" |
|-------------------|------------------------------------------------------------------------------------|
|                   | Objetivo: Os alunos irão melhorar os seus conhecimentos previamente                |
|                   | adquiridos sobre variáveis, números aleatórios, <i>loops</i> , e transmissões.     |
| Duração das       | 45 minutos                                                                         |
| Atividades        |                                                                                    |
| Estratégias e     | Aprendizagem ativa(discussões, experiências com um jogo preparado                  |
| Métodos de Ensino | previamente),aprendizagem através de game-design, resolução de                     |
| e aprendizagem    | problemas                                                                          |
| Formas de ensino  | Trabalho individual/ Trabalho em pares                                             |
|                   | Trabalho presencial com a turma toda                                               |
|                   |                                                                                    |
| Sumário da lição  | (Motivação-Introdução, Implementação, Reflexão e Avaliação)                        |
|                   | O professor coloca o programa correspondente à necessidade de um jogo              |
|                   | que determine se as operações aritméticas no Snap! foram bem                       |
|                   | dominadas e demonstra o projeto.                                                   |
|                   | nttps://snap.berkeley.edu/project?usr=ddureva&project=operations3.                 |
|                   |                                                                                    |
|                   | correct                                                                            |
|                   |                                                                                    |
|                   |                                                                                    |
|                   |                                                                                    |
|                   |                                                                                    |
|                   |                                                                                    |
|                   |                                                                                    |
|                   | Input answert                                                                      |
|                   |                                                                                    |
|                   | 1. O professor dissute como formular o condição do torofo. A torofo ó              |
|                   | 1. O professor discute como formular a condição da tarefa. A tarefa e              |
|                   | Tormulada.                                                                         |
|                   |                                                                                    |
|                   | 2 As variáveis são comentadas assim como a forma como são                          |
|                   | definidas, iniciadas e mudadas.                                                    |
|                   | As operações aritméticas serão geradas 10 vezes, e o primeiro                      |
|                   | operante possui 6 números aleatórios e o segundo operante seja um                  |
|                   | número entre 1 e 3. O jogador tem que introduzir a resposta correta.               |
|                   | As respostas certas e erradas são contadas.O resultado é reportado no              |
|                   | fim do jogo.                                                                       |
|                   |                                                                                    |

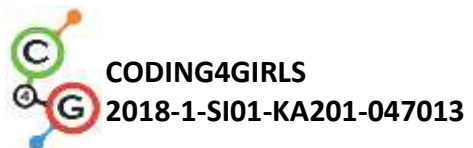

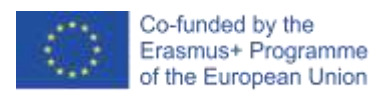

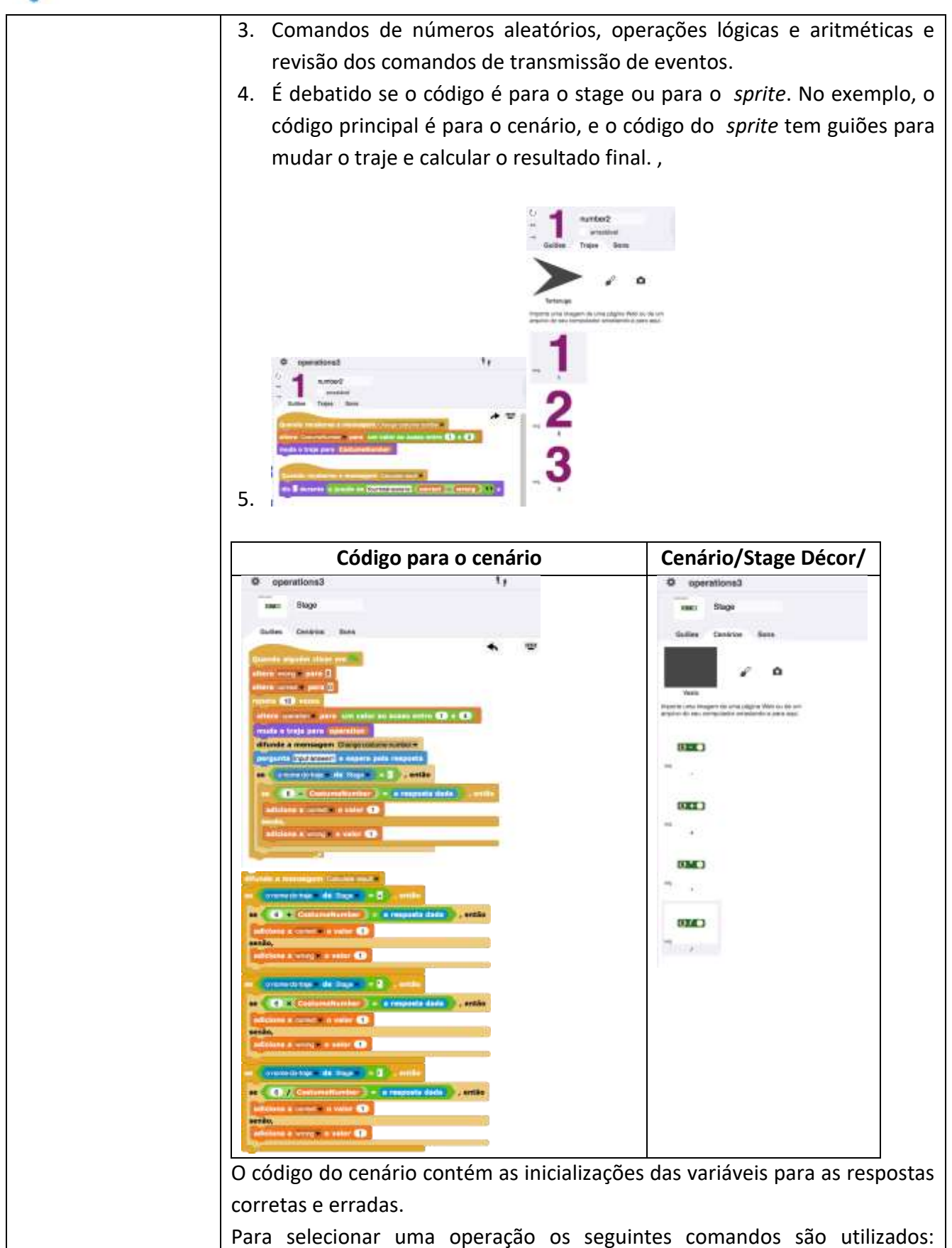

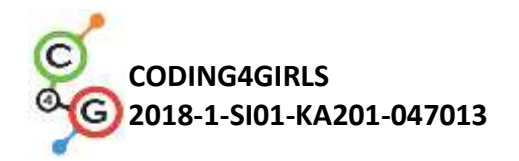

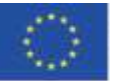

Quando receberes a mensagem Charge codurar number altera CostumeNumber - para um valor ao acaso entre (1) e (3) muda o traje para CostumeNumber

A escolha do traje para o *sprite* é feito através da transmissão do Número *Sprite*. O traje selecionado é guardado na variável do número do traje, que é definido para todos os objetos no projeto e, por isso, é usado no código do stage.

Uma vez que o cenário/ *stage décor*/ e o traje do *sprite* tenham sido selecionados aleatoriamente, questão é direcionada ao jogador e para introduzir a resposta correta para a operação, utilizamos o seguinte comando:

pergunta Comotechamas? e espera pela resposta

A resposta introduzida é comparada com o resultado das operações selecionadas.

O seguinte comando é usando:

condição if

senão 6

Se a operação "-" é selecionada, depois é verificado se o resultado é 6 - *"O número da variável do traje do sprite"* corresponde à resposta. Se corresponder, a variável correta aumenta, de outra forma, a variável da contagem de respostas erradas aumenta.

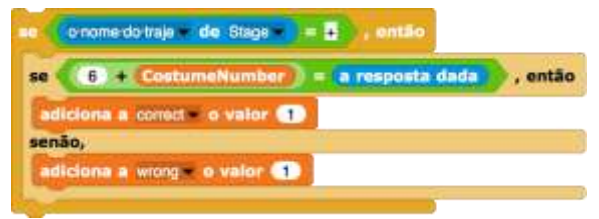

Para o resto dos comandos o guião é similar, a diferença é na operação selecionada.

Para evitar repetir a ordem do código para o resto das operações, os alunos podem ter que ser ensinados como copiar parte do código e mudar as

operações aritméticas em : ≤

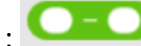

Copiar código:

1. Clicar com o botão direito do rato no guião

2. Escolher duplicado

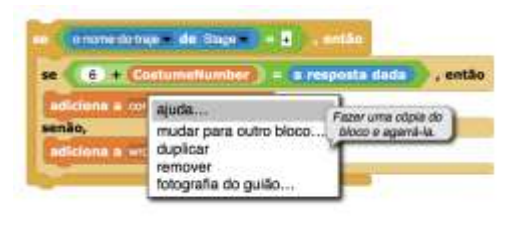

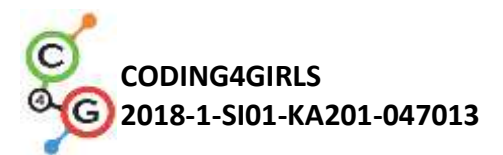

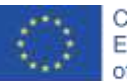

|                    | 3. Usar o rato para colocar o duplicado no guião na localização                                                                                                    |  |
|--------------------|----------------------------------------------------------------------------------------------------|--|
|                    | correspondente.                                                                                                    |  |
|                    | Ao critério dos professores, os alunos podem ter como tarefas perceber                                                                                                    |  |
|                    | como copiar o código de forma autónoma.                                                                                                    |  |
|                    |                                                                                                    |  |
|                    | Mudar a operação.                                                                                                    |  |
|                    | 1. Clicar com o botão direito do rato na placa da operação. O contexto                                                                                                    |  |
|                    | do menu vai aparecer.                                                                                                    |  |
|                    | o nome do traje - de Stage = . entilio                                                                                                    |  |
|                    | se (6) + (CostumeNumber) = a resposta deda), então                                                                                                    |  |
|                    | service service servic |  |
|                    | adiciona a wr dupicar<br>emover                                                                                                    |  |
|                    | fotografia do guião                                                                                                    |  |
|                    | 2. Escolher Mudar para outro bloco. Uma lista de operações irá                                                                                                    |  |
|                    | aparecer.                                                                                                    |  |
|                    |                                                                                                    |  |
|                    | se (i x Costumetumber ) = a respecta data                                                                                                    |  |
|                    | CostumeNumber ) < a respecta dada                                                                                                    |  |
|                    |                                                                                                    |  |
|                    |                                                                                                    |  |
|                    | 3. Escolher a operação                                                                                                    |  |
|                    | Nota: Se a idade e conhecimento dos alunos de operações aritméticas                                                                                                    |  |
|                    | permitir, as tarefas podem ser alargadas com operações de exponenciação                                                                                                    |  |
|                    | e operações de módulos(mod).                                                                                                    |  |
|                    | 4. Os alunos trabalham em equipas para criar o seu próprio cenário/                                                                                                    |  |
|                    | stage décor/ e trajes para o <i>sprite</i> . Se houver constrangimentos de                                                                                                    |  |
|                    | tempo, podem usar um projeto pré-construído que contenha o stage e                                                                                                    |  |
|                    | o sprite.                                                                                                    |  |
| Instrumentos e     | Toda a atividade in Snap!:                                                                                                    |  |
| Recursos para os   | https://snap.berkeley.edu/project?user=ddureva&project=operations3                                                                                                    |  |
| professores        | Toda a atividade in Scratch:                                                                                                    |  |
|                    | • Дурева Д., М. Касева, Г. Тупаров, Компютърно моделиране, 4.                                                                                                    |  |
|                    | клас, Просвета, 2018, София (Dureva, D., M. Kaseva, G. Tuparov.                                                                                                    |  |
|                    | Kompyutarno modelirane, 4. klas, Prosveta, 2019, Sofia)                                                                                                    |  |
| Recursos/Materiais | Atividade Pré-construída in Snap!                                                                                                    |  |
| para os estudantes | https://snap.berkelev.edu/project?user=ddureva&project=operations_half                                                                                                    |  |
|                    | <ul> <li>Instruções para os estudantes (C4G17 InstructionsForStudent docx)</li> </ul>                                                                                                    |  |
|                    |                                                                                                    |  |

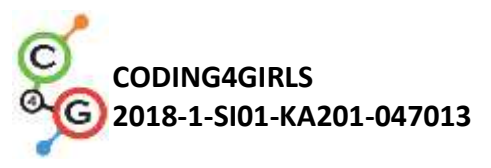

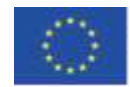

# Cenário de Aprendizagem 18 - Reciclar

| Reciclar                                                                            |  |  |  |  |
|-------------------------------------------------------------------------------------|--|--|--|--|
|                                                                                     |  |  |  |  |
| Mostrar e esconder um <i>sprite</i>                                                 |  |  |  |  |
| Usar variáveis para contar pontos                                                   |  |  |  |  |
| Usar <i>loop</i> infinito                                                           |  |  |  |  |
| Usar condicionais                                                                   |  |  |  |  |
| Usar operações para comparar                                                        |  |  |  |  |
| Usar sensores de cores                                                              |  |  |  |  |
| Objetivos de aprendizagem gerais:                                                   |  |  |  |  |
| Variáveis                                                                           |  |  |  |  |
| Condicionais                                                                        |  |  |  |  |
| • Loop                                                                              |  |  |  |  |
| <ul> <li>Apontar em direção</li> </ul>                                              |  |  |  |  |
| Sensores de blocos                                                                  |  |  |  |  |
| <ul> <li>Refatoração de códigos</li> </ul>                                          |  |  |  |  |
|                                                                                     |  |  |  |  |
| Resultados de aprendizagem específicos orientados para o pensamento                 |  |  |  |  |
| algorítmico:                                                                        |  |  |  |  |
| <ul> <li>Os alunos usam esperar até que and operações lógicas até ao</li> </ul>     |  |  |  |  |
| fim do jogo.                                                                        |  |  |  |  |
| <ul> <li>Os alunos usam <i>esperar até , e blocos</i> para mudar o stage</li> </ul> |  |  |  |  |
| <ul> <li>Os alunos usam variáveis para contar os pontos</li> </ul>                  |  |  |  |  |
| <ul> <li>Os alunos usam condicionais e operações lógicas</li> </ul>                 |  |  |  |  |
| <ul> <li>Os alunos comparam códigos de sprites similares</li> </ul>                 |  |  |  |  |
| <ul> <li>Os alunos usam refatoração de códigos</li> </ul>                           |  |  |  |  |
| • Os alunos usam a posicionamento dos <i>sprites</i> ( numa tarefa                  |  |  |  |  |
| adicional usam posicionamento aleatório).                                           |  |  |  |  |
| Breve descrição:                                                                    |  |  |  |  |
| Alguém deixou lixo em frente à escola. É pedido ao jogador para                     |  |  |  |  |
| ajudar a organizar a recolha do lixo, ao separar na reciclagem o papel              |  |  |  |  |
| e o vidro. Quando o lixo é colocado no contentor correto, o lixo é                  |  |  |  |  |
| escondido. Se o lixo for colocado no contentor errado, a mensagem                   |  |  |  |  |
| " Este não é o contentor de papel" ou " Este não é o contentor de                   |  |  |  |  |
| vidro" aparece e o lixo regressa à sua posição original. O jogo acaba               |  |  |  |  |
| quando todo o lixo é colocado nos contentores corretos.                             |  |  |  |  |
| Tarefa: Os alunos têm que explorar os códigos do <i>stage</i> e <i>sprites</i> .    |  |  |  |  |
| comparar códigos de desperdício-papel e desperdício-vidro dos                       |  |  |  |  |
| sprites, adicionar novos sprites e guiões, e alterar o guião no palco               |  |  |  |  |
| respeitando os novos <i>sprites</i> adicionados.                                    |  |  |  |  |
|                                                                                     |  |  |  |  |

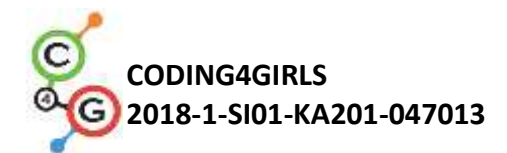

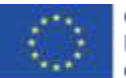

|                      | As tarefas adicionais podem ser:                                      |  |  |  |
|----------------------|-----------------------------------------------------------------------|--|--|--|
|                      | • Mudar a posição do sprite do desperdício com uma escolha            |  |  |  |
|                      | aleatória das coordenadas dos sprites.                                |  |  |  |
|                      | • Diminuir o número de palcos e extrair o robô como um <i>sprite</i>  |  |  |  |
|                      | separado. ( O robô faz parte do fundo do stage).                      |  |  |  |
|                      |                                                                       |  |  |  |
|                      | Objetivo: Os alunos irão melhorar o conhecimento previamente          |  |  |  |
|                      | adquirido e irão ampliar o cenário do jogo com novos objetos,         |  |  |  |
|                      | código e mudança de códigos respeitando os novos sprites. Eles        |  |  |  |
|                      | serão treinados em refatoração de código.                             |  |  |  |
| Duração das          | 45 minutos                                                            |  |  |  |
| Atividades           |                                                                       |  |  |  |
| Estratégia e métodos | Aprendizagem ativa (discussão, experiências com um jogo               |  |  |  |
| de ensino e          | previamente preparado), aprendizagem baseada em game-design,          |  |  |  |
| aprendizagem         | resolução de problemas.                                               |  |  |  |
| Formas de ensino     | Trabalho individual/ Trabalho em pares/ Trabalho individual com toda  |  |  |  |
|                      | a turma                                                               |  |  |  |
|                      |                                                                       |  |  |  |
| Sumário da lição     | (Motivação-Introdução, Implementação, Reflexão e avaliação)           |  |  |  |
|                      | 1. O professor expõe o problema da separação da recolha de lixo e     |  |  |  |
|                      | comenta as cores dos contentores para os diferentes tipos de lixo     |  |  |  |
|                      | - azul para o papel, verde para o plástico.                           |  |  |  |
|                      | 2. Diz aos alunos para jogar e descrever em palavras: Quantos         |  |  |  |
|                      | cenários eles assistem e quantos <i>sprites</i> (personagens)? Como o |  |  |  |
|                      | jogo comeca? Qual o <i>sprite que</i> pede o nome do jogador?         |  |  |  |
|                      | Quantas variáveis são usadas e como se chamam? O que                  |  |  |  |
|                      | acontece quando o papel é colocado no contentor do vidro e            |  |  |  |
|                      | quando é colocado no contentor do papel?                              |  |  |  |
|                      | 10 💌 🖬 🐠                                                              |  |  |  |
|                      | elass and paper                                                       |  |  |  |
|                      | <b>P</b>                                                              |  |  |  |
|                      |                                                                       |  |  |  |
|                      |                                                                       |  |  |  |
|                      |                                                                       |  |  |  |
|                      | Hill What is your name?                                               |  |  |  |
|                      |                                                                       |  |  |  |
|                      |                                                                       |  |  |  |
|                      |                                                                       |  |  |  |
|                      |                                                                       |  |  |  |
|                      | Edit Download Embed Add to Collection                                 |  |  |  |
|                      | <ol> <li>Atualização dos comandos estudados</li> </ol>                |  |  |  |

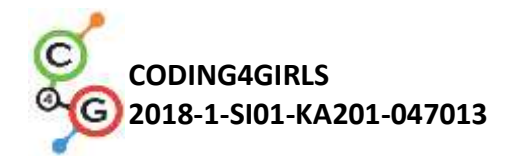

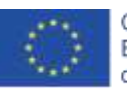

Os comandos para entrar num diálogo com o utilizador são relembrados. É feito um comentário sobre a mudança de cenários- Cenário 1 com o Robô, Cenário 2 com a escolha e o lixo e Cenário 3 com o Robô e a descrição Bravo! São discutidos possíveis comandos para alterar cenários.

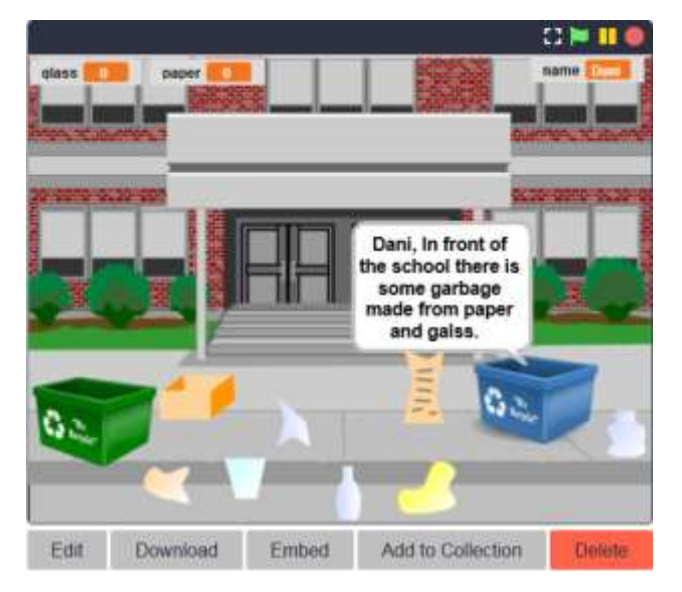

É discutido que a verificação para a colocação adequada do lixo no contentor deve ser feita com um bloco condicional e blocos com condições do grupo de sensores. É dada uma descrição oral : Se um lixo de papel tocar no contentor do papel, o lixo é escondido (colocado no contentor correto) e os pontos relacionados a recolha do lixo são aumentados de 1 em 1. Se o lixo de papel tocar no contentor do vidro, diz - *"Este não é o contentor do papel".* O mesmo acontece para o lixo de vidro.

Est Download Enduz Add to Galaction Date Edi Download Enduz Add to Galaction Date Edi Download Enduz Add to Galaction Date

2. Examinar o código do cenário e das personagens

Depois de discutir as possibilidades para a resolução do problema, os códigos para os cenários e para as personagens são discutidos.

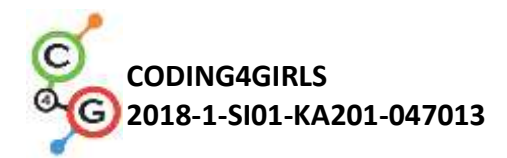

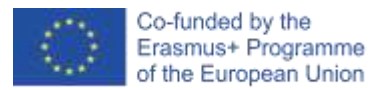

Os códigos dos cenários são comentados com ênfase em:

- Definir o valor inicial do nome da variável e usá-lo num diálogo com o utilizador;
- Mudar o cenário do stage (trajes) e a condição para o fim do jogo;

| -          | Stage                 |                                            |                  |       |
|------------|-----------------------|--------------------------------------------|------------------|-------|
| Guibes     | Cenárica Son          |                                            |                  |       |
| -          |                       |                                            | •                | 1     |
| Quantio a  | guiden clices and     |                                            |                  |       |
| eltern nar | n pank                |                                            |                  |       |
| muda o tr  | nje pora Robi         |                                            |                  |       |
| supera st  | que (Cland)           | 147) + ( <b>10012)</b> +(4))               |                  |       |
| mode o tr  | nje para Robi         | · · · · · · · · · · · · · · · · · · ·      |                  |       |
| pergunta   | e junção de <b>me</b> | Neli donel Press any key to finish the gan | 10- <b>4</b> • • | all a |

Quando estamos a olhar para o código de uma personagem, é aconselhável mostrar-lhes num único slide ou dar impresso o código dos pedaços de lixo de papel e do lixo de vidro. A comparação é feita entre códigos comuns e diferentes elementos nos códigos.

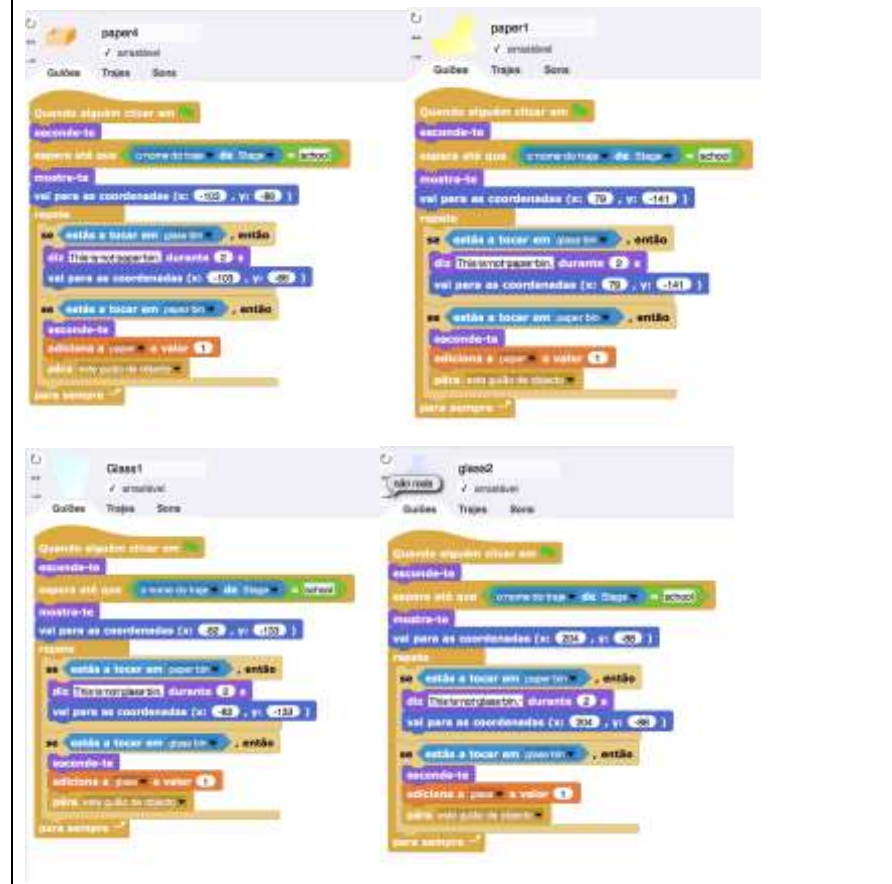

 Definir uma tarefa para completar o jogo com dois novos sprites lixo de papel e lixo de vidro, atribuindo um código a cada um e mudando o código do stage e do contentor de lixo.

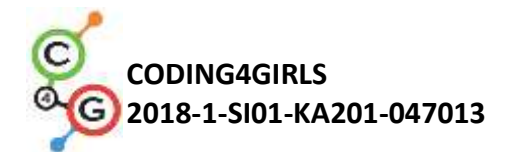

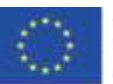

É discutido como criar os dois novos *sprites*. Opções- Duplicar os existentes e editar no *Snap!*, criar novos num editor de gráficos, ou procurar imagens gratuitas na Internet e importá-las para o jogo.

Também é necessário comentar as mudanças nos códigos do stage respetivos à finalização do jogo.

É também necessário discutir se é possível definir os valores iniciais das variáveis não nos códigos dos dois contentores, mas no código dos cenários e fazer os ajustes adequados.

Ao critério dos professores, a condição da tarefa pode ser complicada:

 O lixo deve ser distribuído em qualquer sítio apropriado quando o jogo começar. Nota se que aqui as coordenadas nas quais o lixo pode ser disperso deve limitar para que esteja num sítio realista. Por exemplo, delimitado pelas coordenadas do re

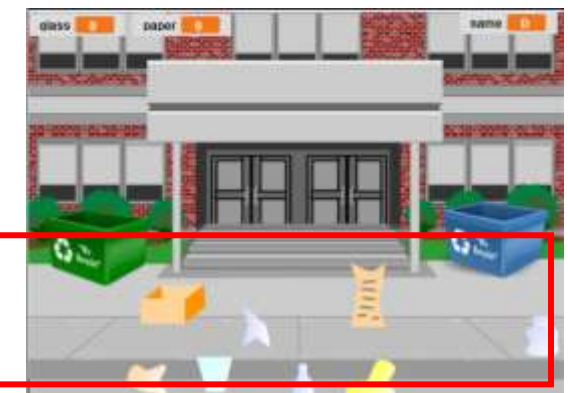

tângulo vermelho.

- Introduzir um novo Sprite do Robô e reduzir o número de elementos do stage no palco.
- Escrever o código apropriado do Robô para que possa entrar em diálogo com o jogador em vez do sprite do contentor blue.

Tools and ResourcesToda a atividade em Snap!:for the Teacherhttps://snap.berkeley.edu/project?user=ddureva&project=recyclingToda a atividade Scratch:Дурева Д., М. Касева, Г. Тупаров, Компютърно моделиране,4 клас. Просвета 2018. София. (Dureva, D., M. Казеча, G.)

4. клас, Просвета, 2018, София (Dureva, D., M. Kaseva, G. Tuparov, Kompyutarno modelirane, 4. klas, Prosveta, 2019, Sofia)

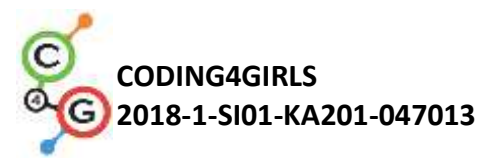

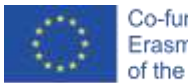

| <b>Resources/materials</b> | •                                                                | Atividade pré- | construída em Sna | ap! |            |
|----------------------------|------------------------------------------------------------------|----------------|-------------------|-----|------------|
| for the Students           | https://snap.berkeley.edu/project?user=ddureva&project=recycling |                |                   |     |            |
|                            | •                                                                | Instruções     | para              | OS  | estudantes |
|                            | (C4G18_InstructionsForStudent.docx)                              |                |                   |     |            |
|                            |                                                                  |                |                   |     |            |

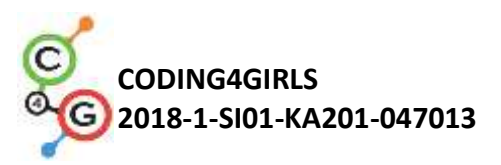

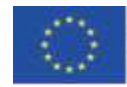

# Cenário de Aprendizagem 19.1 - Tocar piano

| Título do                     | Tocar piano                                                                          |
|-------------------------------|--------------------------------------------------------------------------------------|
| Cenário de                    |                                                                                      |
| Aprendizagem                  |                                                                                      |
| Experiência                   | Usar variáveis para contar pontos;                                                   |
| prévia de                     | Usar o evento "Quando é pressionada!";                                               |
| aprendizagem                  | Usar <i>loop</i> em repetição;                                                       |
|                               | Usar condicionais;                                                                   |
|                               | Usar transmissão de eventos para mudar de cenário/ stage décor/ e gerir              |
|                               | as atividades do <i>sprite</i> ;                                                     |
| Objetivos de                  | Objetivos gerais de aprendizagem:                                                    |
| aprendizagem                  | Variáveis ;                                                                          |
|                               | Condicionais;                                                                        |
|                               | • Loop;                                                                              |
|                               | <ul> <li>Transmissão de eventos;</li> </ul>                                          |
|                               | • Sons;                                                                              |
|                               | <ul> <li>Programar música;</li> </ul>                                                |
|                               |                                                                                      |
|                               | Resultados de aprendizagem específicos orientados para o pensamento                  |
|                               | algorítmico:                                                                         |
|                               | <ul> <li>Os alunos usam variáveis para a contagem de pontos;</li> </ul>              |
|                               | <ul> <li>Os alunos iniciam variáveis para a contagem de pontos;</li> </ul>           |
|                               | <ul> <li>Os alunos usam condicionais para estimar os pontos alcançados;</li> </ul>   |
|                               | <ul> <li>Os alunos usam a transmissão de eventos para mudar de cenário/</li> </ul>   |
|                               | stage decór/ e para atividades dos <i>sprites;</i>                                   |
|                               | <ul> <li>Os alunos usam blocos do grupo do som para compôr melodias;</li> </ul>      |
|                               | • Os alunos identificam a necessidade de repetição do <i>loop</i> para               |
|                               | diminuir o número de blocos nos guiões;                                              |
|                               | <ul> <li>Os alunos alargam a funcionalidade do jogo;</li> </ul>                      |
| Objetives                     |                                                                                      |
| Objetivos,<br>Tarafas o Brovo | Breve descrição:<br>Vamos antrar no mundo maravilhoso da Bainha Maria. Ela convida o |
| Descrisão dos                 | valitos entrar no mundo maravimoso da Rainna Maria. Ela convida o                    |
| Descrição das                 | jogador para ouvir musica no seu paracio. No salao de balle, o seu                   |
| Atividades                    | pequeño amigo dinossauro Dino toca piano. No jogo, Dino toca algunas                 |
|                               | nieloulas e os jogadores tem que adminiar quar e a meloula. Se                       |
|                               | acertarem, galmam um ponto pela resposta correta, se nao souberem a                  |
|                               | identificarem as notas musicois ó definida uma tarafa mais complexitor               |
|                               | Dine tece uma molodia, o e locador tem que identificar quel é a u érica              |
|                               | Dino toca uma meiodia, e o jogador tem que identificar quai e a musica .             |
|                               | Por caua melodia identificada, o jogador recebe 5 pontos.                            |

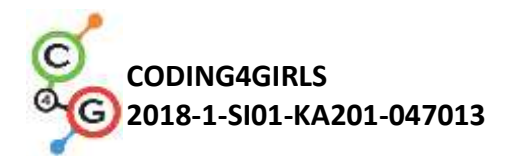

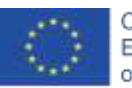

|               | Tarefa: Os alunos usam um cenário/ stage décor/ e trajes dos sprites pré-                                                                                   |
|---------------|----------------------------------------------------------------------------------------------------|
|               | construídos. Eles precisam de planear as variáveis necessárias,                                                                                             |
|               | determinar que blocos necessitam, conhecer os blocos do grupo do Som                                                                                        |
|               | e a forma de tocar as notas. Criar guiões para tocar diferentes melodias.                                                                                   |
|               | Objetivo: Os alunos irão aprender sobre codificação de melodias e tocar                                                                                     |
|               | e irão melhorar o conhecimento previamente adquirido sobre variáveis,                                                                                       |
|               | <i>loops</i> , condicionais, transmissões e o outros eventos.                                                                                               |
| Duração das   | 90 minutos                                                                                                    |
| Atividades    |                                                                                                    |
| Estratégias e | Aprendizagem ativa(discussões, experiências com jogos previamente                                                                                           |
| métodos de    | preparados), aprendizagem baseada em game-design, resolução de                                                                                              |
| Ensino e      | problemas.                                                                                                    |
| Aprendizagem  |                                                                                                    |
| Formas de     | Trabalho individual/ Trabalho em pares/                                                                                                    |
| Ensino        | Trabalho individual com toda a turma                                                                                                    |
| Sumário da    | (Motivação-Introdução, Implementação, Reflexão e avaliação)                                                                                                 |
| Lição         |                                                                                                    |
|               | 1. O professor define a tarefa de criar o jogo. Os meios pela qual                                                                                          |
|               | cada tarefa pode ser completada são discutidos. É concluído que                                                                                             |
|               | os alunos não têm atualmente conhecimento dos recursos de                                                                                                   |
|               | programação disponíveis para programar uma melodia.                                                                                                    |
|               | 2. O professor demonstra parte do jogo, programando uma melodia.                                                                                            |
|               | https://snap.berkeley.edu/project?user=ddureva&project=Play_a_Piano_1                                                                                       |
|               | Play_a_Piano_1 by detureva                                                                                                    |
|               | C2 IN IL C                                                                                                    |
|               | <ol> <li>O professor mostra o código e explica como é que o comando do<br/>grupo do Som pode ser usado.</li> </ol>                                          |
|               | No Snap! os sons da biblioteca embutida podem ser usados,<br>assim como ficheiros do computador e as melodias de músicas<br>tocadas em vários instrumentos. |

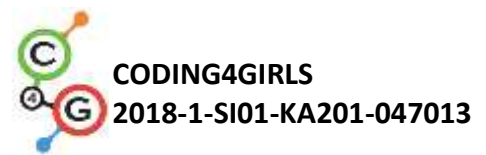

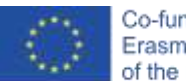

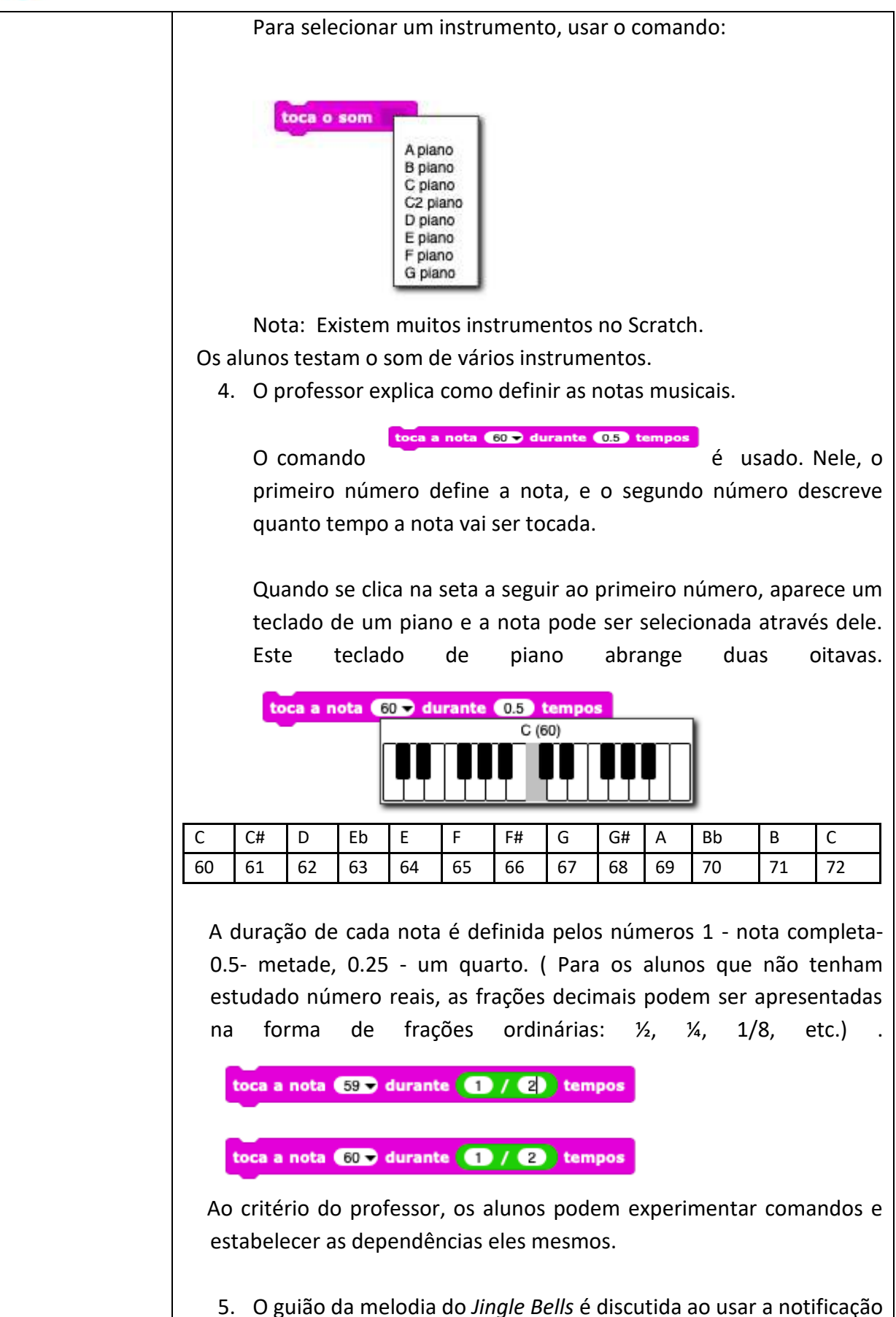

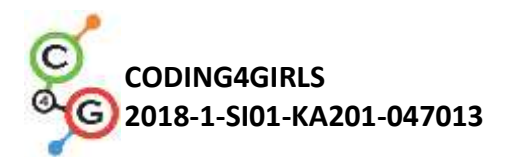

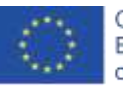

|                | musical.                                                                            |
|----------------|-------------------------------------------------------------------------------------|
|                | Jingle Bells                                                                        |
|                | BBBBBBBBBBBBBBBBBBBBBBBBBBBBBBBBBBBBBB                                              |
|                | G <sup>e</sup> FFFFFFFFFFFFFFFF<br>CCCCBBBBAABAD                                    |
|                | BBBBBBBBCGAB                                                                        |
|                | Greecebbdcag                                                                        |
|                | 6. A tarefa é definida para reduzir o número de linhas no código que                |
|                | são repetidas. É discutido o comando a ser usado (repetir <i>loop</i> ) Os          |
|                | alunos são divididos em equipas que têm que criar o jogo,                           |
|                | definido no início da lição. Cada equipa discute o cenário do jogo                  |
|                | e descreve o plano do jogo na folha de descrição (Attached                          |
|                | SNAP_Program_Design_and_Planning Worksheet.docx). As                                |
|                | tabelas podem ser adicionadas à descrição para uma descrição                        |
|                | detalhada de ações nos stages e sprites. A condição de o                            |
|                | dinossauro dançar enquanto toca pode ser adicionada.( O                             |
|                | dinossauro tem vários trajes nos ficheiros pré-preparados).                         |
|                | 7. O professor pode mostrar várias partes de cenários do ficheiro.                  |
|                | https://snap.berkeley.edu/project?user=ddureva&project=PlayAP                       |
|                | lano                                                                                |
| Instrumentos e | Toda a atividade em Snap!:                                                          |
| Recursos para  | https://snap.berkeley.edu/project?user=ddureva&project=Play a Piano                 |
| o professor    | <u>_1</u>                                                                           |
|                | https://snap.berkeley.edu/project?user=ddureva&project=PlayAPiano                   |
| Recursos/mater | <ul> <li>Atividade pré-construída em Snap!:</li> </ul>                              |
| iais para os   | https://snap.berkeley.edu/project?user=ddureva&project=Play a Piano                 |
| alunos         | Half backed                                                                         |
|                | <ul> <li>Instruções para os alunos (C4G19.1_InstructionsForStudent.docx)</li> </ul> |
|                |                                                                                     |
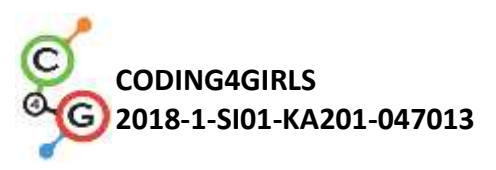

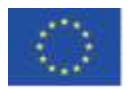

## Cenário de Aprendizagem 19.2 - Tocar piano

| Título do      | Tocar piano                                                                     |  |
|----------------|---------------------------------------------------------------------------------|--|
| Cenário de     |                                                                                 |  |
| aprendizagem   |                                                                                 |  |
| Experiência    | Usar <i>loop</i> em repetição                                                   |  |
| prévia de      | Usar variáveis                                                                  |  |
| programação    | Licar condicionaic                                                              |  |
|                |                                                                                 |  |
| Objetivos de   | Objetivos de aprendizagem:                                                      |  |
| aprendizagem   | Condicionais                                                                    |  |
|                | Loops                                                                           |  |
|                | Objetivos de aprendizagem específicos orientados para o pensamento algorítmico: |  |
|                | Os alunos usam o repetir <i>loop</i> para tocar música                          |  |
|                | • Os alunos usam código para fazer com que os <i>sprite</i> reajam aos          |  |
|                | inputs                                                                          |  |
|                | Os alunos adicionam som ao <i>sprite</i>                                        |  |
|                | <ul> <li>Os alunos usam código para mudar o traje do sprite.</li> </ul>         |  |
| Objetivo,      | Breve descrição : Os alunos têm de tocar uma música no piano de                 |  |
| tarefa e breve | acordo com as notas dadas.                                                      |  |
| descrição das  | Tarefas: Os alunos devem programar as teclas do piano - cada tecla tem          |  |
| atividades     | que tocar uma melodia em concreto. No stage, dois botões diferentes             |  |
|                | têm de ser mostrados, um para mostrar as notas e outro para tocar a             |  |
|                | melodia.                                                                        |  |
|                | Objetivo: Os alunos irão aprender como tocar música e mudar o traje             |  |
|                | ao clicar num <i>sprite</i> .                                                   |  |
| Duração das    | 45 minutos                                                                      |  |
| Atividades     |                                                                                 |  |
| Estratégia e   | Aprendizagem ativa, aprendizagem baseada em game-design, resolução              |  |
| Métodos de     | de problemas.                                                                   |  |
| ensino e       |                                                                                 |  |
| aprendizagem   |                                                                                 |  |
| Formas de      | Trabalho individual/ Trabalho em pares                                          |  |
| ensino         |                                                                                 |  |
|                |                                                                                 |  |
|                |                                                                                 |  |

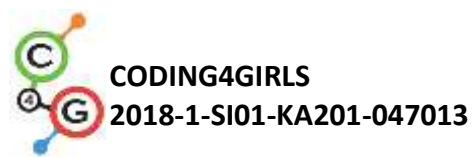

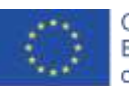

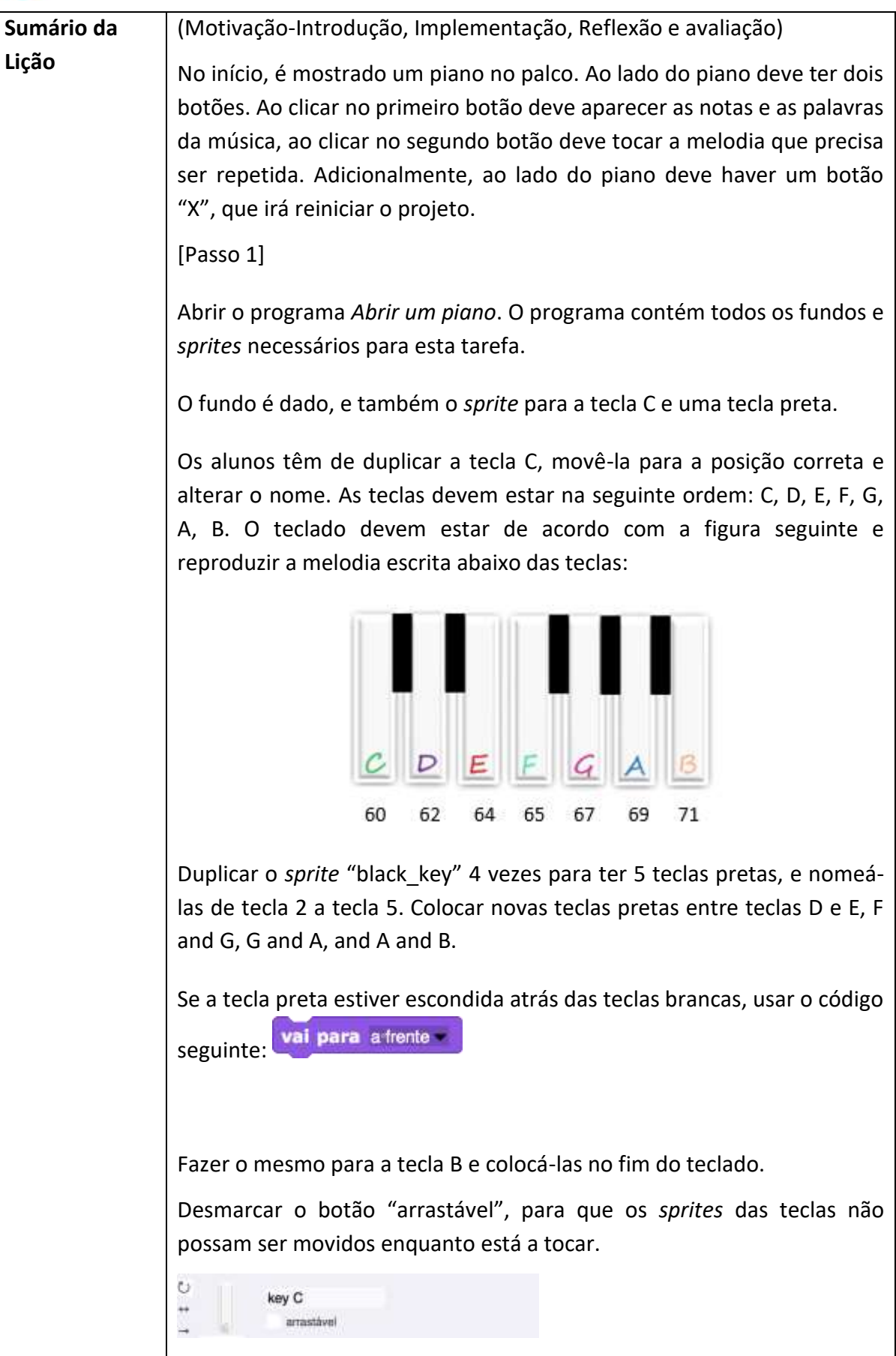

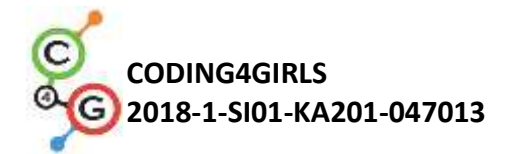

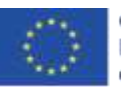

#### [Passo 2]

Ativar a reprodução de sons ao pressionar *sprites*. Para a tecla "C", adicionar bloco de início "Quando alguém pressionar a tecla" e permitir a transmissão da mensagem "c"

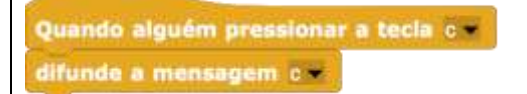

Para produzir som quando uma tecla é pressionada, adicionar o bloco de início "Quando receberes a mensagem c", e adicionar uma nota de reprodução 60 para 0.5 batidas.

```
Quando receberes a mensagem o 🕶
toca a nota 🚯 👻 durante 0.5 tempos
```

Para destacar qual a tecla pressionada, o traje do *sprite* deve ser alterada temporariamente. Importar traje c1 ao *sprite* C. No bloco" Quando alguém pressionar a tecla", alterar o traje c1 por 0.2 segundos, depois retomar ao traje c.

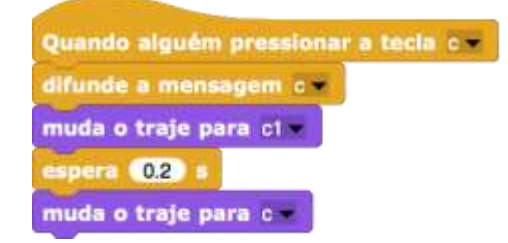

### [Passo 3]

Repetir o passo dois para as restantes teclas brancas.

### [Passo 4]

Para tocar o piano usando o teclado, adicionar o bloco "Quando alguém pressiona a tecla" ao *sprite* da tecla c, e copiar o resto do código do bloco "Quando o rato clicar em ti"

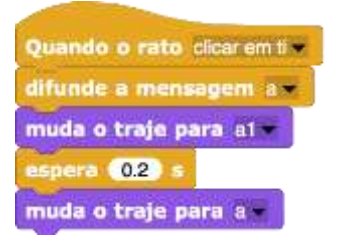

Se a tecla C no teclado estiver para baixo, o som irá repetir-se enquanto

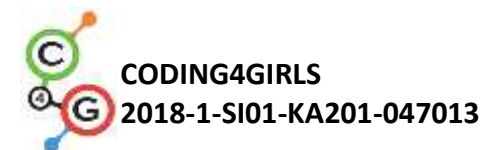

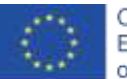

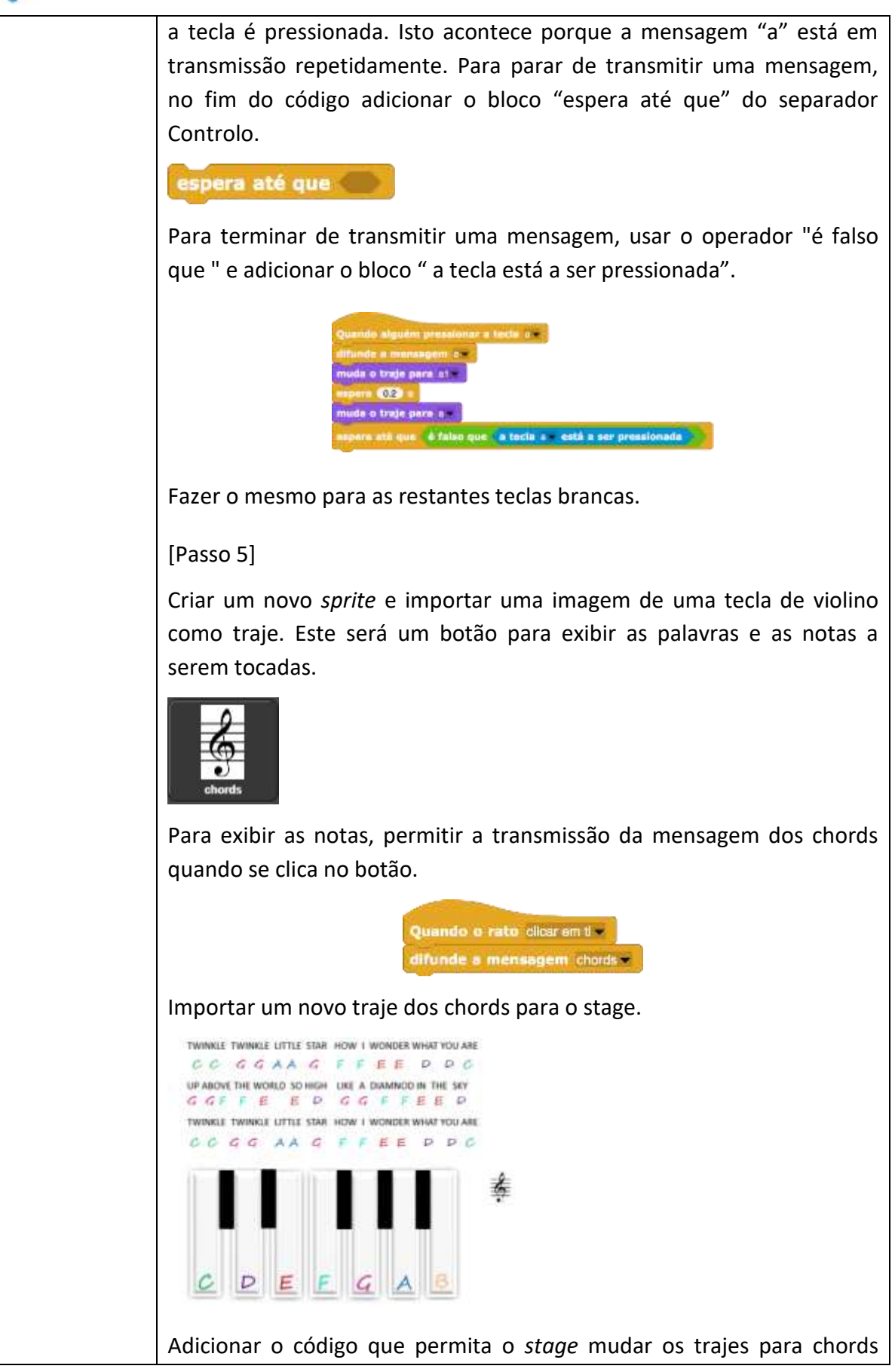

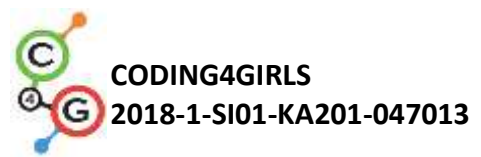

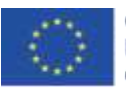

 quando receberas a mensagem chords.

 Quando receberas a mensagem chords

 muda o traje para chords

 [Passo 6]

 Encontrar o sprite com as notas como traje. Este botão irá tocar a música que precisa ser repetida.

 Image: Service para os primeiros dois versos, e tu tens que escrever o código para os outros versos. É a mesma música que é exibida na pauta.

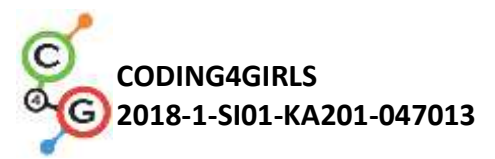

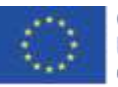

| Quando o rato dicatoria Il                                                                                                    |
|----------------------------------------------------------------------------------------------------|
| repets (2) verse                                                                                                    |
| toca a nota 60 durante 0.5 tempos                                                                                                    |
| and the second second s |
| repete 2 vezes                                                                                                    |
| toca a nota 67 durante 0.5 tempos                                                                                                    |
| repete (2) vezes                                                                                                    |
| toca a nota 69 v durante 0.5 tempos                                                                                                    |
| toca a nota 67 o durante 0.5 tempos                                                                                                    |
| espera (0.1) s                                                                                                    |
| repete (2) vezes                                                                                                    |
| toca a nota 65 v durante 0.5 tempos                                                                                                    |
| repote (2) years                                                                                                    |
| toca a nota 64 - durante 0.5 tempos                                                                                                    |
| Compared and a second second s |
| A PARTY OF A PARTY OF  |
| total a notal 62 v durante 0.5 tempos                                                                                                    |
| toca a nota 60 v durante 0.5 tempos                                                                                                    |
| espera 0.1 s                                                                                                    |
| repete 2 vezes                                                                                                    |
| toca a nota 67 - durante 0.5 tempos                                                                                                    |
| toce a nota 67 v durante 0.5 tempos                                                                                                    |
| toca a nota 65 v durante 0.5 tempos                                                                                                    |
| toca a nota 65 ourante 0.5 tempos                                                                                                    |
| toca a note 64 durante 0.5 tempos                                                                                                    |
| toca a nota 62 durante 0.5 tempos                                                                                                    |
| espera 0.1 s                                                                                                    |
|                                                                                                    |
| tors a note (R) - diseasts (R) tempos                                                                                                    |
| and a second second sec |
| repete (2) vezes                                                                                                    |
| toca a nota 67 v durante 0.5 lompos                                                                                                    |
| repote (2) vezes                                                                                                    |
| toca a nota 69 v durante 0.5 tempos                                                                                                    |
| toca a nota 67 durante 0.5 tempos                                                                                                    |
| espera 0.1 s                                                                                                    |
| repete 2 vezes                                                                                                    |
| toca a nota 65 durante 0.5 tempos                                                                                                    |
| cepate 2 vores                                                                                                    |
| toca a nota 64 durante 0.5 tempos                                                                                                    |
| and the second second sec                                                                                                    |
| repete 62 veres                                                                                                    |
| tota a nota 62 - dirante 0.5 tempos                                                                                                    |
| toca a nota (80 - durante (0.5) tempos                                                                                                    |
|                                                                                                    |
|                                                                                                    |
|                                                                                                    |
|                                                                                                    |
|                                                                                                    |
|                                                                                                    |
|                                                                                                    |

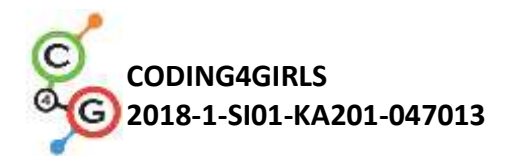

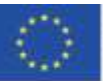

[Passo 7]

Criar um novo botão X que irá reiniciar o projeto (sem as notas musicais).

Criar um novo *sprite* - reiniciar, escolher o traje "X" e definir o tamanho até 50%. Permitir a transmissão da mensagem "em branco " quando o botão é pressionado.

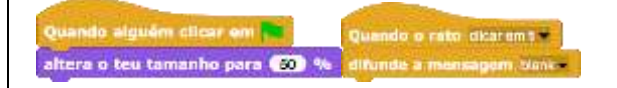

Adicionar o bloco de início "Quando receberes a mensagem" ao stage para mudar o traje para "em branco" depois de receber a mensagem "em branco"

|                                      | COLUMN AND AND AND AND AND AND AND AND AND AN |
|--------------------------------------|-----------------------------------------------|
| Quando receberes a mensagem chock at | Quando receberes a moneagom blance            |
| muda o traje para chorta             | muda o traje para blank                       |

#### [Tarefas adicionais]

Os alunos podem adicionar tarefas adicionais de acordo com os seus desejos ou seguir as tarefas abaixo:

- Duplicar a imagem (*sprite*) nota musical (e mudar a sua posição no fundo) e escrever um programa para outra música.
- Adicionar um cenário com acordes para uma nova música.

[Código final]

Uma tecla

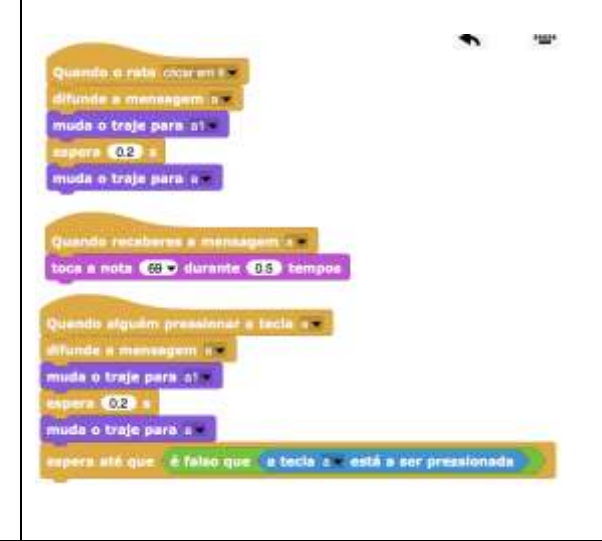

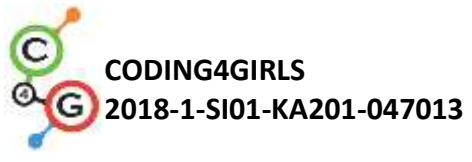

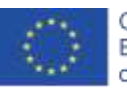

| A tecla do violino                                          |
|-------------------------------------------------------------|
| Quando o rato clicar em li =<br>difunde a mensagem chords = |
| Nota Musical                                                |

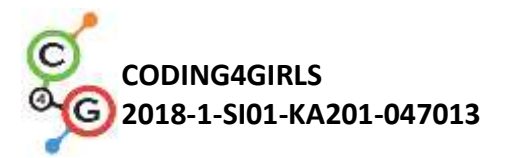

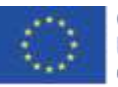

| Quando o rato clicar em ti             |
|----------------------------------------|
| repete (2) vezes                       |
| toca a nota 60 - durante 0.5 tempos    |
| repete (2) vezes                       |
| toca a nota 67 - durante 0.5 tempos    |
| repete 2 vezes                         |
| toca a nota 69 v durante 0.5 tempos    |
| tora a nota (67 z durante (05) tempos  |
| espera ().1 s                          |
| repete (2) vezes                       |
| toca a nota (65 - durante (0.5) tempos |
| repete 2 vezes                         |
| toca a nota 64 - durante 0.5 tempos    |
| consta 🖓 veras                         |
| toca a nota 62 durante 0.5 tempos      |
|                                        |
| toca a nota 60 durante 0.5 tempos      |
| repete 2 vezes                         |
| toca a nota 67 - durante 0.5 tempos    |
| toca a nota 67 - durante 0.5 tempos    |
| toca a nota 65 🗢 durante 0.5 tempos    |
| toca a nota 65 - durante 0.5 tempos    |
| toca a nota 64 y durante 0.5 tempos    |
| toca a nota 64 durante 0.5 tempos      |
| espera 0.1 s                           |
|                                        |
| repete 22 vezes                        |
| tota a note of durante tota tempos     |
| repete 2 vezes                         |
| toca a nota 67 durante 0.5 tempos      |
| repete (2) vezes                       |
| toca a nota 69 - durante 0.5 tempos    |
| toca a nota 67 v durante 0.5 tempos    |
| espera 0.1 s                           |
| repete 2 vezes                         |
| toca a nota 65 ourante (0.5) tempos    |
| repete 2 vezes                         |
| toca a nota 64 - durante 0.5 tempos    |
| repete (2) vezes                       |
| toca a nota 62 durante 0.5 tempos      |
| toca a nota 60 - durante 0.5 tempos    |
| —                                      |
|                                        |
|                                        |
|                                        |
|                                        |
|                                        |
|                                        |

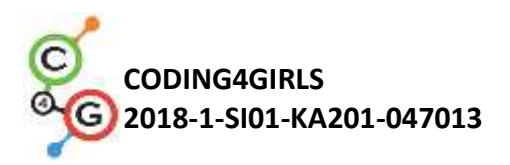

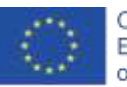

|               | X<br>Quando alguém clicar em<br>altera o teu tamanho para 50 %<br>O stage<br>Quando receberes a mensagem<br>muda o traje para                                                                    |
|---------------|----------------------------------------------------------------------------------------------------|
|               |                                                                                                    |
| Instrumentos  | Snap! projecto "Tocar piano":                                                                                                    |
| e recursos    | https://snap.berkeley.edu/project?user=ifrankovic&project=Play%20a%                                                                                                    |
| para o        | 20Piano                                                                                                    |
| Professor     |                                                                                                    |
| Pocursos /Mat | Atividado pró construída om Spanl:                                                                                                    |
|               | https://cpap.borkolov.odu/project2ucor_ifrankovic&project_Play%20Pia                                                                                                    |
|               | $\frac{\operatorname{Intps://shap.betketey.edd/project:dset=\operatorname{Intalkovic@project=Play/020Pla}}{\operatorname{Intps://shap.betketey.edd/project:dset=Intalkovic@project=Play/020Pla}$ |
| aiulius       |                                                                                                    |
|               | Imagens:                                                                                                    |
|               | Imagens Sprites:                                                                                                    |
|               | • a.png, a1.png                                                                                                    |
|               | • b.png. b1.png                                                                                                    |
|               | • violin key.png                                                                                                    |
|               | <ul> <li>Cenários: notes nng</li> </ul>                                                                                                    |
|               |                                                                                                    |

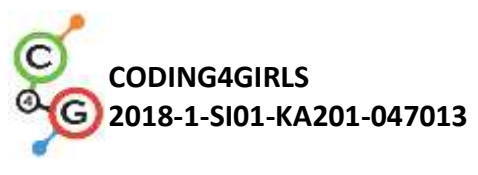

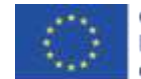

## Cenário de Aprendizagem 20 - Teste

| Título do Cenário | Teste                                                                          |
|-------------------|--------------------------------------------------------------------------------|
| de Aprendizagem   |                                                                                |
| Experiência       | Mostrar e esconder o <i>sprite (</i> imagem)                                   |
| Prévia de         | Usar variáveis para a contagem de pontos                                       |
| Programação       | Usar o <i>loop</i> infinito                                                    |
|                   | Usar condicionais                                                              |
|                   | Usar operações para comparação                                                 |
|                   | Usar sensores de cores                                                         |
|                   | Mudar o stage                                                                  |
| Objetivos de      | Objetivos gerais de aprendizagem:                                              |
| Aprendizagem      | Variáveis                                                                      |
|                   | Condicionais                                                                   |
|                   | • Loop                                                                         |
|                   | Bloco de sensores                                                              |
|                   | Objetivos de aprendizagem específicos orientados para o pensamento             |
|                   | Os alunos usam condicionais nara estimar a resposta - Correta                  |
|                   | ou Frrada                                                                      |
|                   | <ul> <li>Os alunos usam blocos para mudar o traie do stage</li> </ul>          |
|                   | <ul> <li>Os alunos usam variáveis para a contagem de pontos</li> </ul>         |
|                   | <ul> <li>Os alunos usam operações lógicas</li> </ul>                           |
|                   | <ul> <li>Os alunos usam editores de gráficos externos para preparar</li> </ul> |
|                   | cenários complexos dos <i>stages</i>                                           |
| Objetivo, Tarefas | Breve descrição:                                                               |
| e Breve Descrição | Ajuda o teu professor a testar o teu conhecimento no Snap! através da          |
| de Tarefas        | criação de um jogo baseado em missões para testar os comandos                  |
|                   | usados no Snap                                                                 |
|                   | Tarefa: Os alunos têm que explorar o jogo de exemplo, escolher um              |
|                   | jogo pré-construído, encontrar ou criar o seu próprio sprite que irá           |
|                   | definir as perguntas, escolher a partir do jogo pré-construído ou criar o      |
|                   | cenário do stage inicial e cenário dos stages com questões apropriadas,        |
|                   | modificar e alargar guiões em testes respeitando as questões.                  |
|                   | Objetivo: Os estudantes irão melhorar o conhecimento previamente               |
|                   | adquirido e irão alargar o cenário do jogo com um novo cenário,                |
|                   | código e mudança de código com o respectivo stage.                             |
| Duração das       | 90 minutos                                                                     |
| Atividades        |                                                                                |
| Métodos e         | Aprendizagem ativa (discussões, experiência com um jogo previamente            |

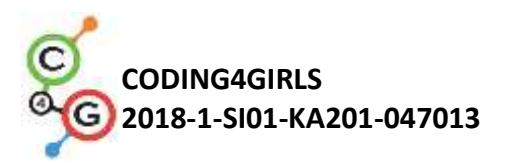

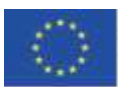

| Estratégias de   | preparado), aprendizagem baseada em game-design, resolução de            |  |
|------------------|--------------------------------------------------------------------------|--|
| Ensino e         | problemas.                                                               |  |
| Aprendizagem     |                                                                          |  |
| Formas de Ensino | Trabalho individual/ Trabalho em pares                                   |  |
|                  | Trabalho presencial com toda a turma                                     |  |
|                  |                                                                          |  |
| Sumário da lição | (Motivação-Introdução, Implementação, Reflexão e Avaliação)              |  |
|                  | 1. O professor levanta o problema da necessidade de criar um jogo-       |  |
|                  | teste para testar o conhecimento de programação.                         |  |
|                  | 2. Coloca os alunos a jogar e descrever em palavras: Quantas             |  |
|                  | decorações do palco eles observam ou quantos sprites (imagens)?          |  |
|                  | Como o jogo começa? Quantas variáveis são usadas, como são               |  |
|                  | designadas, para quê que são usadas? O que acontece quando a             |  |
|                  | resposta é correta/errada? Quantas questões são apresentadas no          |  |
|                  | teste? /trabalho individual ou trabalho em pares ao critério do          |  |
|                  | professor                                                                |  |
|                  | 3. Comentar o algoritmo de perguntar e responder às questões             |  |
|                  | /atividade presencial                                                    |  |
|                  | <ul> <li>Mover para um traje do stage ( contém a questão);</li> </ul>    |  |
|                  | <ul> <li>Atribuir à Abby um traje para perguntar uma questão;</li> </ul> |  |
|                  | • Abby diz - Responde Sim ou Não;                                        |  |
|                  | <ul> <li>O jogador introduz uma resposta - Sim ou Não;</li> </ul>        |  |
|                  | • Se a resposta for correta, a Abby diz "Correto" e o número de          |  |
|                  | respostas corretas aumenta; De outra forma, a Abby diz " Estás           |  |
|                  | errado" e o número de respostas incorretas aumenta.                      |  |
|                  | 4. Comenta o que acontece depois de responder a todas as questões        |  |
|                  | /atividade presencial/                                                   |  |
|                  | Mudar o traje/cenário do stage;                                          |  |
|                  | Abbey indica o número de respostas corretas e erradas e dá uma           |  |
|                  | estimativa;                                                              |  |
|                  | 5. Examinar os codigos no jogo / Atualizar o conhecimento antigo/        |  |
| Ativ<br>Os con   | Atividade individual e presencial                                        |  |
|                  | Os comandos para começar o diálogo com o utilizador, para mudar o        |  |
|                  | stage décor e o traje da personagem, os comandos condicionais são        |  |
|                  | comentados. Os códigos para cada personagem são examinados. A            |  |
|                  | criação da variável é comentada.                                         |  |

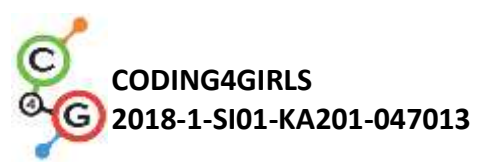

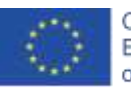

| start2                                                      |                                                                                                    |
|-------------------------------------------------------------|----------------------------------------------------------------------------------------------------|
| → arrastável                                                |                                                                                                    |
| Guiões Trajes Sons                                          |                                                                                                    |
|                                                             | Stage                                                                                                    |
| Quando alguem clicar em                                     | Manual and the second second |
| mostra-te                                                   | Gulões Cenários Sons                                                                                                    |
|                                                             |                                                                                                    |
| Quando o rato pressionar em ti -                            | Quando alguém clicar em                                                                                                    |
| esconde-te                                                  | muda o traje para room2                                                                                                    |
| difunde a mensagem Start                                    | and the second design and the second second s                                                                                                    |
| U 👩                                                         |                                                                                                    |
| Abby                                                        |                                                                                                    |
| Guiðes Trajes Sons                                          |                                                                                                    |
| 5                                                           |                                                                                                    |
| Quando alguém clicar em 🚬                                   |                                                                                                    |
| esconde a variável Total                                    |                                                                                                    |
| altera Wrong para 0                                         |                                                                                                    |
| val para a frente                                           |                                                                                                    |
| muda o traje para abby-c                                    |                                                                                                    |
| diz HI, let's see what you've learned in computer modeling  | 2 durante 4 s                                                                                                    |
| muda o traje para abby-a -                                  |                                                                                                    |
| Ill-ask-you-questions, and you'll-have-to-answer-them. Even | y-correct-answer-brings-you-1-pointAny-wrong-answer-reduces-one-point-from-your-result.                                                                                                    |
| muda o traje para abby-c                                    |                                                                                                    |
| diz Press the Start-button to get-started.                  |                                                                                                    |
|                                                             |                                                                                                    |

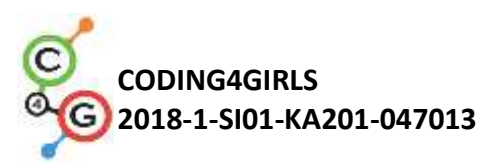

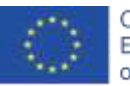

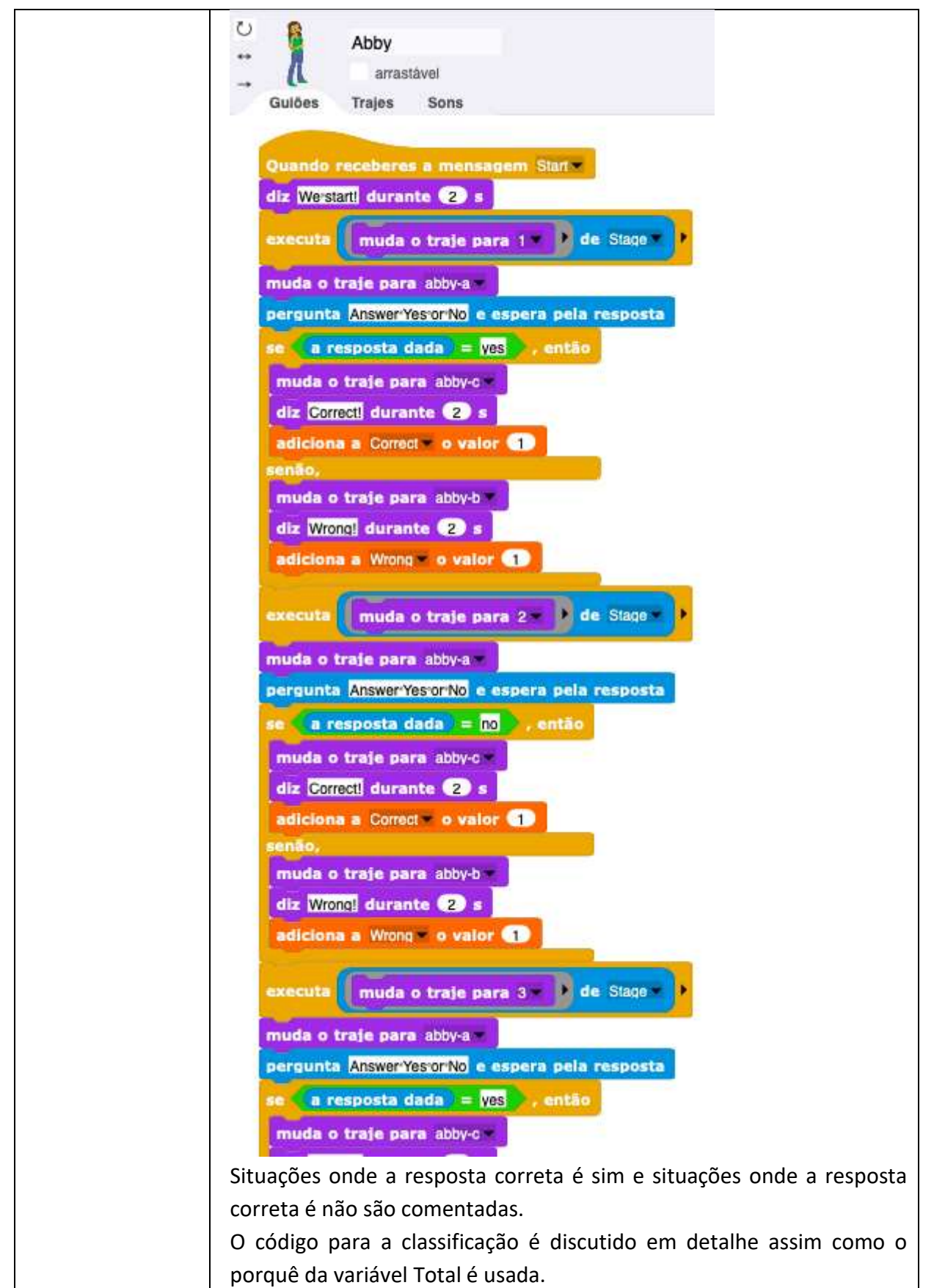

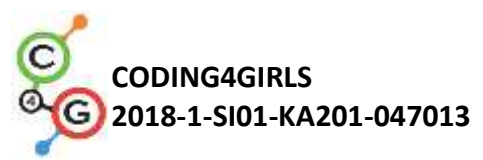

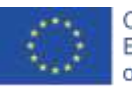

| nuda o traje para abby-c                                           |
|--------------------------------------------------------------------|
| z Correct! durante (2) s                                           |
| diciona a Correct v o valor 1                                      |
| hão,                                                               |
| uda o traje para abby-b                                            |
| z <u>Wrong</u> durante 2 s                                         |
| diciona a Wrong v o valor 🕦                                        |
| ecuta muda o traje para 5 • ) de Stage >                           |
| ida o traje para abby-a                                            |
| rgunta input-1:or-2. e espera pela resposta                        |
| a resposta dada = 2 , então                                        |
| uda o traje para abby-c                                            |
| z Correcti durante (2) s                                           |
| diciona a Correct v o valor                                        |
| não,                                                               |
| nuda o traje para abby-b                                           |
| z Wrong! durante (2) s                                             |
| diciona a Wrong o valor 1                                          |
|                                                                    |
| ida o traje para abby-a                                            |
| ecuta (muda o traje para room2 - ) de Stage - )                    |
| The number of correct answers is durante (2) s                     |
| Correct durante (2) s                                              |
| The number of wrong answers is durante (2) s                       |
| Wrong durante (2) s                                                |
| era Total - para Correct - Wrong                                   |
| a junção de Total score is Total +> durante (2) s                  |
| Total > 2 entin                                                    |
|                                                                    |
| luga o traje para abby-c                                           |
| Z You're doing weil!                                               |
|                                                                    |
|                                                                    |
| Head-your lessons again!                                           |
| ma como se desenha o cenário do stage para questões individuais    |
| cutida.                                                            |
| ue no Snap! não é possível escrever texto nos traies e cenários, é |
| ssário usar um editor gráfico externo. Outra onção é usar o MS     |
| propint para criar a quactão a exportar a caiva da texto na        |
| aponic para citar a questao e exportar a caixa de texto no         |
| ato de gratico.                                                    |
| ir um traje no Snap! Pode ser revisto.                             |
| <i>i</i> idir o grupo em equipas de 2 ou 3 alunos.                 |

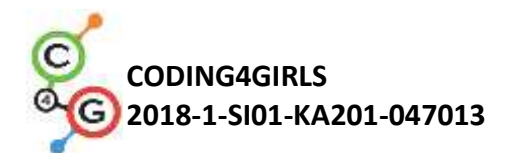

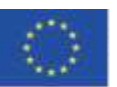

|                  | 2. Colocar o tópico para as questões do teste. Por exemplo, - Usar                |
|------------------|-----------------------------------------------------------------------------------|
|                  | Variáveis; Loops; Movimentar-se, Sensores, Operações lógicas e                    |
|                  | Aritméticas                                                                       |
|                  | 3. Criar as cenas com questões sobre um tópico desenvolvido pela                  |
|                  | equipa respetiva. Se necessário, o professor aconselha os alunos sobre            |
|                  | o conteúdo das questões. As questões são discutidas e cada equipa                 |
|                  | criar um cenário para pelo menos duas questões.                                   |
|                  | 4. Criar o código. Um ficheiro pré-preenchido de trajes de stages                 |
|                  | (cenários) e sprites (imagens) é dado aos estudantes para usarem. Eles            |
|                  | podem também criar o seu próprio ficheiro. O trabalho é feito por                 |
|                  | analogia com um teste modelo.                                                     |
| Instrumentos e   | Toda a atividade em Snap!:                                                        |
| Recursos para o  | https://snap.berkeley.edu/project?user=ddureva&project=test2                      |
| Professor        | Toda a atividade em Scratch:                                                      |
|                  | • Дурева Д., М. Касева, Г. Тупаров, Компютърно моделиране,                        |
|                  | 4. клас, Просвета, 2018, София (Dureva, D., M. Kaseva, G.                         |
|                  | Tuparov, Kompyutarno modelirane, 4. klas, Prosveta, 2019,                         |
|                  | Sofia)                                                                            |
| Recurso/materiai | <ul> <li>Atividade pré-construída em Snap!:</li> </ul>                            |
| s para os alunos | https://snap.berkeley.edu/snap/snap.html#present:Username=spelac&                 |
|                  | ProjectName=C4G 20 test en tmp                                                    |
|                  | <ul> <li>Instruções para os alunos (C4G20_InstructionsForStudent.docx)</li> </ul> |
|                  |                                                                                   |

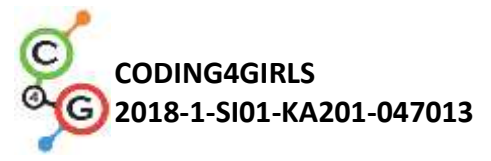

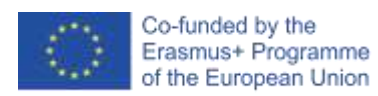

## Cenário de aprendizagem 21- Jogo simplificado do PACMAN

| Título de cenário de  | Jogo simplificado do PACMAN                                                                                                    |  |
|-----------------------|----------------------------------------------------------------------------------------------------|--|
| aprendizagem          |                                                                                                    |  |
| Experiência prévia de | Condicionais,                                                                                                    |  |
| programação           | <ul> <li>Programar múltiplos objetos,</li> </ul>                                                                                                    |  |
|                       | Sensores singulares                                                                                                    |  |
|                       | <ul> <li>Loops (infinito, repetir até),</li> </ul>                                                                                                    |  |
|                       | <ul> <li>Eventos baseados no movimento de objetos,</li> </ul>                                                                                                    |  |
|                       | <ul> <li>Números aleatórios</li> </ul>                                                                                                    |  |
| Objetivos de          | Objetivos de aprendizagem gerais:                                                                                                    |  |
| Aprendizagem          | • Clonar um objeto,                                                                                                    |  |
|                       | • Definir o comportamento do clone,                                                                                                    |  |
|                       | <ul> <li>Transmissão de mensagens,</li> </ul>                                                                                                    |  |
|                       | <ul> <li>Leitura de valores booleanos nas expressões lógicas,</li> </ul>                                                                                                    |  |
|                       | <ul> <li>Definir, diferenciar, verificar de forma dinâmica e responder a<br/>dois diferentes estados do jogo,</li> </ul>                                                                                                    |  |
|                       | Objetivos de aprendizagem específicos orientados para o pensamento algorítmico:                                                                                                    |  |
|                       | <ul> <li>Os alunos implementam os movimentos dos objetos com as setas, usando eventos e tendo em conta as restrições,</li> <li>Os alunos usam clones para student uses clones para fazer exemplos do objeto original,</li> <li>Os alunos sabem como programar o comportamento de cada</li> </ul> |  |
|                       | clone,                                                                                                    |  |
|                       | <ul> <li>Os alunos sabem o significado de mandar mensagens,</li> </ul>                                                                                                    |  |
|                       | <ul> <li>Os alunos implementam o envio da mensagem do clone para<br/>incrementar o contador,</li> </ul>                                                                                                    |  |
|                       | <ul> <li>Os alunos sabem como detectar que a mensagem foi recebida<br/>pelo objetivo e criar uma resposta apropriada.</li> </ul>                                                                                                    |  |
| Objetivo, Tarefas e   | Breve descrição: Programar o jogo no qual a personagem principal vai                                                                                                    |  |
| Breve Descrição das   | recolher estrelas posicionadas aleatórias e ser perseguida por um                                                                                                    |  |
| Atividades            | fantasma.                                                                                                    |  |
|                       | Tarefas: Os alunos têm de programar o movimento da personagem                                                                                                    |  |
|                       | principal para que se mova dentro de um labirinto. Eles têm que                                                                                                    |  |

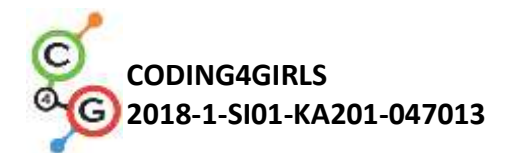

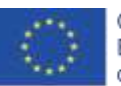

|                     | implementar restrições no movimento para que a personagem<br>principal não se possa mover através das paredes. De seguida, têm<br>que programar o objeto estrela que irá clonar-se quando o jogo<br>começa e depois numa nova localização aleatória cada vez que a<br>personagem a coletar. Eles têm que definir o valor das estrelas<br>recolhidas e terminar o jogo quando o jogador recolher 20 estrelas.<br>Para tornar o jogo mais interessante, eles podem programar um<br>fantasma malvado que se irá mover aleatoriamente ao longo do<br>labirinto. Se o jogador tocar no fantasma, o jogo acaba.<br><b>Com esta atividade os estudantes irão rever o seu conhecimento</b><br><b>sobre movimento dentro de um labirinto com o uso de blocos de</b><br><b>sensores de cores que aprenderam nas atividades anteriores. Eles</b><br><b>serão introduzidos ao conceito de clonar objetos com posições</b><br><b>restritas e como criar uma personagem não-jogadora simples com o</b> |
|---------------------|----------------------------------------------------------------------------------------------------|
|                     | seu próprio movimento aleatório.                                                                                                    |
| Duração das         | 90 minutos                                                                                                    |
| atividades          |                                                                                                    |
| Estratégias e       | aprendizagem ativa, aprendizagem colaborativa, resolução de                                                                                                    |
| métodos de ensino e | problemas                                                                                                    |
| aprendizagem        |                                                                                                    |
| Formas de ensino    | Aprendizagem Presencial                                                                                                    |
|                     | Trabalho individual/ Trabalho em pares/ Trabalho de grupo                                                                                                    |
| Sumário da lição    | (Motivação-Introdução, Implementação, Reflexão e avaliação)                                                                                                    |
|                     | O jogador está a recolher estrelas posicionadas de forma aleatória                                                                                                    |
|                     | enquanto é perseguido por um fantasma vermelho. Se o jogador e o                                                                                                    |
|                     | fantasma colidirem, o jogo acaba. Se o jogador recolher 20 estrelas                                                                                                    |
|                     | ele ganha.                                                                                                    |
|                     | [Passo 1]                                                                                                    |
|                     | Instruímos os alunos a desenharem um labirinto cuja área que é                                                                                                    |
|                     | permitido que o jogador se mova é de uma cor (por exemplo: azul) e                                                                                                    |
|                     | as paredes que param o movimento do jogador são de outra cor (por exemplo: preto).                                                                                                    |
|                     | Para poupar tempo, podemos preparar a imagem do fundo do                                                                                                    |
|                     | labirinto previamente.                                                                                                    |
|                     |                                                                                                    |

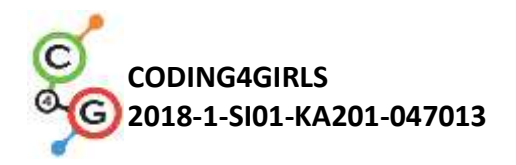

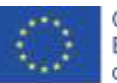

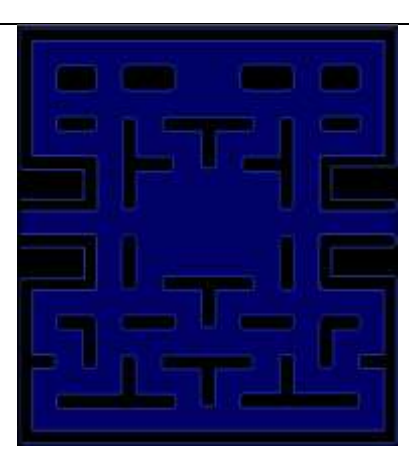

### [Passo 2]

Eles têm que desenhar o pacman e o fantasma vermelho. Para a estrela podemos simplificar e desenhar um círculo dentro do Snap!:

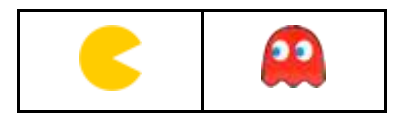

#### [Passo 3]

Para que o pacman se mova, podemos usar diferentes possibilidades. A amostra abaixo é uma delas. Nela, usamos um sistema de eventos para detectar a seta que é pressionada, esquerda, direita, acima ou abaixo. Depois de acontecerem cada um destes eventos, temos que testar se ele está a tocar na cor da área que lhe é permitido mexer-se. Se este for o caso, ele vira-se primeiro para aquela direção e faz a jogada. Mas se ele tocar na cor das paredes, ele tem que voltar atrás, porque de outra forma ele ficaria preso à parede devido à primeira condição.

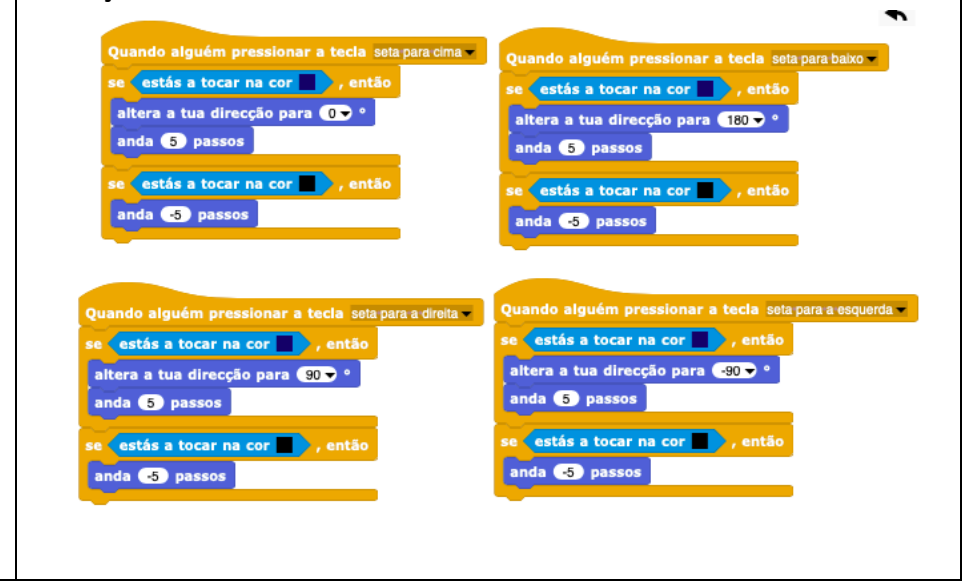

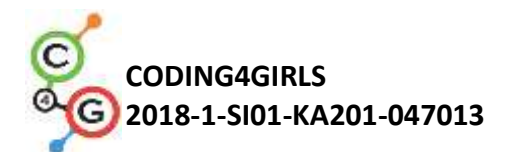

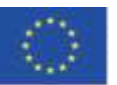

[Passo 4]

A próxima tarefa é programar as estrelas. As estrelas serão todas as mesmas, mas haverá muitas delas. Neste caso, é melhor fazer um objeto e criar os seus clones do que fazer múltiplos objetos idênticos (no nosso caso 20). No início do jogo o primeiro clone vai aparecer dentro do labirinto de forma aleatória, depois quando o jogador a recolher vai desaparecer e uma nova será criada numa localização aleatória diferente. De forma a criar o primeiro clone no início do jogo colocamos este código num guião de cenário.

Quando alguém clicar em 🍋 cria um novo clone de star

De forma a esconder o objeto original e apenas mostrar os clones, temos que fazer isto no início da programação.

De forma a encontrar as localizações aleatórias adequadas temos que observar certas restrições. Se a estrela é criada numa parede, um jogador não consegue alcançá-la, ou seja não a podemos colocar lá. A estratégia para o fazer é a seguinte:

- Temos que encontrar a posição aleatória x,y para posicionar o clone da estrela. Ambas as coordenadas x e y estão no mesmo intervalo[-140, 140]. Então, escolhemos um número aleatório daquele intervalo para ambos.
- 2. Em seguidas, verificamos se o clone está a tocar na parede. Neste caso, esta localização não é permitida.
- Se a localização estiver bem, temos de mostrar o clone (lembre-se que o original está escondido e o clone estaria escondido também se não utilizássemos o bloco mostra-te) e no loop infinito verifique se a colisão com o jogador ocorre.
- 4. Se a localização não estiver bem, criamos um novo clone (esperando que para o novo clone, os números aleatórios sejam escolhidos para que seja posicionado numa localização permitida) e apagar esta.
- De forma a contar os clones recolhidos temos que informar a contagem total das estrelas que tem de ser definida fora do clone, ex. no jogador. Isto pode ser feito pela transmissão de uma mensagem que a colisão ocorreu. Depois podemos

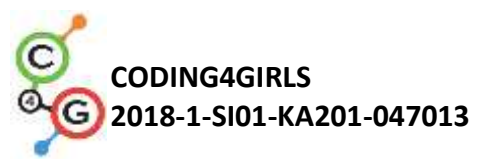

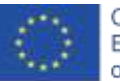

| apagá-la.                                                                                                    |
|----------------------------------------------------------------------------------------------------|
| Quando aiguém clicar em<br>esconde-te<br>Quando fores criado como clone<br>val para as coordenadas (x: um valor ao acaso entre -140 e 140 , y:<br>um valor ao acaso entre -140 e 140 )<br>e estás a tocar na cor , então<br>cria um novo clone de star<br>remove-te<br>senão,<br>mostra-ts<br>repete<br>se estás a tocar em pacman, então<br>difunde a mensagem add points -<br>cria um novo clone de star<br>remove-te<br>para sempre - |
| [Passo 5]<br>Em seguida, nós programamos um fantasma. Ele tem que se<br>movimentar aleatoriamente pelo labirinto e tem que mudar de<br>direção quando encontra com uma parede. No Snap! as direções são<br>expressadas em graus:                                                                                                    |
| <ol> <li>0 graus - ACIMA</li> <li>180 graus - ABAIXO</li> <li>90 graus - DIREITA</li> <li>270 graus - ESQUERDA</li> </ol>                                                                                                    |
| Em outras palavras, se escolhemos aleatoriamente números entre 0 e<br>3 e multiplicá-los por 90 cria-se uma direção aleatória!<br>Ele tem que mover-se até colidir com o pacman. Então o jogo acaba.                                                                                                    |

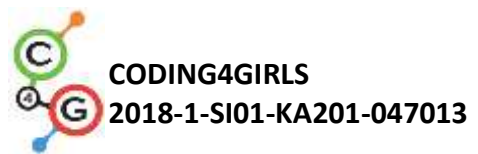

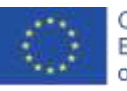

|                              | Quando alguém clicar em<br>altera direction = para ()<br>até que estás a tocar em pacman = , repete<br>altera a tua direcção para direction *<br>anda 1 passos<br>se estás a tocar na cor , então<br>anda 1 passos<br>altera direction = para um valor ao acaso entre () e 3 × 90<br>diz GAME-OVER durante (2 s                                                                                        |
|------------------------------|----------------------------------------------------------------------------------------------------|
|                              | [Passo 6]<br>Agora temos que programar quando o jogador vencer o jogo. Isso<br>acontecerá quando ela coletar 20 estrelas. Nós temos um contador de<br>estrelas dentro do pacman script. No início nós começamos com zero,<br>e aumentamos seu valor por 1 cada vez que que o clone envia a<br>mensagem que o jogador coletou-a. Se o contador chegar a 20, o<br>pacman ganha e temos que parar o jogo. |
|                              | Quando alguém clicar em Quando receberes a mensagem add_points =<br>adiciona a points = o valor 1<br>se points = 20 , então<br>diz Pacman-WINS! durante (2 s<br>pára tudo =                                                                                                    |
| Instrumentos e               | • Toda a atividade em Snap!:                                                                                                    |
| recursos para o<br>Professor | https://snap.berkeley.edu/project?user=zapusek&project=pac<br>man_clone                                                                                                    |
|                              | <ul> <li>Lajovic, S. (2011). Scratch. Nauči se programirati in postani<br/>računalniški maček. Ljubljana: Pasadena.</li> </ul>                                                                                                    |
|                              | <ul> <li>Vorderman, C. (2017). Računalniško programiranje za otroke.<br/>Ljubljana: MK.</li> </ul>                                                                                                    |
| Recursos/Materiais           | Template em Snap!:                                                                                                    |
| para os alunos               | <u>https://snap.berkeley.edu/project?user=zapusek&amp;project=pacman_te</u><br><u>mplate</u>                                                                                                    |
|                              | Instruções para os alunos (C4G21_InstructionsForStudent.docx)                                                                                                    |
|                              |                                                                                                    |

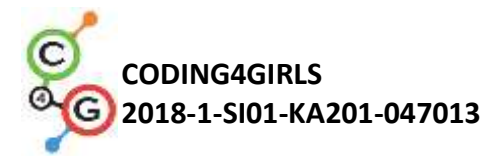

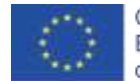

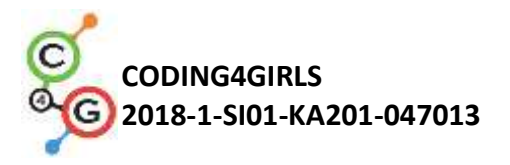

# **R**EFERÊNCIAS

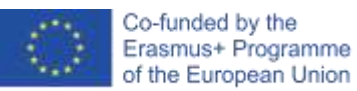

Lajovic, S. (2011). Scratch. *Nauči se programirati in postani računalniški maček*. Ljubljana: Pasadena.

Rugelj, J. (2019). Game design based learning of programming.

Vorderman, C. (2017). *Računalniško programiranje za otroke*. Ljubljana: MK.